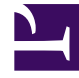

# **GENESYS**

This PDF is generated from authoritative online content, and is provided for convenience only. This PDF cannot be used for legal purposes. For authoritative understanding of what is and is not supported, always use the online content. To copy code samples, always use the online content.

# Developer's Guide

Genesys Web Engagement 8.5.0

12/30/2021

# Table of Contents

| Genesys Web Engagement Developer's Guide               | 3   |
|--------------------------------------------------------|-----|
| High-Level Architecture                                | 5   |
| Monitoring                                             | 14  |
| Visitor Identification                                 | 16  |
| Events Structure                                       | 20  |
| Notification                                           | 27  |
| Engagement                                             | 28  |
| Application Development                                | 42  |
| Creating an Application                                | 46  |
| Generating and Configuring the Instrumentation Script  | 48  |
| Customizing an Application                             | 61  |
| Creating Business Information                          | 63  |
| Simple Engagement Model                                | 64  |
| Advanced Engagement Model                              | 73  |
| Publishing the CEP Rule Templates                      | 80  |
| Customizing the SCXML Strategies                       | 98  |
| Customizing the Engagement Strategy                    | 100 |
| Customizing the Chat Routing Strategy                  | 137 |
| Customizing the Browser Tier Widgets                   | 145 |
| Deploying an Application                               | 155 |
| Starting the Web Engagement Server                     | 156 |
| Deploying a Rules Package                              | 157 |
| Testing with ZAP Proxy                                 | 166 |
| Sample Applications                                    | 179 |
| Get Information About Your Application                 | 180 |
| Integrating Web Engagement and Co-browse with Chat     | 181 |
| Media Integration                                      | 199 |
| Using Pacing Information to Serve Reactive Requests    | 208 |
| Dynamic Multi-language Localization Application Sample | 217 |

# Genesys Web Engagement Developer's Guide

Welcome to the *Genesys Web Engagement 8.5 Developer's Guide*. This document provides information about how you can customize GWE for your website. See the summary of chapters below.

| Architecture                                                                                                    | Developing a GWE Application                                                                                  |
|----------------------------------------------------------------------------------------------------|----------------------------------------------------------------------------------------------------|
| Find information about Web Engagement                                                                                                    | Find procedures to develop an                                                                                 |
| architecture and functions.                                                                                                    | application.                                                                                                  |
| High-Level Architecture                                                                                                    | Creating an Application                                                                                       |
| Engagement                                                                                                    | Instrumentation Script                                                                                        |
| Notification                                                                                                    | Starting the Web Engagement Servers                                                                           |
| Monitoring                                                                                                    | Creating a Rules Package                                                                                      |
| Customizing a GWE Application<br>Find procedures to customize an<br>application.<br>Customizing an Application<br>Creating Business Information<br>Customizing the Engagement Strategy<br>Customizing the Chat Routing Strategy | GWE Sample Applications Learn about the Genesys Web Engagement Playground application. Playground Application |
| Developer Tools                                                                                                    | Integration                                                                                                   |
| Find information about the GWE                                                                                                    | Learn how to integrate GWE with other                                                                         |
| developer tools.                                                                                                    | components and media.                                                                                         |

| Simple ZAP Proxy<br>Advanced ZAP Proxy<br>Note: GWE also includes InTools, an<br>application that helps you create,<br>validate, and test DSL. You can read more<br>about it in the User's Guide. | Integrating GWE and Co-browse with Chat<br>Integration with Second-Party and Third-<br>Party Media<br>Serving Reactive Requests with Pacing<br>Information |
|----------------------------------------------------------------------------------------------------|----------------------------------------------------------------------------------------------------|
|----------------------------------------------------------------------------------------------------|----------------------------------------------------------------------------------------------------|

# High-Level Architecture

# Introduction

This article discusses the components that make up Genesys Web Engagement. Before you dive in, take a look at What is Web Engagement?

As mentioned in that article, Web Engagement has the following basic architecture:

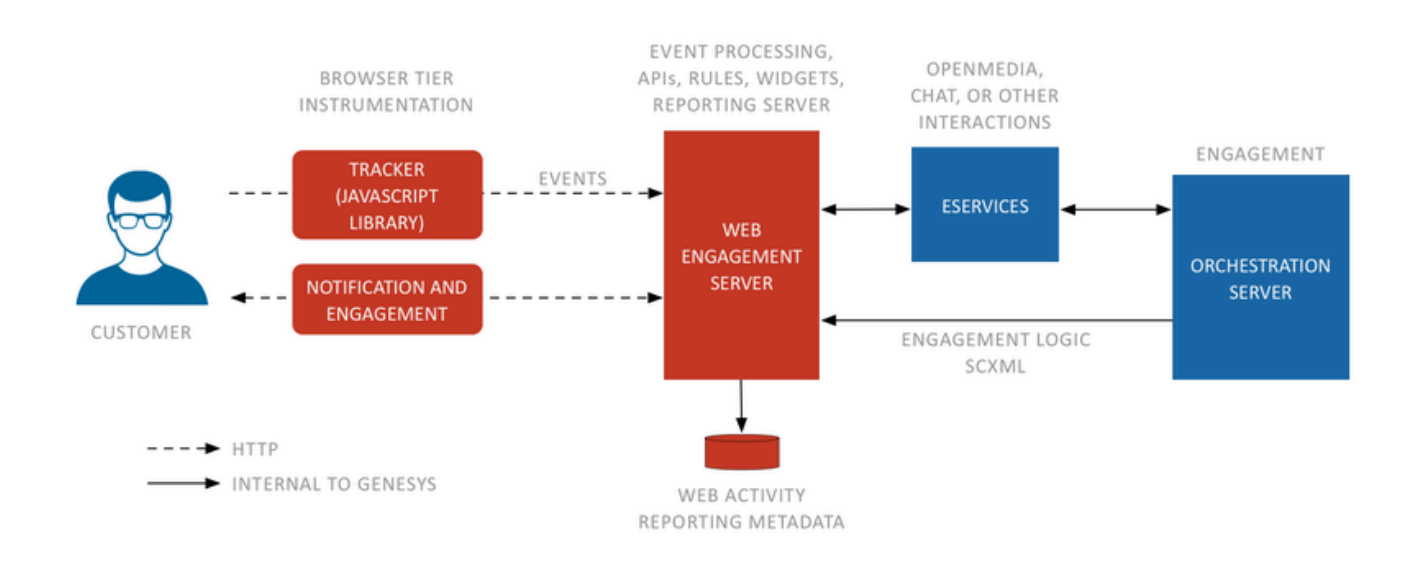

As shown here, Web Engagement provides web services that connect your website with the Genesys contact center solution using:

- **Browser Tier Agents** (JavaScript code snippets) which are inserted into your web pages; they run in the visitor's browser and track their browsing activity.
- A **Web Engagement Server**, which includes the Web Monitoring Service and the Web Notification Service. This server is responsible for managing the data and event flow, based on a set of configurable rules and the visit's defined business events. It also stores data, submits information to the Genesys solution, and manages engagement requests to the Genesys contact center solution.

# Browser Tier Agents

The Browser Tier Agents are implemented as JavaScript components that run in the visitor's browser. To enable monitoring on a web page, you create a short standardized section of JavaScript code with the Genesys Administrator Extension plug-in and then add this code snippet to the pages of your site. When a customer visits the webpage, the code retrieved within the page loads all the necessary artifacts like the JavaScript libraries and Domain Specific Language (DSL) that contains the definitions of your Business Events.

The DSL covers:

- The HTML elements to monitor.
- The custom business events to send to the Web Engagement Server.
- The data to include in the events.

The Browser Tier generates categorized standard System and custom Business events, defined in the DSL definitions, and sends them to the Web Engagement Server over HTTP.

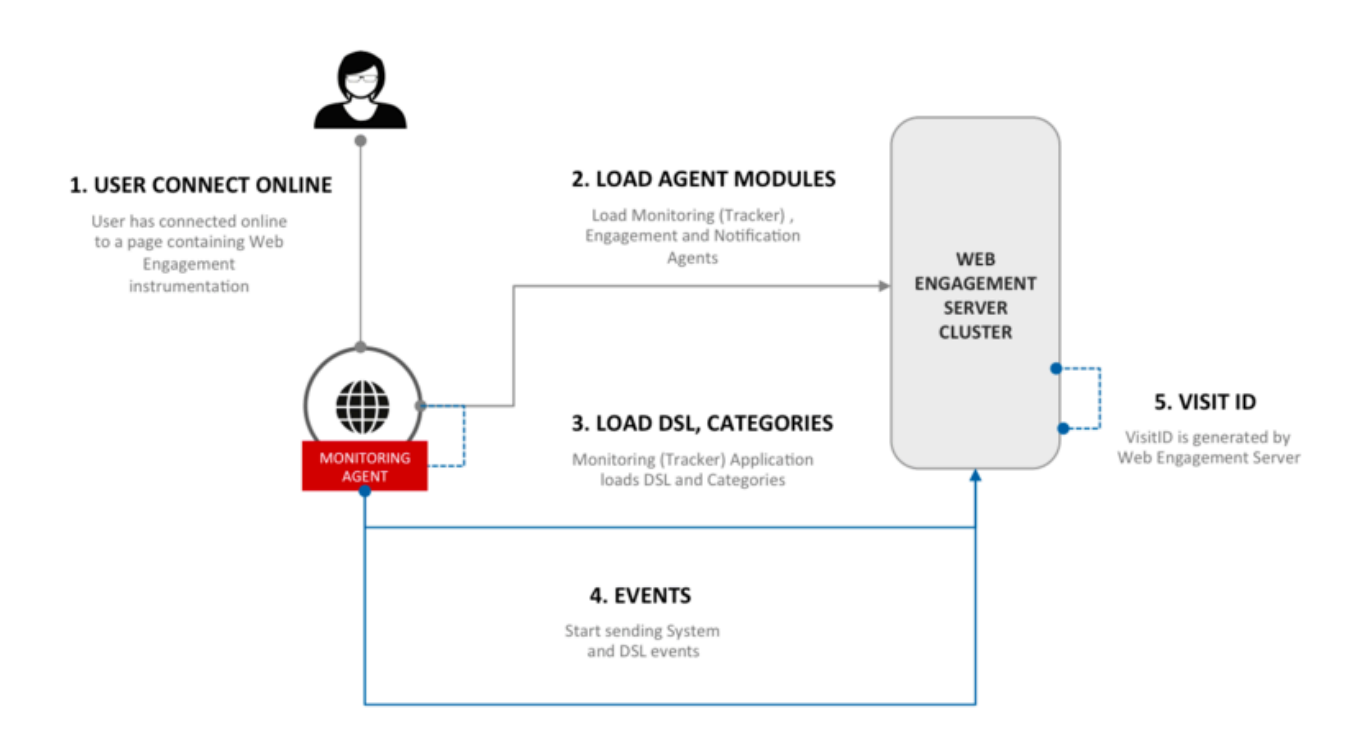

Genesys Web Engagement provides the following browser tier agents:

- The **Monitoring Agent** records the web browsing activity. It generates basic system events such as VisitStarted, PageEntered, and additional custom business events, such as 'add-to-shopping cart'. These events are sent to the Web Engagement Server for further processing. For further information about events, see Event Workflow. For details about implementing monitoring, see Monitoring.
- The Notification Agent allows a web server to push data to a browser, without the browser explicitly
  requesting it, providing an asynchronous messaging channel between server and browser. It is used for
  presenting the engagement invite. For details about implementing notification, see Notification.
- The **Engagement Agent** provides the engagement mechanism, chat communication and web callback initialization. For details about implementing engagement, see **Engagement**.

If you are only interested in Web Engagement's monitoring features, you need to configure your instrumentation script accordingly. See Configuring the Instrumentation Script for details.

### Web Engagement Server

#### Working with the Browser Tier

The Genesys Web Engagement Server receives System and Business events from the browser's Monitoring Agent through its RESTful interface.

- **System** events track basic customer activities on your website. There are six of them, coming in two different flavors:
  - The Visit-related events, which are VisitStarted, PageEntered, and PageExited;
  - The **Identity-related** events, which are **SignIn**, **SignOut**, and **UserInfo**. See Visitor Identification for further details.
- **Business** events are additional custom events that you can create by implementing Advanced Engagement:
  - You create and define these events in the DSL loaded by the monitoring agents in the browser, using the Business Events DSL. For details about how to implement them, refer to Managing Business Events.
  - You can submit these events from your web pages by using the Monitoring Javascript API.

For details about how Business and System events are structured, see Events Structure.

The Monitoring JavaScript Agent gets a list of categories from the Web Engagement Server and categorizes each event, based on the event data, prior to sending it to the server. The integrated Complex Event Processing (CEP) engine processes incoming events against the business rules and creates actionable events when the required conditions are met. For more information on rules, consult the documentation for Genesys Rules System.

The Web Engagement Server also sends invitation notifications to the Notification Agent injected into the visitor's browser.

#### Hosting Static Resources

The Web Engagement Server is also responsible for hosting static resources, which are used in web applications such as Invite Widget, Chat Widget, and so on. These resources are all available to the newly created Web Engagement application in the

*GWE\_installation*\apps\application\_name\resources\ folder. After deploying an active application into Web Engagement Server, these resources will be located in the *GWE\_installation*\server\gwe\ resources\ folder.

**Note:** When a new GWE application is deployed, all resources belonging to previously deployed applications are removed.

```
-conf
resources.properties // app configuration file
-drl // app drl files
```

| -dsl                                                                                                    |                                                                                                    |
|----------------------------------------------------------------------------------------------------|----------------------------------------------------------------------------------------------------|
| domain-model.xml                                                                                                    | // default DSL file                                                                                                    |
| -locale                                                                                                    |                                                                                                    |
| callback-en.json                                                                                                    | <pre>// default English localization file for callback widget</pre>                                                                                                    |
| callback-fr.json                                                                                                    | <pre>// default French localization file for callback widget</pre>                                                                                                    |
| <pre>composer_projects</pre>                                                                                               | // GRDT and SCXML Composer projects                                                                                                    |
| ads.html                                                                                                    | <pre>// sample advertisement widget</pre>                                                                                                    |
| callback.html                                                                                                    | // default web callback widget                                                                                                    |
| chatTemplates.html                                                                                                    | <pre>// scripts for template-based modification of chat widget</pre>                                                                                                    |
| chatWidget.html                                                                                                    | // default chat widget                                                                                                    |
| invite.html                                                                                                    | <pre>// default invitation widget</pre>                                                                                                    |
| callback-fr.json<br>composer_projects<br>ads.html<br>callback.html<br>chatTemplates.html<br>chatWidget.html<br>invite.html | <pre>// default English totalization file for callback widget<br/>// default French localization file for callback widget<br/>// GRDT and SCXML Composer projects<br/>// sample advertisement widget<br/>// default web callback widget<br/>// scripts for template-based modification of chat widget<br/>// default chat widget<br/>// default invitation widget</pre> |

You can add your own static resources under the Web Engagement Server, but Genesys recommends you do this only if the resources are related to the Genesys Web Engagement solution. Alternatively, you can host your static resources under a third-party server, as long as it supports all the features required for the Web Engagement solution.

#### JSONP

The Web Engagement Server supports the JSONP protocol for all resources. JSONP stands for "JSON with Padding" and it is a workaround for loading data from different domains. It loads the script into the head of the DOM and thus you can access the information as if it were loaded on your own domain, by-passing the cross domain issue.

#### Tip

For more information about JSONP, see <a href="http://en.wikipedia.org/wiki/JSONP">http://en.wikipedia.org/wiki/JSONP</a>.

For example, for this request:

```
http://{gwe server}/server/resources/invite.html?obj=myObj&callback=myMethod
```

the server returns following response body:

myObj.myMethod('<content of http://{gwe server}/server/resources/invite.html>');

#### **Cross-origin resource sharing**

Cross-origin resource sharing (CORS) is a mechanism that allows many resources (for example, fonts, JavaScript, and so on) on a web page to be requested from another domain outside the domain from which the resource originated. In particular, JavaScript's AJAX calls can use the XMLHttpRequest mechanism. These "cross-domain" requests would otherwise be forbidden by web browsers due to the same-origin security policy.

#### Tip

For more information about cross-origin sharing, see http://en.wikipedia.org/wiki/

Cross-origin\_resource\_sharing.

#### GZIP

The Web Engagement Server can serve pre-compressed static content as a transport encoding and avoid the expense of on-the-fly compression. So if a request for **GPE.js** is received and the file **GPE.js.gz** exists, then it is served as **GPE.js** with a gzip transport encoding. By default, the Web Engagement solution ships all JavaScript resources in minified and pre-compressed version.

Tip

For more information about GZIP, see

https://developers.google.com/web/fundamentals/performance/optimizing-content-efficiency/optimize-encoding-and-transfer#text-compression-with-gzip and

http://en.wikipedia.org/wiki/HTTP\_compression.

#### Working with the Enterprise Tier

The Web Engagement Server is also the engagement's entry point to the Genesys servers. It delivers web and visitor information to the contact center, which allows that information to be correlated with contact information.

On this end, the Web Engagement Server stores events, manages contexts and histories in its Cassandra database, and submits the appropriate data to the other Genesys servers.

When the Web Engagement Server is notified that it should present a proactive offer, it retrieves the engagement information, based on the visit attributes. Then, if the SCXML strategies allow it, the proactive offer is displayed.

If the visitor accepts, the Engagement service connects to the Genesys servers. Once the connection is established, the service manages the engagement context information across the visit.

The Web Engagement Server is also responsible for accepting rules deployed by the Genesys Rules Authoring Tool (GRAT).

### Database and Reporting

Web Engagement processes a large amount of data. To make this happen quickly enough, Genesys has combined three technologies into the database and reporting layers:

• Apache Cassandra is an open source distributed database management system designed to handle large amounts of data across many commodity servers, providing high availability with no single point of failure.

- Elasticsearch is a search server that provides a distributed, multitenant-capable full-text search engine with a RESTful web interface and schema-free JSON documents.
- Apache Spark is an open source cluster computing framework.

Cassandra and Elasticsearch clusters are used in the Operational Cluster that stores data for realtime processing. This Cassandra data is indexed by Elasticsearch for quick access, and the combined results are replicated in a separate Cassandra cluster in the Reporting Cluster. This Reporting Cluster uses a Spark cluster that massages the data in the Cassandra reporting cluster for more sophisticated reporting.

The following diagram provides a highly simplified view of how it all fits together.

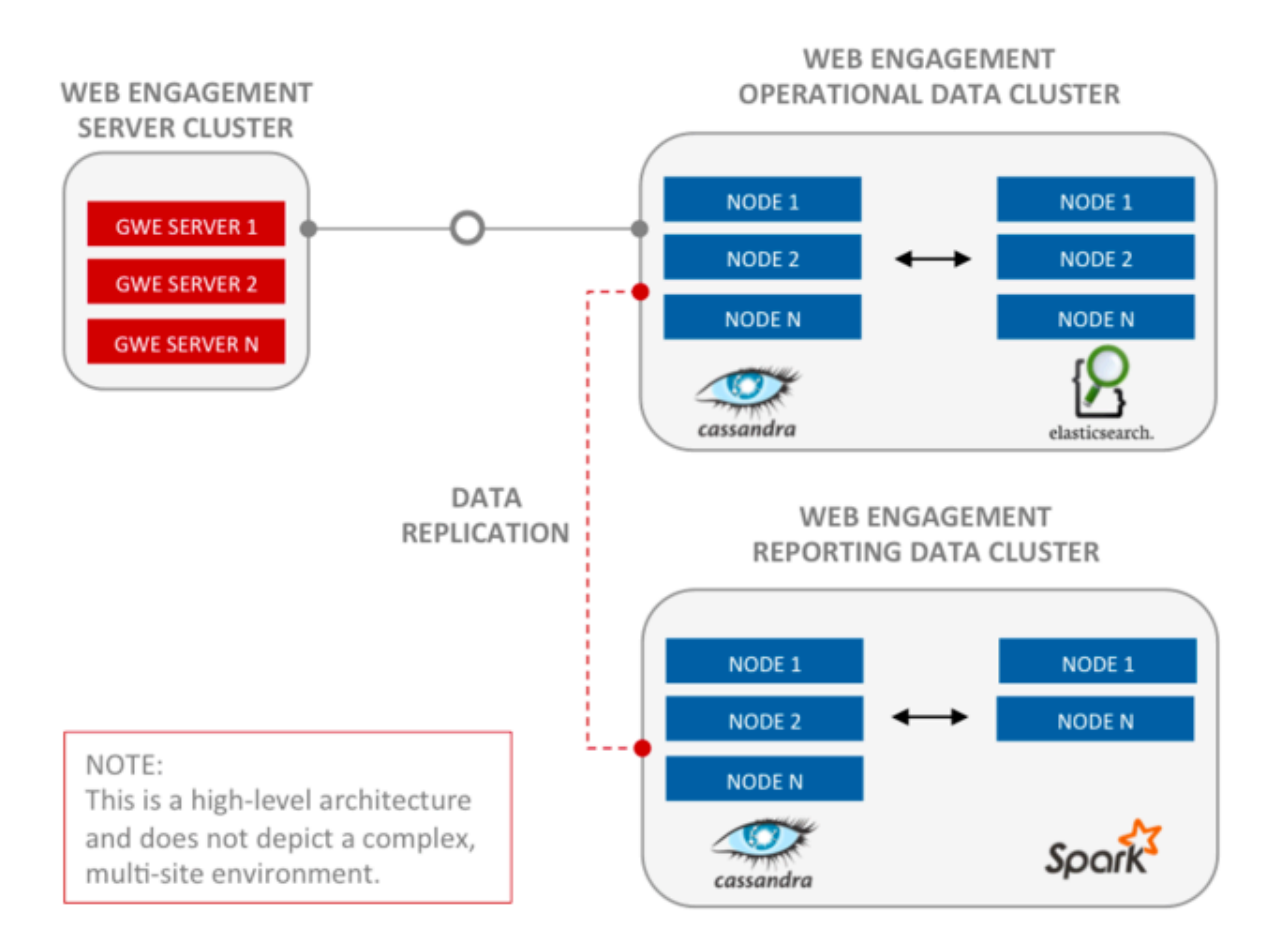

### Event Workflow

The Genesys Web Engagement Server receives system and business events from the browser's Monitoring Agent. This event flow is used to create actionable events which generate requests to the

Genesys solution, and make the engagement, follow up, and additional actions with the Genesys solution possible. (Note that an actionable event does not always result in a notification—sometimes an action could be "do nothing.")

Here is a high-level view of this:

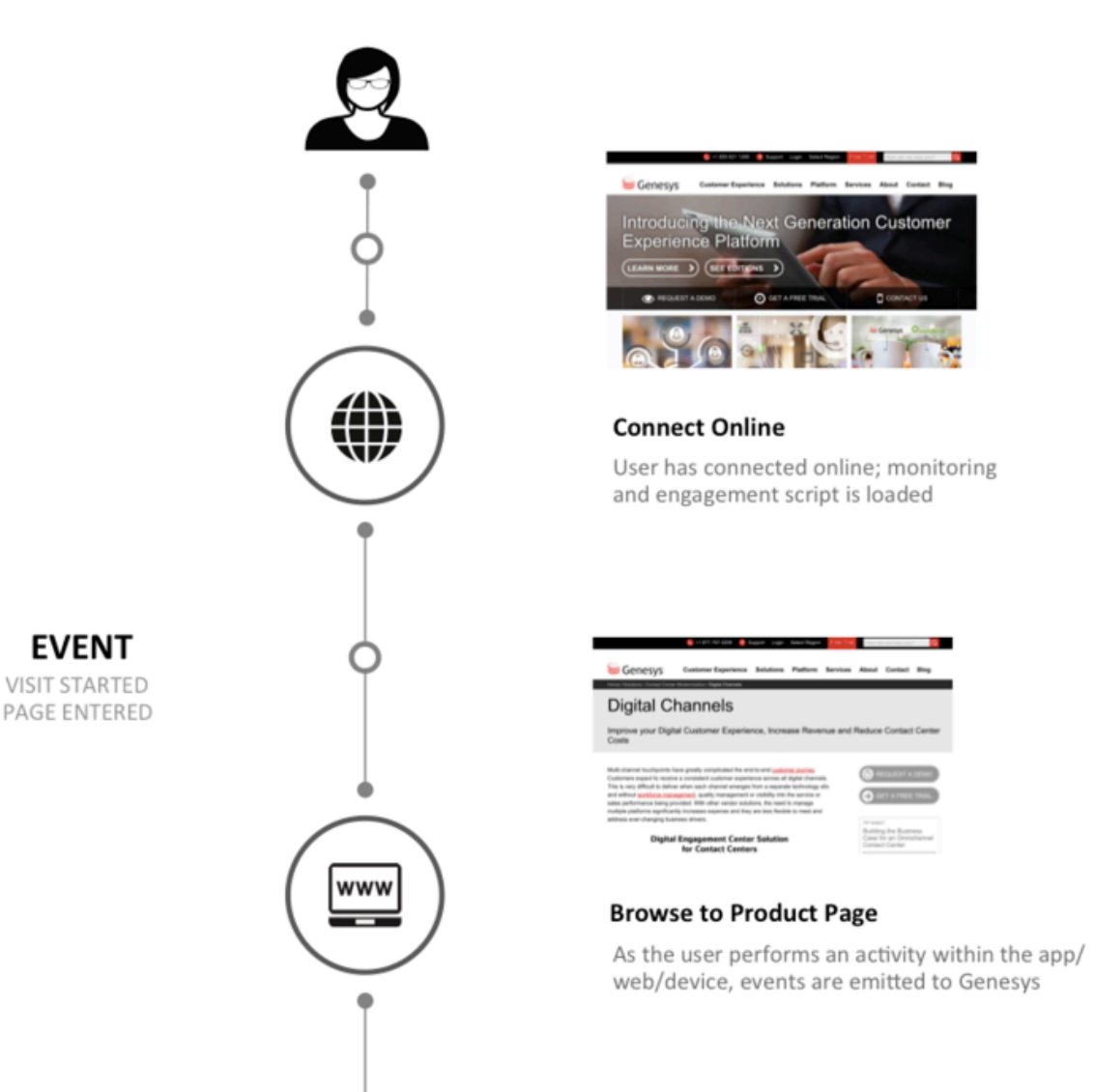

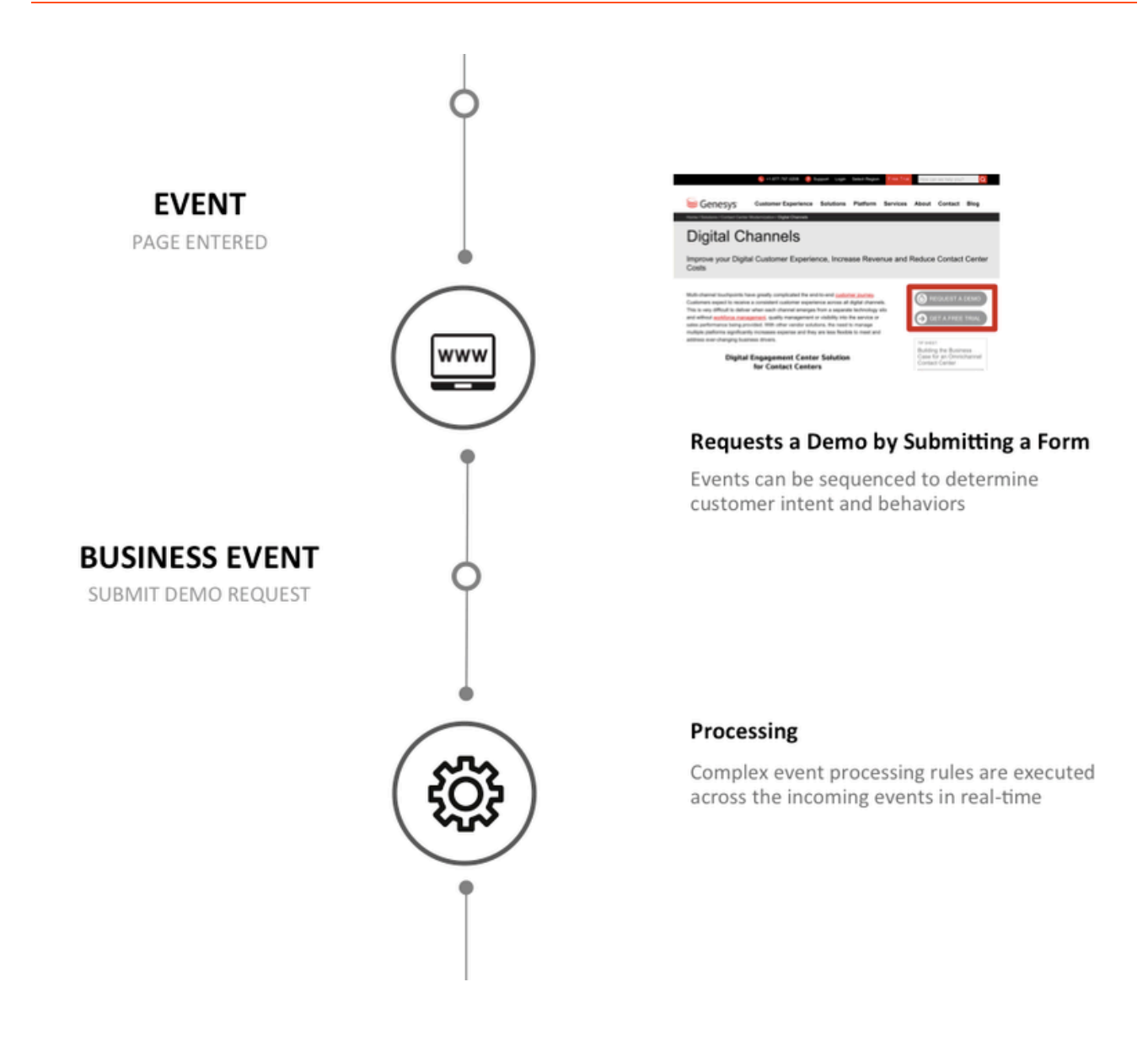

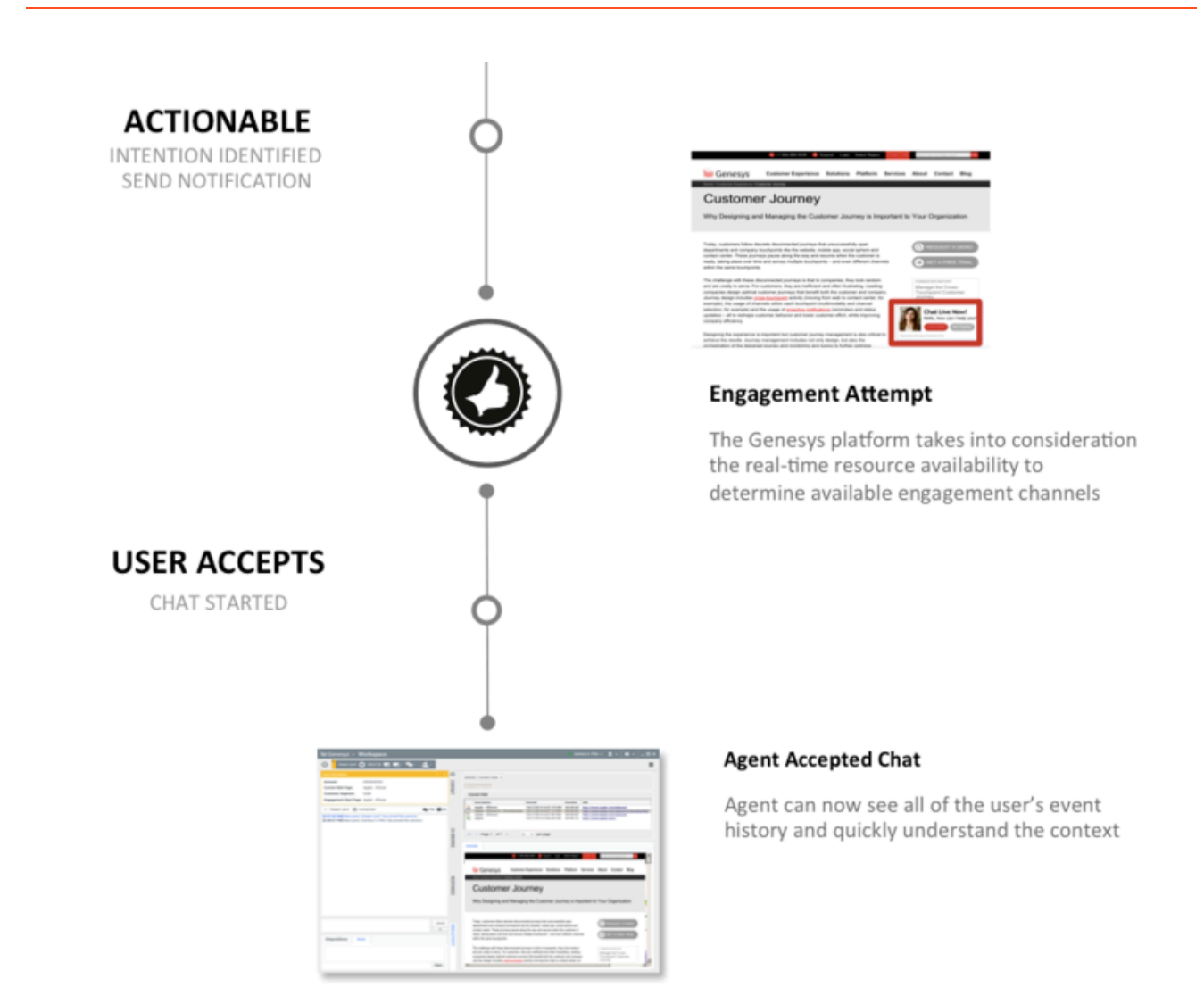

As you can see, when a customer visits your website, he or she interacts with your web pages. The Monitoring Agent handles this traffic and translates it into the relevant System and Business events, according to your DSL and category information.

The agent then submits the events to the Web Engagement Server where the Complex Event Processing embedded in the server determines the actionable events ("Hot lead Identified" in the above figure) and carries out further processing. This includes the use of SCXML-based routing strategies to determine whether to proactively engage, to follow up, or to implement any other action.

# Monitoring

The Monitoring Agent service records web browsing activity on your site. It generates basic system events such as VisitStarted, PageEntered, and additional custom business events, such as 'add-to-shopping cart'. Then it sends these events to the Web Engagement Server for further processing (you can read more about the structure of these events here).

To implement monitoring, you simply include the Monitoring Service JS script in your web pages. This short piece of regular JavaScript activates monitoring and notification functions by inserting one of the following scripts into the page: **GT.min.js**, **GTC.min.js**, **GPE.min.js**. The script depends on your requirements — see Configuring the Instrumentation Script for details. The JavaScript asynchronously loads the application into your pages, which means that Monitoring Service JS does not block other elements on your pages from loading.

# **Basic Configuration**

The simplest way to get the Monitoring Service JS for your site is by using the Genesys Web Engagement Plug-in for Genesys Administrator Extension. See Generating the Instrumentation Script for details.

### Important

If you plan to use Web Engagement chat, make sure to include the Chat JS Application script into your web pages, as well. See Engagement for details.

# Advanced Configuration

Once you generate the script, you can use it as is or implement the advanced configuration options to customize the script to suit your requirements. See Configuring the Instrumentation Script for details.

# Monitoring JS API

You can also take a highly customized approach and use the Monitoring JS API to submit events to the Web Engagement Server. You can submit UserInfo, SignIn, SignOut, and even your own custom business events using this API. For example, you can use the API to identify visitors on your website. See Visitor Identification for details.

# Related Links

- Visitor Identification
- Events Structure

# Visitor Identification

### Overview

Genesys Web Engagement allows you to capture visitor activities on your website and to build a complete history of the visitor's interactions with your contact center.

When a visitor browses your website, the tracking code submits System events to the Web Engagement servers that constitute a visit, such as VisitStarted, PageEntered, SignIn, UserInfo, and so on. The association or relationship between the visit and the visitor is based on the flow derived from System events, in addition to the information retrieved from the Contact Server. In the end, you can access visit history through the Event Resource in the History REST API.

To associate the visitor with the visit, Genesys Web Engagement must "identify" the visitor as one of three possible states:

- Authenticated The visitor logged in to the website with a username and password. The username can be an e-mail address, an account name or other similar identifier, depending on your website. When a user is authenticated, Genesys Web Engagement can maintain an association between the visitor and the visit.
- Recognized The visitor closed the browser window and did not log out, but cookies are saved. The
  next time the visitor comes to the website, the website can submit cookie-based user information,
  which contains the userId.
- Anonymous The visitor is anonymous.

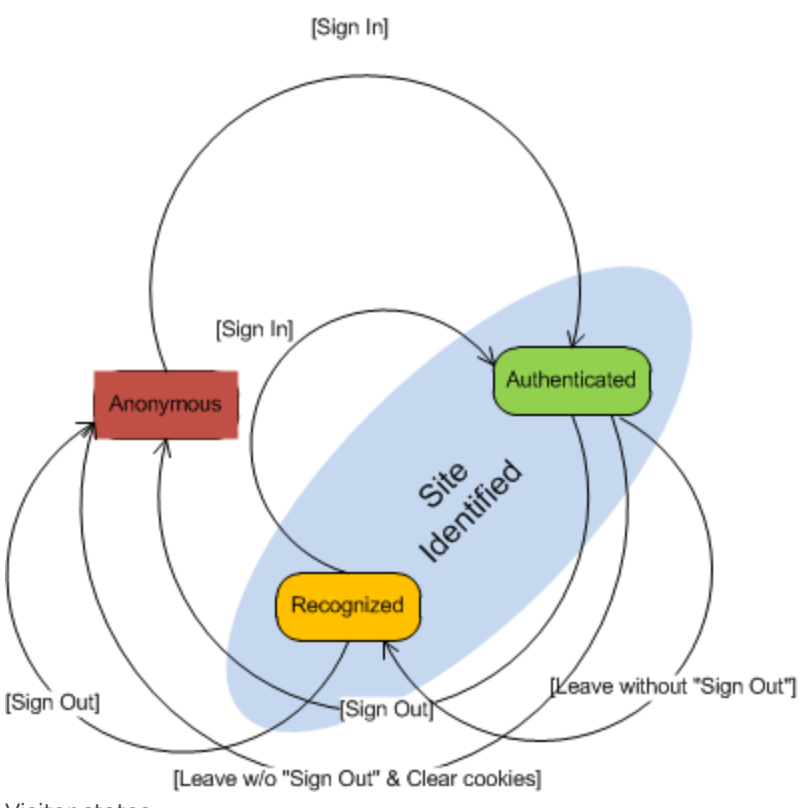

Visitor states

Genesys Web Engagement relies on your website to trigger the transitions between visitor states. You can do this by updating the tracking code with the following events in the Monitoring JS API:

- <u>\_gt.push(['event', 'SignIn', { data: options }])</u> or <u>\_gt.push(['event', 'sendSignIn', options])</u> Send this event when the user is authenticated by the website. This allows the system to identify the user and creates a new "session" with a **sessionId** that is unique to a visit and will last the duration of the visit. Only Authenticated visitors have an associated **sessionId**.
- \_gt.push(['event', 'SignOut', { data: options }]) or \_gt.push(['event', 'sendSignOut', options]) Send this event when the user logs out of the website.
   Note: The sessionId lasts for the duration of the authenticated user's visit to your website. It is stored in a cookie and sent with every event that occurs between SignIn and SignOut, and is changed automatically after every SignIn event.
- <u>\_gt.push(['event', 'UserInfo', { data: options }]</u>) or <u>\_gt.push(['event', 'sendUserInfo', options]</u>) Send this event when the user visits your website after closing the browser window on an authenticated session. For details, see Recognized Visitors.

# Visitor Event Timeline

The figure below shows the timeline for events that take place when a visitor browses your website.

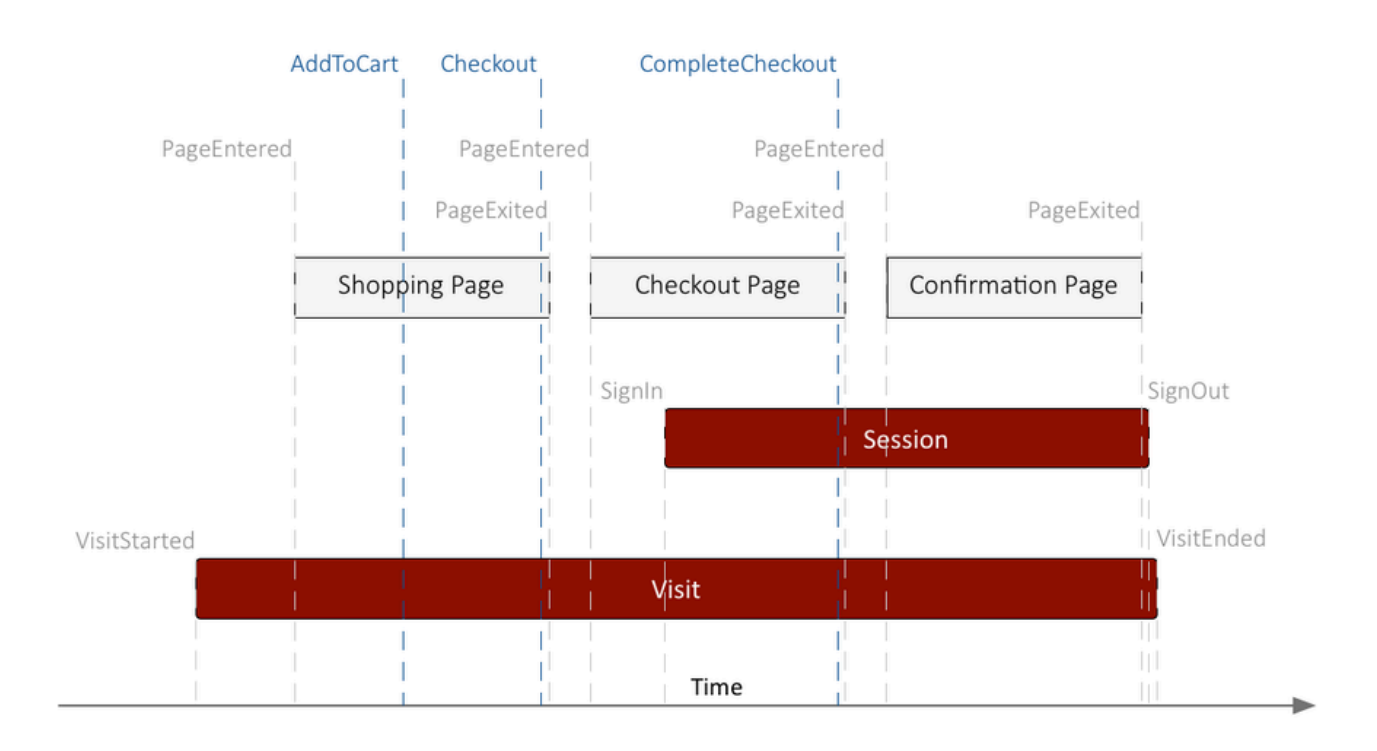

All visitors to your website are identified with a **visitId**, which can be used to associate the visitor to events, such as PageEntered or PageExited, during the span of the visit.

# Accessing Visitor Information

The History REST API is a RESTful interface for accessing visit and identity information — in the form of a collection of JSON objects — via POST and GET HTTP requests:

- The visit resource represents the sequence of pages that a given visitor went through.
- The identity resource contains information about authenticated and recognized visitors.
- The session resource contains information about the events and pages that a visitor browsed during an authenticated session within a visit.
- The page resource contains information about browsed pages. If a visitor revisits a page, a new page resource is created.
- The event resource contains information about System and Business events. For details about how these events are structured, see Events Structure.

#### Authenticated Visitors

When the visitor is Authenticated on the website, you should use the <u>gt.push(['event', 'SignIn', {</u> data: options }]) or <u>gt.push(['event', 'sendSignIn', options]</u>) event so that Genesys Web Engagement can start a new session. When the Web Engagement Server receives the related command, it creates a new session for the current visit. This process is completely transparent to the customer. The

identifying information used to log in (for instance, the email address) is available in the SignIn event and is used to:

- Create the **identityId** or search the visitor's identity resource.
- Associate the visitor with a contact in the Genesys solution.

#### **Recognized Visitors**

When an Authenticated visitor closes the browser window without signing out and then later revisits your site, you can use the <u>\_gt.push(['event', 'UserInfo', { data: options }]</u>) or <u>\_gt.push(['event', 'sendUserInfo', options]</u>) command to tell Genesys Web Engagement that the visitor is now Recognized.

You will need to send the userId in the \_gt.push(['event', 'UserInfo', { data: options }]) or \_gt.push(['event', 'sendUserInfo', options]) event. How you track the userId depends on your website. For example, you could create a persistent cookie to store the userId when a visitor logs in to you website. Then when a visitor first browses your site, you could check the cookie and call the \_gt.push(['event', 'UserInfo', { data: options }]) or \_gt.push(['event', 'sendUserInfo', options]) event if the cookie contains the userId. There are many possible scenarios - the best implementation is entirely dependent on your website and its workflow.

#### Important

The visitor's identity cannot be guaranteed in the Recognized state. For instance, another member of the visitor's family could be browsing the website with the same computer.

#### Anonymous Visitors

If the visitor is not Authenticated or Recognized, he or she is treated as Anonymous. The visitor's activity on the website—including events and pages visited—is still associated with the visit.

# Events Structure

### Overview

When the Tracker Application monitors the current web page, it generates a series of events, which are represented in JSON format.

There are two available event types:

- SYSTEM These events are generated automatically and cannot be configured.
- BUSINESS These are additional custom events you can an create.

#### Important

You can configure when an event should be generated by customizing the DSL, but if you need more flexibility you can use the Monitoring JS API.

# Common Event Structure

The common event structure is a scaffold for generating System and Business events. In table below, **data** represents the common structure that is included in both event types.

| Field     | Туре   | Description                                                                                           |
|-----------|--------|----------------------------------------------------------------------------------------------------|
| eventType | String | The event type: BUSINESS or SYSTEM.                                                                   |
| eventName | String | The required event name.                                                                              |
| eventID   | String | The generated UUID that is used to identify the event.                                                |
| pageID    | String | The generated UUID that is used to identify the page.                                                 |
| timestamp | Number | The time stamp for when the event was generated. This is taken from the browser.                      |
| category  | String | A list of categories separated by<br>semicolons. For more<br>information, see Managing<br>Categories. |
| url       | String | The URL of the page where the event was triggered.                                                    |

| Field         | Туре   | Description                                                                                                    |
|---------------|--------|----------------------------------------------------------------------------------------------------|
| languageCode  | String | The current language. This can<br>be configured using the<br><b>languageCode</b> configuration<br>option in the instrumentation<br>script. |
| globalVisitID | String | globalVisitID is a anonymously<br>identifier of a particular device or<br>browser.                                                         |
| visitID       | String | visitID represents a particular session in the browser.                                                                                    |
| data          | Object | Container for additional data.<br>Which depends on event type<br>and name. See appropriate event<br>below                                  |

#### Example of the Common Event Structure

```
{
    "eventName": "PageEntered",
    "eventID": "44D25DDB78174DEC8F33E28F96428336",
    "pageID": "9A1AD4389AC34F0A86D3EB04E50D6137",
    "timestamp": 1413979605190,
    "category": "my-category",
    "url": "http://www.genesys.com/products",
    "languageCode": "en-US",
    "globalVisitID": "b5a93936-b2a4-4042-a5e6-0a2b9681c1a9",
    "visitID": "8b44bbb5-3b1d-4647-9ede-37820b88e343",
    "data": {
        ...
    }
}
```

# System Event Structure

System events have specific values for the following fields:

| Field     | Туре   | Description                                                                                                    |
|-----------|--------|----------------------------------------------------------------------------------------------------|
| eventType | String | SYSTEM                                                                                                    |
| eventName | String | The following values are possible:<br>PageEntered—generated<br>when the user enters a page<br>PageExited—generated<br>when the user changes<br>location or closes a page<br>SignIn—generated when<br>the user signs in |

| Field | Туре   | Description                                                                     |
|-------|--------|---------------------------------------------------------------------------------|
|       |        | SignOut—generated when the user signs out                                       |
|       |        | UserInfo—generated when the user signs in                                       |
|       |        | VisitStarted—generated when the visit is identified                             |
| data  | Object | This field should contain specific information, described in System data below. |

#### System data

The value of the System event's **data** field can vary depending on the name of System event. The following sections provide details about the **data** provided for each event name.

#### VisitStarted

The VisitStarted event expands the System event structure with the following value for **data**:

| data field       | Туре   | Description                                                                                                    |
|------------------|--------|----------------------------------------------------------------------------------------------------|
| userAgent        | String | The<br>window.navigator.userAgent<br>value. This contains information<br>about the name, version, and<br>platform of the browser.                                                                                                    |
| screenResolution | String | The screen resolution at the moment the event is generated. The format is width x height. For example: "1440x900"                                                                                                    |
| language         | String | The language code from<br>window.navigator, retrieved<br>from the first available of the<br>following objects:<br>window.navigator.language   <br>window.navigator.browserLanguage   <br>window.navigator.userLanguage   <br>window.navigator.systemLanguage |
| timezoneOffset   | String | The timezone offset in milliseconds.                                                                                                    |
| ipAddress        | String | The client IP address.                                                                                                    |

{

"eventType":"SYSTEM",
"eventName":"VisitStarted",
"eventID":"5E1BA21F69F149F280B028385DF16DC3",
"pageID":"300E084345EC412F879D5A835F7CA4F6",
"timestamp":1414074819648,
"category":"my-category",

```
"url":"http://www.genesys.com/products",
    "languageCode":"en-US",
    "globalVisitID":"301438c2-3139-4035-aac0-1c9c8a60c481",
    "visitID":"9ccd9489-6a94-4b45-8813-c1cca010d443",
    "data":{
        "userAgent":"Mozilla/5.0 (Windows NT 6.1; W0W64; rv:32.0) Gecko/20100101
Firefox/32.0",
        "screenResolution":"1680x1050",
        "language":"en-US",
        "timezoneOffset":-10800000,
        "ipAddress":"123.45.67.890"
    }
}
```

#### PageEntered

The PageEntered event expands the System event structure with the following value for **data**:

| data field  | Туре   | Description                                                                                                    |
|-------------|--------|----------------------------------------------------------------------------------------------------|
| urlReferrer | String | A window.document.referrer<br>value. The referrer property<br>returns the URL of the document<br>that loaded the current<br>document. |
| localTime   | String | The string representation of the time in the browser when the event was generated.                                                    |
| title       | String | The page title, taken from window.document.title.                                                                                     |

```
{
  "eventType": "SYSTEM",
  "eventName": "PageEntered",
  "eventID": "44D25DDB78174DEC8F33E28F96428336",
  "pageID": "9A1AD4389AC34F0A86D3EB04E50D6137".
  "timestamp": 1413979605190,
"category": "my-category",
  "url": "http://www.genesys.com/products",
  "languageCode": "en-US",
  "globalVisitID": "b5a93936-b2a4-4042-a5e6-0a2b9681c1a9",
  "visitID": "8bd4bbb5-3b1d-4647-9ede-37820b88e343",
  "data": {
    "urlReferrer": "http://www.genesys.com",
    "localTime": "Wed Oct 22 2014 15:06:45 GMT+0300 (FLE Daylight Time)",
    "title": "English"
  }
}
```

#### PageExited

The PageExited event does not have additional data. The event structure is the same as the System event structure, but with the PageExited event name specified:

```
{
    "eventType": "SYSTEM",
    "eventName": "PageExited",
```

```
"eventID": "E8E6F0926F3642BF889DA5ED4342EFA7",
"pageID": "9A1AD4389AC34F0A86D3EB04E50D6137",
"timestamp": 1413982730013,
"category": "my-category",
"url": "http://www.genesys.com/products",
"languageCode": "en-US",
"globalVisitID": "b5a93936-b2a4-4042-a5e6-0a2b9681c1a9",
"visitID": "8bd4bbb5-3b1d-4647-9ede-37820b88e343",
"data": {}
```

#### UserInfo

}

The UserInfo event expands the System event structure with the following value for **data**:

| data field | Туре   | Description                                                                                                |
|------------|--------|----------------------------------------------------------------------------------------------------|
| userID     | String | A unique persistent string<br>identifier that represents a user<br>or signed-in account across<br>devices. |

```
{
   "eventType":"SYSTEM",
   "eventName":"UserInfo"
   "eventID":"532BC42B99C341578639A1DF1F2A45D9",
   "pageID": "C90206CA44A2401F9408A1581EF0E258",
   "timestamp":1419437657401,
   "category":"",
   "url":"http://www.genesys.com/products",
   "languageCode": "en-US",
   "qlobalVisitID":"c9b891e4-ae04-493b-b554-4eba19ad7c58",
   "visitID": "b5c87b28-a00e-4461-961b-d6a01b754838",
   "data":{
      "userID":"user@genesyslab.com",
      "name":"Bob",
"sex":"male",
      "age":30
   }
}
```

#### SignIn

The SignIn event expands the System event structure with the following value for **data**:

| data fiel | b      | Туре | Description                                                                                                |
|-----------|--------|------|----------------------------------------------------------------------------------------------------|
| userID    | String |      | A unique persistent string<br>identifier that represents a user<br>or signed-in account across<br>devices. |

{

```
"eventType":"SYSTEM",
"eventName":"SignIn",
"eventID":"DE6826972BDF4820B03FAF5BB7945426",
"pageID":"C90206CA44A2401F9408A1581EF0E258",
"timestamp":1419437874950,
"category":"",
"url":"http://www.genesys.com/products",
```

```
"languageCode":"en-US",
"globalVisitID":"c9b891e4-ae04-493b-b554-4eba19ad7c58",
"visitID":"b5c87b28-a00e-4461-961b-d6a01b754838",
"data":{
    "userID":"user@genesyslab.com",
    "name":"Bob",
    "sex":"male",
    "age":30
}
```

#### SignOut

The SignOut event does not have additional data. The event structure is the same as the System event structure, but with the SignOut event name specified:

```
{
    "eventType":"SYSTEM",
    "eventName":"SignOut",
    "eventID":"3CE3204E697640A7986C70CA97F0945C",
    "pageID":"C90206CA44A2401F9408A1581EF0E258",
    "timestamp":1419437925162,
    "category":"",
    "url":"http://www.genesys.com/products",
    "languageCode":"en-US",
    "globalVisitID":"c9b891e4-ae04-493b-b554-4eba19ad7c58",
    "visitID":"b5c87b28-a00e-4461-961b-d6a01b754838",
    "data":{
    }
}
```

### Business Event Structure

Business events have the same structure as the common event structure, with additional data specified in the DSL configuration. For example, if your DSL (**domain-model.xml**) has the following event generation rules:

Then the generated Business event is expanded with the additional data:

```
{
    "eventType": "BUSINESS",
    "eventName": "Timeout-10",
    "eventID": "11030C008B3D45ACADFB32A1B4E01122",
    "pageID": "B501B6EE57EF4E2AA05379D468E772D6",
    "timestamp": 1413990905565,
    "category": "",
    "url": "http://www.genesys.com/products",
    "languageCode": "en-US",
    "globalVisitID": "b5a93936-b2a4-4042-a5e6-0a2b9681c1a9",
    "visitID": "8bd4bbb5-3b1d-4647-9ede-37820b88e343",
```

```
"data": {
    "myValueName": "myValue"
}
```

# Notification

The Notification Agent provides the browser with the asynchronous notification of the engagement offer by opening an engagement invite. It opens the engagement window.

To implement notification, simply include the Notification Service JS script in your web pages. This short piece of regular JavaScript activates monitoring and notification functions by inserting one of the following scripts into the page: **GT.min.js**, **GTC.min.js**, **GPE.min.js**. The script depends on your requirements — see Configuring the Instrumentation Script for details. The JavaScript asynchronously loads the application into your pages, which means that Notification Service JS does not block other elements on your pages from loading.

# Basic Configuration

The simplest way to get the Notification Service JS for your site is by using the Genesys Web Engagement Plug-in for Genesys Administrator Extension. All you have to do is select the **Load Engagement Script** option in the **Script Generator** window to include notification in the generated script. See Generating the Instrumentation Script for details.

#### Important

If you plan to use Web Engagement chat, make sure to include the Chat JS Application script into your web pages, as well. See Engagement for details.

# Advanced Configuration

Once you generate the script, you can use it as is or implement the advanced configuration options to configure the script to suit your requirements. See Configuring the Instrumentation Script for details.

# Notification Service REST API

You can use the Notification Service REST API to reach your entire user base quickly and effectively with notifications that are delivered to your web pages. For details, see Notification Service REST API in the API Reference.

# Engagement

The Engagement Agent provides the engagement mechanism — proactive/reactive chat communication or web callback initialization.

Select a tab below for details about the engagement method.

#### <tabber> Chat JS Application=

To implement chat, you simply include the Chat JS Application script in your web pages. This short piece of regular JavaScript activates chat functions by inserting the **GWC.min.js** script into the page. The JavaScript asynchronously loads the application into your pages, which means that Chat JS Application does not block other elements on your pages from loading.

### **Basic Configuration**

The simplest way to get the Chat JS Application for your site is by using the Genesys Web Engagement Plug-in for Genesys Administrator Extension. All you have to do is select the "Chat" option in the "Script Generator" window to include chat in the generated script. See Generating the Instrumentation Script for details.

### Advanced Configuration

The Chat JS Application script consists of two parts: **script loader** and **configuration**. The script loader part actually loads the **GWC.min.js** script, while the configuration part sets options that control things like window size and localization.

#### Script Loader

To load Chat JS Application, you just need to include a short piece of regular JavaScript, the script loader, in your HTML. That JavaScript will asynchronously load the application into your pages, which means that Chat JS Application will not block other elements on your web page from loading.

For example, your script loader code might look like this:

#### Important

The above example uses \_gwc as the configuration global variable — see the "Configuration" section below for details.

#### Configuration

By default the chat application uses the \_gwc global variable (you can change this in the script loader) that is created before Chat JS Application script loader is actually added to the page. Some of the options you set in the configuration code can be overwritten in the Chat Widget JS API methods (startChat(options) and restoreChat(options) for a particular chat session, if the parameter name matches the option name.

For example, your configuration code might look like this:

Options

| Option       | Туре                         | Default Value | Mandatory                                              | Description                                                                                                    |           |
|--------------|------------------------------|---------------|--------------------------------------------------------|----------------------------------------------------------------------------------------------------|-----------|
| serverUrl    | string                       | undefined     | yes, when default "transport"<br>is used               | URL of the CometD chat<br>server for default (built-in)<br>CometD transport.                                                                                                    |           |
| widgetUrl    | string                       | undefined     | yes, when "embedded" is set<br>to false ("popup" mode) | URL of the chat widget HTML<br>that is open in an external<br>window when operating in<br>"popup" mode. By default,<br>the chat widget is stored<br>under the Web Engagement<br>Server and is available at the<br>following URL:<br>http://{gwe_server}:{server_por<br>resources/chatWidget.html;<br>however, you can store the<br>chatWidget.html file as a<br>static resourced under any<br>third-party server. | rt}/serve |
| embedded     | boolean                      | false         | no                                                     | Sets chat mode of operation:<br>"embedded" (chat widget is<br>rendered directly on a page)<br>or "popup" (chat opens in a<br>separate browser window).<br>Default is "popup". Pass the value<br>true to switch to "embedded" mode.                                                                                                    |           |
| localization | object or string or function | undefined     | no                                                     | <ul> <li>Provider for custom<br/>localization, which will be<br/>one of the following:</li> <li>A JavaScript object<br/>containing localization<br/>data</li> <li>A function that returns an</li> </ul>                                                                                                    |           |

| Option     | Туре                                                             | Default Value               | Mandatory | Description                                                                                                    |
|------------|------------------------------------------------------------------|-----------------------------|-----------|----------------------------------------------------------------------------------------------------|
|            |                                                                  |                             |           | <ul> <li>object containing<br/>localization data</li> <li>A function that accepts a<br/>callback and calls it with<br/>an object containing<br/>localization data</li> <li>The URL for an external<br/>JSON file containing<br/>localization data</li> <li>If omitted, the default English<br/>localization will be used. See<br/>Localization for more on how to<br/>localize the chat widget.</li> </ul>                                                                                 |
| windowSize | object {width: <number>,<br/>height: <number>}</number></number> | { width: 400, height: 500 } | no        | Size of external chat window when operating in "popup" mode.                                                                                                    |
| windowName | string                                                           | genesysChatWindow           | no        | A string name for the new<br>window that will be passed<br>to the window.open call<br>when opening chat widget<br>window. For details, see<br>https://developer.mozilla.org/<br>en-US/docs/Web/API/<br>Window.open.<br><b>Note:</b> If you need to support<br>Internet Explorer versions 8<br>or 9, <b>windowName</b> must<br>not contain either hyphens<br>("-") or spaces (" "), as<br>documented at<br>http://stackoverflow.com/<br>questions/710756/ie8-var-w-<br>window-open-message- |

| Option        | Туре     | Default Value                       | Mandatory | Description                                                                                                    |
|---------------|----------|-------------------------------------|-----------|----------------------------------------------------------------------------------------------------|
|               |          |                                     |           | invalid-argument.                                                                                                    |
| windowOptions | object   | The value of the windowSize option. | no        | An object containing window<br>options that are passed to<br>the window.open call when<br>opening chat widget window.<br>You can pass any window<br>options, such as position<br>(top, left), whether to<br>show browser buttons<br>(toolbar), location bar<br>(location), and so on. For<br>details about possible<br>window options, see<br>(https://developer.mozilla.org/<br>en-US/docs/Web/API/<br>Window.open. All options are<br>converted to a string that is<br>passed to the window.open<br>call. |
| debug         | boolean  | false                               | no        | Set to true to enable chat<br>debugging logs (by default<br>standard console.log is be<br>used, see the "logger" option<br>if you want to override that).                                                                                                    |
| logger        | function | console.log                         | no        | Pass a function that will be<br>used for chat logging (if<br>debug is set to true) instead<br>of the default console.log.<br>The function has to support<br>the interface of the<br>console.log — it must accept<br>an arbitrary number of<br>arguments and argument<br>types. To use the custom<br>logging function in a<br>separate window, you have                                                                                                    |

| Option             | Туре                | Default Value | Mandatory | Description                                                                                                    |
|--------------------|---------------------|---------------|-----------|----------------------------------------------------------------------------------------------------|
|                    |                     |               |           | to pass it directly on the<br>widget page to the<br>startChatInThisWindow<br>method.                                                                                                    |
|                    |                     |               |           | Important<br>The "logger" function works<br>only for the Chat Widget JS API<br>context.                                                                                                    |
| registration       | boolean or function | true          | no        | By default chat starts with a<br>built-in registration form<br>(that you can customize<br>using<br>ui.onBeforeRegistration).<br>Pass the value false to disable this<br>default built-in registration form.<br>See Custom registration in the Chat<br>Widget JS API for details.                                        |
| userData           | object              | undefined     | no        | Can be used to directly attach necessary UserData to a chat session.                                                                                                    |
| createContact      | boolean             | true          | no        | Determines whether new<br>contact should be created<br>from registration data if it<br>doesn't match any existing<br>contact. Only effective if<br>registration data is present<br>(collected either by built-in<br>or custom registration<br>workflow).<br>See createContact in the Chat<br>Widget JS API for details. |
| maxOfflineDuration | number              | 5             | no        | Time (in seconds) during                                                                                                    |

| Option            | Туре              | Default Value | Mandatory | Description                                                                                                    |
|-------------------|-------------------|---------------|-----------|----------------------------------------------------------------------------------------------------|
|                   |                   |               |           | which state cookies are<br>stored after page reload/<br>navigation. If cookies expire,<br>the chat is not restored.<br>Basically, this option means<br>"how long shall the chat<br>session live after the user<br>leaves my website?"                                                                                                    |
| ui                | boolean or object | true          | no        | Pass the value false to<br>disable the chat widget UI<br>completely. Or pass an<br>object with "hook" functions<br>that can modify the built-in<br>UI.<br>See ui in the Chat Widget JS API for<br>details.                                                                                                    |
| transport         | object            | undefined     | no        | Custom transport instance (for example, REST-based).                                                                                                    |
| disableWebSockets | boolean           | false         | no        | By default, chat attempts to<br>use WebSockets to connect<br>to the server. When the<br>WebSocket connection is<br>unavailable (for example, if<br>your load balancer doesn't<br>support WebSockets), chat<br>switches to other, HTTP-<br>based, means of<br>communication. This might<br>take some time (a matter of<br>seconds, usually), so if you<br>want to speed up the<br>process, you can disable<br>WebSockets for chat by<br>passing true to this option. |

| Option      | Туре              | Default Value | Mandatory | Description                                                                                                    |
|-------------|-------------------|---------------|-----------|----------------------------------------------------------------------------------------------------|
|             |                   |               |           | Important<br>This option is only effective<br>with default (built-in)<br>transport.                                                                                                    |
| templates   | string            | undefined     | no        | The URL of the HTML files<br>containing templates that<br>are used to render the chat<br>widget. The request is made<br>via either JSONP or AJAX,<br>following the same logic as<br>for localization files (see<br>Localization in the Chat<br>Widget JS API). Default<br>templates are included into<br>the JavaScript source, so by<br>default no requests are<br>made to load them. The<br>template system is based on<br>the popular lodash /<br>underscore templates:<br>http://lodash.com/<br>docs#template,<br>http://underscorejs.org/#template |
| autoRestore | boolean           | true          | no        | On every page reload/<br>navigation, chat<br>automatically attempts to<br>restore the chat widget using<br>the restoreChat method in<br>the Chat Widget JS API. You<br>can use this option to disable<br>this behavior if you want<br>more control over chat<br>widget restoration.                                                                                                    |
| onReady     | array or function | undefined     | no        | This field is a callback                                                                                                    |

| Option | Туре                                    | Default Value | Mandatory | Description                                                                                                    |
|--------|-----------------------------------------|---------------|-----------|----------------------------------------------------------------------------------------------------|
|        | .,,,,,,,,,,,,,,,,,,,,,,,,,,,,,,,,,,,,,, |               |           | <pre>function fired when the<br/>application has initialized.<br/>The Chat Widget JS API<br/>object is provided as the first<br/>argument of the callback<br/>function.<br/>gwc.onReady.push(function(chat<br/>{<br/>alert('Chat<br/>application ready!');<br/>});<br/>If you use _gwc.onReady.push,<br/>make sure that onReady is defined<br/>as an array.</pre> |
|        |                                         |               |           | <pre>var _gwc = {      onReady: [] };</pre>                                                                                                    |
## Configuration Examples

### Basic configuration for proactive engagement integration

```
/* Configuration */
var _gwc = {widgetUrl: 'http://<Web Engagement Server host>:<Web Engagement Server
port>/server/resources/chatWidget.html'};
// Script loader
(function(v) {
    if (document.getElementById(v)) return;
    var s = document.createElement('script'); s.id = v;
    s.src = ('https:' == document.location.protocol ? 'https://<Web Engagement Server
host>:<Web Engagement Server secure port>':
        'http://<Web Engagement Server host>:<Web Engagement Server port>') + '/server/
resources/js/build/GWC.min.js';
    s.setAttribute('data-gwc-var', v);
    (document.getElementsByTagName('head')[0] || document.body).appendChild(s);
})('_gwc');
```

### Basic configuration for reactive chat

```
/* Configuration */
var gwc = {widgetUrl: 'http://<Web Engagement Server host>:<Web Engagement Server</pre>
port>/server/resources/chatWidget.html',
            serverUrl: 'http://<Web Engagement Server host>:<Web Engagement Server
port>/server/cometd'};
// Script loader
(function(v) {
    if (document.getElementById(v)) return;
    var s = document.createElement('script'); s.id = v;
    s.src = ('https:' == document.location.protocol ? 'https://<Web Engagement Server</pre>
host>:<Web Engagement Server secure port>':
        'http://<Web Engagement Server host>:<Web Engagement Server port>') + '/server/
resources/js/build/GWC.min.js';
    s.setAttribute('data-gwc-var', v);
    (document.getElementsByTagName('head')[0] || document.body).appendChild(s);
})('_gwc');
```

### Advanced configuration for chat application

```
/* Configuration */
var _gwc = {
    serverUrl: 'http://<Web Engagement Server host>:<Web Engagement Server port>/server/
cometd',
    widgetUrl: 'http://<Web Engagement Server host>:<Web Engagement Server port>/server/
resources/chatWidget.html',
    autoRestore: true,
    debug: false,
    embedded: true,
    createContact: true,
    localization: 'http://<Web Engagement Server host>:<Web Engagement Server port>/server/
resources/locale/chat-fr.json'
    windowSize: { width: 400, height: 500 },
        windowName: 'myWindowName',
        windowOptions: {
        left: 0,
        top: 0
```

```
},
    /* Callbacks */
    onReady: [function (chatAPI) {
        var options = {
            registration: true
        };
        chatAPI.startChat(options);
    }]
};
// Script loader
(function(v) {
    if (document.getElementById(v)) return;
    var s = document.createElement('script'); s.id = v;
    s.src = ('https:' == document.location.protocol ? 'https://<Web Engagement Server</pre>
host>:<Web Engagement Server secure port>':
        'http://<Web Engagement Server host>:<Web Engagement Server port>') + '/server/
resources/js/build/GWC.min.js';
    s.setAttribute('data-gwc-var', v);
    (document.getElementsByTagName('head')[0] || document.body).appendChild(s);
})('_gwc');
```

### Tip

For more information about the start parameters, see the Chat Widget JS API

# Chat JS Application API

The Chat JS Application API is provided by the Chat Widget JS API component. The API object provides two functions: startChat(options) and restoreChat(options). To access the API, use the onReady option in the Chat JS Application configuration.

### **Reactive Chat**

The following example shows how you can start reactive chat on a button click using the startChat method.

```
$('#startChatButton1, #startChatButton2, #startChatButton3').click(function () {
    _gwc.onReady.push(function (chatAPI) {
        chatAPI.startChat();
    });
});
```

If you want to provide monitoring information to the chat session, you should attach the **visitID** and **pageID** from the Tracker Application to the chat interaction.

```
$('#startChatButton1, #startChatButton2, #startChatButton3').click(function () {
    _gwc.onReady.push(function (chatAPI) {
        _gt.push(['getIDs', function (IDs) {
            chatAPI.startChat({userData: {visitID: IDs.visitID, pageID: IDs.pageID}});
        });
    });
});
```

# How To

### Auto-generate an e-mail address based on the visitID

Use the Tracker JS Application and the Chat JS Application together:

```
_gwc.onReady.push(function (chatAPI) {
    _gt.push(['getIDs', function (IDs) {
        /* Start chat with generated email */
        chatAPI.startChat({ userData: {
            visitID: IDs.visitID,
            pageID: ID.pageID,
            email: IDs.globalVisitID + '@anonymous.com'
        }});
});
```

|-| Callback widget=

The callback widget is represented by the **callback.html** file, which can only be used in separate window mode — it is not currently supported for embedded mode like chat.

By default, the **callback.html** file has all its dependencies embedded to avoid extra requests to the server. The file is located in the *GWE\_installation\_directory*/apps/application\_name/resources/ folder when you create your GWE application. When you deploy your application, it will be located in the *GWE\_installation\_directory*/server/gwe/resources/ folder.

## Warning

If you modify this file, it will not be backward compatible with any new versions of Genesys Web Engagement.

# Configuration

To configure the callback widget, you can pass the following URL parameters (they must be URL Encoded):

```
http://{server}:{port}/server/resources/
callback.html?visitID={visitID}&pageID={pageID}&gwe_serverUrl={gwe_serverUrl}&locale={locale}&
debug={debug}
```

### Parameters

| Option  | Туре   | <b>Default Value</b> | Mandatory | Description                                                                      |
|---------|--------|----------------------|-----------|----------------------------------------------------------------------------------|
| visitID | string | undefined            | yes       | Unique identifier of<br>the current visit.<br>For instance,<br>58bd8e65-7390-4c5 |

| Option        | Туре    | Default Value | Mandatory | Description                                                                                                    |
|---------------|---------|---------------|-----------|----------------------------------------------------------------------------------------------------|
|               |         |               |           | You can use the<br>Monitoring JS API<br>to get this value.                                                                                                    |
| pageID        | string  | undefined     | yes       | Identifier of the<br>current page. For<br>instance,<br>662FE0368D654E9D80<br>You can use the<br>Monitoring JS API<br>to get this value.                                             |
| gwe_serverUrl | string  | undefined     | yes       | URL of the Web<br>Engagement<br>Server; for<br>instance,<br>http:// <web<br>Engagement<br/>Server<br/>host&gt;:<web<br>Engagement<br/>Server<br/>port&gt;/server.</web<br></web<br> |
| locale        | string  | 'en'          | no        | Localization tag for<br>language and<br>region; for<br>instance, en-US.<br>For details, see<br>Localization.                                                                        |
| debug         | boolean | false         | no        | Set to true to<br>show callback<br>widget debug<br>information in the<br>browser console.                                                                                           |

## Configuration Example

http://<Web Engagement Server host>:<Web Engagement Server port>/server/resources/ callback.html?visitID=58bd8e65-7390-4c56-8da9-79dd74bd73be&pageID=662FE0368D654E9D80B0D1E1E29A E25F&gwe\_serverUrl=http%3A%2F%2F<Web Engagement Server host>%3A<Web Engagement Server port>%2Fserver&locale=en-US&debug=true

## Usage

To run the callback widget, simply open it in a separate window with the appropriate parameters:

var url = http://<Web Engagement Server host>:<Web Engagement Server port>/server/resources/ callback.html + '?visitID=' + encodeUBIComponent('58bd8e65-7390-4c56-8da9-79dd74bd73be') +

```
'?visitID=' + encodeURIComponent('58bd8e65-7390-4c56-8da9-79dd74bd73be') +
'&pageID=' + encodeURIComponent('662FE0368D654E9D80B0D1E1E29AE25F') +
```

```
'&gwe_serverUrl=' + encodeURIComponent('<Web Engagement Server host>:<Web Engagement
```

```
Server port>/server') +
```

# Customization

For details about how to customize the callback widget, see Customizing the Browser Tier Widgets.

# Application Development

# Overview

Developing an application for Genesys Web Engagement is the process of defining all the components deployed through the Web Engagement Servers to implement Web Engagement features in your Genesys contact center, and to add Web Engagement to your website.

When you create and configure your application, you create all the materials that are used to generate the actionable events: customized business information, conditions, and engagement strategies. As a result of an actionable event, the Web Engagement servers engage the visitor with a chat or a web callback invite. Your application also contains the widgets for managing these invites, including a registration form submitted to anonymous customers who accept the invitation.

The provided script tools create your application in the **apps** folder where Web Engagement is installed. Your newly created application includes all the default rule templates, logic (SCXML), and events (DSL), in addition to web-specific data and engagement widgets. You can customize the data and widgets, and then deploy your application so all changes take effect.

Your new application can be adapted to work with two different engagement models:

- Simple Engagement Model This type of engagement model works with default Web Engagement capabilities, and provides customization through categories and rules.
- Advanced Engagement Model This type of engagement model works with the same set of entities as the simple engagement model, but also uses customer-specific business events (that are defined in your DSL) and event-based capabilities to implement rules.

# Application Development Workflow

The following diagram describes the development workflow for a Web Engagement application.

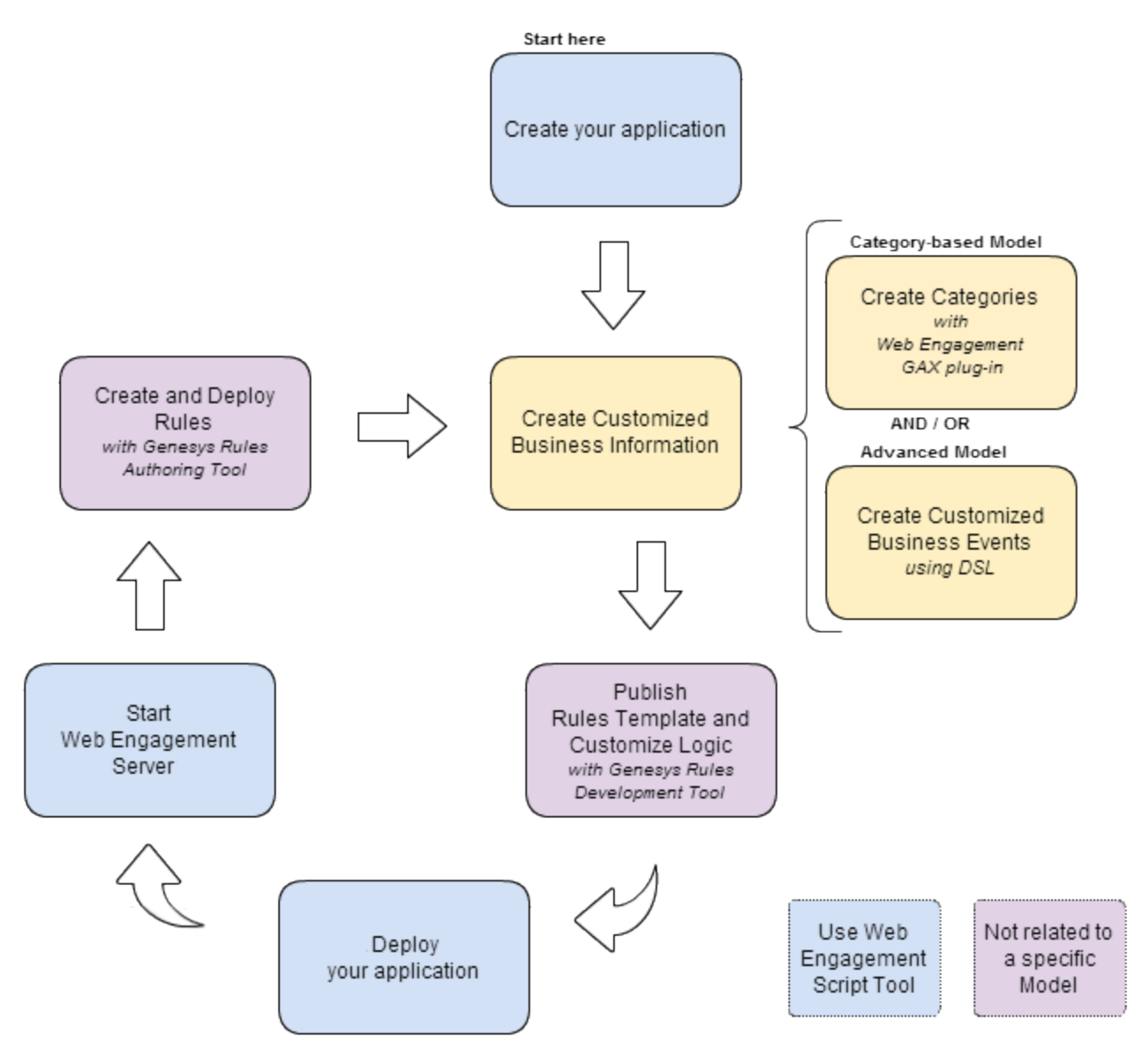

Application Development Lifecycle

#### 1. Create your application

Tool: Web Engagement Scripts

*Description:* For each application you must use script tools to create and configure your customized Web Engagement application.

#### 2. Create Customized Business Information

Depending on the engagement model that you implement, you must define business information specific to your web pages that will be used to submit actionable events and web contexts to the Genesys Solution.

#### • Create categories (Simple Model)

Tool: Web Engagement Plug-in for Genesys Administrator Extension

*Description:* The categories contain business-related information to link your application with your web pages. They are used as parameters to set up conditions on events and generate actionable items. You can modify category information at run-time. The monitoring agent requests a list of categories from the Web Engagement Server every time a new web page is loaded or reloaded.

Create Business Events. (Advanced Model)

Tool: Text editor / Chromium InTools

*Description:* You can create your own business events as lists of DSL items, which are loaded by the monitoring agent. Then, these events are sent to the Web Engagement Server and processed in the same manner as regular system events. To apply the DSL changes, you need to redeploy the application with the modified DSL into the Web Engagement Server. You can also test the changes at run-time with Chromium InTools.

#### 3. Publish Rules Template and Customize Logic

Tool: Genesys Rules Development Tool / Composer

*Description:* You must publish a Web Engagement rules template before you can create rules. If you want to, you can also customize your logic by Customizing the SCXML Strategies, and you can also customize both the Browser Tier Widgets and the Chat Routing Strategy.

#### 4. Deploy your application

Tool: Web Engagement Scripts

*Description:* If you create a new application or modify the SCXML, the DSL, or the logic of your application, you must deploy or redeploy your application. Note that your Web Engagement Servers should be switched off during the deployment procedure.

#### 5. Start the Web Engagement Servers

Tool: Web Engagement Scripts.

Description: To enable your application, you must start or restart the Web Engagement Servers.

#### 6. Create and Deploy Rules

Tool: Genesys Rules Authoring

*Description:* You must create rules to optimize the event flow and create complex conditions to generate actionable events sent to the Genesys Solution. These rules link with the categories containing the business information. You can deploy rules only if the Web Engagement servers are started.

# Application Development Tasks

You must complete the following steps to create a Genesys Web Engagement application:

- Before developing an application, you must first install and configure Genesys Web Engagement and its components in a lab environment. See the Standalone Deployment Scenario for details and step-bystep instructions.
- 2. Creating an Application
- 3. Generating and Configuring the Instrumentation Script
- 4. Customizing an Application
  - a. Creating Business Information

- b. Publishing the CEP Rule Templates
- c. Customizing the SCXML Strategies
- d. Customizing the Browser Tier Widgets
- 5. Deploying an Application
- 6. Starting the Web Engagement Servers
- 7. Creating a Rules Package
- 8. Testing with ZAP Proxy
- Once you are satisfied with your application and are ready to deploy it to production, you should return to the Deployment Guide and deploy and configure the Web Engagement Cluster. See the Cluster Deployment Scenario for details and step-by-step instructions.

# Creating an Application

You must create an application to run Genesys Web Engagement — see Application Development for details about the workflow for creating and deploying an application.

Complete the procedures on this page to create an application and then define its monitoring domains.

# Creating a New Application

In this procedure you'll run the **create** script (**create.bat** on Windows and **create.sh** on Linux) to create your project structure. This script creates all the files required to run Genesys Web Engagement on your website.

### Start

1. Navigate to the *GWE\_installation\_directory* and type the following command:

```
create your_application_name.
```

### End

**Note:** To request debug-level logs while this command is executed, use the -v parameter. For example:

create myApp -v

### Result

A folder named **your\_application\_name** is created in **GWE\_installation\_directory/apps**.

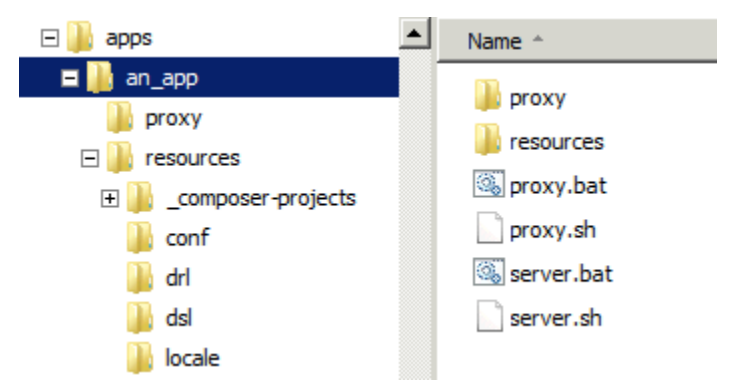

The directory structure for the "an\_app" application.

This folder contains all the materials used to build and deploy your application:

- **proxy** contains the proxy configuration files used for testing purposes.
- **resources** contains the resources used by the app, including:
  - **\_composer\_project**, which contains all the SCXML default templates for the routing strategies and GRS rule template project. In addition, it contains the source code for the Browser Tier Widgets used for engagements.
  - **conf**, which contains an environment property file.
  - **drl** contains your application's rules.
  - dsl contains your application's DSL.
  - The rest of the resources, including the **locale** folder, are widget-specific.

### **Next Steps**

Generating and Configuring the Instrumentation Script

# Generating and Configuring the Instrumentation Script

The Tracker Application instrumentation script is a small piece of JavaScript code that you paste into your website to enable Web Engagement functionality. If you plan to use the Genesys Chat Widget or other Genesys Widgets, you must create your instrumentation using Genesys Widgets, in which case the Tracker Application provides built-in integration with Genesys Widgets.

### Important

The rest of this article describes how to create your instrumentation script using the Script Generator in the Genesys Web Engagement Plug-in for Genesys Administrator Extension. However, you must only use this technique if you are going to use the Tracker Application *without* Genesys Widgets. If you are using Genesys Widgets you must use the appropriate instrumentation script.

You typically add the instrumentation script to your site when you are ready to move your application to a production environment with a Web Engagement cluster. If you are working in a standalone deployment in a lab environment, you can use the default ZAP Proxy implementation to inject the instrumentation script into the pages of your web site on the fly.

You can complete the steps on this page to do the following:

- 1. Generate the basic instrumentation script.
- 2. Configure the script, if necessary for your solution.
- 3. Add the script to your website.

# Generating the Instrumentation Script

### Important

This section is only for use in creating a standalone Tracker application that uses the native Web Engagement widgets. If you are using Genesys Widgets you must use the appropriate instrumentation script.

#### Prerequisites

• You installed the Genesys Web Engagement Plug-in for Genesys Administrator Extension.

### Start

1. Open Genesys Administrator Extension.

| S GAX        | System Dashboard            | Agents         | Configuration | Routing Parameters | Administration | Web Engagement                 |
|--------------|-----------------------------|----------------|---------------|--------------------|----------------|--------------------------------|
| Cor          | nfiguration                 | Man            | ager          |                    |                | Categories<br>Script Generator |
| Main Home pa | anel in the Genesys Adminis | strator Extens | sion          |                    |                |                                |

- 2. Navigate to **Web Engagement > Script Generator**. The **Script Generator** interface opens.
- 3. Fill in the following fields:
  - Select the correct Web Engagement Cluster, Web Engagement Server, or Load Balancer.
  - Enter the URL of the Web Engagement Server for the **HTTP Endpoint**. For example, http://myserver.genesys.com:9081
  - Enter the secure URL of the Web Engagement Server for the **HTTPS Endpoint**. For example, https://myserver.genesys.com:3214
  - Select Load Engagement Script, Load Embedded jQuery, and Chat to enable these features.

| GWE Cluster                                |          |
|--------------------------------------------|----------|
| GWE_11_C                                   | ~        |
| HTTP Endpoint                              |          |
| http:// :9081                              |          |
| HTTPS Endpoint                             |          |
| https://9443                               |          |
| <ul> <li>Load Engagement Script</li> </ul> |          |
| ✓ Load Embedded jQuery                     |          |
| ✓ Chat                                     |          |
| OSE source                                 |          |
| /domain-model.xml                          |          |
|                                            | Conorato |

- Enter the path(s) to the **DSL Resource**. The path is relative to the /**server/resources/dsl** URL path of your Web Engagement server (or load balancer). You can add your DSL resources to this directory or sub-directories.
- 4. Click **Generate**. The Generated Script panel opens and you can now copy your script.

### Engagement

×

 $\langle \rangle$ 

```
Generated Script
```

```
<script>
 var _gt = _gt || [];
_gt.push(['config', {
   dslResource : ('https:' == document.location.protocol ?
                 :9443' : 'http://
                                         :9081') +
'https://
'/server/resources/dsl/domain-model.xml',
   httpEndpoint : 'http:// :9081',
   httpsEndpoint : 'https:// :9443'
 }]);
 var _gwc = {
   widgetUrl: ('https:' == document.location.protocol ?
'https:// :9443': 'http:// :9081') +
'/server/resources/chatWidget.html'
};
 (function (gpe) {
   if (document.getElementById(gpe)) return;
   var s = document.createElement('script');s.id = gpe;
   s.src = ('https:' == document.location.protocol ? 'https://
                                                               :9443'
                  :9081') + '/server/resources/js/build/GPE.min.js';
: 'http://
   (document.getElementsByTagName('head')[0] || document.body).appendChild(s);
 })(' gt');
</script>
```

The generated instrumentation script

If you are planning to configure the script, you might want to save it to a file so you don't lose your changes.

#### End

#### **Next Steps**

- You can configure your generated script.
- You can add the script to your website.

# Configuring the Instrumentation Script

The Tracker Application activates the Monitoring and Notification functions in Genesys Web Engagement by inserting the **GTCJ.min.js** package into the page. This package includes jQuery, the Monitoring Agent, and the Notification Agent. The Tracker Application actually provides several packages that contain different functions and libraries. You can use these packages to enable different Web Engagement functionality on your website (these are added to your script when you use the GAX plug-in).

The table below shows the packages, in minified form, that are included with the Tracker Application.

| Script      | jQuery | Monitoring<br>Agent | Notification<br>Agent | Chat |
|-------------|--------|---------------------|-----------------------|------|
| GT.min.js   | no     | yes                 | no                    | no   |
| GTJ.min.js  | yes    | yes                 | no                    | no   |
| GTC.min.js  | no     | yes                 | yes                   | no   |
| GTCJ.min.js | yes    | yes                 | yes                   | no   |
| GPE.min.js  | yes    | yes                 | yes                   | yes  |

### Important

You must not make any changes to the scripts listed in the table above; any modifications will not be supported by Genesys. Please refer to the Genesys Web Engagement API Reference for information about the supported APIs.

The Tracker Application instrumentation script consists of two parts: configuration and script loader.

### Script Loader

To load the Tracker Application, you just need to include the JavaScript in your web pages. This asynchronously loads the application, which means that it won't block other elements on your web pages from loading.

One solution for loading the script could be:

```
(function(gpe) {
    if (document.getElementById(gpe)) return;
    var s = document.createElement('script'); s.id = gpe;
    s.src = ('https:' == document.location.protocol ? 'https://<Web Engagement
Server>:<Secure Web Engagement Server Port>':
        'http://<Web Engagement Server>:<Web Engagement Server Port>') + '/server/resources/
js/build/GTCJ.min.js';
    (document.getElementsByTagName('head')[0] || document.body).appendChild(s);
})('_gt');
```

### Important

The script above uses the default "\_gt" as the configuration global variable.

For more information about best practices for loading the script, see Adding the Instrumentation Script to Your Website.

### Configuration

By default, the Tracker Application script uses the "\_gt" global variable (you can change this in the script loader — see Changing the Global Configuration Variable for details) that must be initialized

before the script loader is actually added to the page.

The following configuration options are available in the script:

| Parameter               | Required                                 | Туре    | Default Value                 | Description                                                                                                    | Example value                                                                   |
|-------------------------|------------------------------------------|---------|-------------------------------|----------------------------------------------------------------------------------------------------|---------------------------------------------------------------------------------|
| httpEndpoint            | yes (if "httpsEndpoint"<br>is undefined) | string  | -                             | The URL of the Web<br>Engagement Server.                                                                                           | http://genesyslab.com:8081                                                      |
| httpsEndpoint           | yes (if "httpEndpoint" is undefined)     | String  | -                             | The secure URL of the Web Engagement Server.                                                                                       | https://genesyslab.com:8443                                                     |
| dslResource             | no                                       | string  | -                             | The DSL resource<br>location. If dslResource<br>is not defined, then the<br>DSL is not loaded.                                     | http://genesyslab.com:8081/<br>server/resources/dsl/<br>domain-model.xml        |
| name                    | no                                       | string  | -                             | Name of the<br>application. This option<br>is a part of the cloud<br>multi-tenant, multi-<br>domain system.<br>Currently not used. | genesyslab                                                                      |
| domainName              | no                                       | string  | Second-level domain<br>(SLD). | Name of the domain<br>where the cookie is<br>stored.                                                                               | For the domain<br>sub.genesys.com, the<br>second-level domain is<br>genesys.com |
| languageCode            | no                                       | string  | en-US                         | Localization tag for<br>language and region.<br>Used for categorization.                                                           | en-US                                                                           |
| debug                   | no                                       | boolean | false                         | Show Monitoring Agent debug information in the browser console.                                                                    | true                                                                            |
| debugCometD             | no                                       | boolean | false                         | Show CometD debug information in the browser console.                                                                              | true                                                                            |
| preventlframeMonitoring | no                                       | boolean | false                         | If<br>preventIframeMonitoring<br>is true, the Monitoring<br>Agent does not<br>generate system and                                  | true                                                                            |

| Parameter               | Required | Туре    | Default Value | Description                                                                                                    | Example value                                                                                                    |
|-------------------------|----------|---------|---------------|----------------------------------------------------------------------------------------------------|----------------------------------------------------------------------------------------------------|
|                         |          |         |               | business events if the<br>agent is loaded in an<br>iframe. See<br>preventlframeMonitoring<br>for details.                                                                                                    |                                                                                                    |
| disableWebSockets       | no       | boolean | false         | Disable websockets<br>transport for the<br>notification agent. By<br>default, the Notification<br>Agent uses websocket<br>transport when it is<br>possible. Make sure<br>that your load<br>balancers support<br>websocket connections;<br>otherwise, disable it —<br>Disabling Websocket<br>CometD Transport. | true                                                                                                    |
| disableAutoSystemEvents | s no     | boolean | false         | Disable automatic<br>sending of the following<br>system events:<br>VisitStarted,<br>PageEntered,<br>PageExited.                                                                                                    | true                                                                                                    |
| page                    | no       | object  | -             | Sets the page<br>configuration for<br>events. In some cases,<br>you might want to set a<br>parameter and have<br>the value persist across<br>multiple push events.<br>To override the page url<br>of each event with your<br>own custom url, you<br>can either set the new<br>url on each push                | <pre>_gt.push(['config', {     page: {         url:     'http://example.com/ my-page-url?id=1',         title: 'My Page Title'     } }]);</pre> |

| Parameter      | Required | Туре    | Default Value        | Description                                                                                                    | Example value |
|----------------|----------|---------|----------------------|----------------------------------------------------------------------------------------------------|---------------|
|                |          |         |                      | command, or you can<br>use current option.<br><b>Note:</b> This option<br>should only be used<br>with Single Page<br>Applications.                                          |               |
| page:url       | no       | string  | window.location.href | The URL of the current<br>page. This option is<br>used for all subsequent<br>events sent from the<br>page.                                                                  |               |
| page:title     | no       | string  | document.title       | The title of the current<br>page (this title is used<br>in the PageEntered<br>event by default).                                                                            |               |
| skipCategories | no       | boolean | false                | Do not include category<br>information with server<br>response to initial page<br>request. This option can<br>be used when a<br>website does not need<br>to use categories. | true          |

### **Basic Configuration**

Basic configuration is the default Tracking functionality:

```
var _gt = window._gt || [];
_gt.push(['config', {
                        ('https:' == document.location.protocol ? 'https://server:securePort'
        dslResource:
.
                        'http://server:port') + '/server/resources/dsl/domain-model.xml',
        httpEndpoint: 'http://server:port',
        httpsEndpoint: 'https://server:securePort'
}]);
(function(gpe) {
        if (document.getElementById(gpe)) return;
        var s = document.createElement('script'); s.id = qpe;
                    'https:' == document.location.protocol ? 'https://server:securePort' :
        s.src = (
                    'http://server:port') + '/server/resources/js/build/GTCJ.min.js';
        (document.getElementsByTagName('head')[0] || document.body).appendChild(s);
})('_gt');
```

This snippet represents the minimum configuration needed to track a page asynchronously. The \_gt (Genesys Tracker) object is what makes the asynchronous syntax possible. It acts as a queue, which is a first-in, first-out data structure that collects API calls until Genesys Web Engagement is ready to execute them. To add something to the queue, you can use the \_gt.push method. See the Monitoring JS API for more information.

Basic Configuration with the Chat JS Application

If you select "Chat" in the GAX plug-in, it adds chat functionality to the basic configuration by loading the Chat JS Application. Your script should now look something like this:

```
var gt = window. gt || [];
_gt.push(['config', {
    dslResource:
                      ('https:' == document.location.protocol ? 'https://server:securePort' :
                      'http://server:port') + '/server/resources/dsl/domain-model.xml',
    httpEndpoint: 'http://server:port',
    httpsEndpoint: 'https://server:securePort'
    }]);
var gwc = {
    widgetUrl: ('https:' == document.location.protocol ? 'https://server:securePort' :
                      http://server:port') + '/server/resources/chatWidget.html'
};
(function(gpe) {
    if (document.getElementById(gpe)) return;
    var s = document.createElement('script'); s.id = gpe;
s.src = ( 'https:' == document.location.protocol ? 'https://server:securePort' :
                 'http://server:port') + '/server/resources/js/build/GPE.min.js';
    (document.getElementsByTagName('head')[0] || document.body).appendChild(s);
})(' gt');
```

### Advanced Configuration

The snippet below shows the instrumentation script with extended configuration (refer to the configuration options table for details):

```
var _gt = _gt || [];
_gt.push(['config', {
    name:
                         'demo',
                         'localhost',
    domainName:
                      'en-US',
('https:' == document.location.protocol ? 'https://server:securePort':
    languageCode:
    dslResource:
          'http://server:port') + '/server/resources/dsl/domain-model.xml',
    httpEndpoint: 'http://server:port'.
    httpsEndpoint: 'https://server:securePort'
                         'en-US',
    languageCode:
    debug:
                         true.
    debugCometD:
                          true,
    preventIframeMonitoring: true,
}1);
(function(gpe) {
    if (document.getElementById(gpe)) return;
    var s = document.createElement('script'); s.id = gpe;
s.src = ( 'https:' == document.location.protocol ? 'https://server:securePort' :
         'http://server:port') + '/server/resources/js/build/GTCJ.min.js';
    (document.getElementsByTagName('head')[0] || document.body).appendChild(s);
})('_gt');
```

### preventlframeMonitoring

Some websites have iframe (or frame) elements on the page. If a website is instrumented so that the Monitoring Agent is loaded on all web pages (even in an iframe), the agent generates events for all pages, including iframes. For example, this means that a page with an iframe generates two PageEntered events, one for the main page and one for the iframe.

To prevent this, you can use a special initialization parameter, preventIframeMonitoring. This parameter is optional and has a default value of false. If true, the Monitoring Agent does not generate system and business events if it is loaded in an iframe.

### Changing the Global Configuration Variable

You can change the global configuration variable for the Tracker Application by using the data-gpevar attribute. For example:

In the example above global variable "\_myVariable" is now used instead of "\_gt".

### Providing an External jQuery Library

If you already have a jQuery library on your website, you can reduce the size of the Genesys Web Engagement JavaScript files by using the packages without jQuery (**GT.min.js** or **GTC.min.js**). In this case, make sure that jQuery is available on your site through the global variable window.jQuery and that jQuery is loaded before the Genesys Tracker Application.

If the jQuery library is present on some pages and not others, you must insert the following snippet of

code before the instrumentation script:

```
<script>
window.jQuery || document.write("<script src='http://code.jquery.com/
jquery-1.11.0.min.js'>\x3C/script>")
</script>
```

Disabling Websocket CometD Transport

To disable websockets CometD transport, use the **transports** option in your instrumentation script:

```
_gt.push(['config', {
disableWebSockets: true,
....
```

}]);

### **Next Steps**

• When you are satisfied with your script configuration, you can move on to either Adding the Instrumentation Script to Your Website or Customizing an Application (if you configured the script so it can be used with the ZAP Proxy).

# Adding the Instrumentation Script to Your Website

To add the instrumentation script, you need to have access to the source code for your website. If you already have an older version of the instrumentation script on your site, make sure you remove it from each page before you add the new one. If you have customizations you want to add back to your pages after you add the new snippet, you can use a text or HTML editor to open and save a copy of each file.

The instrumentation script is loaded asynchronously. One of the main advantages of the asynchronous script is that you can position it at the top of the HTML document. This increases the likelihood that the tracking beacon will be sent before the user leaves the page. Genesys recommends placing the script at the bottom of the **<head>** section for best performance.

For the best performance across all browsers, Genesys recommends that you position other scripts in your site either before the instrumentation script in the **<head>** section or after both the instrumentation script and all page content (at the bottom of the HTML body).

Make sure that the document type is defined in the head of each of your web pages. If it is not defined, Genesys Web Engagement will not work on your website.

<!DOCTYPE html>

#### **Prerequisites**

- You removed any older versions of the instrumentation script from your site.
- You generated the instrumentation script.

#### Start

1. Select and copy the generated script from GAX or from your own file, if you configured the script.

- 2. Paste the script at the bottom of the **<head>** section of your web pages:
  - You can do this manually on each web page that you want to monitor.
  - You can do this in the header template of your website, if you have one.
- 3. If your website includes additional scripts, do one of the following to optimize performance:
  - Place your scripts above the instrumentation script in the **<head>** section.
  - Make sure your scripts are located after the webpage contents (at the bottom of the **body** section).

### End

### **Next Steps**

• After you have generated the script and added it to your website (or the ZAP Proxy configuration), you are ready to Customize an Application.

# Customizing an Application

When you develop a Web Engagement application, you start by creating your application with the script tools which generates default SCXML strategies, rule templates, and DSL code. You can customize all of this material through specific tools.

The diagram below shows where you can customize the Web Engagement data used by your application.

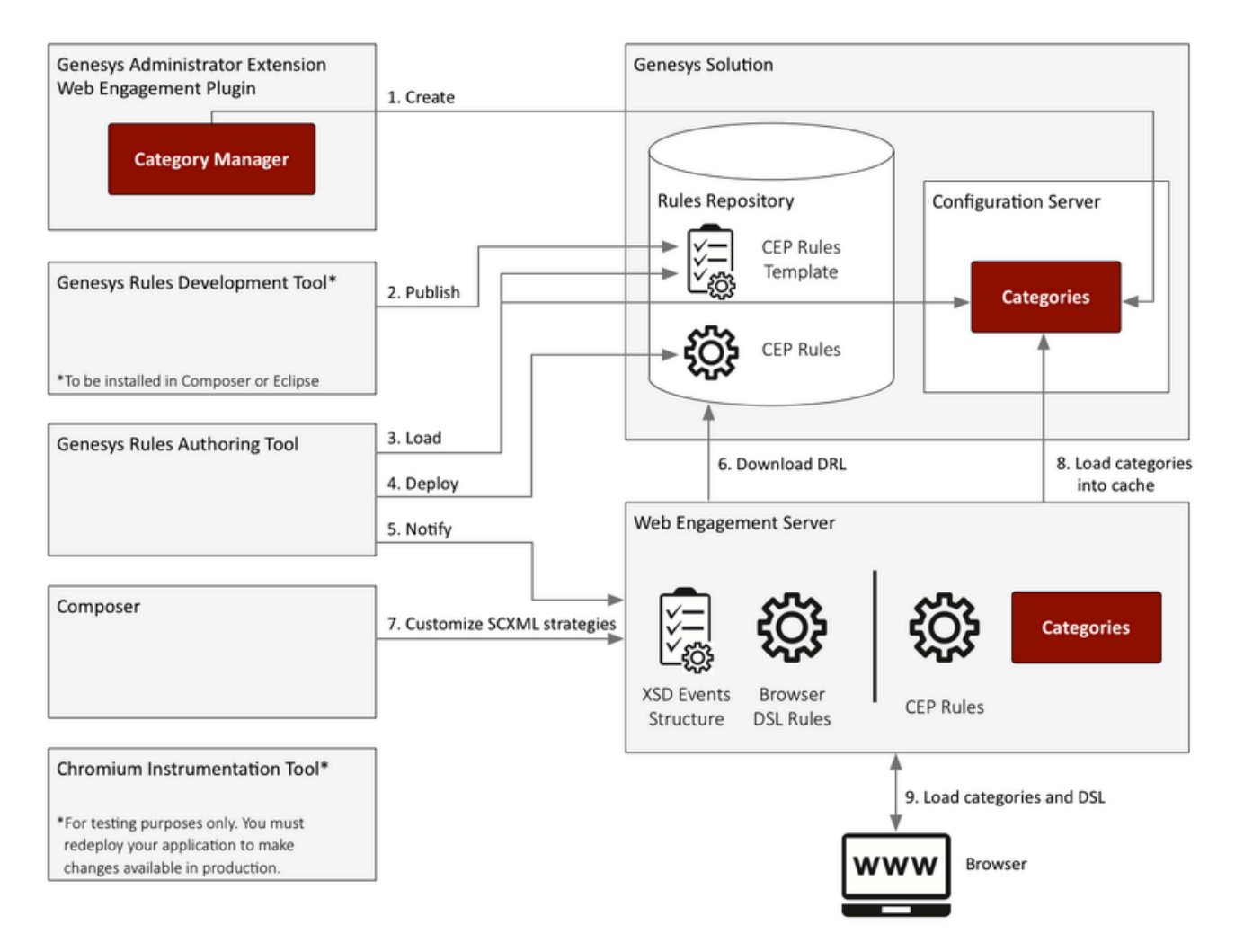

 If you are following the Simple Engagement Model, you create categorization information with the Categories interface in Genesys Administrator Extension. This information is added to Configuration Server and retrieved by the Web Engagement Server. When the Web Engagement Server receives a browser request, it checks the category information. If you are following the Advanced Engagement Model, you create business events by modifying the DSL using the InTools application.

- 2. You must **publish** the CEP rule template associated with your engagement model. You can modify this template before you publish it.
- 3. The Genesys Rules Authoring Tool (GRAT) **loads** the CEP Rule template and allows you to create a package of CEP rules based on your categories (Simple Engagement Model) or on your business events (Advanced Engagement Model).
- 4. If your application is built and deployed, and the Web Engagement servers are started, you can **deploy** rules with GRAT.
- 5. GRAT notifies the Web Engagement Server that rules are available in the Rules repository.
- 6. The Web Engagement Server **downloads** the rules. You can use the InTools application to customize your DSL.
- You can customize the SCXML strategies available in the \_composer-projects directory located in Web Engagement installation directory/apps/application\_name/resources. See Customizing the SCXML Strategies for details. At this point you can also customize the various Browser Tier Widgets.
- 8. When a browser submits a request to the Web Engagement Server, the Web Engagement Server **loads** the categories into the cache.
- 9. The user's web browser **loads** the updates.

# Creating Business Information

You must create business information for your application following either the Simple Engagement Model, the Advanced Engagement Model, or a combination of both.

- The Simple Engagement Model derives categories from the content of the System events. With this model, you do not need to create Business events; instead, you create rules and category information based on the available out-of-the-box system events.
- The Advanced Engagement Model uses Business events defined in the Browser Tier Domain Specific Language (DSL) to create event-related rules. Once the business event is generated by the DSL, all the event attributes are available for complex event processing and for use by the SCXML strategies.

# Simple Engagement Model

# Overview

The Simple Engagement Model is a simple solution to add Web Engagement to your website with limited effort.

You can use the GWE Plug-in for Genesys Administrator Extension to define, in a few clicks, Web Engagement categories that contain business information related to URL or web page titles. These categories are used in the CEP rule templates, which provide rules that define when to submit actionable events to Web Engagement — this is what starts the engagement process.

For example, lets look at Solutions on the Genesys website. In this scenario, you can define a Solution category associated with the http://www.genesys.com/solutions page and several or all solution sub-pages, such as http://www.genesys.com/solutions/cloud or http://www.genesys.com/solutions/enterprise-workload-management.

- To associate the category with all the pages containing the "solutions" string in the URL, you can create the "solutions" tag. This tag defines the "solutions" string as a plain text expression to search in the events triggered by the visitor browsers.
- To set up a specific list of sub-pages for the Solutions category, you can create a tag for each sub-page:
  - The "cloud" tag, which defines the "cloud" string as the plain text expression to search in the events triggered by the visitor browsers.
  - The "enterprise-workload" tag, which defines the "enterprise-workload-management" string as the plain text expression to search in the events triggered by the visitor browsers.

Now your rules can use this category to match solution-related pages.

The templates for category-based rules define how to process events sent from the Web Engagement Server. They define both the type of events to take into account and the action to perform. The Genesys Rules Authoring Tool loads the template and uses its content to help you define rules. These templates are created with your application and can be modified with the Genesys Rules Development Plug-in (in Composer or in Eclipse).

# Default Rule Templates

The default templates for the Simple Engagement Model define how to process events sent from the Web Engagement Server. They define both the type of events and the action to perform. Later, you'll use the Genesys Rules Authoring Tool to create rules based on these templates.

| Singleton   |                                                                                                 |
|-------------|-------------------------------------------------------------------------------------------------|
| Description | The template receives each single event as a formal parameter. If the event's value matches the |

|                    | right category, then the actionable event is sent to the Web Engagement Server.                                                                                                    |
|--------------------|----------------------------------------------------------------------------------------------------|
|                    | Wait for event [category=="HE                                                                                                    |
|                    | GWM single.png                                                                                                    |
| Expression Example | When       page transition event occurs that belongs to category \$category         Then       generate actionable event                                                                                                    |
| Sequence           |                                                                                                    |
| Description        | This template analyses the event stream received<br>from the categorization engine and builds the<br>sequence of events by category values. As soon as<br>the event sequence is completed, the actionable<br>event is submitted. Note that the event sequence<br>must follow a specific order.                                                                                                |
|                    | Click to enlarge.                                                                                                    |
| Expression Example | When       page transition event occurs that belongs to category \$category1 save as \$event1         and       event following \$event1 with category \$category2 save as \$event2         ()       and         event following \$event <sup>n-1</sup> with category \$category <sup>n</sup> save as \$event <sup>n</sup> Then       generate actionable event based on \$event <sup>n</sup> |
| Set                |                                                                                                    |
| Description        | This template analyses the event stream received<br>from the categorization engine and collects the<br>events by category values. As soon as the event<br>set is completed, the actionable event is<br>submitted. If you use this template, the event order<br>is not taken into account.                                                                                                    |

|             |                                                                                                    | event<br>orv=="HDT\      |
|-------------|----------------------------------------------------------------------------------------------------|--------------------------|
|             | Wait for event                                                                                                    | ,                        |
|             | Cates                                                                                                    | event<br>orv="Suppo      |
|             | GWM Set.png                                                                                                    | 5019- Suppo              |
| Expressions | When       (page transition event occurs that belongs to category \$category1         and       page transition event occurs that belongs to category \$category2)         or       (page transition event occurs that belongs to category \$category2)         and       Vertical transition event occurs that belongs to category \$category2         and       Vertical transition event occurs that belongs to category \$category2         and       Vertical transition event occurs that belongs to category \$category2 |                          |
| Counter     | page transition event occurs that belongs to<br>category \$category1)<br>Then<br>generate actionable event                                                                                                    |                          |
|             | This template analyses the event stream received<br>from the categorization engine and counts events<br>which occur for a given category. As soon as the<br>counter is reached, the actionable actionable event<br>is submitted.                                                                                                    |                          |
| Description | Wait for event                                                                                                    | ev<br>[category:<br>[no] |
|             | GWM Counter.png                                                                                                    |                          |
| Expressions | When<br>Category \$category counts \$count times<br>Then<br>generate actionable event                                                                                                    |                          |

# Implementing the Simple Engagement Model

Complete the steps below to implement the Simple Engagement Model:

- 1. Plug-in for GAX Overview
- 2. Create a Category
- 3. Create Category Matching Tags

### Plug-in for GAX Overview

You can add and remove categories for Web Engagement through the Category interface in the Genesys Administrator Extension plug-in. You create these categories during the Application Development process if you use the Simple Engagement Model when you Create Business Information.

Each category is compliant with the category definition and includes tags to define business information related to your website. To access the Categories interface, open Genesys Administrator Extension and navigate to Web Engagement > Categories.

| System Da        | shboard | Configuration | Routing Para | meters  | Administration | Web Engagement |
|------------------|---------|---------------|--------------|---------|----------------|----------------|
| Categorie        | es - E  | nvironm       | nent         |         |                |                |
| Categories -     | Environ | ment          |              | < >     |                |                |
| Q Quick Filte    | F       |               | +            | 0       |                |                |
|                  |         |               |              | <b></b> |                |                |
| Name             |         | Description   |              |         |                |                |
| PlayGround-Seq-F | irst    | PlayGround-Se | eq-First     | •       |                |                |
| genesys-SearchCa | ategory | genesys-Searc | hCategory    |         |                |                |
| PlayGround-Count | ter     | PlayGround-Co | ounter       | - 1     |                |                |
| PlayGround-Seq-S | econd   | PlayGround-Se | eq-Second    |         |                |                |
| PlayGround-Searc | h       | PlayGround-Se | earch        |         |                |                |
| genesys-Contact  |         | genesys-Conta | act          |         |                |                |
| 4                |         |               |              |         |                |                |

A list of Categories

## Features

The Categories interface includes the following features:

| Feature               | Usage                                                            |
|-----------------------|------------------------------------------------------------------|
| Create categories.    | See Creating a Category for instructions.                        |
| Create matching tags. | See Creating Category Matching Tags for instructions.            |
| Delete matching tags. | Select the tag in the Category Matching Tag section and click X. |

| Feature            | Usage                                                                                                    |
|--------------------|----------------------------------------------------------------------------------------------------|
|                    | Category Matching Tags *<br>test category (en-US)<br>Show category in Interaction Workspace<br>Language-specific Display Names<br>aaaa (en-US)<br>sssss (ru-RU)<br>Save Cancel<br>Click Delete. |
| Delete categories. | Select the category in the list and click Delete. The<br>Delete Confirmation dialog opens. Click OK.                                                                                            |

## Important

You can also find the categories in Genesys Administrator, but you should not edit or delete them through that interface because it can cause synchronization issues with the Categories interface in GAX.

## Creating a Category

### Prerequisites

- Your environment includes Genesys Administrator Extension. See Genesys environment prerequisites for compliant versions.
- You installed the Web Engagement Plug-in for Genesys Administrator.

### Start

- 1. In Genesys Administrator Extension, navigate to Web Engagement > Categories. The Categories interface opens.
- 2. Click Switch Tenant, select the tenant where you deployed Genesys Web Engagement, and click OK.

| Categorie  | s - Environme | ent < >       |   |
|------------|---------------|---------------|---|
| (          | 3 Quick Filte | r 🔟 🛨 💠 🏛     |   |
| Name       | Descri        | ption Swit    |   |
| www.rgenes | уз EXa        | JANE          |   |
| Plain      | Pla           | Switch tenant | × |
| ·          | sing          | Switch tenant | ~ |
| •          | dou           |               |   |
|            | 0111          | Environment   | • |
|            |               | Environment   |   |

Click the Switch tenant.

- 3. Click + to add a new Category. The New panel opens.
- 4. Enter a Category Name. For instance, pfs-login.
- 5. Optionally, you can enter a Category Description.
- 6. Enable Show category in Agent Desktop to instruct Agent Desktop to display this category in its category list when an agent is working with media interactions initiated by Web Engagement.
- 7. Click Save. The pfs-login category is added to the list.

### End

## Creating Category Matching Tags

Each category should have at least one Category Matching Tag, which contains an expression to search in the URLs and titles submitted with the events of the browser. For instance, a tag to identify the <a href="http://www.genesyslab.com/products/genesys-inbound-voice/overview.aspx">http://www.genesyslab.com/products/genesys-inbound-voice/overview.aspx</a> page could be the plain expression 'genesys-inbound-voice' or the regular expression 'Inbound Voice'.

### Prerequisites

• You completed Creating a Category.

### Start

- 1. In Genesys Administrator Extension, navigate to Web Engagement > Categories and select a catetory. The <category name> panel opens.
- 2. In the Category Matching Tags section, click +. The New panel opens.
- 3. Fill in the form to create a tag. Consult the table below for more information about the form fields.

| Field          | Description                                                                                                    |
|----------------|----------------------------------------------------------------------------------------------------|
| Name           | The display name for your tag. For example, Inbound Voice.                                                                                                    |
|                | The type of expression to search. There are three options:                                                                                                    |
|                | <ul> <li>Regular Expression — A regular expression search.</li> </ul>                                                                                                    |
|                | <ul> <li>Plain Text — A substring search. This is the default.</li> </ul>                                                                                                    |
| Туре           | <ul> <li>Google Like Expression — Selecting this<br/>option opens a new window where you can<br/>enter an expression using Google search<br/>operators. When you click Generate to<br/>REGEX, it converts the expression to a regular<br/>expression and populates the Expression<br/>field.</li> </ul> |
| Expression     | The expression to search. This can be plain text or a regular expression.                                                                                                    |
| Case-sensitive | Selecting this field makes the regular expression case-sensitive. It is not selected by default.                                                                                                    |
| Language       | Select the language for the tag. This allows you to make the search expression specific to the localization of the browser.                                                                                                    |

- 4. Click Save. The tag is added to the list of Category Matching Tags.
- 5. If needed, you can also define display names for the category that are language specific. In the Language-specific DisplayNames section click +. The New panel opens.
- 6. Enter a Name.
- 7. Select a Language.

- 8. Click Save. The language-specific display name is added to the list on the <category name> panel.
- 9. Click Save on the <category name> panel.

### End

### Regular Expressions in Tags

You can create tags that use regular expressions to search for matches by selecting "Regular Expression" from the Type list. A regular expression is a sequence of elements, either a word or expression inside quotes. Each search element can be preceded by a '-' to exclude that element. A wildcard symbol '\*' can be used inside or outside of the quotes. If you prefer, you can select "Google Like Expression" for the Type, which converts anything you enter in the "Expression" field to a regular expression. If your expression is incorrect, your expression is not converted.

Search Request Patterns (Google Like Expression)

The following table describes the basic patterns in search requests.

| Search Options                                        | Description                                                                                                    |
|-------------------------------------------------------|----------------------------------------------------------------------------------------------------|
| Search for all exact words in any order. search query | The result must include all the words. These words can be substrings attached to other words—for example, [Web-search query1].                                                                                                    |
| Search for an exact word or phrase.<br>"search query" | Use quotes to search for an exact word or set of<br>words in a specific order without normal<br>improvements such as spelling corrections and<br>synonyms. This option is handy when searching for<br>song lyrics or a line from literature—for example,<br>["imagine all the people"]. |
| Exclude a word.<br>-query                             | Add a dash (-) before a word to exclude all results<br>that include that word. This is especially useful for<br>synonyms like Jaguar the car brand and jaguar the<br>animal. For example, [jaguar speed -car].                                                                          |
| Include "fill in the blank".<br>query *query          | Use an asterisk (*) within a query as a placeholder<br>for any terms. Use with quotation marks to find<br>variations of that exact phrase or to remember<br>words in the middle of a phrase. For example, ["a *<br>saved is a * earned"].                                               |

### Next Steps

- 1. Make sure the CEP Rule Templates are ready. See Publishing the CEP Rule Templates for details.
- 2. Finish any customizations to the SCXML strategies or Browser Tier Widgets.
- 3. Continue on with the Application Development Tasks.
# Advanced Engagement Model

# Overview

The Advanced Engagement Model enables customization based on Business events (read more about how the events are structured here). In Web Engagement 8.5, the default DSL contains the Timeout-30 event and a sample of a Search event. To customize the Advanced Engagement Model, you must first define your own events using the DSL, which is loaded in the Browser Tier Agents. Then, you can use the rule templates to create rules based on these events.

# Default Rule Templates

The default templates for the Advanced Engagement Model define how to process events sent from the Web Engagement Server. They define both the type of events and the action to perform. Later, you'll use the Genesys Rules Authoring Tool to create rules based on these templates.

| Singleton          |                                                                                                    |                 |
|--------------------|----------------------------------------------------------------------------------------------------|-----------------|
| Description        | The template receives each single event as a formal parameter. If the event's value matches the right category, then the actionable event is sent to the Web Engagement Server.                                                                                                    |                 |
| Description        | Wait for event                                                                                                    | vent<br>v=="HD1 |
|                    | GWM single.png                                                                                                    |                 |
| Expression Example | When<br>page transition event occurs that belongs to<br>category \$category<br>Then<br>generate actionable event                                                                                                    |                 |
| Sequence           |                                                                                                    |                 |
| Description        | This template analyses the event stream received<br>from the categorization engine and builds the<br>sequence of events by category values. As soon as<br>the event sequence is completed, the actionable<br>event is submitted. Note that the event sequence<br>must follow a specific order. | "]              |

|                    | Click to enlarge.                                                                                                    |                                            |
|--------------------|----------------------------------------------------------------------------------------------------|--------------------------------------------|
| Expression Example | When       page transition event occurs that belongs to category \$category1 save as \$event1         and       event following \$event1 with category \$category2 save as \$event2         ()       and         event following \$event <sup>n-1</sup> with category \$category <sup>n</sup> save as \$event <sup>n</sup> Then       generate actionable event based on \$event <sup>n</sup>                                                                                                    |                                            |
| Set                |                                                                                                    |                                            |
| Description        | This template analyses the event stream received<br>from the categorization engine and collects the<br>events by category values. As soon as the event<br>set is completed, the actionable event is<br>submitted. If you use this template, the event order<br>is not taken into account.                                                                                                    | event<br>ory=="HDT\<br>event<br>ory="Suppo |
| Expressions        | When       (page transition event occurs that belongs to category \$category1         and       page transition event occurs that belongs to category \$category2)         or       (page transition event occurs that belongs to category \$category2)         and       page transition event occurs that belongs to category \$category2         and       page transition event occurs that belongs to category \$category2         and       page transition event occurs that belongs to category \$category1         Then       Then |                                            |

| Counter       This template analyses the event stream received from the category. As soon as the countries events which occur for a given category. As soon as the counter is submitted.         Description                                                                                                    |             |                                                                                                    |                |
|----------------------------------------------------------------------------------------------------|-------------|----------------------------------------------------------------------------------------------------|----------------|
| Counter       The plate analysis of expert stream received from the categorization engine and counts events submitted counts is events is submitted. The actionable actionable event is submitted.         Description <ul> <li>(model counts reproduct the actionable actionable actionable event is submitted.</li> <li>(model counts reproduct the actionable actionable event is submitted.</li> <li>(model counts reproduct the actionable event is submitted.</li> <li>(model counts reproduct the actionable event is submitted.</li> <li>(model counts reproduct the actionable event is submitted if a Search</li> <li>(model counts reproduct the actionable event is submitted if a Search</li> <li>(model counts reproduct the actionable event is submitted if a Search</li> <li>(model counts reproduct the actionable event is submitted if a Search</li> <li>(model counts reproduct the actionable event is submitted if a Search</li> <li>(model counts reproduct the actionable event is submitted if a Search</li> <li>(model counts reproduct the actionable event is submitted if a Timeout generate actionable event is submitted if a Timeout for the actionable event is submitted if a Timeout for the actionable event is submitted if a Timeout for the actionable event is submitted if a Timeout for the actionable event is submitted if a Timeout for the actionable event is submitted if a Timeout for the actionable event is submitted if a Timeout for the actionable event is submitted if a Timeout for the event with name Timeout save as sevent 1         (model counts reproduct the actionable event is submitted if a Timeout for the event with name Timeout save as sevent 1         (model counts reproduct the event with name Timeout save as sevent 1         (model counts reproduct the event is submitte</li></ul> |             | generate actionable event                                                                                                    |                |
| Description       This template analyses the event stream received from the categorization engine and counts events which occur for a given category. As soon as the counter is submitted.         Expressions       Counter is reached, the actionable actionable event is submitted.         Expressions       When Category scategory counts scount times Then Gategory for a given category. As soon as the counter is submitted.         Expressions       When Category for a given category. As soon as the counter is submitted.         Expressions       When Category for a given category. As soon as the counter is submitted if a Search Then Generate actionable event is submitted if a Search         Expressions       When event with name Search save as \$event1         Expressions       When event with name Search save as \$event1         Then generate actionable event is submitted if a Timeout event occurs.       When event with name Search save as \$event1         Expressions       The actionable event is submitted if a Timeout event occurs.         Expressions       When event with name Timeout save as \$event1         Then generate actionable event based on \$event1       When event with name Timeout save as \$event1         Expressions       When event with name Timeout save as \$event1         Expressions       When event with name Timeout save as \$event1         Expressions       When event with name Timeout save as \$event1         Expressions       When event with name Timeout save as \$event1 </td <td>Counter</td> <td></td> <td></td>                                                                                                    | Counter     |                                                                                                    |                |
| Description       wait for event counter++       counter+++       counter+++       counter+++       counter+++       counter+++       counter+++       read         www counter.png       www counter.png       www counter.png       read       read       rea       r                                                                                                    |             | This template analyses the event stream received<br>from the categorization engine and counts events<br>which occur for a given category. As soon as the<br>counter is reached, the actionable actionable event<br>is submitted. |                |
| GWW Counter,png         Expressions       When Category scategory counts \$count times         Then generate actionable event       Then category \$category counts \$count times         Search       Then actionable event         Description       The actionable event is submitted if a Search event occurs.         Expressions       When event with name Search save as \$event1 then generate actionable event based on \$event to cours.         Description       The actionable event is submitted if a Timeout to event occurs.         Persention       When event with name Timeout save as \$event1 then generate actionable event based on \$event1         Expressions       When event with name Timeout save as \$event1         Expressions       When event with name Timeout save as \$event1         Expressions       Generate actionable event based on \$event1                                                                                                    | Description | Wait for event                                                                                                    | ev<br>category |
| ExpressionsWhen<br>Category scategory counts scount times<br>Then<br>generate actionable eventSearchDescriptionThe actionable event is submitted if a Search<br>event occurs.ExpressionsVhen<br>event with name Search save as sevent1<br>men<br>generate actionable event is submitted if a Timeout<br>generate actionable event is submitted if a TimeoutTimeoutDescriptionThe actionable event is submitted if a Timeout<br>generate actionable event based on sevent1<br>then<br>generate actionable event is submitted if a Timeout<br>sevent with name Timeout save as sevent1<br>then<br>event with name Timeout save as sevent1<br>then<br>                                                                                                    |             | GWM Counter ppg                                                                                                    |                |
| KeyressionsWhen<br>Category scategory counts scount timesFeyressionsThen<br>generate actionable eventDescriptionThe actionable event is submitted if a Search<br>event with name Search save as sevent1<br>then<br>generate actionable event based on seventExpressionsWhen<br>event with name Search save as sevent1<br>then<br>generate actionable event is submitted if a TimeoutDescriptionThe actionable event is submitted if a Timeout<br>generate actionable event based on sevent1<br>then<br>event with name Timeout save as sevent1<br>then<br>event with name Timeout save as sevent1<br>then<br>event with name Timeout save as sevent1<br>then<br>generate actionable event based on sevent1                                                                                                    |             | Gww Counter.png                                                                                                    |                |
| ExpressionsThengenerate actionable eventSearchDescriptionThe actionable event is submitted if a Search<br>event occurs.perspessionsWhen<br>event with name Search save as \$event1<br>Then<br>generate actionable event based on \$event1TimeoutThe actionable event is submitted if a Timeout<br>event occurs.DescriptionThe actionable event is submitted if a Timeout<br>event occurs.ExpressionsWhen<br>event with name Timeout save as \$event1<br>time<br>generate actionable event based on \$event1ExpressionsWhen<br>event occurs.                                                                                                    |             | When<br>Category \$category counts \$count times                                                                                                    |                |
| SearchDescriptionThe actionable event is submitted if a Search<br>event occurs.ExpressionsWhen<br>event with name Search save as \$event1<br>Then<br>                                                                                                    | Expressions | Then                                                                                                    |                |
| SearchDescriptionThe actionable event is submitted if a Search<br>event occurs.PerpressionsWhen<br>event with name Search save as \$event1<br>Then<br>generate actionable event based on \$event1DiscriptionThe actionable event is submitted if a Timeout<br>event occurs.DescriptionThe actionable event is submitted if a Timeout<br>event occurs.PerpressionsWhen<br>event with name Timeout save as \$event1<br>Then<br>generate actionable event based on \$event1                                                                                                    |             | generate actionable event                                                                                                    |                |
| DescriptionThe actionable event is submitted if a Search<br>event occurs.ExpressionsWhen<br>event with name Search save as \$event1<br>fmen<br>generate actionable event based on \$event1TimeoutTote actionable event is submitted if a Timeout<br>event occurs.DescriptionThe actionable event is submitted if a Timeout<br>event occurs.ExpressionsWhen<br>event with name Timeout save as \$event1<br>Then<br>generate actionable event based on \$event1                                                                                                    | Search      |                                                                                                    |                |
| When<br>event with name Search save as \$event1<br>me<br>generate actionable event based on \$event1TimeoutThe actionable event is submitted if a Timeout<br>event occurs.DescriptionWhen<br>event with name Timeout save as \$event1<br>me<br>generate actionable event based on \$event1                                                                                                    | Description | The actionable event is submitted if a Search event occurs.                                                                                                    |                |
| When         event with name Timeout save as \$event1         Then         generate actionable event based on \$event1                                                                                                    | Expressions | When<br>event with name Search save as \$event1<br>Then<br>generate actionable event based on \$event1                                                                                                    |                |
| Description       The actionable event is submitted if a Timeout event occurs.         Expressions       When         event with name Timeout save as \$event1         Then         generate actionable event based on \$event1                                                                                                    | Timeout     |                                                                                                    |                |
| Expressions When event with name Timeout save as \$event1 Then generate actionable event based on \$event1                                                                                                    | Description | The actionable event is submitted if a Timeout event occurs.                                                                                                    |                |
|                                                                                                    | Expressions | <pre>When     event with name Timeout save as \$event1 Then     generate actionable event based on \$event1</pre>                                                                                                    |                |

# Implementing the Advanced Engagement Model

Complete the steps below to implement the Simple Engagement Model:

- 1. Business Events Overview
- 2. Create Business Events by Customizing the DSL File
- 3. Optionally, you can Create Business Events by Using the Monitoring Agent API.

# **Business Events Overview**

When you create an application, a set of Domain Specific Language (DSL) files that are used by your application is also created. These files are defined in the **apps\Your application name\resources\ dsl**\ directory. You can use the DSL to define Business events (read about the structure of these events here) that are specific to your solution needs.

# Default domain-model.xml

The **domain-model.xml** is the main default DSL file for your application:

```
<?xml version="1.0" encoding="utf-8" ?>
<properties>
    <events>
        <!-- Add your code here
        <event id="" name="">
        </event>
        - ->
        <!-- This is template for your search event -->
        < 1 - -
        <event id="Search" name="Search">
            <trigger name="SearchTrigger" element="" action="click" url="" count="1" />
            <val name="searchString"
                                            value="" />
        </event>
        - - >
        <event id="Timeout-30" name="Timeout-30" condition=""</pre>
postcondition="document.hasFocus() === true">
           <trigger name="TimeoutTrigger" element="" action="timer:30000" type="timeout"</pre>
url="" count="1" />
        </event>
    </events>
```

</properties>

By using the **<event>** element, you can create as many business events as you need. These events can be tied to the HTML components of your page and can have the same name, as long as they have different identifiers (these identifiers must be unique across the DSL file, to make a distinction between the events sent by the browser). It can be useful to associate several HTML components with the same event if these HTML components have the same function. For instance, you can define several events associated with a search feature and give all these events the same name: "Search".

For each event, you can define triggers which describe the condition to match in order to submit the event:

- Triggers can implement timeouts.
- Triggers can be associated with DOM events.
- You can define several triggers for the same event.

Each trigger should have an element attribute that specifies the document's DOM element to attach the trigger to, and the action attribute, which species the DOM event to track.

You can specify standard DOM events for the action:

- Browser Events
- Document Loading
- Keyboard Events
- Mouse Events
- Form Events

In addition to the standard DOM events, the DSL supports the following two values: timer and enterpress.

The following example generates a "Search" event if the visitor does a site search. The "searchString" value is the string entered in the "INPUT.search-submit" form.

If the DSL uses the optional condition attribute, the event's triggers are installed on the page if the condition evaluates to true. The following example creates a Business event with a time that can be triggered only if the text inside the <h1> tag is "Compare":

If the DSL uses an optional postcondition attribute, this can manage how an event is generated by checking a condition after the actions are completed. The following example creates a Business event timeout by timer if a page is in focus. In this case, the event does not generate if the page is opened in the background:

A DSL trigger can use the type attribute. This can have a value of either timeout or nomove, which specifies how the timer action works. If the type is timeout, then the timer interval begins after the page is loaded. If the type is nomove, then the timer resets each time the user moves the mouse.

You can also apply the optional url attribute. This attribute defines the URL of the specific page that raises the Business event. The Business event is not submitted if the current document's URL does not match the URL parameter.

Finally, you can apply the optional count attribute. This attribute specifies how many times the

trigger needs to be matched before the event is generated and sent to the Web Engagement Server.

For more information about the DSL elements, see the Business Events DSL.

# Creating Business Events by Customizing the DSL File

You can edit the **apps**\**Your application name**\resources\dsl\domain-model.xml and add a list of events, with specific conditions, related to your web pages' content.

# Important

Genesys recommends that you use the InTools application to help you modify your DSL.

The default **domain-model.xml** file includes two sample events to help you get started with your DSL customizations: **Timeout-30** and a prototype of the **Search** event (commented out by default). The following sections show you how you can customize these events to work on your website.

# Using the Search Event Template

By default, the **domain-model.xml** file contains commented code that you can implement to trigger a business event when a visitor tries to search for something on your website. Complete the following steps to customize the Search event for your website.

#### Start

1. Remove the comment characters that wrap around the event: <!- and -->. The event should look like the following:

```
<event id="Search" name="Search">
        <trigger name="SearchTrigger" element="" action="click" url="" count="1" />
        <val name="searchString" value="" />
        </event>
```

 Set the element attribute to the jQuery selector that triggers a search. For example, we have an input (id="search") with a submit button (id="search-submit").

3. Set the **value** attribute to the script to retrieve the search string. For example, our input id of "search".

```
<event id="Search" name="Search">
        <trigger name="SearchTrigger" element="#search-submit" action="click" url=""
        count="1" />
            <val name="searchString" value="$(#search).val()" />
        </event>
```

Now the search event is triggered when a visitor clicks the **search-submit** button.

#### End

# Using the Timeout Events

#### By default, the **domain-model.xml** file contains the **timeout-30** timeout event.

You can customize this event or disable it to suit your business needs. By default, this event is triggered with a 30-second delay after the tracking script is initialized on the page. The only difference between the events is the **action** attribute, which defines the timeout in milliseconds.

The default timeout event has the **postcondition** attribute set to "document.hasFocus() === true", which checks whether the focus is on the current page. The timeout event is only triggered if the **postcondition** returns true.

# Creating Business Events by Using the Monitoring Agent API

You can also use the Monitoring JS API, which allows you to submit events and data from the HTML source code.

In this case, you can use the \_gt.push() method which allows you to decide when events should be submitted and which data they generate, directly from your web pages. See Monitoring JS API Reference for further details.

You should also consider using the API when you have more complex logic that can't be handled by DSL alone. For an example, see How To — Enable a trigger after another trigger.

### **Next Steps**

- 1. Make sure the CEP Rule Templates are ready. See Publishing the CEP Rule Templates for details.
- 2. Finish any customizations to the SCXML strategies or Browser Tier Widgets.
- 3. Continue on with the Application Development Tasks.

# Publishing the CEP Rule Templates

After you create business information by following either the Simple Engagement Model or the Advanced Engagement Model, you can begin working with the CEP Rule Templates.

Even if you do not plan to customize the CEP rule templates, you still need to import, configure, and publish them in the rules repository so that they are available when you begin creating your rules. You can do this in two different ways:

- Import the default CEP rule template into the Genesys Rules Authoring Tool (GRAT) and then use it as is. This is known as the simple mode of default CEP rule template publishing.
- Use the Genesys Rules Development Tool (GRDT) to import the default CEP rule template, then modify it and publish to the GRAT repository. This is known as the advanced mode of CEP rule template publishing.

# Simple mode of default CEP rule template publishing

If you do not plan to introduce new business events and will use only those available in the out-ofthe-box DSL file—or if you just want to get off to a quick start with the default CEP rule template, without using GRDT—you can use the simple mode of default CEP rule template publishing, which only requires GRAT.

Here's how:

- Verify that gwe\_default\_grat\_template.xml is present in Web Engagement installation dir\apps\your application\resources\\_composer-projects\ WebEngagement\_CEPRule\_Templates\import. This file contains the default Web Engagement CEP rule templates.
- 2. Open GRAT and select the **Environment** element from the left pane. The **Import Templates** button appears in the right pane.

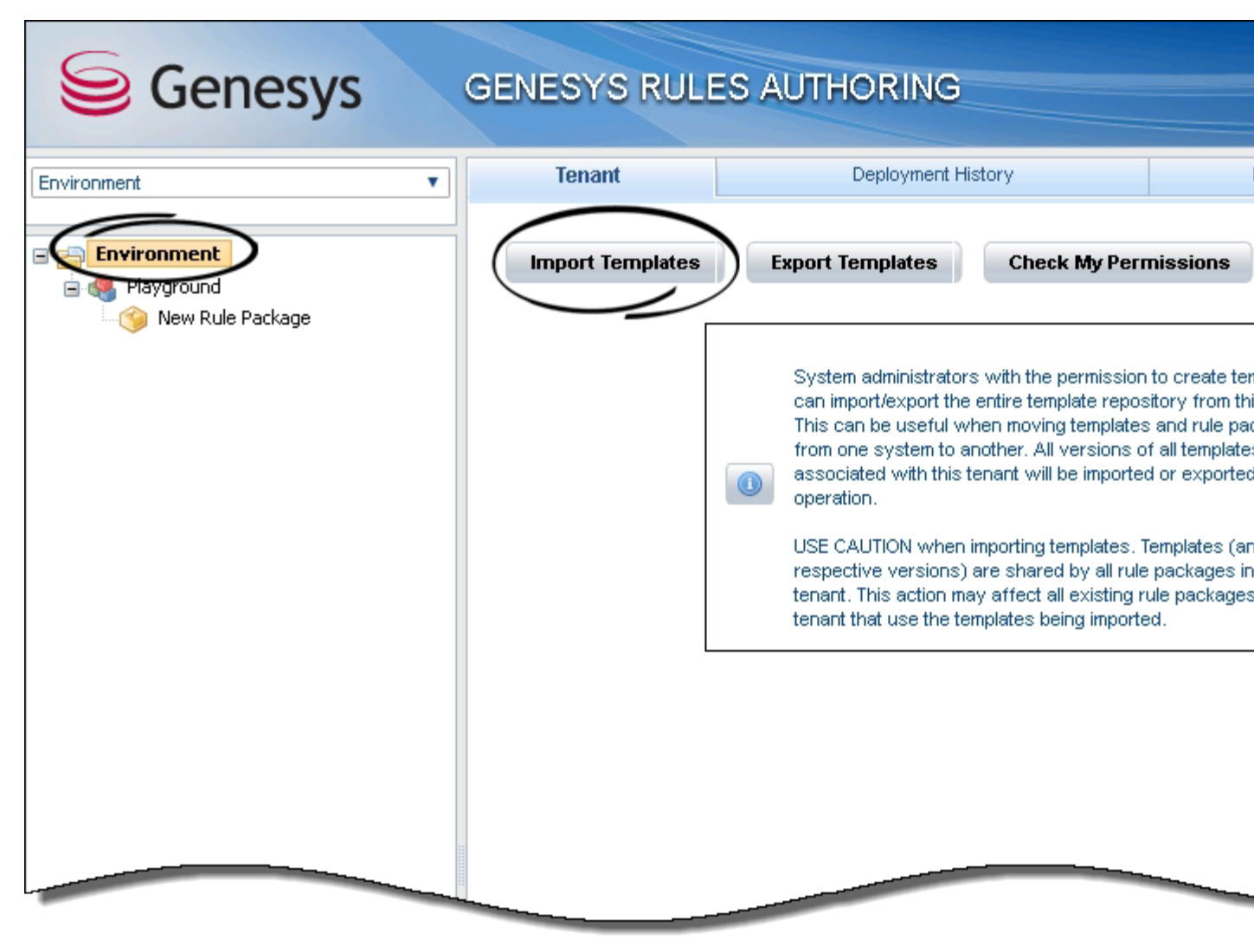

**GRAT** Import Templates Button

- 3. Click Import Templates.
- 4. Browse to gwe\_default\_grat\_template.xml, then then click the Import button:

| File Cho                           | ose File gwe_default emplate.xml                                                                                                    | templates<br>this screen.<br>packages<br>ates<br>ted in one |
|------------------------------------|----------------------------------------------------------------------------------------------------|-------------------------------------------------------------|
| WARNING: This a tenant that use th | Replace existing templates in repository<br>ction may affect all existing rule packages in this<br>e templates being imported. Proceed with caution. | (and their<br>s in this<br>ges in this                      |
|                                    | Import Cancel                                                                                                    |                                                             |
|                                    |                                                                                                    |                                                             |

- GRAT Import Templates Dialog
- 5. If the template file was successfully imported, you will see a confirmation dialog:

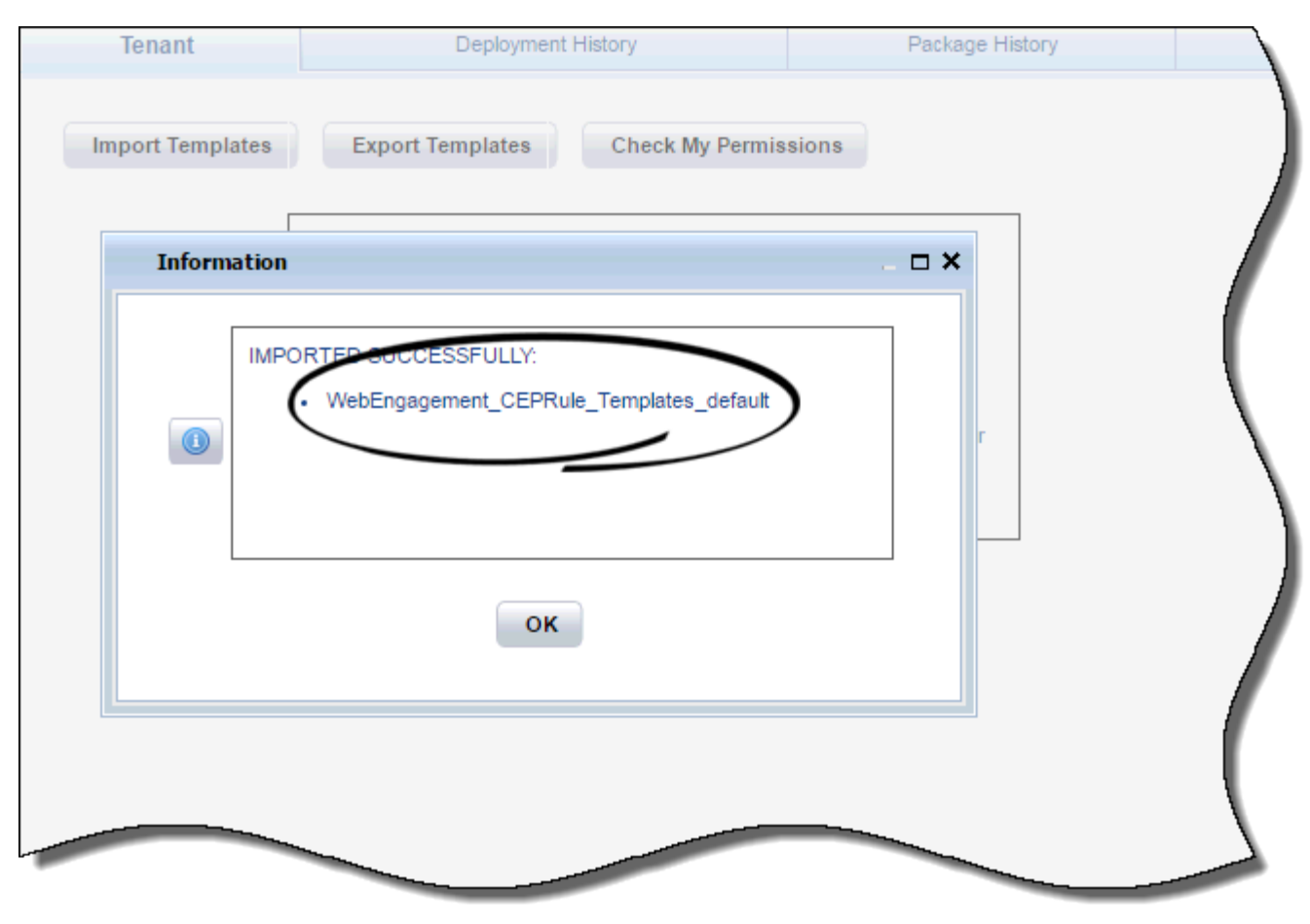

```
GRAT Confirmation Dialog
```

6. You can now create your own rule package, based on the imported CEP rule template:

| Senesys     | GENESYS RU                                                   | LES AUTHC      | RING                                    |
|-------------|--------------------------------------------------------------|----------------|-----------------------------------------|
| Environment | General                                                      |                |                                         |
| Environment | Package Name<br>Business Name<br>Package Type<br>Description | web_engagement |                                         |
|             | Template                                                     | Selected       | Name<br>WebEngagement_CEPRule_Templates |
|             |                                                              |                | Templates                               |

New Rule Package

# Advanced mode of CEP rule template publishing

To use the advanced mode, do this:

- 1. Read the overview information about the rule templates.
- 2. Importing the CEP Rule Templates in GRDT.
- 3. Configuring the CEP Rule Templates.
- 4. If necessary, you can Customize the CEP Rule Templates.
- 5. Publishing the CEP Rule Templates in the Rules Repository.

# Overview

The Complex Event Processing (CEP) Rule Templates define the actions and conditions you can use when you create your business rules in Genesys Rules Authoring Tool.

You use the Genesys Rules Authoring Tool (GRAT) to develop, author, and evaluate these business rules. A business rule is a piece of logic defined by a business analyst. These rules are evaluated in a Rules Engine based upon requests received from client applications such as Genesys Web Engagement. A newly created Web Engagement application contains a pre-defined CEP (Complex Event Processing) template. This template type enables rule developers to build templates that rule authors then use to create rules and packages. These rules use customized event types and rule conditions and actions. Each rule condition and action includes the plain-language label that the business rules author will see, as well as the rule language mapping that defines how the underlying data will be retrieved or updated.

By default, your newly created Web Engagement application contains the following CEP Rule Template:

• \apps\application name\resources\\_composer-projects\WebEngagement\_CEPRule\_Templates includes a GRDT-based project with CEP templates.

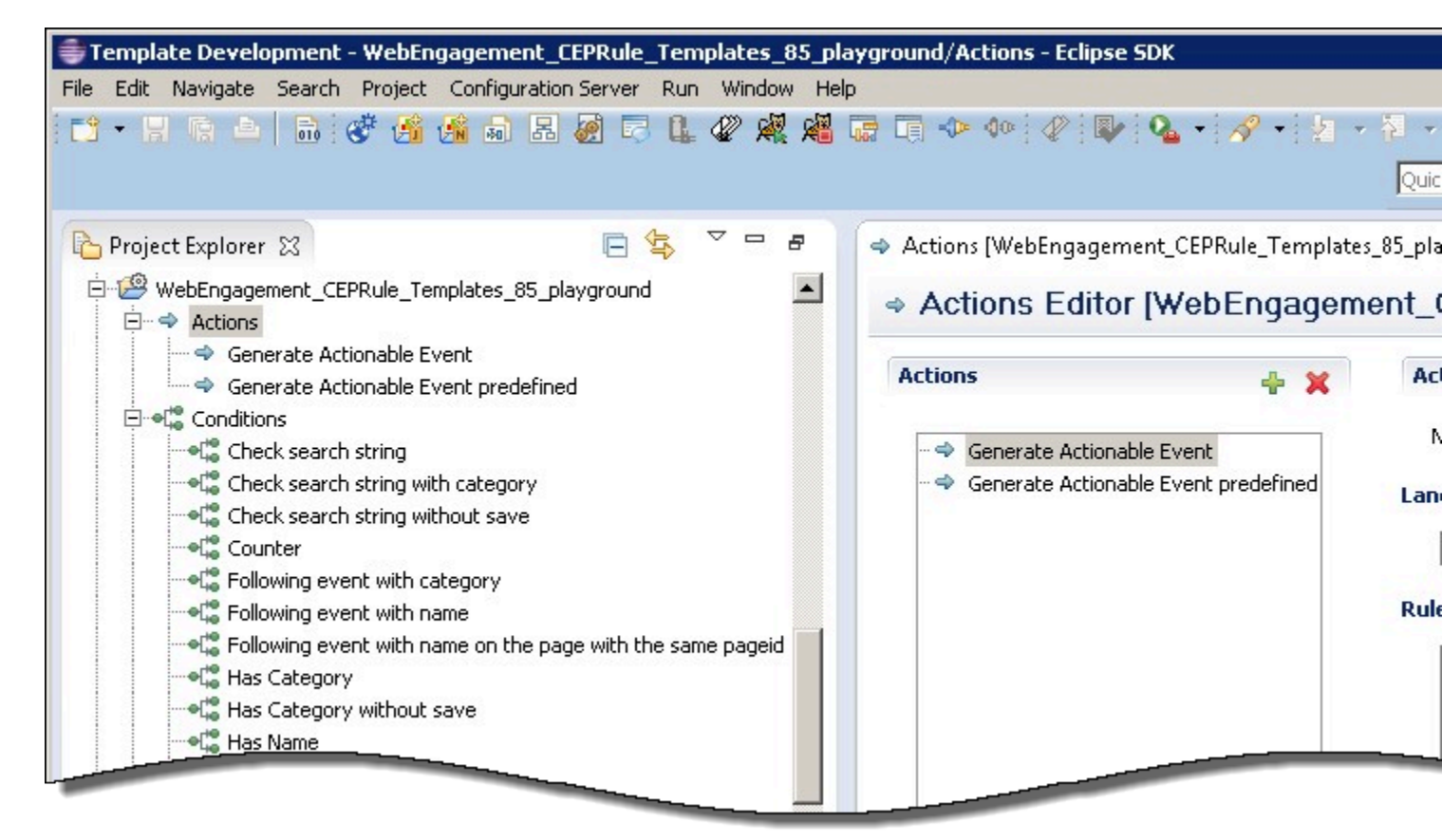

CEP rule template in Composer

In order to use these templates to define rules, you must first publish them.

Before you publish the templates, you can edit them to suit your business needs using the the Genesys Rules Development Tool. For more information about rule templates, refer to the Genesys Rules System documentation.

# Important

Note that if you customize your rule templates, you must republish them.

## Actions

The list of actions available in the template is listed in **WebEngagement\_CEPRule\_Templates** > **Actions**. You can edit, add, or remove these actions. In the Genesys Rules Authoring Tool (GRAT), when you create a rule based on the template, you can add an action by clicking **Add action**; GRAT displays all the actions defined in the template. You'll see how actions are implemented once you start creating rules. The default actions are:

- Generate Actionable Event
- Generate Actionable Event Predefined

### Enums

The enumerations available in the template are listed in **WebEngagement\_CEPRule\_Templates** > **Enums**. You can edit, add, or remove these enumerations. When you create a rule based on the template, you can specify a **Phase** by clicking **Add Linear Rule**; GRAT displays all the enumerates available in the template. In the default template, no specific enumeration is available.

### Conditions

The conditions are listed in **WebEngagement\_CEPRule\_Templates > Conditions**.

| 👙 Java - WebEngagement_CEPRule_Templates_8                                                              | 85_playground/Conditions - Eclipse SDK                                                                                                    |            |
|----------------------------------------------------------------------------------------------------|----------------------------------------------------------------------------------------------------|------------|
| File Edit Navigate Search Project Configuration Se                                                      | ierver Run Window Help                                                                                                    |            |
|                                                                                                    | 👢 🖉 🦧 🔏 🖙 🗔 💠 🕪   🖉 🕸 i 🏇 • 💽 • 💁 • 🔪 🖶                                                                                                    | G          |
| Package Explorer ☆ □ □     WebEngagement_CEPRule_Templates_85_pla     Actions     Conditions     Faures | <ul> <li>Actions [WebEngagement_CEPRule_Templates_85_playgro</li> <li>Conditions Editor [WebEngagement_CEPRule_</li> <li>Conditions</li> <li>Condition Details</li> </ul>                                                                                                    | ndit<br>Te |
| Fact Model<br>Functions<br>Parameters<br>WebEngagement_ChatRouting<br>WebEngagement_EngagementLogic     | Check search string   Check search string with cate   Check search string without   Counter   Following event with categor   Following event with name   Following event with name   Following event with name   Has Category   Has Category without save   Has Name   Has Name without save   Save category as event   Save category as event   Timeout on category | ₽.         |
|                                                                                                    | Problems X       @ Javadoc       Declaration         0 errors, 11 warnings       Path         Description       Pesource       Path                                                                                                    | 7          |

List of conditions in the CEP rule template.

You can edit, add, or remove these conditions. Each condition associates a name with an expression. When you create a rule based on the template, you can add one or more condition to this rule by clicking **Add condition**; GRAT displays all the condition expressions available in the template. For complex templates, you need several conditions to implement a rule.

| Condition Details   |                               |                                                                   |
|---------------------|-------------------------------|-------------------------------------------------------------------|
| Condition Name      | Expression                    | <b>Condition details</b>                                          |
| Check search string | event searches {searchString} | Returns true if the event Search occurs and if the {searchString} |

# **Condition Details**

| Condition Name                | Expression                                                                             | Condition details                                                                                                    |
|-------------------------------|----------------------------------------------------------------------------------------|----------------------------------------------------------------------------------------------------|
|                               |                                                                                        | label is found, this event's result is saved in the {event} label.                                                              |
| Following event with category | AND event following {prevEvent}<br>with category {category} save<br>as {event}         | If the event follows {prevEvent}<br>and contains the {category}<br>label, this event's result is saved<br>in the {event} label. |
| Following event with name     | AND event following {prevEvent}<br>with name {eventName} save as<br>{event}            | If the {eventName} follows<br>{prevEvent} in parameter, this<br>event's result is saved in the<br>{event} label.                |
| Has Category                  | page transition event occurs that<br>belongs to category {category}<br>save as {event} | If the event is a page transition<br>for the given category, this<br>event's result is saved in the<br>{event} label.           |
| Has Category without save     | page transition event occurs that belongs to category {category}                       | Returns true if the event is a transition to the given category's page.                                                         |
| Has Name                      | event with name {eventName}<br>save as {event}                                         | If the {eventName} occurs, this<br>event's result is saved in the<br>{event} label.                                             |
| Has Name without save         | AND event with name<br>{eventName}                                                     | Returns true if {eventName} occurs.                                                                                             |
| Remember last event           | Precondition: save last event                                                          | Saves the last event.                                                                                                    |
| Save category as event        | category is {category} save as {event}                                                 | If the event contains the given category, this event's result is saved in the {event} label.                                    |
| Timeout on category           | Timeout event occurs with<br>category {category}                                       | Returns true if the Timeout event occurs for the given category.                                                                |

# Importing the CEP Rule Templates in GRDT

Complete this procedure to import the CEP rule templates in the Genesys Rules Development Tool. Even if you do not plan to customize the templates, your rule template must be published in the Rules System Repository before you try to create rules. **Prerequisites** 

• The Genesys Rules Development Tool is installed, configured, and opened in Composer.

### Start

- 1. Navigate to **Window > Open Perspective > Other > Template Development** to switch to the Template Development perspective of the Genesys Rules Development Tool.
- 2. Select File > Import....
- 3. In the **Import** dialog window, navigate to **General > Existing Projects into Workspace**. Click **Next**.
- 4. Select **Select Root Directory:**, then click **Browse**.
- 5. Import your project from *Web Engagement installation directory*\apps\application *name*\resources\\_composer-projects\WebEngagement\_CEPRule\_Templates:

- Browse to the \apps\application name\resources\\_composer-projects folder in the Genesys Web Engagement installation directory and select a project.
- Click OK. WebEngagement\_CEPRule\_Templatesapplication name is added to the Projects list.
- Select the WebEngagement\_CEPRule\_Templatesapplication name project.
- Warning: Do **not** enable the option **Copy projects into workspace**.

| Import                                                          |                                     |                        |
|-----------------------------------------------------------------|-------------------------------------|------------------------|
| nport Projects                                                  |                                     |                        |
| Select a directory to se                                        | arch for existing Eclipse projects. |                        |
|                                                                 |                                     |                        |
| Select root directory                                           | C:\Program Files\GCTI\Genesys We    | eb Engagem Browse      |
| Select archive file:                                            |                                     | Browse                 |
| rojects:                                                        |                                     |                        |
| WebEngageme                                                     | nt_CEPRule_Templates_85_playground  | (C:\Program Select All |
|                                                                 |                                     | Deselect All           |
|                                                                 |                                     | Refresh                |
|                                                                 |                                     |                        |
|                                                                 |                                     |                        |
|                                                                 |                                     |                        |
| •                                                               |                                     | F                      |
| Copy projects into                                              | workspace                           |                        |
| Copy projects into     Working sets                             | workspace                           |                        |
| Copy projects into Working sets Add project to we               | workspace<br>orking sets            |                        |
| Copy projects into Working sets Add project to wo Working sets: | workspace<br>orking sets            | Select,                |
| Copy projects into Working sets Add project to wo Working sets: | workspace<br>orking sets            | Select                 |
| Copy projects into Working sets Add project to wo Working sets: | workspace<br>orking sets            | Select,                |
| Copy projects into Working sets Add project to wo Working sets: | workspace<br>orking sets            | Select,                |

 Click Finish to import the project. WebEngagement\_CEPRule\_Templatesapplication name is added to the Project Explorer.

| 陷 Project Explorer 🛛       |                                                     |       |
|----------------------------|-----------------------------------------------------|-------|
| 🖻 🤗 WebEngagement          | _CEPRule_Templates_85_playground                    | -     |
| 🗄 🗢 Actions                |                                                     |       |
| 🗄 📲 Conditions             |                                                     |       |
| 🕀 📵 Enums                  |                                                     |       |
| 🕀 🖶 Fact Model             |                                                     |       |
| 🗄 🖳 Functions              |                                                     |       |
| 🗄 🍃 Parameters             |                                                     |       |
| WebEngagement_CEPRule_Temp | platesapplication name is added to the Project Expl | orer. |

### End

# Configuring the CEP Rule Templates

# Prerequisites

• The **Web Engagement Categories** business attribute is defined in Genesys Administrator.

### Start

- 1. In the GRDT **Project Explorer**, right-click on the **WebEngagement\_CEPRule\_Templates** *name* project. Click **Properties**.
- 2. In the **Properties** dialog window, navigate to **Template Properties**. In **Publishing Data**, set **Type** to web\_engagement.

| 🚂 Properties for WebEngageme                                                                                                    | ent_CEPRule_Templates_85_playground 📃 🔲 🗙                                                                                                    |
|----------------------------------------------------------------------------------------------------|----------------------------------------------------------------------------------------------------|
| type filter text                                                                                                    | (i) Template is reserved by you, settings cannot be changed $ \leftarrow \; \star \; \Rightarrow \; \star \; ullet$                                                    |
| Resource<br>Builders<br>Project References<br>Refactoring History<br>Run/Debug Settings<br>Server<br>Task Tags<br>Template Properties<br>Validation | ID: WebEngagement_CEPRule_Templates_85_playground<br>Publishing Data<br>Type: web_engagement Configure types<br>Tenant: Environment<br>Description:<br>Base version: 7 |
| ?                                                                                                    | OK Cancel                                                                                                    |

Set the **type** to web\_engagement.

- 3. Navigate to **Template Properties > Imports**. The **Imports** panel opens.
- 4. Select the **Enable global imports** option.

| Properties for WebEngageme                                                                                                    | ent_CEPRule_Templates_85_playground                                                                                                    | _ 🗆 🗙         |
|----------------------------------------------------------------------------------------------------|----------------------------------------------------------------------------------------------------|---------------|
| type filter text                                                                                                    | Imports 🗘 -                                                                                                    | ⇒ • <b>•</b>  |
| <ul> <li>Resource</li> <li>Builders</li> <li>Project Facets</li> <li>Project References</li> <li>Refactoring History</li> <li>Run/Debug Settings</li> <li>Server</li> <li>Task Tags</li> <li>Template Properties</li> <li>Variables</li> <li>Validation</li> </ul> | Configures globally available Java import declaration for this template project. Requires ver<br>REST interface  Imports  (*- com.genesyslab.wme.cep.api.Event (*- com.genesyslab.wme.cep.drools.EventDispatcher (*- java.util.Date (*- org.drools.ide.common.client.modeldriven.cal.BusinessCalendar | New<br>Remove |
|                                                                                                    | Restore Defaults                                                                                                    | Apply         |
| ?                                                                                                    | ОК                                                                                                    | Cancel        |

Enabling global imports.

Note: The com.genesyslab.wme.cep.api.Event and com.genesyslab.wme.cep.drools.EventDispatcher packages must be present.

- 5. Click **OK**.
- 6. In the **Project Explorer**, navigate to **WebEngagement\_CEPRule\_Templates**application name > **Parameters** > category.

| Java - WebEngagement_CEPRule_Templates_85_playgrou<br>File Edit Navigate Search Project Configuration Server Run | war |
|----------------------------------------------------------------------------------------------------|-----|
| 📬 • 📰 🐁 🛆 😵 🖺 🍘 🗔 🖘 極 🖗 🕸                                                                                        | ×   |
| Project Explorer 😫 📄 🖻 🗖                                                                                         | 1   |
| WebEngagement_CEPRule_Templates_85_playground     Depinport                                                      | /   |
| ⊕-         → Actions         ⊕-         ⊕-         ⊕                                                             | /   |
|                                                                                                    |     |
| Functions                                                                                                    |     |
| Parameters     category                                                                                          | /   |
| event                                                                                                    | 1   |
| eventName                                                                                                    |     |
| prevEvent                                                                                                    |     |
| - 💮 searchString                                                                                                 | /   |
|                                                                                                    | /   |
|                                                                                                    |     |
|                                                                                                    |     |
|                                                                                                    | 2   |

7. In the **Parameters Editor** panel, set **Attribute Name** to Web Engagement Categories.

| Run 1       | id/Parameters - Eclipse SDK<br>Window Help                                                                                                    |                                                                                   |                                                                                                    | _ 🗆 X  |
|-------------|----------------------------------------------------------------------------------------------------|-----------------------------------------------------------------------------------|----------------------------------------------------------------------------------------------------|--------|
| <b>₩</b> -1 | X 🕸 • Q • Q • 🕲 🖋 • 🗄                                                                                                    | - 9 - 9 ¢                                                                         | P → → -                                                                                                    | 5      |
| P           | Parameters [WebEngagement_CEPRule     Parameters Editor [Web]                                                                                                    | :_Templates_85_p<br>Engagemen                                                     | ayground] 🛿 t_CEPRule_Templates_85_playground] 🛛 📓                                                                                    |        |
|             | Parameters  Category Count Count Cou | Configuration<br>Name:<br>Description:<br>Configuration<br>Object type:<br>Attrib | Server Parameter Details       category       It       Business Attributes       ents       ute Nume:       Web Engagement Categories | ×<br>× |
|             | 🖲 Decklamer 27 🛞 Javadoc 😡 Declar                                                                                                    | ation 🕒 Consol                                                                    | e 🕞 GRS Server Evole                                                                                                    | ▼ • •  |

8. Click Save.

#### End

# Customizing the CEP Rule Templates (Optional)

## Start

- 1. Open the CEP rule template project with GRDT and navigate to the Conditions item.
- 2. Expand Conditions to open the Conditions editor.
- 3. In the Conditions tab, click +. The **Add Condition** window opens.

| •(# Add                            | ×                                |
|------------------------------------|----------------------------------|
| Add Condition                      |                                  |
| Create a new template condition    |                                  |
|                                    |                                  |
| Name: Following event with name of | on the page with the same pageid |
|                                    | Cancel                           |

- 4. Enter a name and click **OK**. The condition is added and selected in the condition list; the condition detail panel opens.
- 5. Insert the Language Expressions and Rule Language Mapping:

| onditions                              | 🕂 🗙 Condition Details                                                                                                    |
|----------------------------------------|----------------------------------------------------------------------------------------------------|
| Check search string                    | Name: Following event with name on the page with the same pageid                                                                  |
| • Check search string with category    |                                                                                                    |
| Check search string without save       | Language Expression:                                                                                                    |
| •Le Counter                            | The event occurring after {prevEvent} is named {eventName} then save as {event} on the same page                                  |
| Following event with category          | [                                                                                                    |
|                                        | Rule Language Mapping:                                                                                                    |
|                                        | e same                                                                                                    |
|                                        | {event}: Event(event}.getName().equals('{eventName}')) && eval({event}.getPageId().equals({prevEvent}.getPageId())) && this after |
|                                        |                                                                                                    |
| 🗝 🚰 Has Name                           |                                                                                                    |
|                                        |                                                                                                    |
| •CalendarException                     |                                                                                                    |
|                                        |                                                                                                    |
| •••••••••••••••••••••••••••••••••••••• |                                                                                                    |
|                                        |                                                                                                    |
| 🗝 🕼 Remember last event                |                                                                                                    |
| Save category as event                 |                                                                                                    |
|                                        |                                                                                                    |

6. Click Save Now when the rule template is published, the rule will be available in GRAT:

| Senesys            | GEN                                                                                           | ESYS      | RULES /    | AUTHORING          |                                                                                                    |                                                                                            |                                             |                                 | Welc                       | ome, <b>demo null</b> |
|--------------------|-----------------------------------------------------------------------------------------------|-----------|------------|--------------------|----------------------------------------------------------------------------------------------------|--------------------------------------------------------------------------------------------|---------------------------------------------|---------------------------------|----------------------------|-----------------------|
| Environment        |                                                                                               | General   |            | Rules              | Audit Trail                                                                                          |                                                                                            |                                             |                                 |                            |                       |
|                    | ID                                                                                            |           | Name       | Description        | Phase                                                                                                | Calendar                                                                                   | Pending Deployment                          | Start Date                      | End Date                   |                       |
| Environment        |                                                                                               | Rule-100  | products   | test new condition | *                                                                                                    | (None selected)                                                                            | Ø                                           |                                 |                            | 9                     |
| Steve Rule Package |                                                                                               | lew Necis | sion Table | New Linear Rule    | Import Rule                                                                                          |                                                                                            |                                             |                                 |                            |                       |
|                    |                                                                                               |           |            |                    |                                                                                                    |                                                                                            |                                             |                                 |                            |                       |
|                    | prod                                                                                          | ucts      |            |                    | Add Condition V Add Action V Group V                                                                 |                                                                                            |                                             |                                 |                            |                       |
|                    | test n                                                                                        | ew condi  | tion       |                    | event 'Search' with parameter ''{searchString}'' save as {event} (WebEngagement_CEPRule_Templates_My |                                                                                            |                                             |                                 |                            |                       |
|                    | Sectio                                                                                        | n Expres  | sion       | Parameters         | event 'Search' wi                                                                                    | event 'Search' with parameter '{searchString}' (WebEngagement_CEPRule_Templates_MyProject) |                                             |                                 |                            |                       |
|                    | When                                                                                          |           |            |                    | event following {                                                                                    | prevEvent} with c                                                                          | ategory (category) save                     | as (event) (Wel                 | Engagement_CE              | PRule_Template        |
|                    | Then                                                                                          |           |            |                    | event tollowing (                                                                                    | revevent) with n                                                                           | ame (eventname) save<br>hEnnanoment CEPRuli | as (event) (web<br>Tampistas Mu | Engagement_CEI<br>Project) | PRUIE_TEMPTATES       |
|                    |                                                                                               |           |            |                    | event with name                                                                                      | (eventName) sav                                                                            | e as {event} (WebEngad                      | ement CEPRule                   | Templates Myl              | Project)              |
|                    | page following (prevEvent) with category (category) save as (event) (WebEngagement_CEPRule_Te |           |            |                    |                                                                                                    | PRule_Templates                                                                            |                                             |                                 |                            |                       |
|                    | page transition event occurs that belongs to category (category) (WebEngagement_CEF           |           |            | agement_CEPRu      | ile_Templates_M                                                                                      |                                                                                            |                                             |                                 |                            |                       |
|                    |                                                                                               |           |            |                    | page transition event occurs that belongs to category {category} save as {event} (WebEngagement_C    |                                                                                            |                                             |                                 |                            | agement_CEPRu.        |
|                    |                                                                                               |           |            |                    |                                                                                                    |                                                                                            |                                             |                                 |                            |                       |

# End

Publishing the CEP Rule Templates in the Rules Repository

## Prerequisites

- Your user has the correct permissions to manage rules in GRAT, as detailed in the Genesys Rules System Deployment Guide.
- You configured GRDT to enable a connection to Configuration Server and Rules Repository Server.

### Start

- 1. In **Project Explorer**, right click **WebEngagement\_CEPRule\_Templates***application name*.
- 2. Select **Publish**. The **Publish Template Wizard** opens.

| 🌺 Template Development - WebEng   | jagement_CEPRule_Templa     | tes_85_playground/C |
|-----------------------------------|-----------------------------|---------------------|
| File Edit Navigate Search Project | Run Configuration Server W  | 'indow Help         |
| 📑 • 🖃 ៉   💁 •   🔗 •               | 🔏 🔏 📾 🗷 🧟 🔜 I               | 1. 🕵 🔏 💠 🐠          |
| 📑 🔊 Template Development  😤 Cor   | nposer                      |                     |
| Project Explorer                  | 🖹 🔄 🍸 🗖 🗖 🔚 default         | workflow            |
|                                   | New                         | hite                |
| 🕀 🔿 Actions                       | Go Into                     | r into              |
| 🕀 🗣 🕄 Conditions                  |                             |                     |
| Enums                             | Сору                        | Ctrl+C              |
| Fact Model                        | 📑 Paste                     | Ctrl+V              |
| termeter Functions                | 💢 Delete                    | Delete string       |
| H Parameters                      | Move                        | FO DE WIE           |
| The WebEngagement Engagement (    | Rename                      | F2  it wit          |
|                                   | 🚵 Import                    | witho               |
|                                   | 🛃 Export                    |                     |
|                                   | Refresh                     | F5 hout s           |
|                                   | Close Project               | teve                |
|                                   | Close Unrelated Projects    | / as e              |
|                                   | 📳 Publish                   | tegor               |
| 🔓 GRS Server Explorer 🛛 🔗         | Reservations                |                     |
| The Service Information           | Validate                    |                     |
|                                   | Run As                      | •                   |
|                                   | Debug As                    | •                   |
|                                   | Profile As                  | •                   |
|                                   | Team                        | •                   |
|                                   | Compare With                | •                   |
|                                   | Restore from Local History. |                     |
|                                   | Source                      |                     |
|                                   |                             |                     |
|                                   | Properties                  | Alt+Enter           |
|                                   |                             |                     |
| The Publish Template Wizard.      |                             |                     |

3. Select WebEngagement\_CEPRule\_Templatesapplication name.

| 🕏 Publish Template Wizard                                     |                |
|---------------------------------------------------------------|----------------|
| Project Selection                                             |                |
| Select project to publish to the rule repository              |                |
|                                                               |                |
| Project Target                                                | Туре           |
| 🚰 WebEngagement_CEPRule_Templates_85_playground 🕴 Environment | web_engagement |
|                                                               |                |
| Edit properties                                               |                |
|                                                               |                |
|                                                               |                |
|                                                               |                |
| < Back Next > Finish                                          | n Cancel       |

Select WebEngagement\_CEPRule\_Templatesapplication name.

4. Click Finish.

## End

## **Next Steps**

- You can continue customizing your application:
  - Customizing the SCXML Strategies
  - Customizing the Browser Tier Widgets
- You can deploy your application.

# Customizing the SCXML Strategies

When you create your application, Genesys Web Engagement also creates default chat routing and engagement logic strategies in the **\apps\application\_name\resources\\_composer-projects\** folder. Orchestration Server (ORS) uses these strategies to decide whether and when to make a proactive offer and which channels to offer (chat or web callback). You can modify these strategies by importing them into Composer.

**Warning:** When importing routing strategies, you must not enable the **Copy projects into workspace** option.

| 👬 Import                                                                                                    |        |  |  |  |  |  |
|----------------------------------------------------------------------------------------------------|--------|--|--|--|--|--|
| <b>Import Projects</b><br>Select a directory to search for existing Eclipse projects.                                                                                                    |        |  |  |  |  |  |
| Select root directory: C:\GCTI\Genesys Web Engagement\apps\gene     Select archive file: Projects:                                                                                                    | Browse |  |  |  |  |  |
| WebEngagement_CEPRule_Templates_genesyslab (C:\GCTI\Genesys       Select All         WebEngagement_ChatRouting (C:\GCTI\Genesys Web Engagement\a       Deselect All         WebEngagement_EngagementLogic (C:\GCTI\Genesys Web Engagement\a       Deselect All         WebEngagement_EngagementWidgets (C:\GCTI\Genesys Web Engagement\a       Refresh |        |  |  |  |  |  |
| Copy projects into workspace<br>Working sets<br>Add project to working sets<br>Working sets;                                                                                                    | ielect |  |  |  |  |  |
| Seck Next > Finish                                                                                                    | Cancel |  |  |  |  |  |

Routing Strategy Import Dialog

**Warning:** When you modify your routing strategies, you can update workflows and processes. You can also compile the strategies. But you must not use Composer's Publish functionality, which is incompatible with Web Engagement.

The following shows the Chat Routing workflow, where interactions are routed to agents with "Customer Service" or "Customer Care" skills:

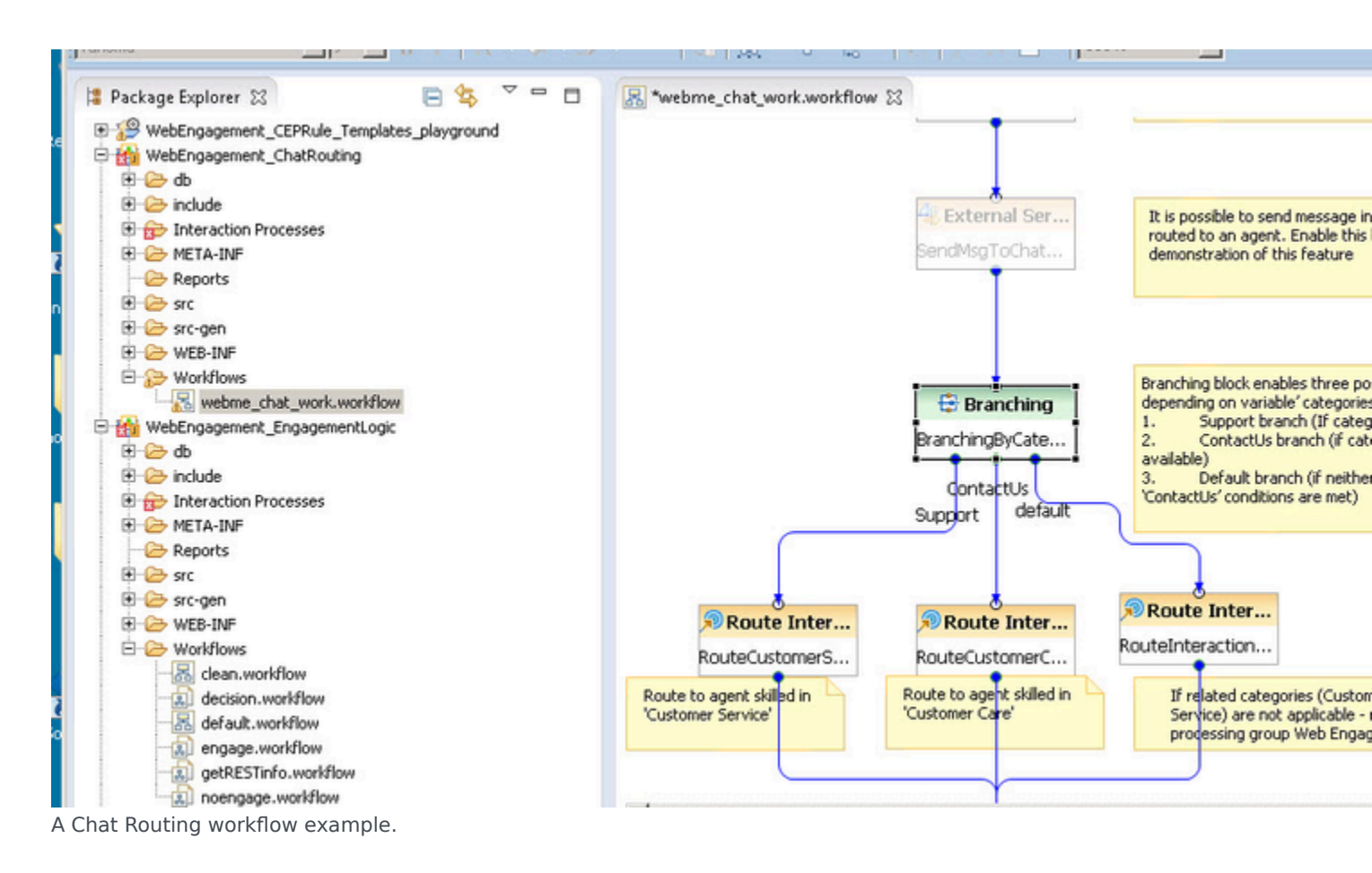

When you alter the strategies, you must save your changes, generate the code, redeploy, and restart your Genesys Web Engagement application to apply those changes.

You can customize the routing strategies to help meet your specific business needs:

- Customizing the Engagement Strategy
- Customizing the Chat Routing Strategy

# Customizing the Engagement Strategy

When you create your Web Engagement application, Genesys Web Engagement also creates default Engagement Logic and Chat Routing SCXML strategies in the

\apps\application\_name\resources\\_composer-projects\ folder. Orchestration Server (ORS) uses these strategies to decide whether and when to make a proactive offer and which channels to offer (chat or web callback).

The Engagement Logic strategy processes Genesys Web Engagement interactions, and consists of sub-workflows to handle: general processing, decision making, obtaining additional information from the Cassandra database through the REST API, and contacting the Web Engagement Server with instructions according to the engagement (or non-engagement) process.

You can modify the Engagement Logic SCXML by importing the Composer project into Composer. The project is located here: \apps\application name\resources\\_composer-projects\ WebEngagement\_EngagementLogic\. Refer to the sections below for details about the Engagement Logic strategy and how it can be modified.

# Main Interaction Process and Workflow

When Genesys Web Engagement creates an engagement attempt, the Web Engagement Server creates an Open Media interaction of type **webengagement** and places it into the interaction queue specified by the **queueQualified** option. By default, this option is set to the Webengagement\_Qualified queue. Orchestration Server (ORS) monitors this queue and pulls the interaction to process it with the Engagement Logic strategy.

| Navigation «          | GWE_85_Cluster Stopped - Exited - \Appli | ations\GWE_85\    |                      |                      |  |  |  |
|-----------------------|------------------------------------------|-------------------|----------------------|----------------------|--|--|--|
| 潯 Search 📃            | X Cancel 🗷 Save & Close 🗷 Save & New     | n 📑 Reload 🛛 🙀 Ur | ninstall 🛛 📫 Start 📓 | Stop 🐻 Graceful Sto  |  |  |  |
| 🕞 Environment 🗧       | Configuration Options Perr               | nission s D       | ependencies          | Alarms               |  |  |  |
| Alarm Conditions      | 🗈 New 🙀 Delete 👱 Export 🍯 Import         |                   | View:                | Advanced View (Optio |  |  |  |
| 🕞 Scripts             | Name 🔺                                   | Section           | Option               | Value                |  |  |  |
| Application Templates | Tilter                                   | Filter            | Filter               | Filter               |  |  |  |
| Applications          | privacy/collectForwardedIPs              | privacy           | collectForwarde      | false                |  |  |  |
| 📑 Hosts               |                                          |                   |                      |                      |  |  |  |
| Solutions             | queues (7 Items)                         |                   | avera Accepted       | Websersenet A        |  |  |  |
| Time Zones            | queues/queueAccepted                     | queues            | quedeAccepted        | webengagement_Ad     |  |  |  |
|                       | queues/queueEngaged                      | queues            | queueEngaged         | Webengagement_Er     |  |  |  |
| Business Units/Sites  | queues/queueFailed                       | queues            | queueFailed          | Webengagement_Fa     |  |  |  |
| 🗔 Tenants             | queues/queueMissed                       | queues            | queueMissed          | Webengagement_M      |  |  |  |
| Table Access Points   | queues/queueQualified                    | queues            | queueQualified       | Webengagement_Q      |  |  |  |
| Formats               | queues/queueRejected                     | queues            | queueRejected        | Webengagement_Re     |  |  |  |
| Eighte                | queues/queueTimeout                      | queues            | queueTimeout         | Webengagement_Ti     |  |  |  |

The Interaction Queue

# Passing Parameters into the Engagement Logic Strategy

When Genesys Web Engagement creates an engagement attempt, the Web Engagement Server creates an Open Media interaction of type **webengagement** and places it into the Interaction Queue specified by the **queueQualified** option. By default, this option is set to the Webengagement\_Qualified queue. Orchestration Server (ORS) monitors this queue and pulls the interaction to process it with the Engagement Logic strategy.

Since ORS does not connect to the Web Engagement Server(s), certain parameters must be passed to the Engagement Logic strategy in order to provide ORS with the data it needs.

- The address where the SCXML strategy is located. Note: The default Engagement Logic and Chat Routing strategies are located as resources under the Web Engagement Server. Provisioning automatically specifies this address in the related Configuration Server objects when GWE is installed. Since you can host strategies in other places, you can manually update the parameters in the related objects.
- 2. The address where the Web Engagement Server can be accessed (if a secure address is present, pass this as well). This information is used to issue REST requests to the GWE Cassandra database and to start or cancel the engagement procedure through the Web Engagement Server.

The parameters are passed to ORS through the Enhanced Routing script object Webengagement\_Qualified.Routing that is associated with the Webengagement\_Qualified Interaction Queue.

| Navigation             | ~       | Scripts                                                         |                                 |                        |         |   |
|------------------------|---------|-----------------------------------------------------------------|---------------------------------|------------------------|---------|---|
| 潯 Search               | $(\pm)$ | 💼 🐐 🔲 New 💁 New Folder 📝 Edit 🙀 Remove 📠 Change state 🗟 Move to |                                 |                        |         |   |
| 潯 Environment          | Ξ       |                                                                 | Name 🔺                          | Script Type            | State   | Τ |
| 📑 Alarm Conditions     |         | T                                                               | Webengagement                   | Filter                 | Filter  |   |
| 🕞 Scripts              |         | Vie                                                             | ew: 🔄 Root > 📋 Scripts          | ,                      |         |   |
| Application Templates  |         |                                                                 | Webengagement_Engaged           | Interaction Queue      | Enabled | 1 |
| Applications           |         |                                                                 | Webengagement_Engaged.Clean     | Interaction Queue View | Enabled |   |
| Hosts                  |         |                                                                 | Webengagement_Engaged.Routing   | Enhanced Routing       | Enabled |   |
|                        |         |                                                                 | Webengagement_Failed            | Interaction Queue      | Enabled |   |
| Solutions              |         |                                                                 | Webengagement_Failed.Clean      | Interaction Queue View | Enabled |   |
| 📑 Time Zones           |         |                                                                 | Webengagement_Failed.Routing    | Enhanced Routing       | Enabled |   |
| 📑 Business Units/Sites |         |                                                                 | Webengagement_Missed            | Interaction Queue      | Enabled |   |
| 📑 Tenants              |         |                                                                 | Webengagement_Missed.Clean      | Interaction Queue View | Enabled |   |
| Table Access Points    |         |                                                                 | Webengagement_Missed.Routing    | Enhanced Routing       | Enabled |   |
| E Formate              |         |                                                                 | Webengagement_Qualified         | Interaction Queue      | Enabled |   |
|                        |         |                                                                 | Webengagement_Qualified.Enga    | Interaction Queue View | Enabled |   |
| 📑 Fields               |         |                                                                 | Webengagement_Qualified.Routing | Enhanced Routing       | Enabled |   |
|                        |         |                                                                 | Webengagement_Rejected          | Interaction Queue      | Enabled |   |

PROVISIONING > Environment > Scripts

The Webengagement\_Qualified.Routing Script Object

There are several parameters specified by default, as shown in the following image.

| PROVISIONING > Environment > Scripts > Webengagement_Qualified.Routing                                                                                                    |                                          |                                  |                          |                       |  |  |  |
|----------------------------------------------------------------------------------------------------|------------------------------------------|----------------------------------|--------------------------|-----------------------|--|--|--|
| Navigation                                                                                                    | Webengagement_Qualified.Routin \Scripts\ |                                  |                          |                       |  |  |  |
| 😽 Search                                                                                                    | + Cancel 🖬 Save & Clos                   | e 🛃 Save 🛃 Save & New 🛛 🐯 Reload | 🖉 Check URI              |                       |  |  |  |
| 🗟 Environment                                                                                                    | Configuration                            | )ptions Permissions              | Dependencies             | DNs                   |  |  |  |
| Alarm Conditions                                                                                                    |                                          |                                  |                          |                       |  |  |  |
| 📑 Scripts                                                                                                    | 🔤 * General                              |                                  |                          |                       |  |  |  |
| Application Templates                                                                                                    | * Name:                                  | Webengagement_Qualified.Routir   | ıg                       |                       |  |  |  |
| Applications                                                                                                    | Tenant:                                  | Environment                      |                          |                       |  |  |  |
| B Hosts                                                                                                    | * Script Type:                           | Enhanced Routing                 |                          |                       |  |  |  |
| Solutions                                                                                                    | State:                                   | V Enabled                        |                          |                       |  |  |  |
| 📑 Time Zones                                                                                                    |                                          |                                  |                          |                       |  |  |  |
| Business Units/Sites                                                                                                    | Orchestration                            |                                  |                          |                       |  |  |  |
| 🗔 Tenants                                                                                                    | URI:                                     | http:// .com:9                   | 081/server/resources/scx | ml/src-gen/IPD_queueB |  |  |  |
| Table Access Points                                                                                                    | Parameters:                              | 🖬 Add 🎲 Edit 🙀 Remove            |                          |                       |  |  |  |
| Formats                                                                                                    |                                          | Name 🔺                           | Value                    |                       |  |  |  |
| Fields                                                                                                    | 6                                        | BackendURL                       | http:/                   | .com:9081/s           |  |  |  |
|                                                                                                    |                                          | BackendURLSecure                 | https://                 | com:0/ser             |  |  |  |
|                                                                                                    | 6                                        | context_management_services_pa   | assword                  |                       |  |  |  |
|                                                                                                    | ()                                       | context_management_services_ur   | 1                        |                       |  |  |  |
|                                                                                                    |                                          | context_management_services_us   | ername                   |                       |  |  |  |
| 😹 Switching                                                                                                    | · ('4)—                                  | maxEngagementAttempts            | 5                        |                       |  |  |  |
| Routing/eServices                                                                                                    |                                          | maxSimultaneousEngagements       | 1                        |                       |  |  |  |
| Desktop                                                                                                    | . (1                                     | serverURL                        | http://                  | .com:9081/s           |  |  |  |
| Contraction of the second second seco | - C                                      | serverURLSecure                  | https://c                | com:0/ser             |  |  |  |

The Webengagement\_Qualified.Routing Parameters

The first set of parameters, (1) serverURL and serverURLSecure correspond to the (2) BackendURL and BackendURLSecure parameters used in 8.1.2, which are still available, but are now deprecated. You can also set (3) the maximum number of engagement attempts and (4) the maximum number of simultaneous engagements.

In cases where you need a separate address for chat processing, use the mediaServerURL parameter. This parameter is similar to the **serverURL** parameter but is used to specify a separate URL to be used only for chat processing. This can be useful in situations where:

- Event traffic uses a non-secure server (as specified by the **serverURL** parameter), but you need a secure connection for your chat traffic (in which case **mediaServerURL** will specify an HTTPS endpoint)
- Event traffic is processed on one port, but chat traffic needs to be processed on a second port on the same host

The Engagement Logic strategy has two interaction processes:

- clean.ixnprocess This process is explained in Cleaning Interaction Process
- **queueBased.ixnprocess** This process features the major logic for the strategy.

In this section, we will consider the second one.

To access the above-mentioned parameters from within Composer, use the Composer **Access Project Variables** button shown in the following image. **Note:** In order to access Project Variables, your current tab in Composer must display Interaction Process (not Workflow).

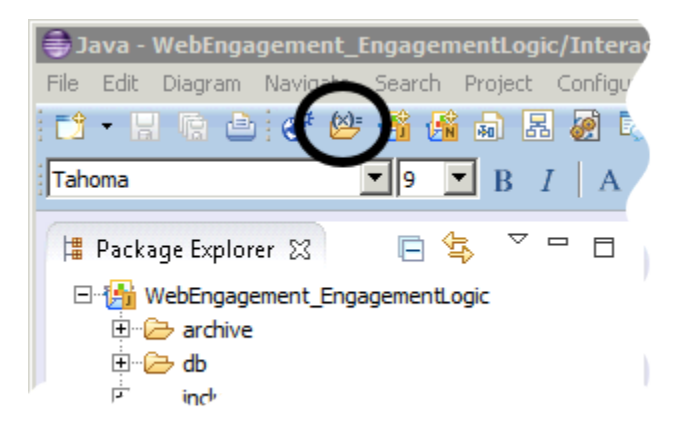

This button opens a window containing the variables we are currently interested in:

| 🖶 Project Variables       |       |                           |
|---------------------------|-------|---------------------------|
| Set the Project Variables |       |                           |
| Set the Project Variables |       |                           |
|                           |       |                           |
|                           |       |                           |
| type filter text          |       |                           |
| Variable                  | Value | Description               |
| 🖃 📂 Project Variables     |       |                           |
| serverURL                 |       | URL of GPE Server which   |
| serverURLSecure           |       | Secure URL of GPE Serve   |
| maxEngagementAttempts     | 3     | Limit of engagement attem |
| maxSimultaneousEngagemen  | 1     | Max allowed count of sim  |
| attemptsBeforeFail        | 5     | Maximal count of attemp   |
|                           |       |                           |
|                           |       |                           |
|                           |       |                           |
|                           |       |                           |

Now let's take a look at **queueBased.ixnprocess**. Select it in the Package Explorer:

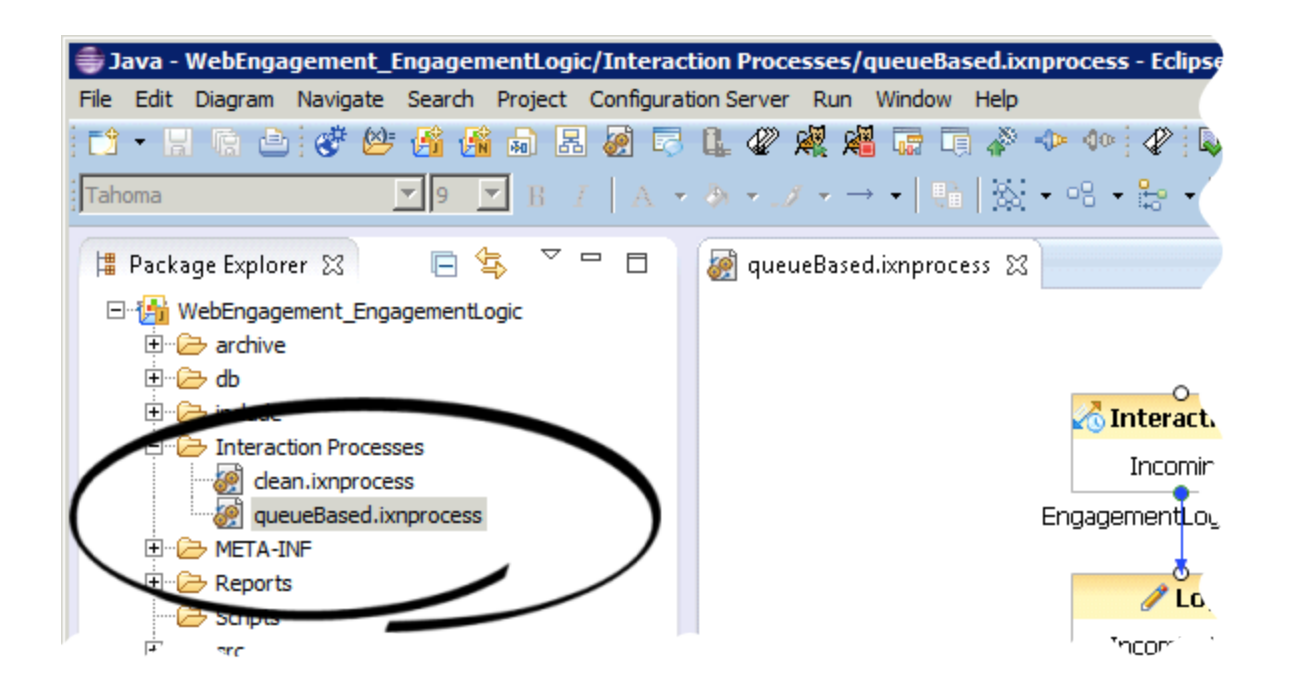

The entry point Interaction Queue (Webengagement\_Qualified) is shown here:

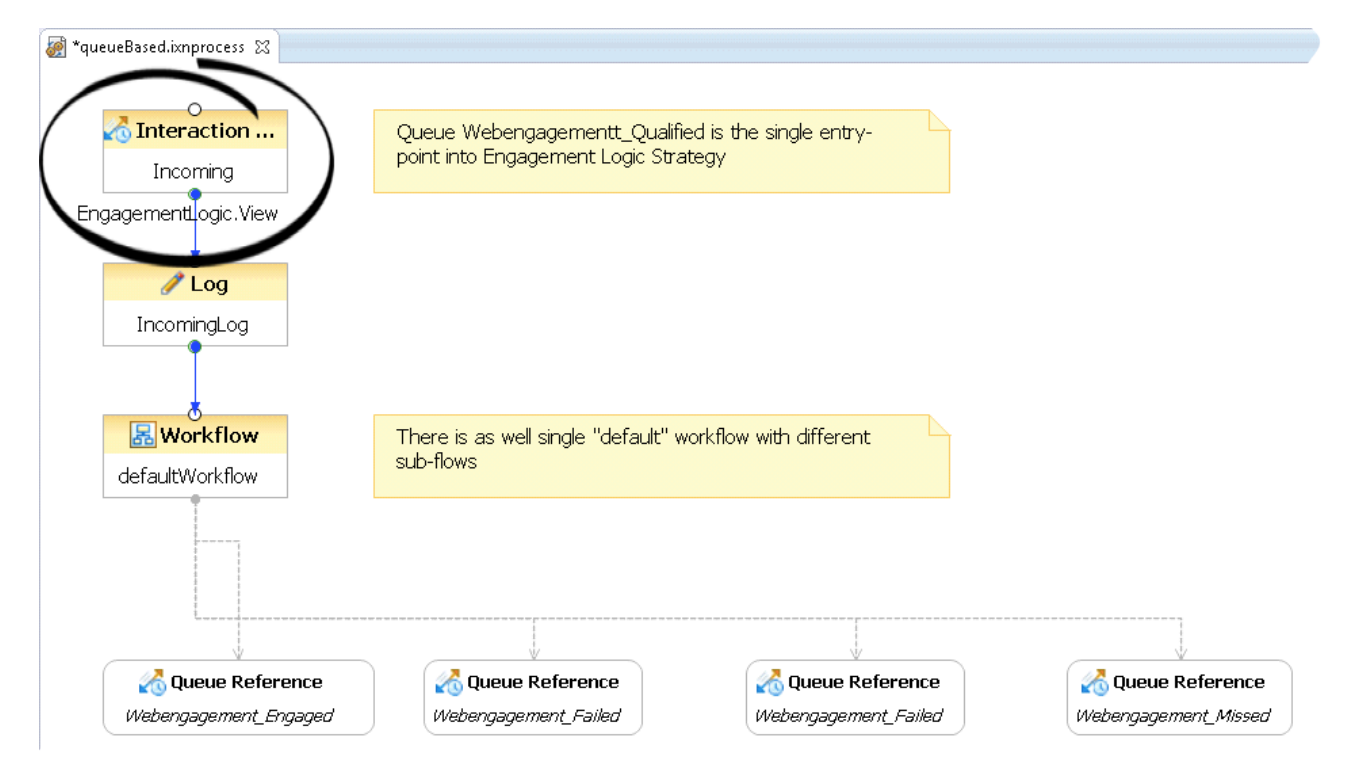

And its properties are here:

| 🔲 Properties 🕱 🔝 Problems 🔞 Declaration @ Javadoc |                                          |                                                                     |  |  |  |  |
|---------------------------------------------------|------------------------------------------|---------------------------------------------------------------------|--|--|--|--|
| 🔥 Interactio                                      | on Queue                                 |                                                                     |  |  |  |  |
| Corro                                             | Property                                 | Value                                                               |  |  |  |  |
| Core                                              | 🖃 Alias                                  |                                                                     |  |  |  |  |
| Appearance                                        | Name                                     | Incoming                                                            |  |  |  |  |
|                                                   | <ul> <li>Annotation</li> </ul>           |                                                                     |  |  |  |  |
|                                                   | Block Notes                              | E                                                                   |  |  |  |  |
|                                                   | <ul> <li>Configuration Server</li> </ul> |                                                                     |  |  |  |  |
|                                                   | Object Name                              | Webengagement_Qualified                                             |  |  |  |  |
|                                                   | Queue                                    |                                                                     |  |  |  |  |
|                                                   | Enabled                                  | <sup>L</sup> ≪ true                                                 |  |  |  |  |
|                                                   | Existing Queue                           | I Webengagement_Qualified                                           |  |  |  |  |
|                                                   | Queue Description                        |                                                                     |  |  |  |  |
|                                                   | Views                                    |                                                                     |  |  |  |  |
|                                                   | Views                                    | EngagementLogic.View [Webengagement_Qualified.EngagementLogic.View] |  |  |  |  |
|                                                   |                                          |                                                                     |  |  |  |  |

After the interaction is taken into processing, it is placed into a set of workflows for processing. All workflows have notes related to specific blocks, however, this document highlights the most important items.

# Preventing Interaction Termination into Sub-flows

For all workflows, you must make sure that the workflow is configured to **not** terminate the interaction upon exiting. If this step is not followed, the entire interaction process will not be able to finish due to termination of the interaction in one of the sub-flows.

**Note:** Out-of-the-box Engagement Logic strategies already have the correct specified value (0) for the **system.TerminatelxnOnExit** variable.

You must perform the following steps to turn off the termination of the interaction at the end of the sub-flow:

1. Open the workflow diagram in Composer (note that in the images, it is shown as **default.workflow**).

| 🛱 Package Explorer 🐹 🕞 👫 🗸 🗖 🗖    | P        |
|-----------------------------------|----------|
| 🖃 👘 WebEngagement_EngagementLogic |          |
| archive                           |          |
| 🕀 🗁 db                            |          |
| 🗄 🗁 include                       |          |
| 🖃 🗁 Interaction Processes         |          |
| 🥪 clean.ixnprocess                | <u>'</u> |
| gueueBased.ixnprocess             |          |
| 🗄 🗁 META-INF                      |          |
| 🗄 🗁 Reports                       |          |
| Scripts                           |          |
| 🕀 🗁 src                           |          |
| 🕀 🗁 src-gen                       |          |
| 🗄 🗁 WEB-INF                       |          |
| 🖻 🗁 Workflows                     |          |
|                                   |          |
|                                   |          |
| ecision.workflow                  |          |
|                                   | 1        |
| engage.workflow                   |          |
| ae+∩⊂STinfo …orkflow              |          |

2. Select the **Entry** block.

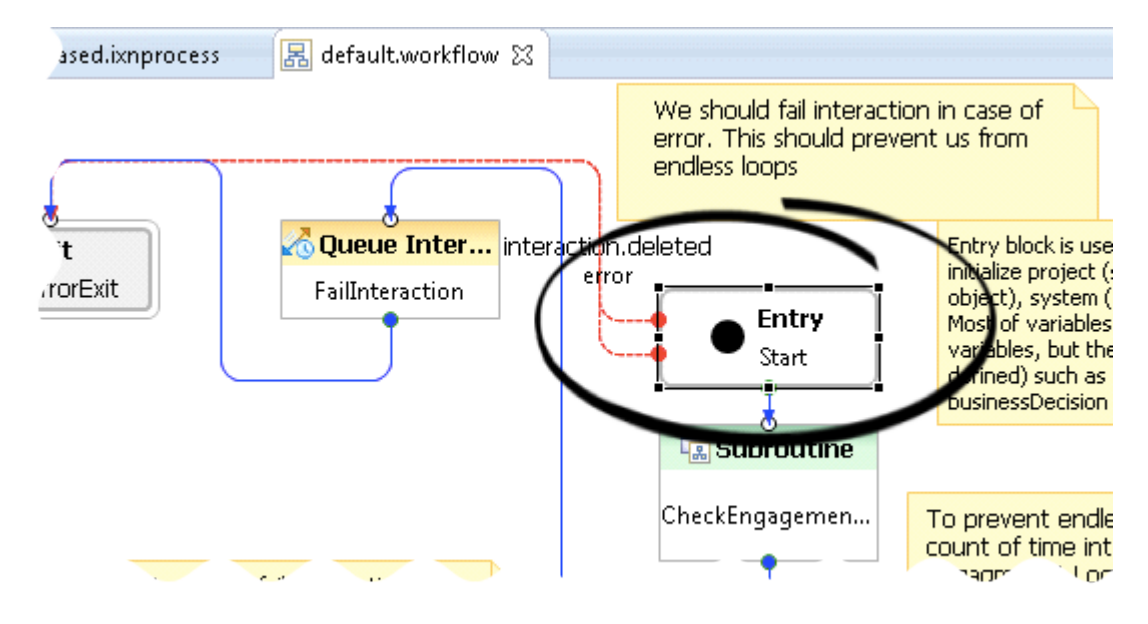

3. Open the properties of this block and access the **Global Settings** > **Variables**.

| Entry     |                 | $\frown$                                                                                    |
|-----------|-----------------|---------------------------------------------------------------------------------------------|
| lodol     | - y             | Value                                                                                       |
| ivuei     | pal Settings    |                                                                                             |
| ppearance | Variables       | system.ANI(_genesys.ixn.interactions[system.InteractionID].voice.ani), ANI(system.ANI), sys |
|           | ging            |                                                                                             |
|           | Condition       | E                                                                                           |
|           | Logging Details | e                                                                                           |
|           | Log Level       | I ■ Project Default: Error                                                                  |

4. Locate the variable **system.TerminatelxnOnExit**. In this case, we have filtered the variables so only those that contain the string Terminate are showing. Set the value to 0.

| Ę | 🖨 Application Variables       |          |                           |                                                                       |  |  |
|---|-------------------------------|----------|---------------------------|-----------------------------------------------------------------------|--|--|
| 5 | Set the application variables |          |                           |                                                                       |  |  |
|   | Set the application variables |          |                           |                                                                       |  |  |
|   |                               |          |                           |                                                                       |  |  |
|   | Torminata                     |          |                           |                                                                       |  |  |
|   |                               |          |                           |                                                                       |  |  |
|   | Variable Name                 | Category | Value                     | Description                                                           |  |  |
|   | 🖃 🕅 System Variables          |          |                           |                                                                       |  |  |
|   | system.TerminateIxnOnExit     | System   | 0                         | Flag to control if Exit block should terminate multimedia interaction |  |  |
|   | App_Terminate_Ixn_On_Exit     | System   | system.TerminateIxnOnExit | Flag to control if Exit block should terminate multimedia interaction |  |  |
|   |                               |          |                           |                                                                       |  |  |
|   |                               |          |                           |                                                                       |  |  |
|   |                               |          |                           |                                                                       |  |  |

# Accessing User Data from the webengagement Interaction and Passing it into

# Sub-flows

One of the most important features of the Engagement Logic is its ability to access User Data from **webengagement** interactions. This data is populated by the Web Engagement Server and includes, among other things, information provided by a pacing algorithm.

In previous releases of Genesys Web Engagement, this information was only available in JSON format and needed to be parsed by the strategy in order to be easily used. If you are using a strategy from release 8.1.2, you can still use access JSON data by specifying 8.1.2-compatible user data.

After data is parsed and assigned to variables, it can be propagated to sub-flows and used there. Sub-flows are also able to pass output data in a backward direction.

In the following example, we show the **TakeEngagementDecision** subroutine:

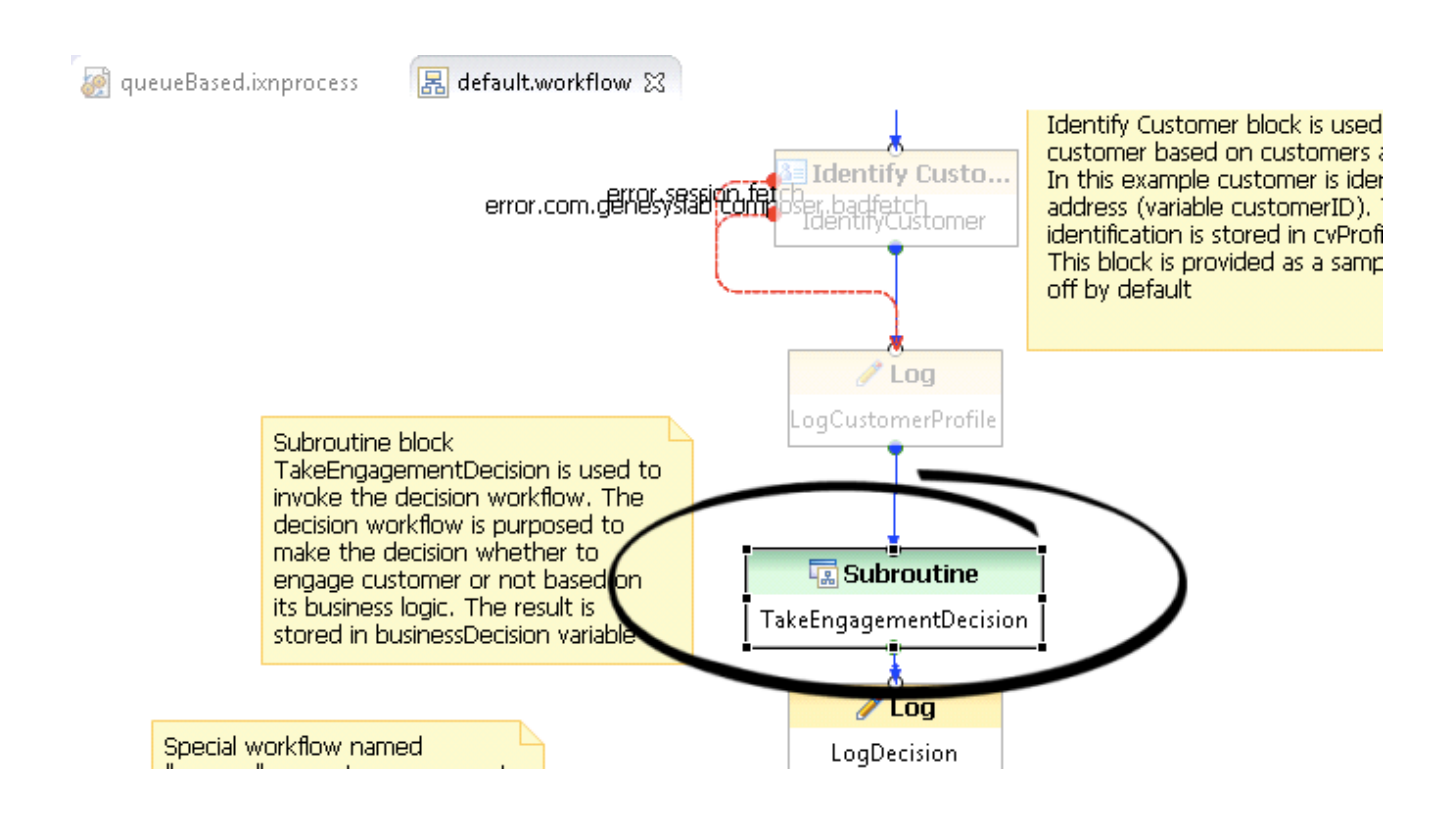

Then, you can see its parameters, which are displayed in a Composer window below the workflow diagram:

| 🔲 Properties 🖾 | s 🔀 🖹 Problems 😣 Declaration @ Javadoc 📰 🖆 🙀 🎽 🖳 |                                                                             |  |  |  |
|----------------|--------------------------------------------------|-----------------------------------------------------------------------------|--|--|--|
| Subroutine     | e                                                |                                                                             |  |  |  |
| Model          | Property                                         | Value                                                                       |  |  |  |
| rivuei         | Condition                                        |                                                                             |  |  |  |
| Appearance     | Logging Details                                  |                                                                             |  |  |  |
|                | Log Level                                        | 🖙 Project Default: Error                                                    |  |  |  |
|                | <ul> <li>Parameters</li> </ul>                   | 4                                                                           |  |  |  |
|                | Parameters                                       | Contput(cancelCode=cancelReasonCode), output(cancelDescription=cancelReason |  |  |  |
|                | <ul> <li>Status</li> </ul>                       |                                                                             |  |  |  |
|                | Enable Status                                    | 🖙 Enabled                                                                   |  |  |  |
|                |                                                  |                                                                             |  |  |  |
|                | <b>▲</b>                                         |                                                                             |  |  |  |

Let's consider the parameters we are passing into **decision.workflow**, including **event\_chatChannelCapacity** and **event\_webcallbackChannelCapacity**, as well as the parameters we are receiving from the workflow, including,**cancelCode**, **cancelDescription** and **decision**:
Ñ

#### Parameters

| L | input Output Parameter Sync      |         |                                  |                                                    |  |  |
|---|----------------------------------|---------|----------------------------------|----------------------------------------------------|--|--|
|   |                                  |         |                                  |                                                    |  |  |
| L |                                  |         |                                  |                                                    |  |  |
| ŀ |                                  |         |                                  |                                                    |  |  |
|   | Name                             | Type    | Variable                         | Description                                        |  |  |
|   | i Name                           | туре    |                                  | Description                                        |  |  |
|   | cancelCode                       | output  | cancelReasonCode                 | Code for cancelling engagement attempt             |  |  |
|   | cancelDescription                | output  | cancelReasonDescription          | Description for engagement attempt cancelling      |  |  |
|   | decision                         | output  | businessDecision                 |                                                    |  |  |
| I | event_chatChannelCapacity        | input   | event_chatChannelCapacity        | Results of pacing algo on chat queues. Count of ch |  |  |
| ľ | event_defaultChannel             | input   | event_defaultChannel             | Primary engagement channel                         |  |  |
|   | event_engagement_attempts        | input   | event_engagement_attempts        | Total amount of engagement attempts made for b.    |  |  |
|   | event engagements in progress    | input   | event_engagements_in_progress    | Count of currently processing engagements for this |  |  |
|   | event_webcallbackChannelCapacity | / input | event_webcallbackChannelCapacity | Results of pacing algo on webcallback queues. Cr   |  |  |
|   |                                  |         |                                  |                                                    |  |  |
|   |                                  |         |                                  |                                                    |  |  |

#### Attached Data in Web Engagement 8.5

As specified in the following tables, Genesys Web Engagement 8.5 supports key-value pair-based user data that is useable by Genesys Reporting, in addition to making 8.1.2-compatible data available.

#### 8.1.2-Compatible Data

Previous releases of Genesys Web Engagement provided JSON-based user data. If you would like the Web Engagement Server to continue to attach 8.1.2-style data, set the attach812StyleUserData option in the [userData] section to true, which provides access to the following two fields:

| Кеу         | Туре                               | Description                                                                                                    |
|-------------|------------------------------------|----------------------------------------------------------------------------------------------------|
| ScheduledAt | UTC-based timestamp of "Now"       | This parameter is used by<br>Orchestration to pull interaction<br>into cleaning strategies if for<br>some reason it was not not<br>processed by Engagement Logic<br>strategy |
| jsonEvent   | String, which contains JSON object | GWE 8.1.2-compatible field. Will<br>be attached <b>only</b> if the<br><b>attach812StyleUserData</b><br>option is set to true.                                                |

#### Mandatory Actionable Event Fields

| Кеу             | Contents Description |                                        |
|-----------------|----------------------|----------------------------------------|
| HotLead_eventID | UUID                 | eventID obtained from Actionable event |

| Кеу                   | Contents | Description                                     |
|-----------------------|----------|-------------------------------------------------|
| HotLead_eventName     | String   | Actionable event name.                          |
| HotLead_visitID       | UUID     | visitID obtained from Actionable event          |
| HotLead_globalVisitID | UUID     | globalVisitID obtained from<br>Actionable event |
| HotLead_pageID        | String   | browserPageID obtained from<br>Actionable event |
| HotLead_url           | String   | url obtained from Actionable event              |
| HotLead_languageCode  | String   | languageCode obtained from<br>Actionable event  |
| HotLead_timestamp     | long     | timestamp obtained from<br>Actionable event     |
| HotLead_category      | String   | category obtained from<br>Actionable event      |
| HotLead_rule          | String   | rule obtained from Actionable event             |

#### Web Engagement Server Data

| Кеу                           | Туре   | Description                                                                                    |
|-------------------------------|--------|------------------------------------------------------------------------------------------------|
| HotLead_engagementID          | UUID   | ID of Engagement Profile<br>associated with<br><b>webengagement</b> interaction                |
| HotLead_engagementAttempts    | int    | Count of engagement attempts<br>(accepted and rejected) that<br>happened already on this visit |
| HotLead_engagementsInProgress | int    | Count of currently active engagement attempts                                                  |
| pacing_chatCapacity           | int    | Actual capacity of chat channel, predicted by pacing                                           |
| pacing_webcallbackCapacity    | int    | Actual capacity of webcallback channel, predicted by pacing                                    |
| pacing                        | String | JSON object, which includes detailed group-based pacing information                            |

#### **Optional Fields**

| Кеу                                          | Туре   | Description                                                                                                    |
|----------------------------------------------|--------|----------------------------------------------------------------------------------------------------|
| HotLead_ <customfieldname></customfieldname> | String | Field with name<br><customfieldname>, obtained<br/>from data object of <b>actionable</b><br/>event.<br/>List of fields should be specified<br/>in the option<br/>eventType.ACTIONABLE</customfieldname> |

| Кеу                                               | Туре   | Description                                                                                                    |
|---------------------------------------------------|--------|----------------------------------------------------------------------------------------------------|
|                                                   |        | ([userData] section)<br>For example:<br>1) Actionable event has data<br>fields "myCustomField" and<br>"myAnotherCustomField":<br>"data": {"myCustomField":<br>"SomeValue",<br>"myAnotherCustomField":<br>"SomeAnotherValue"}<br>2) eventType.ACTIONABLE has<br>value "myCustomField"<br>GWE 8.5 will attach to the User<br>Data only the following pair:<br>"HotLead_myCustomField":<br>"SomeValue"                                                                                                    |
| VisitStarted_ <customfieldname></customfieldname> | String | Field with name<br><customfieldname>, obtained<br/>from data object of VisitStarted<br/>event.<br/>List of fields should be specified<br/>in the option<br/>eventName.VisitStarted<br/>([userData] section)<br/>The following keys are available:<br/>"userAgent",<br/>"screenResolution",<br/>"language", "timezoneOffset"<br/>In OOB template option<br/>eventName.VisitStarted has<br/>value "timezoneOffset"<br/>Correspondingly, GWE 8.5 will<br/>attach to the User Data the<br/>following pair:<br/>"VisitStarted_timezoneOffset":<br/>25200000 (value will depend on<br/>visitor's timezone)</customfieldname> |
| SignIn_ <customfieldname></customfieldname>       | String | Field with name<br><customfieldname>, obtained<br/>from data object of <b>SignIn</b><br/>event.<br/>List of fields should be specified<br/>in the option eventName.SignIn<br/>([userData] section)<br/>List of available keys depends on<br/>customer's workflow</customfieldname>                                                                                                    |
| UserInfo_ <customfieldname></customfieldname>     | String | Field with name<br><customfieldname>, obtained<br/>from data object of <b>UserInfo</b><br/>event.<br/>List of fields should be specified<br/>in the option<br/>eventName.UserInfo ([userData]</customfieldname>                                                                                                    |

| Кеу | Туре | Description                                                          |
|-----|------|----------------------------------------------------------------------|
|     |      | section)<br>List of available keys depends on<br>customer's workflow |

### Engagement Policy (Decision Workflow)

*Engagement policy* is the other name of decision workflow.

Consider the most important points provided by the out-of-the box strategy:

#### Count of Engagement Attempts

Check the count of engagement attempts already proposed to the current visitor.

To see where this check is executed open **decision.workflow**:

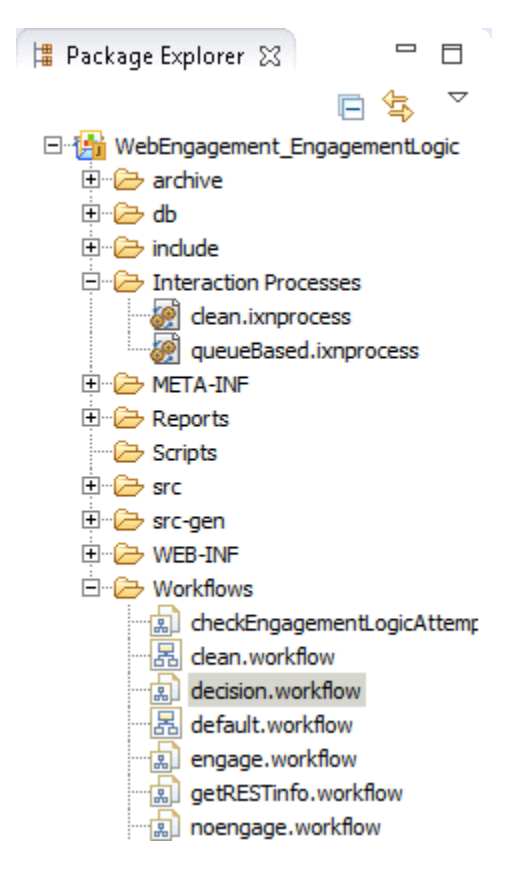

Looking at the workflow, you can select the **ApplyEngagementPolicy** block:

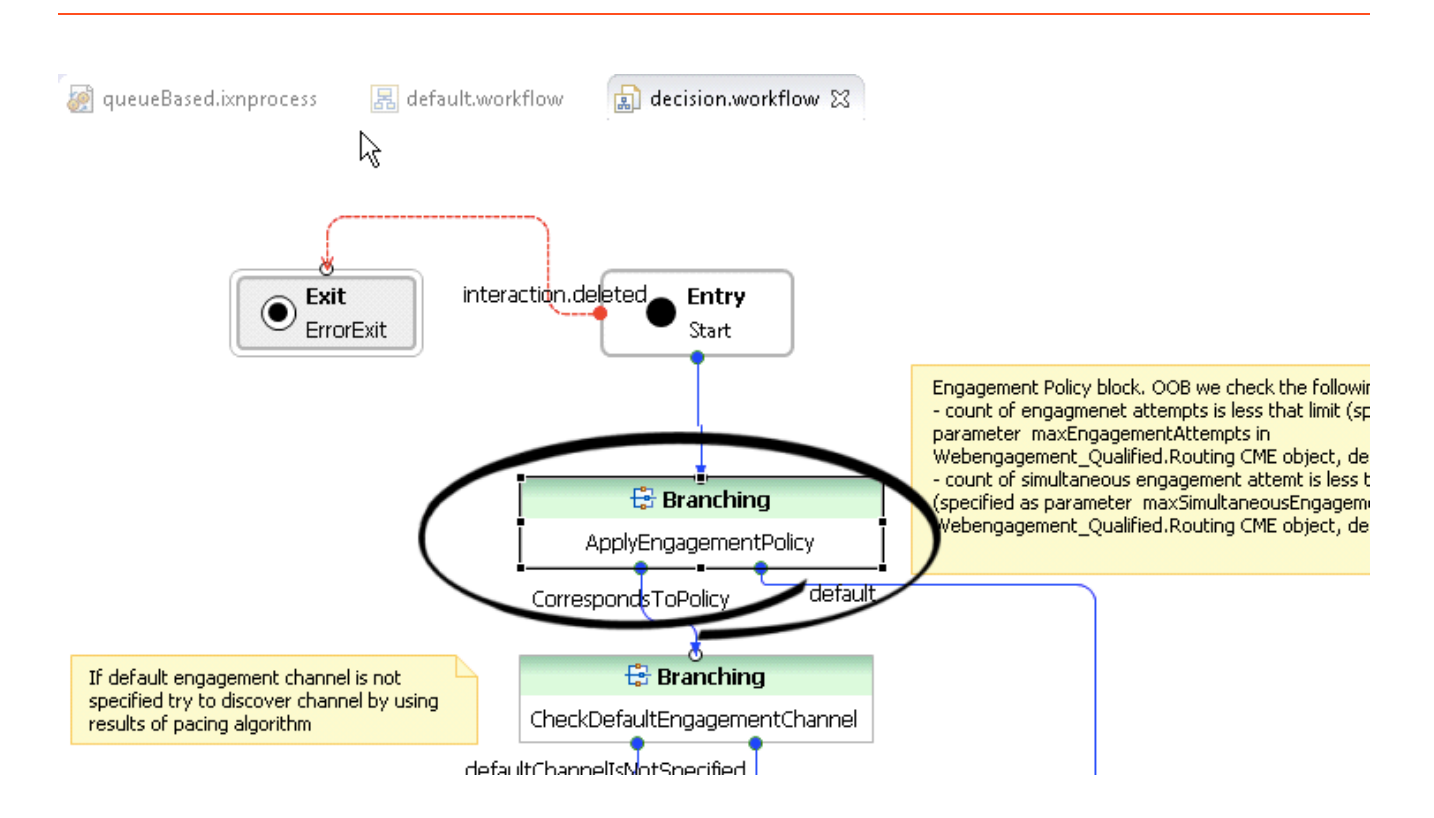

In the properties for this block, select **Branching > Conditions** and open **CorrespondsToPolicy**:

| 🔲 Properties 🔀 | 🖹 Problems 😣 Declaration @ Javadoc | et 🗄 🎝 💀 🗸 🗆 🗆      |  |  |  |  |
|----------------|------------------------------------|---------------------|--|--|--|--|
| 🕆 Branching    |                                    |                     |  |  |  |  |
| Model          | Property                           | Value 🔺             |  |  |  |  |
| riouei         | Annotation                         |                     |  |  |  |  |
| Appearance     | Block Notes                        | LE .                |  |  |  |  |
|                | <ul> <li>Branching</li> </ul>      |                     |  |  |  |  |
|                | Conditions                         | CorrespondsToPolicy |  |  |  |  |
|                | Ignore Script Errors               | 🖳 true              |  |  |  |  |
|                | ۲                                  |                     |  |  |  |  |

**CorrespondsToPolicy** is an expression that uses application parameters from the

**Webengagement\_Qualified.Routing** script object to determine how many engagement attempts should be proposed for a particular visitor. **Note:** Engagement attempts in the current visit that were closed with a timeout disposition code will not be taken into account, as there is no guarantee whether the visitor has seen them. For example, the invitation may appear on a non-active browser tab or window.

Branching Conditions

# Branching Node settings

| Name                  | Expression                                                                            | 1                                                       |                                      |                          | Post Action               |
|-----------------------|---------------------------------------------------------------------------------------|---------------------------------------------------------|--------------------------------------|--------------------------|---------------------------|
| Correspond            | dsToPolicy Number(ev                                                                  | ent_engagement_attem                                    | pts) < Number(_dat                   | a.maxEngagementAttemp    | F                         |
|                       |                                                                                       |                                                         |                                      |                          |                           |
| 🖶 Expres              | ssion Builder                                                                         |                                                         |                                      |                          |                           |
| Expres                | sion Builder: Co                                                                      | orrespondsToPoli                                        | сy                                   |                          |                           |
| Build an e<br>You may | expression in the Expr<br>also type an express                                        | ession field by selecting<br>on directly into the Expre | the operator(s) and<br>ession field. | data element(s) from the | e categories and subcateg |
| 🗈 et                  | 🗈 🖟 🗰 🗶 🗳 🏷 🎽                                                                         |                                                         |                                      |                          |                           |
| Copy Cut              | t Paste Delete                                                                        | Undo Redo                                               | Validate                             |                          |                           |
| Expression            | n field                                                                               |                                                         |                                      |                          |                           |
| 1 Numbe               | r(event_engagement                                                                    | _attempts) < Number(_d                                  | ata.maxEngagemen                     | tAttempts)               |                           |
| 2 && Nun              | 2 && Number(event_engagements_in_progress) < Number(_data.maxSimultaneousEngagements) |                                                         |                                      |                          |                           |
|                       |                                                                                       |                                                         |                                      |                          |                           |
|                       |                                                                                       |                                                         |                                      |                          |                           |
|                       |                                                                                       |                                                         |                                      |                          |                           |
|                       |                                                                                       |                                                         |                                      |                          |                           |

### Pacing Information

Check pacing information. This is executed inside of the **CheckPacingEngagementChannel** block:

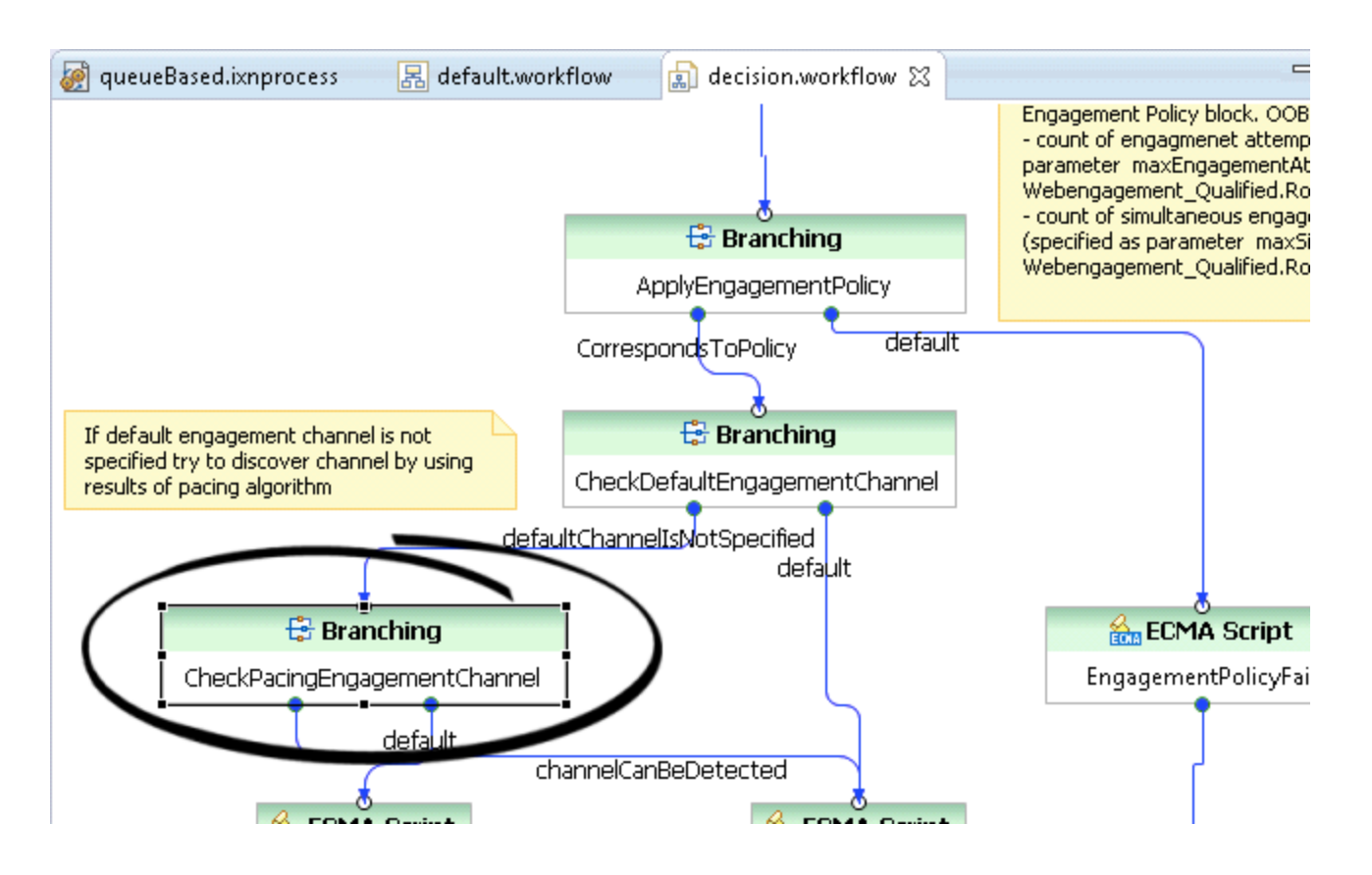

**Note:** The out-of-the-box strategy operates only on general information obtained from the pacing algorithm: in particular, the **event\_chatChannelCapacity** and **event\_callbackChannelCapacity** variables, which are passed from **default.workflow**, contain the accumulated (by channel) count of interactions that can be triggered at a particular moment. You can also pass more detailed information provided by the pacing algorithm into the decision workflow and build a more sophisticated decision maker. The images below show the general idea: do **not** engage the visitor if the count of available "interactions to produce" is 0 for both channels:

| 🔲 Properties 🔀 | 🖹 🖹 Problems 🛯 😥 Declaration 🛛 @ Javadoc | 1 📴 🎲 🖾 🔍 🗖          |
|----------------|------------------------------------------|----------------------|
| 🗄 Branching    |                                          |                      |
| Model          | Property                                 | Value 🔺              |
| riouei         | Annotation                               |                      |
| Appearance     | Block Notes                              | UE                   |
|                | Branching                                |                      |
|                | Conditions                               | channelCanBeDetected |
|                | Ignore Script Errors                     | 🖙 true               |
|                | ٩ <b>-</b>                               |                      |

|                         | Branching Conditions |                                                                       |           |  |  |  |
|-------------------------|----------------------|-----------------------------------------------------------------------|-----------|--|--|--|
| Branching Node settings |                      |                                                                       |           |  |  |  |
|                         |                      |                                                                       |           |  |  |  |
|                         |                      |                                                                       |           |  |  |  |
|                         | Name                 | Expression                                                            | Post Acti |  |  |  |
|                         | channelCanBeDetected | event_chatChanneiCapacity > 0    event_webcallbackChanneiCapacity > 0 |           |  |  |  |
|                         |                      |                                                                       |           |  |  |  |
|                         |                      |                                                                       |           |  |  |  |
|                         |                      |                                                                       |           |  |  |  |
|                         |                      |                                                                       |           |  |  |  |

# Obtaining Data from the GWE Cassandra Database through REST Requests

#### Requesting data from Web Engagement Server through the REST

During the decision making process, it might be useful to access data from the Web Engagement Cassandra database. For example, to check additional parameters that are collected there.

The out-of-the-box Engagement Strategy provides an example of accessing the Cassandra database in order to get the **TimezoneOffset** of the visitor's browser, and correspondingly modify the greetings *good evening*, *good morning*, and so on. **Note:** the **SCXML State** block that is used to demonstrate these concepts is disabled by default in Web Engagement 8.5. It has only been retained as a sample, because the GWE 8.5 server provides related information as a part of the User Data in the **webengagement** open media interaction.

Consider how Engagement Strategy does this task.

1. Use the **SCXML State** block in order to make the REST request with specified parameters.

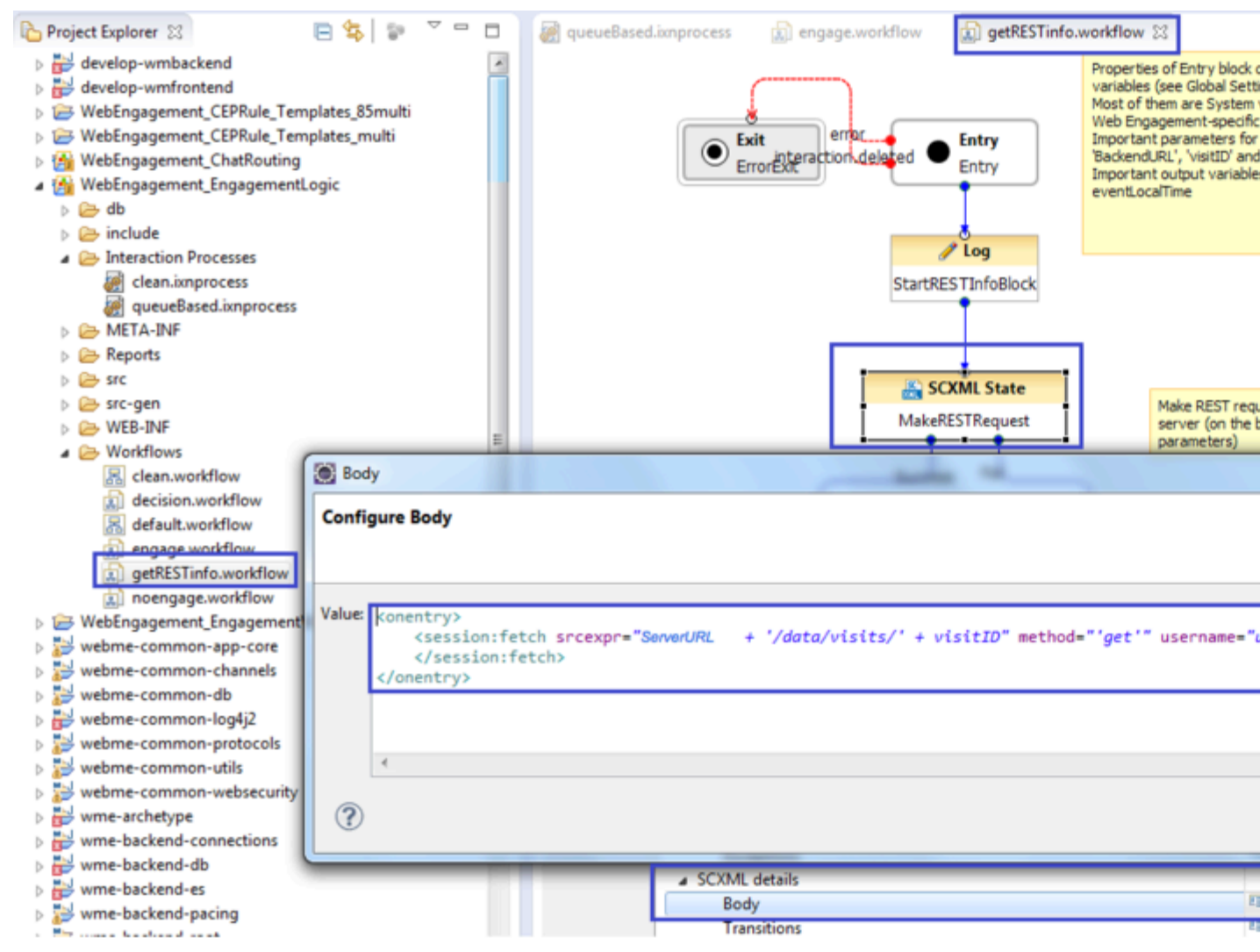

Use the State block to make REST requests

**Note:** The **ServerURL** and **visitID** parameters are passed from the parent workflow into this sub-flow.

 Parse response to the REST request. After the response is successfully obtained, it should be parsed in order to extract required data. In this example, the timezoneOffset parameter is obtained from the data of the VisitStarted event:

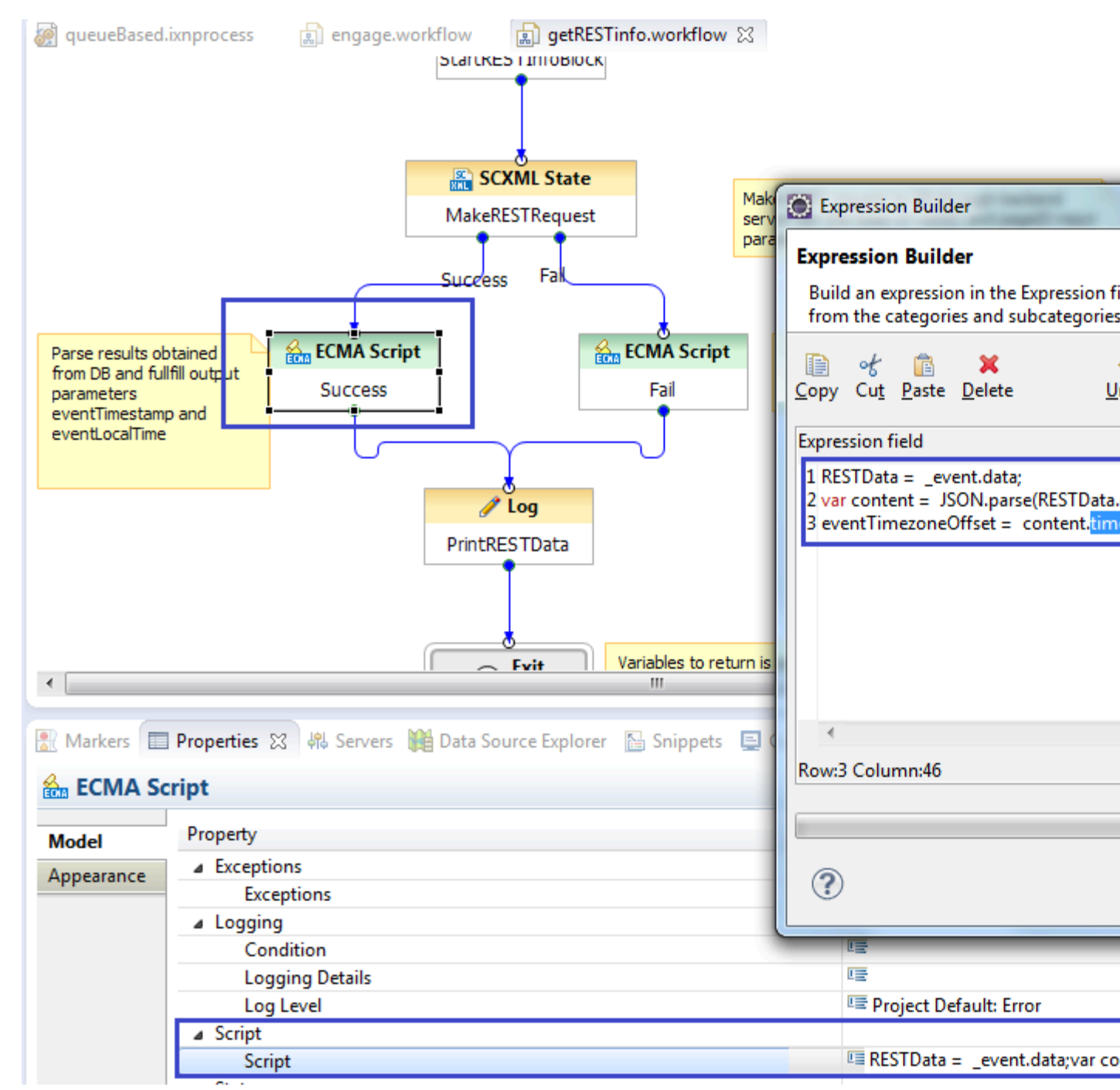

Parse the response to the REST request

**Note:** Alternatively, instead of the **SCXML State** block, you can use a **Web Request** or **Web Service** block. In this case, Composer requires this logic to be hosted as a web application, which means the entire Composer project must be hosted outside of the Web Engagement application. With Composer, you can export the project as a web application in WAR format. This approach is not used in out-of-thebox strategies.

#### Configure Authentication in the out-of-the-box SCXML Strategy

Genesys Web Engagement 8.1.2 and higher provides basic access authentication on the base of providing username/password pairs.

Username and password parameters, used in the **SCXML State** block, are passed into **getRESTInfo** workflow from the parent workflow:

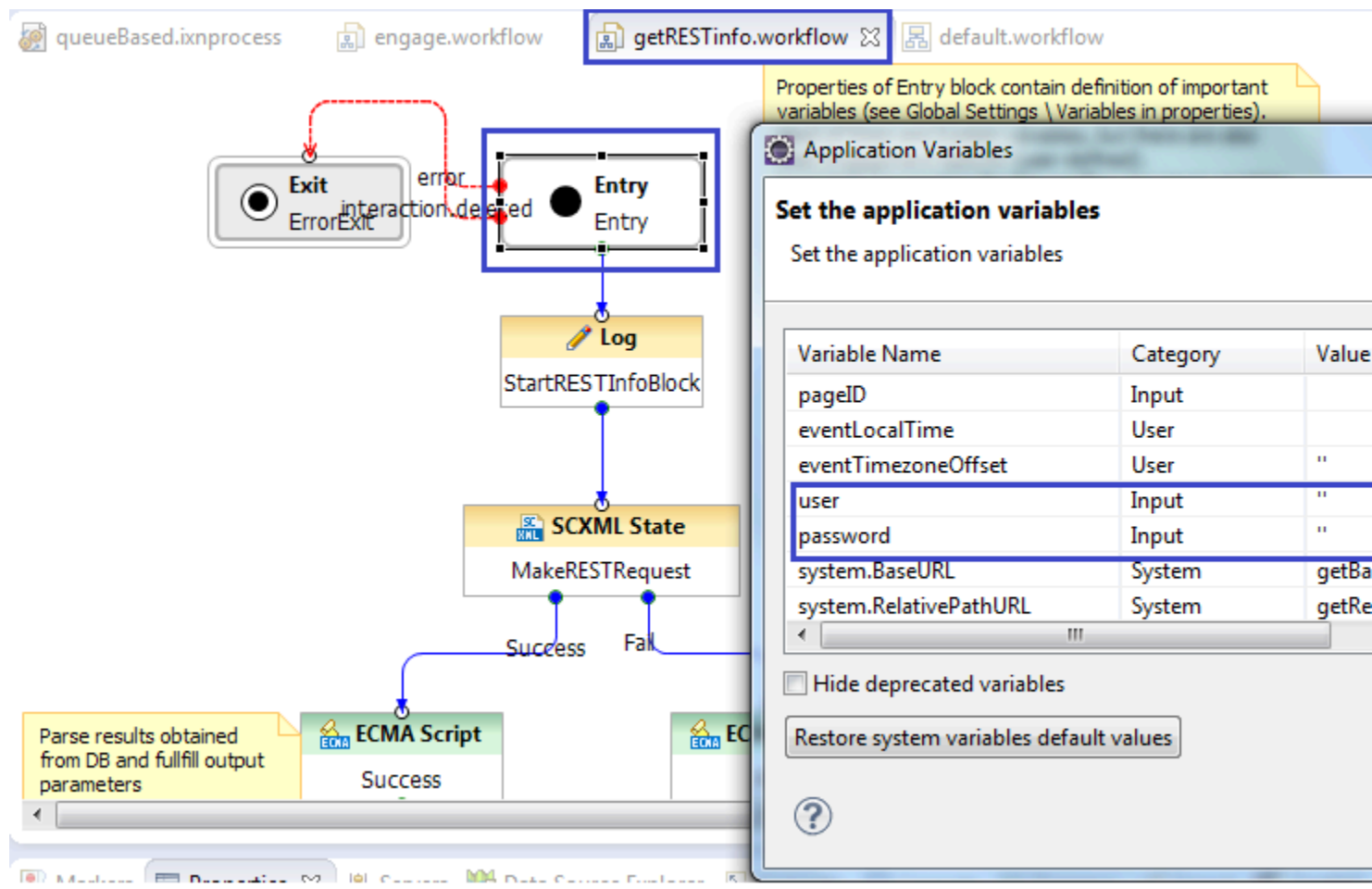

The username and password application variables in **getRESTInfo.workflow**.

The username and password parameters are specified in variables of the **Entry** block in **default.workflow**:

| Application Variables                                          |           |              | 7.000.000 | × Ire  | Entry<br>Start |
|----------------------------------------------------------------|-----------|--------------|-----------|--------|----------------|
| Set the application variables<br>Set the application variables | 5         |              |           |        |                |
| Variable Name                                                  | Category  | Value        | •         | Add    | QueueSourcel   |
| event_customerFirstName                                        | User      | н            |           |        | x= Assian      |
| event_customerLastName                                         | User      |              |           | Delete | GetUDataEve    |
| cancelReasonCode                                               | User      | 0            |           |        |                |
| cancelReasonDescription                                        | User      |              |           |        | 4 5000 6       |
| user                                                           | User      | 'user1'      |           | Down   | ECMA SCRI      |
| password                                                       | User      | 'password1'  |           |        | ParseEvent     |
| system.BaseURL                                                 | System    | getBaseURL() |           |        |                |
| _                                                              |           |              | r -       |        | 🥒 Log          |
| Hide deprecated variables                                      |           |              |           |        | LogIncomingEv  |
| Inde deprecated variables                                      |           |              |           |        |                |
| Restore system variables defau                                 | It values |              |           |        | •              |

#### mmon-db

The username and password application variables in the **default.workflow**.

You must check that these credentials are compliant with the credentials specified in the security section of the Web Engagement Cluster or Web Engagement Server options:

| GWE_85_Cluster Stopped - Exited - \Applica | ations\GWE_85\       |                    |                        |
|--------------------------------------------|----------------------|--------------------|------------------------|
| 🗙 Cancel 📓 Save & Close 📓 Save & New       | 📑 Reload 🛛 🙀 Uni     | nstall 🛛 📫 Start 📓 | Stop 🛛 Graceful Stop   |
| Configuration Options Perm                 | issions De           | pendencies         | Alarms Logs            |
| 🔲 New 📴 Delete 💆 Export 🚡 Import           |                      | View: A            | dvanced View (Options) |
| Name 🔺                                     | Section              | Option             | Value                  |
| Tilter                                     | Filter               | Filter             | Filter                 |
| 🖃 security (3 Items)                       |                      |                    |                        |
| security/auth-scheme                       | security             | auth-scheme        | none                   |
| security/password                          | security             | password           |                        |
| security/user-id                           | security             | user-id            |                        |
| 😑 userba (6 Itops)                         |                      |                    |                        |
| userData/attach812StyleUserData            | userData             | attach812Style     | true                   |
| The username and password are specified in | the security section | n                  |                        |

See Configuring Authentication for details.

# Start Engagement as a Result of the Engagement Logic Strategy

Sending the "start engage" Request to the Web Engagement Server

The special workflow **engage.workflow** notifies the Web Engagement Server about the start engage command.

Notification of the Web Engagement Server is executed through the **REST request** using the **SCXML State** block:

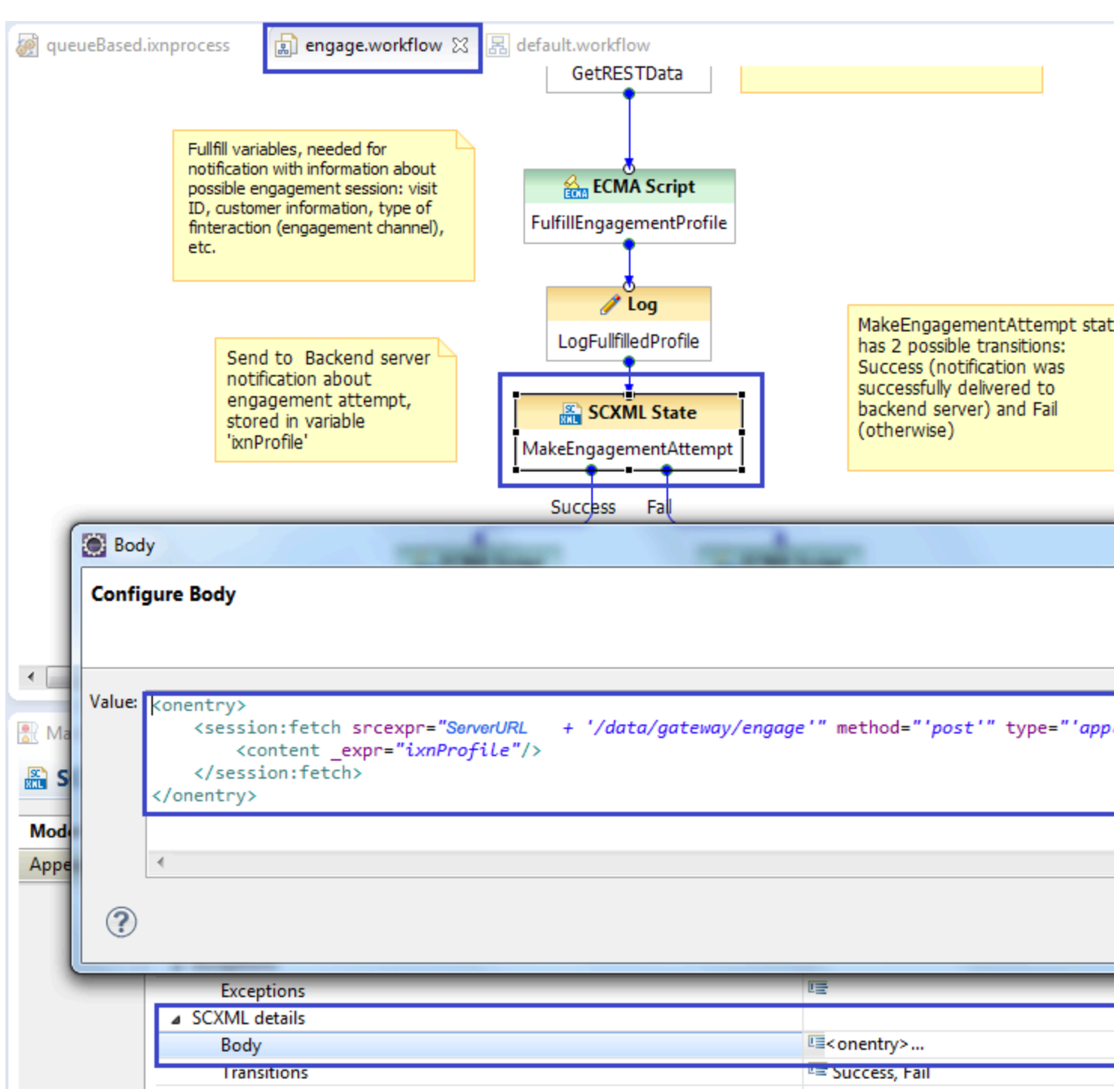

The REST request notifies the Web Engagement Server

Note: Authentication aspects shown here are the same in getRESTInfo.workflow.

#### Fulfilling IxnProfile for "start engage" Request

Take note of the **IxnProfile** structure, which is passed in REST request to the Web Engagement Server. This structure is fulfilled in the **ECMA Script** block called **FulfillEngagementProfile**.

The following object is sent to the Browser:

```
ixnProfile = {
'data': data
}
```

Consider the structure of the data object:

```
var data = {
    'profile': engageProfile,
    'notification': notification_message
}
```

As you can see, there are two fields:

- profile represented by the variable **engagementProfile**.
  - The content of this variable will be considered below. You can change the content of this variable if the SCXML strategy worked in the area of visitor identification.
  - It is not recommended to change it if related items are not a part of your modified strategy.
- notification represented by the variable **notification\_message**.

The structure of the notification message is described in Chat Invitation Message and Callback Invitation Message.

#### Structure of the engagementProfile variable

| Field name                 | Field contents | Description                                                                            |
|----------------------------|----------------|----------------------------------------------------------------------------------------|
| engagementID               | UUID           | Auto-generated field which identifies exactly one engagement attempt                   |
| visitID                    | UUID           | visitID of current session<br>(obtained from<br>HotLeadActionableEvent)                |
| globalVisitID              | UUID           | globalVisitID of current session<br>(obtained from<br>HotLeadActionableEvent)          |
| webengagementInteractionID | String         | ID of "webengagement" OM<br>interaction associated with this<br>Engagement Profile     |
| pageID                     | String         | PageID identified specific tab in<br>browser (obtained from<br>HotLeadActionableEvent) |
| category                   | String         | List of categories specified in<br>HotLeadActionableEvent                              |

| Field name | Field contents | Description                                                                                                    |
|------------|----------------|----------------------------------------------------------------------------------------------------|
| rule       | String         | Name of rule, which triggered this HotLeadActionableEvent                                                                                        |
| userID     | String         | String, which allows to identify<br>authorized and recognized<br>visitors<br>For anonymous users it will be<br>null                              |
| userState  | String         | State of current visit:<br>Anonymous, Recognized or<br>Authorized                                                                                |
| firstName  | String         | First name of non-anonymous user                                                                                                    |
| lastName   | String         | Last name of non-anonymous<br>user                                                                                                    |
| userData   | String         | JSON string which represents<br>User Data, collected on<br>webengagement OM interaction<br>before submit and in the<br>Engagement Logic strategy |

You can change the fields **firstName**, **lastName** and **state** in the case of additional work being executed in the visitor identification area. In this case, the Web Engagement Server applies passed values to the identity record of the specified **engagementId**.

# Cancelling Engagement as a Result of the Engagement Logic Strategy

#### Sending "cancel engagement" to Web Engagement Server

This is similar to sending **start engage**, request **cancel engagement**; it also uses the **SCXML State** block to trigger a **REST request** to the Web Engagement Server:

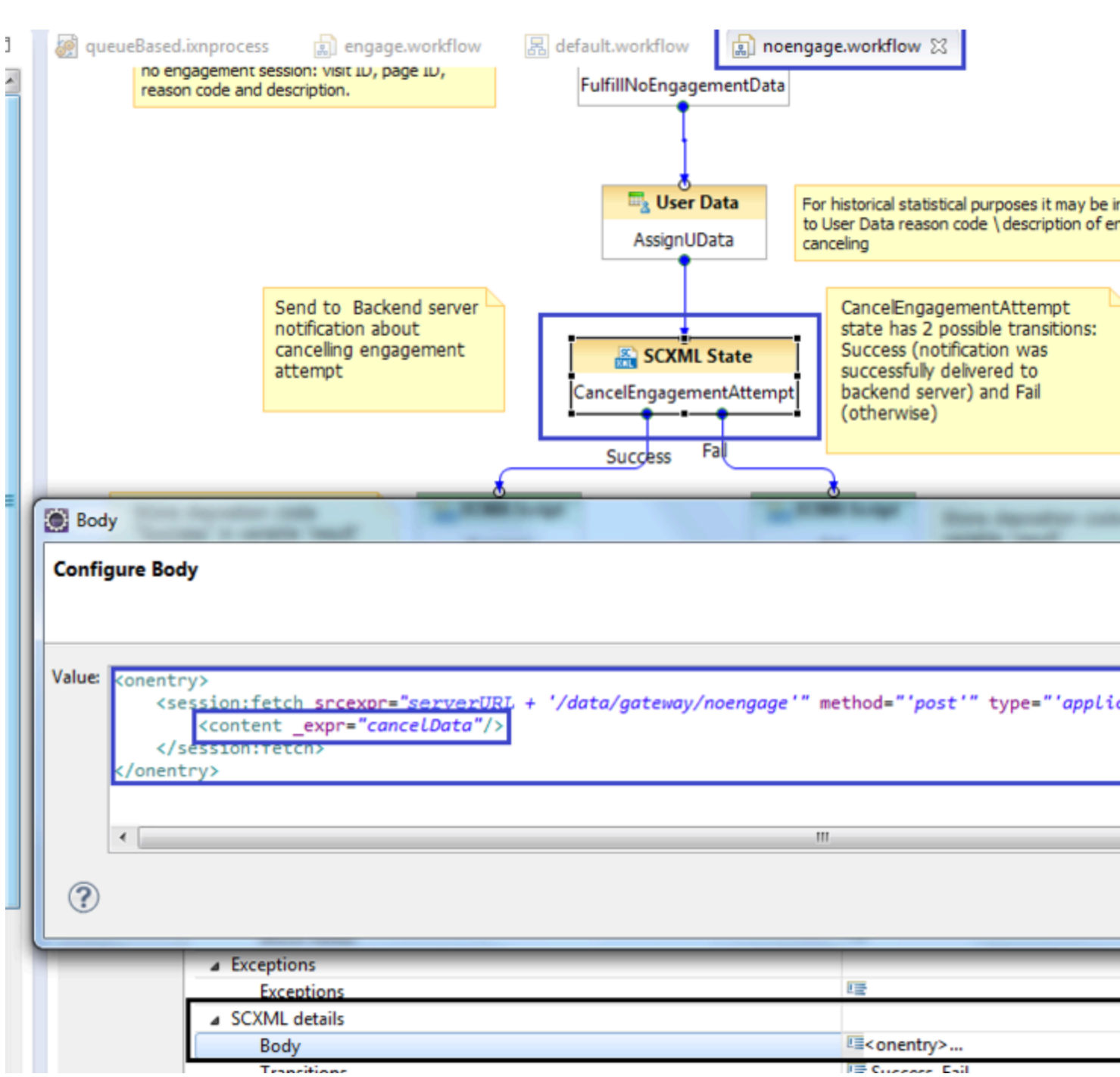

The REST request cancels the engagement

Security (authentication) aspects are the same as described in the **getRESTInfo.workflow**.

#### Fulfilling "no engage" Data

no engage data is available in the script properties of the FulfillNoEngagementData block:

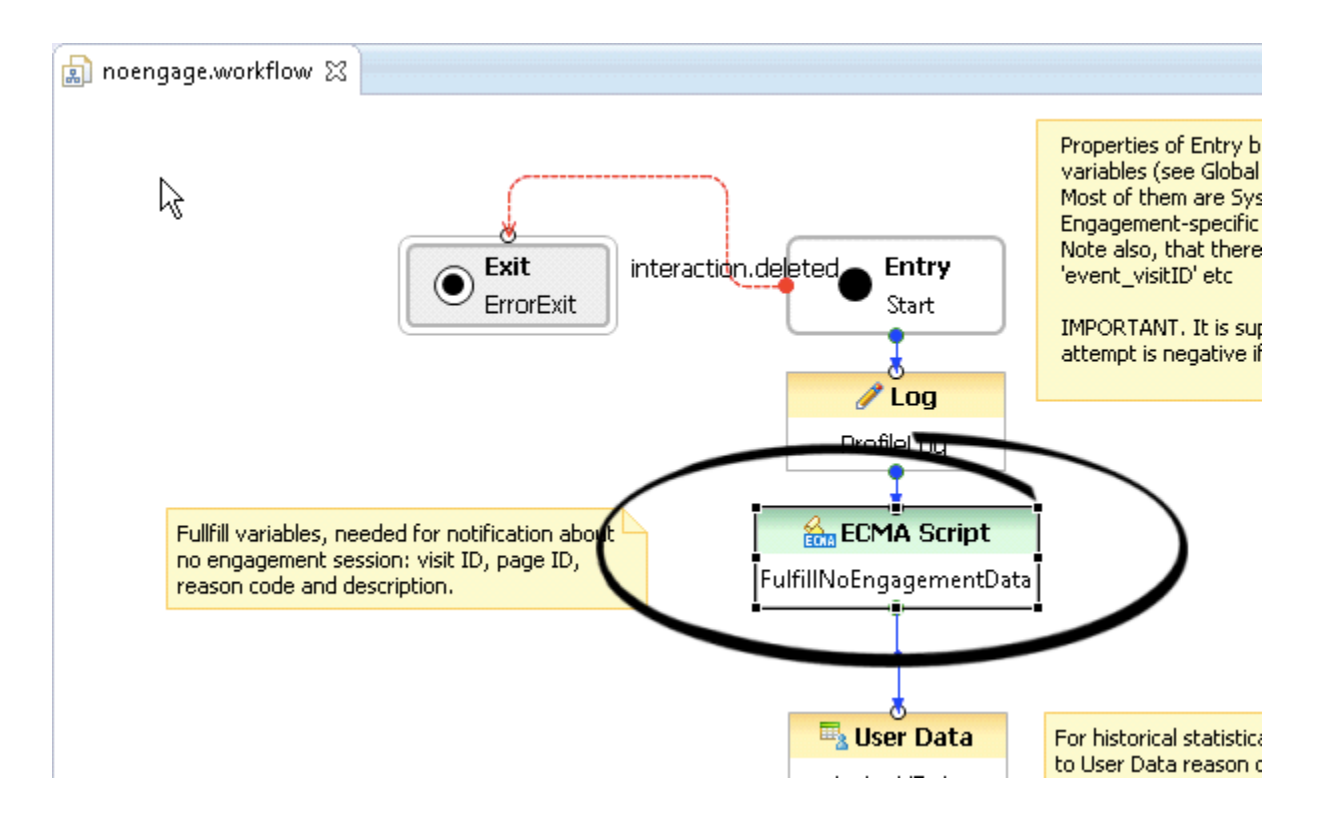

It contains six mandatory fields:

| 🖶 Expression Builder                                                                                                    |            |
|----------------------------------------------------------------------------------------------------|------------|
| Expression Builder<br>Build an expression in the Expression field by selecting the operator(s) and data element(s<br>categories and subcategories below.                                                                                                    | ) from the |
| Copy Cut Paste Delete Undo Redo Validate                                                                                                    | type filte |
| <pre>1 trancelData = { 2 'engagementID': event_engagementID, 3 'visitID':event_visitID, 4 'pageID':event_pageID, 5 'ixnID': system.InteractionID, 6 'noEngageCode':engagement_policy_cancelReasonCode, 7 'noEngageDescription':engagement_policy_cancelReasonDescription 8 }</pre> |            |

# Cleaning Interaction Process

In GWE 8.1.2 the cleaning process was responsible for removing stuck **webengagement** interactions. An interaction can be stuck in one of the interaction queues for various reasons. For example:

- Visitor obtained engagement invitation. This means that the **webengagement** interaction was put into the Webengagement\_Accepted queue.
- Power-off appeared on visitor's host, so the answer (Accept, Reject, or Timeout) was not delivered to Genesys Web Engagement.

In this case, you need to define the cleaning process, which is also built on the top of ORS strategies.

The cleaning interaction process in Web Engagement 8.5 also carries out some other important functions. It is responsible not only for cleaning stuck interactions, but also for the entire life cycle of **webengagement** Open Media interactions, including these functions:

- Detecting when an interaction should be moved into a specific Interaction Queue
- Moving an interaction through the Interaction Queues
- Detecting when an interaction should be terminated
- Terminating an interaction

The Cleaning process has 6 entry points:

- Webengagement\_Engaged
- Webengagement\_Accepted
- Webengagement\_Missed (new in GWE 8.5)
- Webengagement\_Rejected
- Webengagement\_Failed
- Webengagement\_Timeout

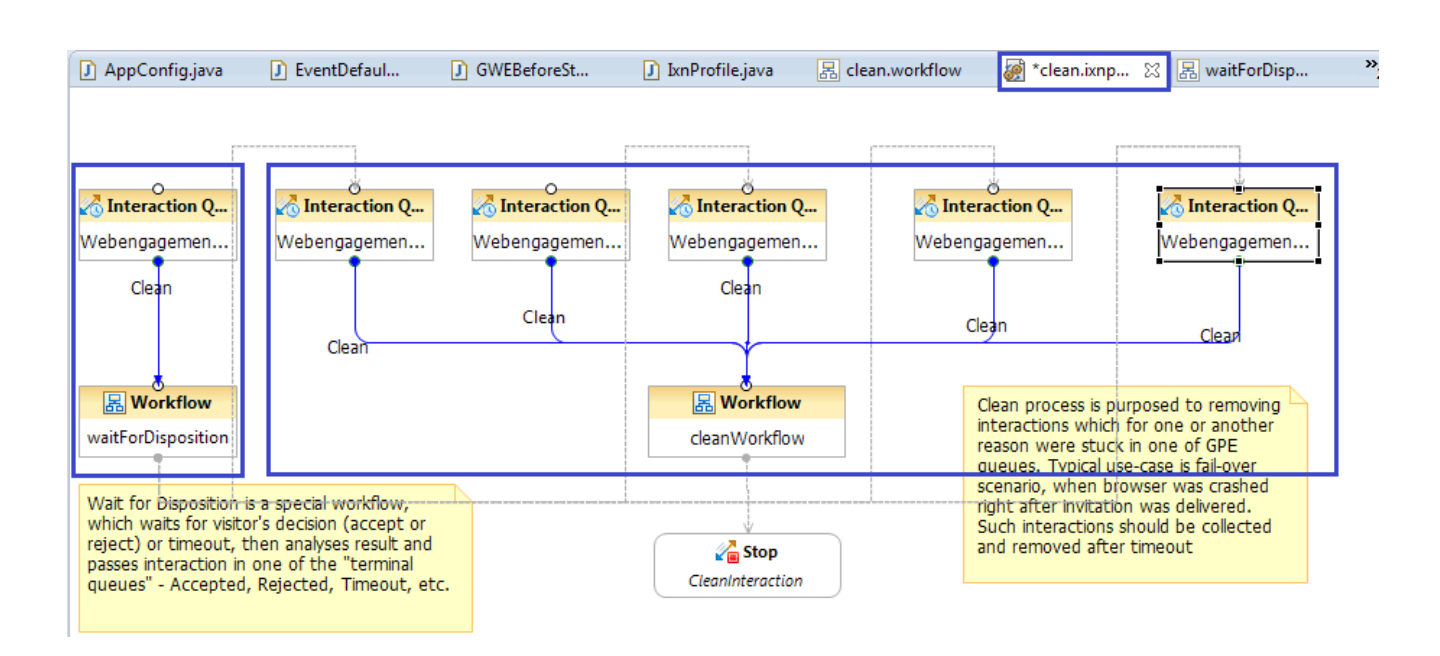

Note that the Webengagement\_Qualified queue is no longer monitored by the Web Engagement 8.5 cleaning process. It is only used in the main process.

The cleaning process has two workflows:

- waitForDisposition.workflow
- clean.workflow

The **waitForDisposition.workflow** only works with the Webengagement\_Engaged queue, while **clean.workflow** works with all other queues and is extremely simple, as it only stops the interaction.

#### The "Wait for disposition" flow

This new workflow is dedicated to listening for User Data changes in **webengagement** interactions and deciding which Interaction Queue the interaction should be moved to.

The interaction's disposition code (accept, reject, and so on) will be available in User Data as a keyvalue pair with a key of dispositionCode. As soon as the dispositionCode key-value pair is obtained, the result will be analyzed.

| 🔚 clean.workflow 🛛 👰 clean.ixnproces                   | s waitForDisposition.workflow | 2                                                                                                    | 0x "1 "    |
|--------------------------------------------------------|-------------------------------|----------------------------------------------------------------------------------------------------|------------|
| Ç                                                      | Entry                         | detecting disposition (visitor's decision)                                                                                   | EX I       |
| Exit<br>Exit2                                          | teraction.de eted             | Assign data to the variables                                                                                                 |            |
|                                                        | timeout                       | Variable Expression                                                                                                    | Add        |
| Note, that change in<br>UserData may not be related    | Assign                        | dispositionCode _genesys.ixn.interactions[system.InteractionID].udata.dispositionCode<br>waitEventNumber waitEventNumber + 1 | Remove     |
| to disposition. So, we<br>should check this explicitly | GetDispositionCode            |                                                                                                    | Remove All |
|                                                        | <b>B</b> log                  |                                                                                                    |            |
|                                                        | LogUserChangedE               | ?<br>ОК                                                                                                    | Cancel     |
|                                                        |                               | Undefined                                                                                                    |            |
|                                                        | Branching                     | → ⇔                                                                                                    |            |
| Reject                                                 |                               | Depending on obtained disposition code<br>we will move interation in one of                                                  |            |

Here are the valid values for dispositionCode and the queues their interactions are placed in:

| Value    | Description                                     | Queue                  |
|----------|-------------------------------------------------|------------------------|
| accept   | The visitor has accepted the engagement invite  | Webengagement_Accepted |
| cancel   | The visitor has cancelled the engagement invite | Webengagement_Rejected |
| timeout  | The engagement invite has timed out             | Webengagement_Timeout  |
| pageExit | The visitor has exited the page                 | Webengagement_Failed   |

#### Notes

- For all other disposition code values, the associated interaction will be placed in the Webengagement\_Failed queue.
- If the disposition code is not defined, the strategy will wait for the next User Data change or for a timeout.
- Disposition codes values are case-sensitive. For example, on receiving a disposition code of Accept (instead of accept) Web Engagement will place the associated interaction in the Webengagement\_Failed queue
- If a timeout occurs, the interaction will be placed in the Webengagement\_Timeout queue.

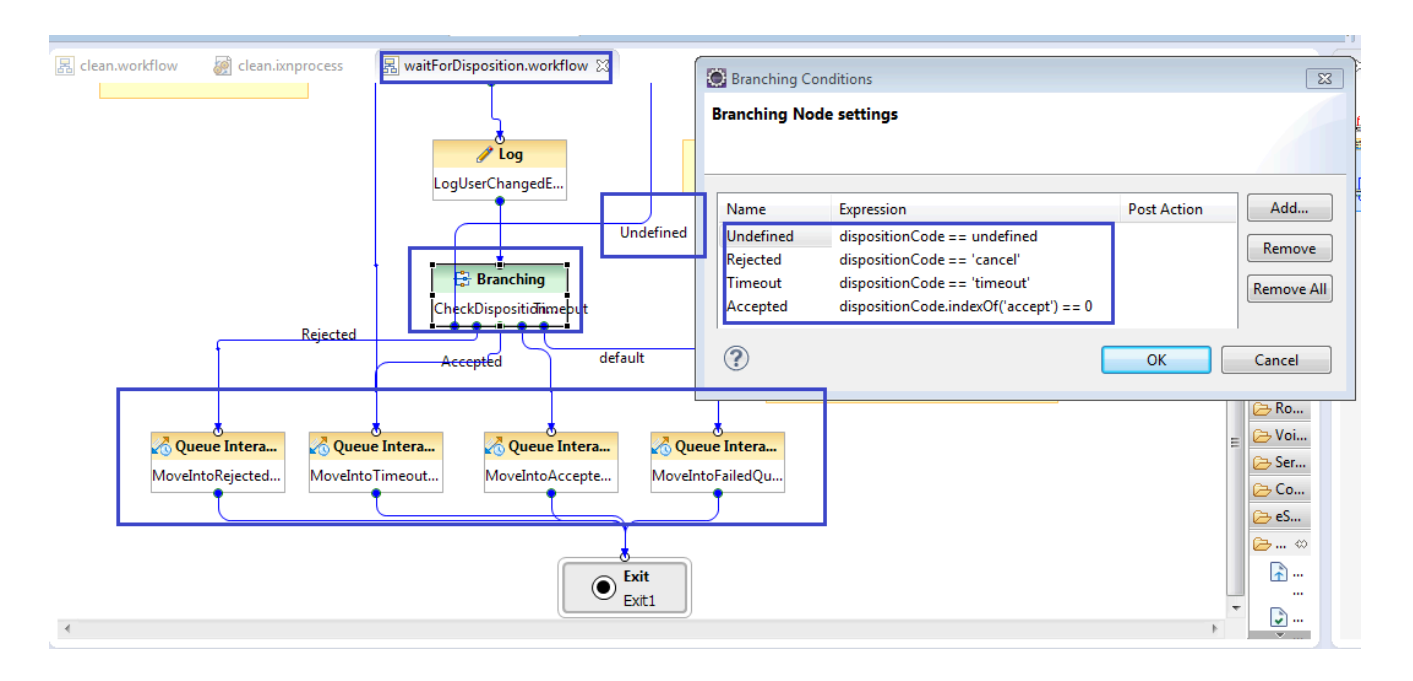

#### The "Cleaning" flow

The cleaning flow is quite simple: it stops the interaction. It operates with 5 terminal Interaction Queues:

- Webengagement\_Accepted
- Webengagement\_Missed
- Webengagement\_Rejected
- Webengagement\_Failed
- Webengagement\_Timeout

As soon as the interaction reaches one of these queues, it will be stopped by the strategy.

# Propagating Data from Engagement Logic strategy into Chat Routing Strategy

#### Use Case Description

In the routing process, it often makes sense to use business data from events that are produced on the browser side. The Web Engagement Server automatically attaches this data to the User Data of the **webengagement** interaction, but you can also propagate it to the chat or web callback interactions.

For example:

- Business data produced on the page provides information about language.
- This information is passed as a User Data key into the **webengagement** interaction.
- During the Engagement Logic strategy, language information is re-attached and propagated to the chat interaction.
- The Chat Routing strategy reads language information from the User Data of the chat interaction and decides into which group to route the chat interaction.

The following are details of the described data propagation.

#### Attach UserData to the webengagement Interaction

All of the User Data contained in a **webengagement** Open Media interaction can be propagated into a media interaction created on the top of the **webengagement** interaction.

The propagated fields are controlled by the keysToPropagate option in the [userData] section.

Additionally, you can collect data in the Engagement Logic strategy and attach it to the **webengagement** interaction by using the User Data block, then you can add related fields into the **keysToPropagate** option.

Control Copying UserData from webengagement Interaction to the Chat (or web

#### callback) Interaction

When a chat or web callback interaction is created, GWE attaches the UserData available in its parent Open Media **webengagement** interaction. You can control how this data is attached by using the **keysToPropagate** option in the [userData] section of the Web Engagement Server application. This option has three modes:

- Copy all UserData
- Do not copy UserData
- Copy only specific KV pairs from UserData

The following tables provide example values for the keysToPropagate option. In these examples, the Open Media **webengagement** interaction UserData contains the keys **ORS Data, rule, strategy, some data**.

| Value of keysToPropagate | Data in the engagement interaction                                                                                                    |
|--------------------------|----------------------------------------------------------------------------------------------------|
| all                      | All keys are copied: ORS Data, rule, strategy, some data.                                                                                      |
| no                       | No keys are copied.                                                                                                    |
| rule;strategy            | The rule, strategy keys are copied.                                                                                                    |
| blank or empty           | If the value of keysToPropagate is absent or has an empty value, no keys are copied.                                                           |
| my_key1;ORS Data         | The ORS Data key is copied. my_key1 is ignored because it is not part of the keys in the Open Media <b>webengagement</b> interaction UserData. |

# Accessing Pacing Information from the Engagement Logic Strategy

In release 8.5, Web Engagement provides the Engagement Logic strategy with pacing data for the chat and web callback channels. You can access pacing information in two ways:

- Through the consolidated channel capacity (measured in the number of "allowed" interactions).
- Through detailed information for each channel, which contains capacity (measured in the number of "allowed" interactions) for each particular group in a channel.

#### Important

The pacing information available to the Engagement Logic strategy is different from the information returned from the Pacing API. You should evaluate each type of pacing information carefully before deciding how to use it.

Pacing information is added to **webengagement** open media interaction User Data by the Web Engagement Server. This information can then be read in the SCXML strategy — see Main Interaction Process and Workflow for an example. The information is located (among other specific data, such as the data provided in business events) in the User Data of the **webengagement** interaction, as described above in the section on Accessing User Data from the webengagement Interaction and Passing it into Sub-flows.

#### Understanding How the Pacing Algorithm Works

A dedicated pacing algorithm serves each particular group of agents, so if you have 2 chat-oriented and 1 web callback-oriented group of agents, there will be 3 instance of the pacing algorithm (1 for each group).

The agent availability on the specific channel is calculated taking into account the following:

- The agent state on the particular media (chat and web callback are different)
- Capacity rules.

For example, consider an agent who has a capacity rule for 2 chat interactions. In this scenario, the following statements are true:

- Agent is Ready and has no interactions in progress. In this case, the agent is treated as 2 Ready agents with a capacity rule of 1.
- Agent is Ready and has one interaction in progress. In this case, the agent is treated as 1 Ready agent with a capacity of 1.
- Agent is Ready and has two interactions in progress. In this case, the agent is treated as 0 Ready agents with a capacity of 1.
- Agent is Not Ready (count of interactions in progress does not matter). In this case, agent is treated as 0 Ready agents with a capacity of 1.

The agent availability on the specific channel is also handled differently in the two main pacing algorithm methods, SUPER\_PROGRESSIVE and PREDICTIVE\_B.

The SUPER\_PROGRESSIVE method consumes the following major parameters:

- The number of Ready agents in the group.
- The number of pending (waiting for answer) interactions.
- HitRate the percentage of accepted invitations compared to the general number of proposed engagement invitations.

#### Important

It is important to remember that the values of these parameters are continuously changing.

Consider the following example: There are 7 Ready agents (each with a capacity rule of 1), the number of pending interactions is 5, and the HitRate is 0.05.

In this case, the pacing algorithm might predict the number of allowed interactions approximately as (7 / 0.05 - 5) = 135.

#### Important

This example is intended to provide a basic idea of how the pacing algorithm works. The finer details are more complex.

The PREDICTIVE\_B method consumes the following major parameters:

- The number of logged in agents in the group.
- The Average handling time of interactions. For example, the average duration of a chat session with visitors.
- HitRate the percentage of accepted invitations compared to the general number of proposed engagement invitations.

#### Important

It is important to remember that the values of these parameters are continuously changing.

This algorithm is more complex than SUPER\_PROGRESSIVE, but the general information described for SUPER\_PROGRESSIVE also applies to PREDICTIVE\_B: The number of 'allowed' interactions will significantly exceed the number of Logged In agents (depending, first of all, on the HitRate parameter).

#### Consolidated Pacing Information by Channel

Capacity for the chat channel is available in the **pacing\_chatCapacity** field and capacity for the web callback channel is available in the **pacing\_webcallbackCapacity** field.

For example:

```
pacing_chatCapacity:12
...
pacing_webcallbackCapacity:0
...
```

#### Detailed Pacing Information

Detailed pacing information is available as a nested JSON object with the following structure:

```
pacing: {
  channels :
  [
    {
       name: <name of this channel>,
       groups:
          {
            name: <name of this group>,
            capacity: <count of allowed interactions for this group>,
            reactiveTrafficRatio: <portion of inbound chat\webcallback traffic that should be
'left' in the system>
          },
          . . .
       ],
       capacity: <count of allowed interactions for this channel>
    },
    . . .
  ]
}
```

You can access detailed information in the Engagement Strategy SCXML as follows:

```
var pacingData = JSON.parse( genesys.ixn.interactions[system.InteractionID].udata.pacing);
var currentChannel = undefined;
var channel = undefined;
var chatChannel = undefined;
for (channel in pacingData.channels) {
   currentChannel = pacingData.channels[channel];
   if (currentChannel.name=='chat') {
      chatChannel = currentChannel;
      break:
   }
}
var englishChatGroupCapacity = undefined;
var group = undefined;
var currentGroup = undefined;
if (chatChannel != undefined) {
    for (group in chatChannel.groups) {
       currentGroup = chatChannel.groups[group];
       if (currentGroup.name=='English Skill Group') {
```

```
englishChatGroupCapacity = currentGroup.capacity;
    break;
    }
}
```

#### Example of Using Pacing Information

#### Agents

Consider the following scenario where there are four chat and voice groups with agents in each group:

- English Language Chat Group = Adam (logged in and ready) and Anna (logged in, not ready)
- Dutch Language Chat Group = Bart (NOT logged in) and Berta (NOT logged in)
- English Language Voice Group = Adam (logged in and ready) and Amanda (logged in and ready)
- Dutch Language Voice Group = Dan (logged in, ready)

The following group configuration options are set on the Web Engagement Cluster application:

- chatGroups = English Chat Group;Dutch Chat Group
- voiceGroups = English Voice Group;Dutch Voice Group

#### Customers

On the customer-facing website, two events are triggered simultaneously:

- Chris triggers a Hot Lead event on an English page.
- Merijn triggers a Hot Lead event on a Dutch page.

#### Pacing information

When events are triggered simultaneously, pacing information is the same. In this scenario, the SUPER\_PROGRESSIVE algorithm is used and the following parameters were true at the moment the events were triggered:

- English Chat Ready agents: 1
- Dutch Chat Ready agents: 0
- English Voice Ready agents: 2
- Dutch Voice Ready agents: 1
- HitRate: 0.2
- Pending engagement invites: 0
- Reactive traffic is turned off

In this case, the results might look like this:

```
. . .
chatChannelCapacity : 5,
webcallbackChannelCapacity : 16,
pacing: {
  channels :
  ſ
    {
       name: "chat",
       groups:
       ſ
          {
            name: "English Language Chat Group",
            capacity: 5,
            reactiveTrafficRatio: 0
          },
          {
            name: "Dutch Language Chat Group",
            capacity: 0,
            reactiveTrafficRatio: 0,
          }
       ],
       capacity: 5
    },
{
       name: "webcallback",
       groups:
          {
            name: "English Language Voice Group",
            reactiveTrafficRatio: 0,
            capacity: 11
          },
          {
            name: "Dutch Language Voice Group",
            reactiveTrafficRatio: 0,
            capacity: 5
          }
       ],
       capacity: 16
    }
  ]
}
```

Possible Engagement Logic SCXML flows

In this scenario, the following SCXML flows are possible for the two customers, Chris and Merijn:

• Chris

We can extract the capacity for the "English Language Chat Group" (5) and "English Language Voice Group" (11) from the pacing data.

In the decision workflow, it is possible to engage Chris on the chat or web callback channel. It is also possible to show him a modified invitation, where he can explicitly choose chat or web callback.

• Merijn

We can extract the capacity for the "Dutch Language Chat Group" (0) and "Dutch Language Voice Group" (5) from the pacing data.

In the decision workflow, it is possible to engage Merijn on the web callback channel only.

# Customizing the Chat Routing Strategy

When you create your Web Engagement application, Genesys Web Engagement also creates default Engagement Logic and Chat Routing SCXML strategies in the

\apps\application\_name\resources\\_composer-projects\ folder. Orchestration Server (ORS) uses these strategies to decide whether and when to make a proactive offer and which channels to offer (chat or web callback).

The default Chat Routing strategy delivers chat interactions that are initiated in Genesys Web Engagement to a specific target. Although this strategy is included as part of the Web Engagement installation, it is possible to use your own existing strategy for routing. For example, a URS-based chat routing strategy; however, in this scenario you will need to adjust the Web Engagement solution to support the pacing algorithm functionality.

You can modify the Chat Routing SCXML by importing the Composer project into Composer. The project is located here: \apps\application name\resources\\_composer-projects\ WebEngagement\_ChatRouting\. Refer to the sections below for details about the Chat Routing strategy and how it can be modified.

### Main Interaction Workflow

The default entry point to the GWE Chat Routing strategy is the Interaction Queue specified in the webengagementChatQueue option on the Web Engagement Cluster application.

| GWE_85_Cluster Stopped - Exited - \Applications\GWE_85\                                               |           |                   |                    |  |  |  |  |
|----------------------------------------------------------------------------------------------------|-----------|-------------------|--------------------|--|--|--|--|
| 💢 Cancel 😼 Save & Close 📓 Save 📓 Save & New 🛛 🞇 Reload 🛛 🙀 Uninstall 🛛 📫 Start 📓 Stop 📝 Graceful Stop |           |                   |                    |  |  |  |  |
| Configuration Options Permiss                                                                         | sions Dep | endencies A       | Alarms Logs        |  |  |  |  |
| 🗈 New 🙀 Delete 👱 Export 🚡 Import View: Advanced View (Options)                                        |           |                   |                    |  |  |  |  |
| Name -                                                                                                | Section   | Option            | Value              |  |  |  |  |
| T Filter                                                                                              | Filter    | Filter            | Filter             |  |  |  |  |
| ∃ chat (8 Items)                                                                                      |           |                   |                    |  |  |  |  |
| chat/connectionTimeout                                                                                | chat      | connectionTime    | 10                 |  |  |  |  |
| chat/identifyCreateContact                                                                            | chat      | identifyCreateCo  | 3                  |  |  |  |  |
| chat/queueKey                                                                                         | chat      | queueKey          | 1:webme            |  |  |  |  |
| chat/refreshPoolSize                                                                                  | chat      | refreshPoolSize   | 10                 |  |  |  |  |
| chat/refreshTaskPeriod                                                                                | chat      | refreshTaskPeriod | 2                  |  |  |  |  |
| chat/requestTimeout                                                                                   | chat      | requestTimeout    | 5                  |  |  |  |  |
| chat/sessionRestorationTimeout                                                                        | chat      | sessionRestorati  | 30                 |  |  |  |  |
| chat/webengagementChatQueue                                                                           | chat      | webengagemen      | Webengagement_Chat |  |  |  |  |

The Interaction Queue.

The interaction process pulls interactions from this queue and sends them through the chat workflow:

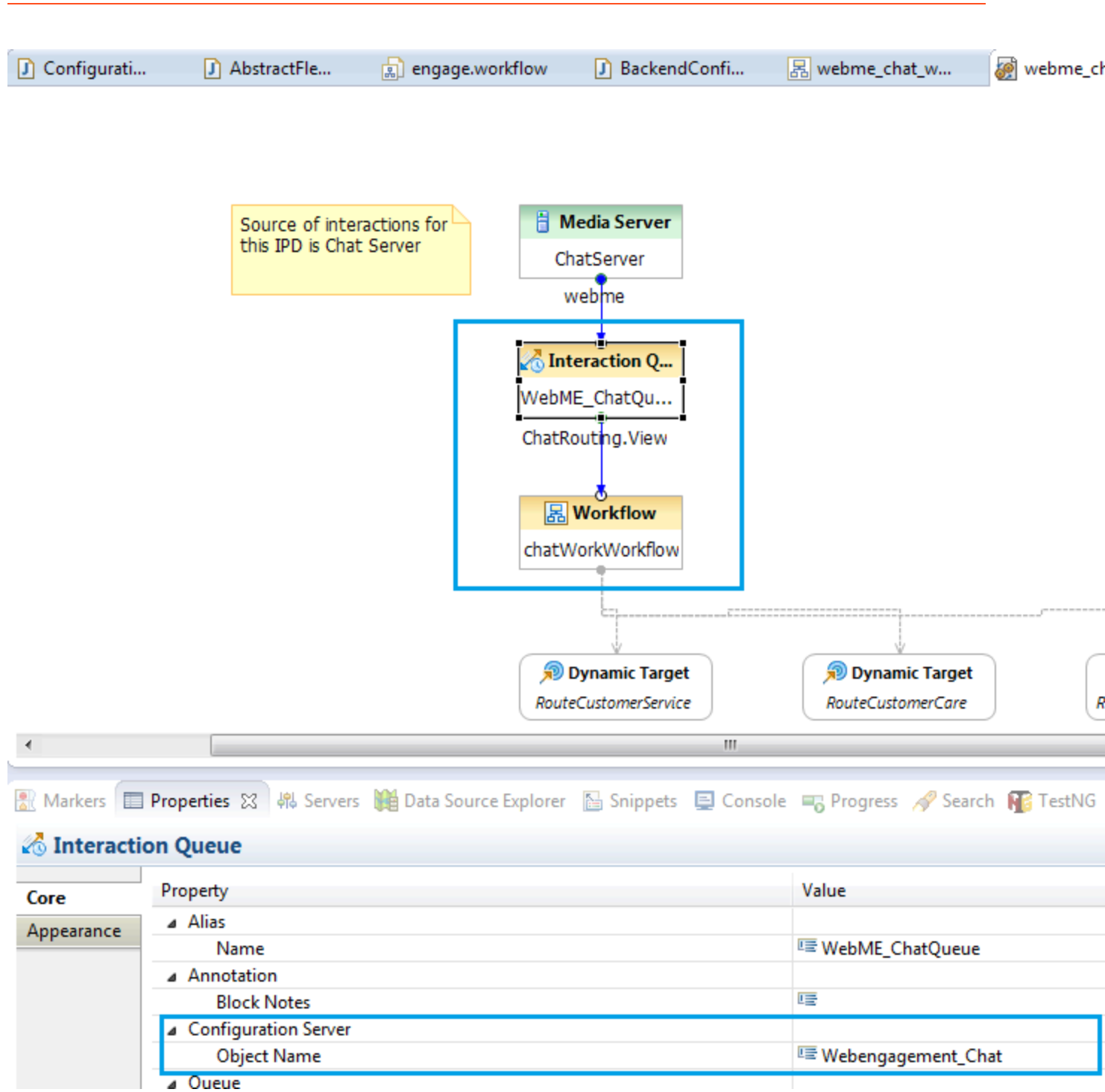

The chat workflow

#### Important

If you decide to change the value of **queueWebengagement**, make sure to also

adjust the name of the queue in the Chat Routing strategy.

The default Chat Routing strategy is straightforward and includes the following highlights in the workflow:

- 1. Obtain information from the User Data of the chat interaction that is being routed. See the **AssignCategory** block in the Chat Routing Strategy for details.
- 2. Send messages to the chat session from the routing strategy. See Sending Messages from the Chat Routing Strategy into the Chat Session for details.
- 3. Branch the workflow based on categories obtained from the chat interaction User Data. See the **BranchingByCategory** block for details.
- 4. Route to skill-based Virtual Groups. See the **RouteCustomerServer** and **RouteCustomerCare** blocks for details.
- 5. Route to a static Agent Group. See Routing to a Static Agent Group for details.

# Routing to a Static Agent Group

When you plan to route an interaction to a static Agent Group, you should specify the name of this group and the name of the Stat Server in the Target property of the **RouteInteractionDefault** block.

| Vne                | Name                | Stat Senver                    |            |
|--------------------|---------------------|--------------------------------|------------|
| ype<br>Agent Group | Web Engagement Chat | Variable( data.StatServerName) |            |
| geneoroup          |                     |                                | Remove     |
|                    |                     |                                | Remove All |
|                    |                     |                                |            |
|                    |                     |                                |            |
|                    |                     |                                |            |
|                    |                     |                                | Down       |
|                    |                     |                                |            |
|                    |                     |                                |            |
|                    |                     |                                |            |
|                    |                     |                                |            |
|                    |                     |                                |            |
|                    |                     |                                |            |
|                    |                     |                                |            |
|                    |                     |                                |            |

The Target property of the **RouteInteractionDefault** block.

In the image above, the Stat Server name is specified through the Variable(\_data.StatServerName) variable. You can define this variable, or others like it, in Composer and Genesys Administrator.

#### Specifying Variables in Composer

#### Start

- 1. Double click the interaction process in this case, webme\_chat.ixnprocess.
- 2. Make sure that there are no elements selected in the opened interaction process.
- 3. Access the interaction process variables by clicking "Access Project Variables", marked with a red square in the image below:

| C1 - U G C) B (# 20 01 0           | 🕯 🖬 🖪 纋 🗟 🕻 🌢                           | 2 🕺 🔏 🖬 🗔 🏈    | ♦ ● ● ● ● ■ ● ■    |                      |
|------------------------------------|-----------------------------------------|----------------|--------------------|----------------------|
| Tahoma 9                           | BIA A                                   |                | X 🔹 🖓 🗶 🖽 🕇        |                      |
| Project Explorer 🔀                 |                                         | engage.workflo | w 🖪 webme          | e chat work.workflow |
| ▶ <sup>Mad</sup> develop-wmbackend | _ ,,,,,,,,,,,,,,,,,,,,,,,,,,,,,,,,,,,,, |                |                    |                      |
| develop-wmfrontend                 |                                         |                |                    |                      |
| WebEngagement CEPRule Temp         | plates 85multi                          |                |                    |                      |
| WebEngagement_CEPRule_Temp         | plates_multi                            |                |                    |                      |
| ▲ → WebEngagement_ChatRouting      | -                                       |                | -                  | 611 H 6              |
| > 🗁 db                             |                                         |                | Source<br>this IPD | is Chat Server       |
| b 🗁 include                        |                                         |                | CHB IPD            | is chac server       |
| Interaction Processes              |                                         |                |                    |                      |
| 🧑 webme_chat.ixnprocess            |                                         |                |                    |                      |
| D D WETA-INF                       | Project Variables                       |                |                    |                      |
| Reports                            | an mojece vanabies                      |                |                    |                      |
| > 🗁 src                            | Set the Project Variab                  | les            |                    |                      |
| b 🗁 src-gen                        | Set the Project Variables               |                |                    |                      |
| WEB-INF                            | bet the roject runables                 |                |                    |                      |
| ▲ ➢ Workflows                      |                                         |                |                    |                      |
| Webme_chat_work.worl               | Variable Name                           | Category       | Value              | Description          |
| WebEngagement_Engagement           | StatServerName                          | User           |                    | Name of StatServ     |
| > 🗁 include                        |                                         |                |                    |                      |
| A Interaction Processes            |                                         |                |                    |                      |
| META-INF                           |                                         |                |                    |                      |
| Reports                            |                                         |                |                    |                      |
| ⊳ 🕞 src                            |                                         |                |                    |                      |
| > 🗁 src-gen                        |                                         |                |                    |                      |
| > 🗁 WEB-INF                        |                                         |                |                    |                      |
| a 🗁 Workflows                      |                                         |                |                    |                      |
| 居 clean.workflow                   |                                         |                |                    |                      |
| decision.workflow                  |                                         |                |                    |                      |
| 🛃 default.workflow                 |                                         |                |                    |                      |
| engage.workflow                    |                                         |                |                    |                      |
| getRESTinfo.workflow               |                                         |                |                    |                      |
| noengage.workflow                  |                                         |                |                    |                      |
| WebEngagement_Engagement_L         |                                         |                |                    |                      |
| Access the project variables       |                                         |                |                    |                      |

In the image above, the StatServerName variable is used in the default Chat Routing strategy.

End

#### Specifying Variables in Genesys Administrator

The StatServerName parameter is set automatically by the Provisioning Tool when you install Genesys Web Engagement, but it can be changed manually.

#### Start

- 1. Navigate to Provisioning > Environment > Scripts and find the script with the entry-point Interaction Queue. In this case, the script is Webengagement\_Chat.Routing.
- 2. In the Configuration tab, open the Orchestration section.
- 3. Now you can see a list of parameters that are passed into the Chat Routing strategy, including StatServerName.

| MONITORING         | P <u>R</u> OVISIONING | DEPL    |                            | <u>O</u> PER/ | ATIONS   |              |                       |                 |              |
|--------------------|-----------------------|---------|----------------------------|---------------|----------|--------------|-----------------------|-----------------|--------------|
| PROVISIONING >     | > Environment >       | Scripts | > Weber                    | ngagem        | ent_Cha  | t.Routing    |                       |                 |              |
| Navigation         |                       | «) 🗖    | Webenga                    | agemen        | t_Chat.R | outing - \Sc | ripts\                |                 |              |
| 🕞 Search           |                       | Ð 🗙     | Cancel 层                   | Save & (      | Close 🚽  | Save 🛃 Sav   | e & New 🛛 👼 Reload    | 📀 Check URI     |              |
| 🕞 Environmen       | t 🤅                   | - C     | onfigurati                 | on            | Option   | s            | Permissions           | Dependencie     | es D         |
| 📑 Alarm Cond       | itions                |         |                            |               |          |              |                       |                 |              |
| Scripts            |                       |         | * Gene                     | eral          |          |              |                       |                 |              |
| Application        | Templates             | 3       | Name:                      |               | [        | Webengage    | ment_Chat.Routing     |                 |              |
| Applications       | 5                     | 1       | Fenant:                    |               |          | Environment  | -                     |                 |              |
| 📑 Hosts            |                       | 3       | Script Ty                  | /pe:          |          | Enhanced R   | outing                |                 |              |
| Solutions          |                       | 9       | State:                     |               |          | Enabled      |                       |                 |              |
| 📑 Time Zones       |                       |         |                            |               | _        |              |                       |                 |              |
| 📑 Business Un      | its/Sites             |         | <ul> <li>Orches</li> </ul> | tration       |          |              |                       |                 |              |
| 📑 Tenants          |                       | l       | JRI:                       |               |          | http://OGRY  | UKOV-LT.us.int.gen    | esyslab.com:908 | 1/backend/re |
| 📑 Table Acces      | s Points              | F       | Parameters                 | 5:            |          | 🗖 Add 🎲 E    | dit 🙀 Remove          |                 |              |
| 📑 Formats          |                       |         |                            |               |          | Name 🔺       |                       |                 |              |
| 📑 Fields           |                       |         |                            |               | [        | StatServerNa | me                    |                 |              |
| 🙀 Switching        |                       | +       |                            |               |          | context_mana | agement_services_pase | sword           |              |
| 🔁 Routing/eServ    | vices                 | +       |                            |               |          | context_mana | agement_services_url  |                 |              |
| The StatServerName | parameter.            |         |                            |               |          |              |                       |                 |              |

#### End

Sending Messages from the Chat Routing Strategy into the Chat

### Session

There are times when you might need to send messages into the chat session directly from the routing strategy. For example, this could be additional information messages, advertising messages, and so on.

The default Chat Routing strategy contains an **External Service** block that provides this functionality:

| engage.work | flow 🛛 🖪 webme_chat_work.workflow 🛛 🧯    | webme_chat.ixnprocess                                                                                   |                                                 |
|-------------|------------------------------------------|----------------------------------------------------------------------------------------------------|-------------------------------------------------|
|             | Entry<br>Entry1                          | Entry block is used to be<br>to define and initialize system( p<br>user(custom) variables               | egan an application, and redefined) and         |
|             | X= Assign<br>AssignCategory              | Assign block is used to assign a<br>'categories', depending on user                                     | category to a variable<br>data parsing          |
|             | 基 <b>External Serv</b><br>SendMsgToChat  | It is possible to send message in<br>routed to an agent. Enable this l<br>demonstration of this feature | to chat session prior it is<br>block to turn on |
| *           | I                                        |                                                                                                    |                                                 |
| -           |                                          |                                                                                                    |                                                 |
| 🔝 Markers 🔳 | Properties 🙁 👯 Servers 🙀 Data Source Exp | lorer 🛛 📔 Snippets 📮 Console                                                                            | 🖷 🖏 Progress 🛷 Search 👔 TestNG                  |
| 4 External  | Service                                  |                                                                                                    |                                                 |
| Model       | Property                                 |                                                                                                    | Value                                           |
| Appearance  | ⊿ Alias                                  |                                                                                                    |                                                 |
|             | Name                                     |                                                                                                    | SendMsgToChatSession                            |
|             | Annotation                               |                                                                                                    |                                                 |
|             | Block Notes                              |                                                                                                    |                                                 |
|             | ▲ Exceptions                             |                                                                                                    |                                                 |
|             | Exceptions                               |                                                                                                    |                                                 |
|             | Application                              |                                                                                                    | E Chat Server()                                 |
|             | Method Name                              |                                                                                                    |                                                 |
|             | Method Parameters                        |                                                                                                    | MessageText='You can specify post               |
|             | Service Name                             |                                                                                                    | E Chat                                          |
|             | Service Timeout                          |                                                                                                    | 喧 10                                            |
|             |                                          |                                                                                                    |                                                 |

The External Services block lets you send message from the routing strategy.

### Important

The **External Service** block is disabled by default.
# Customizing the Browser Tier Widgets

## Deprecation notice

 Starting with the 8.5.000.38 release of Genesys Web Engagement, Genesys is deprecating the Native Chat and Callback Widgets—and the associated APIs (the Common Component Library)—in preparation for discontinuing them in the Genesys Engagement Manager 9.0 release.

This functionality is now available through a single set of consumer-facing digital channel APIs that are part of Genesys Mobile Services (GMS), and through Genesys Widgets, a set of productized widgets that are optimized for use with desktop and mobile web clients, and which are based on the GMS APIs.

Genesys Widgets provide for an easy integration with Web Engagement (which will become Genesys Engagement Manager in the 9.0 release), allowing you to proactively serve these widgets to your web-based customers.

### Important

Although the deprecated APIs and widgets will be supported for the life of the 8.5 release of Web Engagement, Genesys recommends that you move as soon as you can to the new APIs and to Genesys Widgets to ensure that your functionality is not affected when you migrate to the 9.0 release.

- Note that this support for the Native Chat and Callback Widgets and the associated APIs will not include the addition of new features and that bug fixes will be limited to those that affect critical functionality.
- As mentioned above, all support for the deprecated widgets and APIs will be dropped as of the 9.0 release of Genesys Engagement Manager.

Genesys Web Engagement includes pre-integrated Browser Tier widgets that are used for engagements. These widgets are based on HTML, CSS, and JavaScript, and can be customized to suit the look and feel of your website.

### Warning

If you customize the widget HTML files, they will not be backward compatible with any new versions of Genesys Web Engagement.

### Invitation Widget

### Overview

The default invitation approach in Genesys Web Engagement is represented by **invite.html** (chat and callback invitation). This HTML file, by default, has all the required dependencies embedded to avoid extra requests to the server.

The **invite.html** file has three code sections:

- Initial HTML Section
- JavaScript Third-party Libraries (dependencies) Section
- · JavaScript Invitation Business Logic Section

# Customization

There are four main ways you can customize the invitation widget:

- HTML/CSS You can edit the HTML/CSS of your page or the **invite.html** file.
- Business Logic You can modify the business logic included in the **invite.html** file to work with second- or third-party integration.
- Notification Service You can change the JavaScript configuration through the Notification Service REST API.
- You can build your own version of the invitation. The default invitation widget is an example of a custom-built widget.

### HTML/CSS

### Important

In the paragraphs below, Genesys assumes that you have basic knowledge of CSS and HTML technologies.

If you need to change the basic style of the invitation (color, company logo, size, and so on) Genesys recommends that you use the HTML/CSS approach.

By default, the invite widget also contains all of the CSS needed for invite rendering, which is automatically added to the beginning of the <head> section of the web page when the invite is initialized.

If you need to modify these default styles, but you don't want to make it difficult to upgrade to newer

versions of the widget, you can can create custom override styles. Make sure that your overrides are scoped to the components that need additional styling, and structure them so that they don't conflict with or overwrite any stand CSS files.

When overriding styles, consider the following points:

- 1. Review how the classes are assigned in the invite widget markup to better understand how they're applied (and how they can be overridden).
- 2. Create an override stylesheet. The best way to safely fine-tune a widget's appearance is to write new style rules that override the invite widget's styles and append these "override rules" in a separate stylesheet. Override rules are written against widget CSS class names and must appear in the source order after your theme stylesheet; since styles are read in order, the last style rule always takes precedence. By maintaining override styles in a separate file, you can customize the widget styles as much or as little as you'd like and still preserve the ability to easily upgrade the widget files as needed and simply overwrite your existing theme stylesheet, knowing that your override rules remain intact. Override rules can be listed in a dedicated stylesheet for overriding default website styles, or if you prefer to limit the number of files linked to your pages (and therefore limit the number of requests to the server), append override rules to the master stylesheet for your entire project.

To see exactly what you can override, you can use the developer tools that are commonly found in most modern web browsers. Currently, the Web Engagement CSS selector is not documented and there is no guarantee for backward compatibility for future versions of the invite widget.

#### **Customization Examples**

#### Change subject, message, buttons caption

```
<div title="New Subject" class="gpe-helper-hidden gpe-dialog">
        <div class="gpe-branding-logo"></div>
        <div class="my-message-content">
            <span>New Message</span>
        </div>
</div>
```

#### Change colors (message, subject, background, and so on)

For example, if you want to change the dialog style to red colors, you can add these styles to your page:

```
<style>
    .gpe-dialog .gpe-dialog-titlebar {
        background-color: red;
    }
    .gpe-dialog .gpe-button-text {
        color: red;
    }
</style>
```

Or message color:

```
<style>
	.gpe-dialog .message-content {
		color: blue;
		background-color: red;
	}
</style>
```

#### Or inline customization:

#### **Size of Invitation Widget**

To change the size (width and height) of the invite widget, you can use following snippet:

```
<style>
	.gpe-dialog {
		width: 300px !important;
		height: 200px !important;
	}
</style>
```

#### **Branding Logo**

To customize the branding logo, you can use the CSS class "gpe-branding-logo". By default, the **invite.html** file uses an embedded image resource with a Data URI Scheme ( http://en.wikipedia.org/ wiki/Data\_URI\_scheme) in base64 format:

```
<div class="gpe-branding-logo" style="
    background-image: url(data:image/png;base64,iVBORw0KGgoAAAAN ... AAASUVORK5CYII=);
">
```

To customize the logo, you can generate the same base64 data code for your own image with the generator ( http://base64converter.com/).

Alternatively, you can just use CSS:

```
<div class="branding-content" style=" background-image:url('myLogo.png'); "></div>
```

### **Business Logic**

The **invite.html** file includes functions that you can change or replace for second- or third-party media integration:

- init()
- startChat()
- startCallback()
- sendInviteResult()
- onAccept()

Generally, you will need to work inside the startChat() or startCallback() functions, but you can also make additional changes in other functions. For example, if you need to integrate another type of media besides chat or callback, you can use onAccept() to extend the number of medias the invite supports. You must also be sure to make any necessary changes in the Engagement Logic Strategy.

### Customization Examples

• Integration with Second- and Third-Party Media - Examples

### Notification Service

The Notification Service is used to pass data to the invitation from the server. By default, data is composed in the **engage.workflow** of the **Engagement Logic Strategy** (**apps/application** *name/resources/\_composer-projects/WebEngagement\_EngagementLogic/Workflows/* engage.workflow).

You can use predefined commands in the Notification Service REST API to show your own invitation — particularly, gpe.callFunction and gpe.appendContent.

### Customization Examples

• Notification Service REST API - Using the API to Customize Widgets

### Localization

You can localize the invite by using the Chat Invitation Message. Use the **subject**, **message**, **acceptBtnCaption** and **cancelBtnCaption** options to set specific text for the invite widget.

### Chat Widget

### Overview

The chat widget provides the main chat functionality for Genesys Web Engagement. It's a versatile widget that can be customized through the Chat Service JS API and the Chat Widget JS API.

### Customization

There are three different customization types available for modifying the chat widget UI: Templatebased, CSS-based, and JavaScript-based. Using these customization types, you can do any of the following:

• modify the structure of the widget

- add content
- add css classes
- modify the style (including the logo and buttons)
- use JavaScript UI hooks to modify the widget

For details about the customization types and how you can use them, see Customizing the User Interface, part of the Chat Widget JS API.

You can also use the Chat Service JS API to build your own chat widget and control chat sessions. Before creating your own chat widget, be sure to review the default chat widget — it's highly customizable through the Chat Widget JS API, and it also provides access to the same Chat Service JS API.

### Localization

You can use the startChat and restoreChat methods of the Chat Widget JS API to enable localization for the chat widget. For details and step-by-step instructions, see Localization.

## Callback Widget

### Overview

The callback widget is represented by the **callback.html** file. The callback widget can only be used only in separate window mode and is currently not supported in embedded mode (like chat). The HTML file, by default, has all the required dependencies embedded to avoid extra requests to the server.

The **callback.html** file has three code sections:

- Initial HTML Section
- JavaScript Third-party Libraries (dependencies) Section
- JavaScript Invitation Business Logic Section

# Customization

There are three main ways you can customize the callback widget:

• HTML/CSS — You can edit the HTML/CSS of your page or the **callback.html** file.

- Notification Service You can change the JavaScript configuration through the Notification Service REST API.
- You can build your own version of the callback widget. The default callback widget is an example of a custom-built widget.

### HTML/CSS

### Important

In the paragraphs below, Genesys assumes that you have basic knowledge of CSS and HTML technologies.

If you need to change the basic style of the callback widget (color, company logo, size) Genesys recommends that you use the HTML/CSS approach.

By default, the callback widget also contains all of the CSS needed for rendering. You can override any of the default styles by adding a <link> or <style> tag with your own CSS rules for the callback widget.

To check which CSS you can override, you can use developer tools that are commonly found in most modern web browsers. Currently, the Web Engagement CSS selector is not documented and there is no guarantee for backward compatibility for future versions of the callback widget.

**Customization Examples** 

#### **Change color scheme**

For example, you change the color scheme by adding the following CSS style section to the **callback.html** file:

```
<style>
.callback-content{
color:green
background-color:#E1E2E3
}
</style>
```

Note that by default we use embedded resources for **calback.html**. All scripts, style sheets, images are embedded.

#### **Branding Logo**

To customize the branding logo, you can use the CSS class "branding-content". By default, the **callback.html** file uses an embedded image resource with a Data URI Scheme ( http://en.wikipedia.org/wiki/Data URI scheme) in base64 format:

To customize the logo, you can generate the same base64 data code for your own image with the

#### generator ( http://base64converter.com/).

Alternatively, you can just use CSS:

<div class="branding-content" style=" background-image:url('myLogo.png'); "></div>

### **Notification Service**

The Notification service is used to pass data to the invitation from the server. By default, data is composed in the **engage.workflow** of the **Engagement Logic Strategy** (**apps/application** *name/resources/\_composer-projects/WebEngagement\_EngagementLogic/Workflows/* **engage.workflow**).

You can use predefined commands in the Notification Service REST API to show your own callback widget — particularly, gpe.callFunction and gpe.appendContent

#### **Customization Examples**

#### Change the page size and position

You can use the Notification Service to set the callback size and position. For example, you could use the gpe.setVariable method to add a global variable, called **com.genesyslab.gpe.invite.data**, with a value of callbackPage which includes the modified page size and position:

```
var notification message = [
    {
        'page': event.pageID,
        'channel': 'gpe.setVariable',
        'data': {
            'variable': 'com.genesvslab.gpe.invite.data'.
            'value': {
                callbackPage: {
                     pageWidth: 320,
                     pageHeight: 380,
                     pageTop: 150,
                     pageLeft: 150
                }
            },
        }
    },
{
        'page': event.pageID,
        'channel': 'gpe.appendContent',
        'data': {
            'url': '/server/resources/invite.html'
        }
    }
];
```

#### **Other examples**

• Notification Service REST API - Using the API to Customize Widgets

### Localization

Web Engagement uses the jQuery Localize approach to localize its callback widgets. Localization information for each language is placed in a JSON file, and each of these files contains one or more key-value pairs whose keys correspond to the appropriate HTML templates.

### **Enable Localization**

- Open the Web Engagement installation folder and navigate to the *application name*\resources\ locale directory. This folder contains the JSON localization files. The name of each file includes a language identifier, which is either the short locale name of the language (en, fr, ru, and so on) or the full IETF locale name (en-US, fr-FR). These identifiers are represented in this sample filename by language ID:
  - callback-language ID.json
- 2. To add a new supported language for these widgets, follow these steps:
  - Create a copy of the **callback-en.json** locale file.
  - Rename it to: callback-language ID.json.
  - Edit callback-language ID.json and replace all the text values with your translations.
  - Save.
- 3. To deploy these localization files:
  - Stop the Web Engagement Servers.
  - Deploy your application.
  - Start the Web Engagement Servers.
- 4. Change instrumentation to use the new language. Use the "languageCode" option in the Tracker Script.

### Example of Localization File (callback-en.json)

The JSON file might contain any of the fields listed below. Fields that are not present are taken from the built-in default localization.

```
{
    "windowTitle"
                                   : "Genesys Web Callback",
                                  : "First name:",
    "firstName"
                                  : "Last name:",
    "lastName"
                                  : "* Phone:",
    "phone"
    "required"
                                 : "is a required field.",
    "callMe"
                                 : "Call Me",
                                 : "Cancel",
: "Our representative will call you in a few minutes.",
: "Please enter your contact details and click Call Me
    "cancel"
    "message"
    "messagel"
button.",
    "message2"
                                 : "Next available customer representative will call you
shortly.",
    "messageFailCallback"
                                  : "Callback is not available now. Try again later.",
    "yourPhone"
                                   : "Your phone number is",
    "validationPhoneRequired"
                                 : "Phone number is required!"
    "validationPhoneWrong"
                                  : "Phone number format +1(234)567-8910",
```

"validationNameWrong" : "Need more than 2 characters"

}

# Deploying an Application

Complete the procedures on this page after you have created your Genesys Web Engagement application.

# Deploying your Application

### Warning

You must only deploy an application when the GWE servers are **not** running.

### Prerequisites

• You have created your app.

### Start

- 1. Navigate to the installation directory for Genesys Web Engagement and open a new console window.
- 2. Use the deploy script (deploy.bat on Windows and deploy.sh on Linux) to deploy your application:

deploy <your\_application\_name>

Note: To request debug-level logs while this command is executed, use the -v parameter. For example:

deploy myApp -v

### End

The deploy script copies files to the appropriate locations. If the deploy is successful, the script output displays a BUILD SUCCESSFUL messages at run-time.

### **Next Steps**

Starting the Web Engagement Server

# Starting the Web Engagement Server

If you have created and deployed your application, you can start the Web Engagement Server from Genesys Administrator, from the start script, or as a Windows service.

### Start

To start your server from Genesys Administrator:

- 1. Navigate to **Provisioning > Environment > Applications**.
- 2. Select the Web Engagement Server.
- 3. Click Start applications in the Runtime panel.

To start your server using the provided **start** script (**start.bat** on Windows and **start.sh** on Linux):

- 1. Navigate to the Web Engagement installation directory and launch a console window.
  - For Windows, type: start.bat
  - For Linux, type: start.sh

#### End

The Web Engagement Server is started.

### **Next Steps**

• Deploying a Rules Package

# Deploying a Rules Package

Creating a rules package is the final step before you are ready to test your new application. Refer to the Application Development Tasks for details about the previous steps.

Rules are mandatory for managing actionable events generated from the System and Business event flows submitted by the Browser Tier. To add rules, you must create a package and then a set of rules. For details about rules, refer to the Genesys Rules System documentation.

After completing the steps on this page, the rules are deployed to the Web Engagement Servers.

Complete the following steps to create and deploy a rules package:

- 1. If you need to map your rules to a particular domain, review Multi-Package Domain Oriented Rules.
- 2. Creating a Rules Package
- 3. Creating Rules in the Rules Package
- 4. Deploying the Rules Package

### Multi-Package Domain Oriented Rules

Genesys Web Engagement 8.5 supports multi-package domain oriented rules. You can map your rules package to a particular domain by reversing the domain zone in the name of the rules package. For example, the blog.genesys.com domain would have a rules package called com.genesys.blog.

You can have multiple rules packages on the same server at the same time. New rules packages (with a different package name) that are deployed do not rewrite the current rules, but are instead added to the current rules set. When the existing rules package is deployed, it rewrites selected package rules in the current rules set.

This domain mapping is applied hierarchically - the "root" domain is processed by the "root" package and the sub-domain is process by the sub-package and all parent packaged (including "root").

For example, your website contains the following sub-domains:

- genesys.com
- blog.genesys.com
- communication.genesys.com
- personal.communication.genesys.com

And you have the following rules packages:

com.genesys

- com.genesys.blog
- com.genesys.communication
- com.genesys.communication.personal

The rules packages are processed as follows:

| Domain                       | com.genesys          | com.genesys. | com.genesys. | com.genesys. |
|------------------------------|----------------------|--------------|--------------|--------------|
| genesys.com                  | +                    | -            | -            | -            |
| blog.genesys.com             | +                    | +            | -            | -            |
| communication.genesys.com    | +                    | -            | +            | -            |
| personal.communication.genes | sy <del>s</del> .com | -            | +            | +            |

### Important

This feature is turned off by default. You can turn on domain separation rule execution on the specified Web Engagement server by setting the domainSeparation option to true.

# Creating a Rules Package

Complete the steps below to create the rules package associated with your Web Engagement application. This procedure is an example of how to create a rules package. For further information about creating rules, refer to the Genesys Rules System Deployment Guide.

### Prerequisites

- Your environment includes Genesys Rules Authoring Tool. See Genesys environment prerequisites for compliant versions.
- Roles are configured to enable your user to create rules.
- Your CEP Rule templates were published.

#### Start

- 1. Open the Genesys Rules Authoring Tool and navigate to Environment > Solution > New Rule Package.
- 2. In the General tab:
  - Enter a Package Name. For example, myproject.rules.products.
  - Enter a Business Name. For example, Products.
  - Select web\_engagement for Package Type. WebEngagement\_CEPRule\_Templates appears in the Template table.
  - Optionally, you can enter a Description.
- 3. Select WebEngagement\_CEPRule\_Templates in the Template table.

| Environment               | Gener            | al            |         |                     |     |
|---------------------------|------------------|---------------|---------|---------------------|-----|
| Environment     Date City | Package<br>Name  | genesys.rules | product | Import Rule Package |     |
| New Rule Package          | Business<br>Name | Product       |         | Export Rule Package |     |
|                           | Package          | web_engage    | ment 💌  |                     |     |
|                           | Description      |               |         |                     |     |
|                           |                  |               |         |                     |     |
|                           |                  |               |         |                     |     |
|                           | Template         | Selected      | Name    | Version             | Dat |
|                           |                  |               | THORNE. | 10101011            | Dat |

Create a new rules package

4. Click Save.

### End

### Creating Rules in the Rules Package

### Prerequisites

• Creating a Rules Package

### Start

- 1. In Genesys Rules Authoring Tool, select the rules package you created in the previous procedure.
- 2. Select the Rules tab.
- Click New Linear Rule. This creates a new rule in the Rules table.
   Note: Web Engagement does not support GRAT Decision Tables. You must only use Linear Rules.

- 4. Select the created rule:
  - Enter a Name. For example, Products.
  - Enter a Phase. The list of rule phases can be modified by changing the values of the Phases enumeration in the CEP Rules Template. The default value is \*.
- 5. Click Add Condition:
  - Scroll down to select a condition. For example, a page transition event occurs and belongs to category, which launches the actionable event any time that a user enters or leaves a page on your website.

| Environment                                                                              | • |          | Gene    | rail         |     | Rules           |              | Aux                                                  | iit Trail       |                                   |                       |        |     |
|------------------------------------------------------------------------------------------|---|----------|---------|--------------|-----|-----------------|--------------|------------------------------------------------------|-----------------|-----------------------------------|-----------------------|--------|-----|
| 🖃 📻 Environment                                                                          |   | ID       |         | Name         | Des | eription        | Phase        |                                                      | Calendar        | Pending<br>Deployment             | Start D               | ate    | Er  |
| Daly City     Oty     New Rule Package     Of Product     Daly City     Deploy Rules (*) |   | F E      | Rule-10 | products     |     |                 | *            |                                                      | (None selected  | 0                                 |                       |        |     |
| E Search                                                                                 |   | N        | lew De  | cision Table |     | New Linear Rule | i 📑 Ir       | nport Rule                                           | ,               |                                   |                       |        |     |
|                                                                                          |   | products |         |              |     | Add C           | ondition 🔻 / | Add Action 👻 G                                       | roup 👻          |                                   |                       |        |     |
|                                                                                          |   |          |         |              |     |                 |              | AND ca                                               | tegory is {cate | egory} save as {                  | event} (Web           | Engag  | em  |
|                                                                                          |   | Sectio   | Expre   | ssion        |     | Parameters      |              | AND ev                                               | ent following   | (prevEvent) with                  | category {            | catego | ry) |
|                                                                                          |   | When     |         |              |     |                 |              | AND ev                                               | ent following   | {prevEvent} with                  | name (eve<br>WebErgaa | entNam | ю}  |
|                                                                                          |   | Then     |         |              |     |                 |              | AND ev                                               | ent with name   | {searchsching}<br>e {eventName} ( | NebEngage             | ment ( | CE  |
|                                                                                          |   |          |         |              |     |                 |              | Precondition: save last event (WebEngagement_CE      |                 |                                   |                       | CEPR   | uie |
|                                                                                          |   |          |         |              |     |                 |              | event v                                              | vith name (ev   | entName} save a                   | as (event) (          | NebEn  | ga  |
|                                                                                          |   |          |         |              |     |                 |              | page tr                                              | ansition even   | t occurs that be                  | longs to cal          | egory  | (ca |
|                                                                                          |   | 1000     |         |              |     |                 |              | page transition event occurs that belongs to categor |                 |                                   |                       |        | (ci |

Select your rule's condition

• Select a category in Parameters. For example, Products. The Parameters list displays the categories that you previously created.

| Sectio | Expression               | Parameters                 |         |
|--------|--------------------------|----------------------------|---------|
| When   |                          |                            |         |
|        | page transition event oc | {category}                 |         |
| Then   |                          | Products {<br>{category} { | ategory |

Set the condition's parameters

- 6. Click Add Action and select an action in the list. For example, generate actionable event.
- 7. Click Save....

You can create as many rules as you need in your rules package.

### End

# Deploying the Rules Package

#### Prerequisites

- Your GRAT application has a connection to the GWE Cluster application.
- You started the Web Engagement servers.

#### Start

1. In Genesys Rules Authoring Tool, navigate to **Solution** > *your rules package* > **Deploy Rules**.

| <ul> <li>E Logon - Genesys Rules Auth ×</li> <li>← → C</li> <li>☐ 192.168.3.189/</li> <li>Genesys</li> </ul>                                                                                                    | Senesys Rules Autho<br>genesys-rules<br>GENESYS F  | authoring/index  | .jsp<br>DRING      | Last Li     |  |  |
|----------------------------------------------------------------------------------------------------|----------------------------------------------------|------------------|--------------------|-------------|--|--|
| Environment 🔻                                                                                                    | Outstandin                                         | g Deployments    | Deployment History |             |  |  |
|                                                                                                    | Package Snapst                                     | nots             | -                  |             |  |  |
| Environment                                                                                                    | Selected                                           | Snapshot Name    | Comment            | Date        |  |  |
| i New Rule Package                                                                                                    | LATEST     Represents latest contents of this rule |                  |                    | :kage Jun ! |  |  |
| Image: Search       Image: LATEST       Represents latest contents of this rule package       Jun         Image: Search       Image: Create Snapshot       Image: Search       Image: Search         Image: Search       Image: Search       Image: Search       Image: Search       Image: Search         Image: Search       Image: Search       Image: Search       Image: Search       Image: Search       Image: Search         Image: Search       Image: Search |                                                    |                  |                    |             |  |  |
| © 2014 Genesys Telecommunications Lab                                                                                                    | oratories, Inc. All                                | rights reserved. |                    |             |  |  |

- 2. Select the checkbox next to your rules package in the Package Snapshots section.
- 3. Click **Deploy Now**. The **Deploy** window opens.
- 4. Select your Genesys Web Engagement Server for the **Location**.

| Environment                                                                                                    | Outstanding Deployments Deployment                                                                            | t History                                                                     |
|----------------------------------------------------------------------------------------------------|----------------------------------------------------------------------------------------------------|-------------------------------------------------------------------------------|
| Environment<br>Environment<br>Genesyslab<br>New Rule Package<br>Composition of the state of the state of | Package Snapshots  Selected Snapshot Name  LATEST                                                             | Comments Represents latest contents of this rule package Create Snapshot Expo |
|                                                                                                    | Deploy     Location Server_2679     Comments     deployment commentary     Force deployment     Deploy Cancel | Deploy Now                                                                    |

Deploy the rules package

5. Click **Deploy**. The rules package is deployed to the Web Engagement system.

### End

### **Next Steps**

• If you are following the Lab deployment scenario, you can test your application with the ZAP Proxy.

# Testing with ZAP Proxy

The ZAP Proxy is a development tool that allows you to test your application without adding the JavaScript tracking code to your website. Once you have configured this proxy, you can launch it and start the Genesys Web Engagement servers to start testing your application by emulating a visit on your website. In a few clicks, without modifying your website, Genesys Web Engagement features will show up on a set of web pages, according to the rules and categories that you created.

There are two proxy tools available in the Genesys Web Engagement installation: Simple and Advanced. See the appropriate tabs below for details and configuration information.

# Simple ZAP Proxy

To use the Simple ZAP Proxy, you must first complete a few procedures to configure the tool and your web browser.

### Getting the ZAP Proxy Port

Complete this procedure to retrieve the ZAP Proxy port, which you will need later when you configure your web browser.

### Start

- Navigate to C:\Users\current user\ZAPProxy.
   If this folder does not exist, navigate to your Web Engagement installation directory and launch proxy.bat (on Windows) or proxy.sh (on Linux). The ZAPProxy folder appears automatically.
- 2. Edit **config.xml** and find the **<proxy>** tag.
- 3. Check that the value of the **<ip>** tag is set to your host IP address. **Note:** You cannot use 127.0.0.1 or localhost for this value.
- 4. Note the value of the **<port>** tag (usually 15001).
- 5. Save your changes.

#### End

# Configuring the Proxy

### Important

The proxy configuration file will appear after you deploy your Web Engagement application. Also, note that the **playground** application does not include a proxy configuration file (instead it contains the entire website).

### Start

- 1. Navigate to the \tools\proxy\plugin folder inside your your Web Engagement installation directory.
- 2. Open the configuration file, which is called **FilterMultiReplaceResponseBody.xml**.
- 3. Change <enable>false</enable> to <enable>true</enable>.

### End

# Starting the Proxy

Navigate to your Web Engagement installation directory and launch **proxy.bat** (on Windows) or **proxy.sh** (on Linux). The Simple ZAP Proxy starts.

| 💽 Select C:\Windows\system32\cmd.exe - zap.bat -daemon                                                                                                    | _ 🗆 2         | × |
|----------------------------------------------------------------------------------------------------|---------------|---|
| 9298 [ZAP-daemon] INFO org.zaproxy.zap.extension.pscan.ExtensionPassiveScar<br>9298 [ZAP-daemon] INFO org.zaproxy.zap.extension.pscan.ExtensionPassiveScar                                                                                |               | ] |
| 9298 [ZAP-daemon] INFO org.zaproxy.zap.extension.pscan.ExtensionPassiveScar<br>abled                                                                                                    | n –           |   |
| 9298 [ZAP-daemon] INFO org.zaproxy.zap.extension.pscan.ExtensionPassiveScar<br>t<br>2000 [ZOD daeper] INFO org.zaproxy.zap.extension.pscan.ExtensionPassiveScar                                                                           | -             |   |
| 9299 [ZAP-daemon] INFO org.zaproxy.zap.extension.pscan.ExtensionPassiveScan<br>9299 [ZAP-daemon] INFO org.zaproxy.zap.extension.pscan.ExtensionPassiveScan<br>9299 [ZAP-daemon] INFO org.zaproxy.zap.extension.pscan.ExtensionPassiveScan |               |   |
| 9299 [ZAP-daemon] INFO org.zaproxy.zap.extension.pscan.ExtensionPassiveScar<br>ng<br>9299 [ZOP-daemon] INFO org.zaproxy.zap.extension.pscan.ExtensionPassiveScar                                                                          |               |   |
| 11193 [ZAP-daemon] INFO org.zaproxy.zap.extension.pscan.ExtensionPassiveScan<br>11193 [ZAP-daemon] INFO org.zaproxy.zap.extension.authentication.Extension<br>Authentication, HTTP/NTLM Authentication, Manual Authentication, Script-bas | uthe<br>sed A |   |
| 14142 [ZAP-daemon] INFO org.zaproxy.zap.extension.sessions.ExtensionSession<br>ed Session Management, Http Authentication Session Management]                                                                                             | iMana         |   |
| 17272 [ZAP-daemon] INFO org.parosproxy.paros.core.scanner.PluginFactory =<br>17272 [ZAP-daemon] INFO org.parosproxy.paros.core.scanner.PluginFactory =<br>17272 [ZAP-daemon] INFO org.parosproxy.paros.core.scanner.PluginFactory =       | load<br>load  |   |
| 17272 [ZAP-daemon] INFO org.parosproxy.paros.core.scanner.PluginFactory -<br>17272 [ZAP-daemon] INFO org.parosproxy.paros.core.scanner.PluginFactory -                                                                                    | load<br>load  |   |
| 17288 [ZAP-daemon] INFO org.parosproxy.paros.core.scanner.PluginFactory =<br>17288 [ZAP-daemon] INFO org.parosproxy.paros.core.scanner.PluginFactory =                                                                                    | load<br>load  |   |
| 17288 [ZAP-daemon] INFO org.parosproxy.paros.core.scanner.PluginFactory -<br>17288 [ZAP-daemon] INFO org.parosproxy.paros.core.scanner.PluginFactory -<br>17288 [ZAP-daemon] INFO org.parosproxy.paros.core.scanner.PluginFactory -       | load<br>load  |   |
| 17288 [ZAP-daemon] INFO org.parosproxy.paros.core.scanner.PluginFactory -<br>17288 [ZAP-daemon] INFO org.parosproxy.paros.core.scanner.PluginFactory -                                                                                    | load<br>load  |   |
| 17288 [ZAP-daemon] INFO org.parosproxy.paros.core.scanner.PluginFactory -<br>17288 [ZAP-daemon] INFO org.parosproxy.paros.core.scanner.PluginFactory -<br>17288 [ZAP-daemon] INFO org.parosproxy.paros.core.scanner.PluginFactory -       | load<br>load  |   |
|                                                                                                    |               | - |

The Simple ZAP Proxy

# Setting Up your Web Browser

Configure your web browser to use the Simple ZAP Proxy.

### Start

- 1. Start your web browser.
- Open your Internet settings. For instance, in Mozilla Firefox, select Tools > Options. The Options dialog window appears.
- Select Advanced, and in the Network tab click Settings... The Connection Settings dialog windows appears.
- 4. Select the Manual proxy configuration option:
  - Enter your host IP address in the **HTTP** proxy text box.
  - Enter the port used by the ZAPProxy in the **Port** text box. This is the value you retrieved in Getting the ZAPProxy Port.
  - Select the option Use this proxy server for all protocols.

| Options                                                                                                    | Connection Settings                                                                                                    |
|----------------------------------------------------------------------------------------------------|----------------------------------------------------------------------------------------------------|
| General Network Update Encryption                                                                                                    | Configure Provies to Access the Internet C No proxy C Auto-detect proxy settings for this network C Use existen proxy settings |
| Connection                                                                                                    | Manual proxy configuration:                                                                                                    |
| Configure how Firefox connects to the Internet                                                                                                    | HTTP Progy: Bort:                                                                                                    |
| -Cached Web Content                                                                                                    | Uge this proxy server for all protocols                                                                                        |
| Your web content cache is currently using 13.7 MB of disk space                                                                                                    | 55L Proxy: Pgrt:                                                                                                    |
| <u>Override automatic cache management</u> <u>Unit cache to 1024 a</u> MB of space                                                                                              | ETP Proxy:                                                                                                    |
| Offine Web Content and Liser Data                                                                                                    | SOGNS Host: Port;                                                                                                    |
| Your application cache is currently using 0 bytes of disk space         Clear Now           Image: Tell me when a website asks to store data for offline use         Exceptions | Socks v4 @ Socks ys      No Proxy for:      Example: .mozilia.orgnet.nz, 192,168,1.0/24                                        |
| The following websites are allowed to store data for offline use:                                                                                                    | C Automatic proxy configuration URL:                                                                                           |
|                                                                                                    | Reload                                                                                                    |
| Eemove                                                                                                    | OK Cancel Help                                                                                                    |
| OK Cancel Help                                                                                                    |                                                                                                    |

ZAPProxy used in Firefox

5. Click **OK**. Now your browser is set up for the ZAP Simple Proxy. To use the proxy, all you need to do is navigate to the site where you want the proxy to inject the Web Engagement instrumentation script and browse through the web pages.

#### End

# Advanced ZAP Proxy

The Advanced ZAP Proxy is based on the OWASP Zed Attack Proxy Project (ZAProxy). In addition to acting as a proxy, the Advanced ZAP Proxy also provides a UI and validates vulnerabilities in your website at the same time. To use the Advanced ZAP Proxy, you must first complete a few procedures to configure the tool.

### Starting the Proxy

Navigate to your Web Engagement installation directory and launch **tools\proxy\zap.bat** (on Windows) or **tools\proxy\zap.sh** (on Linux). The proxy starts.

| 🔇 Untitled Session - OWASP 2     | AP                |          |                                                                                                    |                                                                                                    |                                         |
|----------------------------------|-------------------|----------|----------------------------------------------------------------------------------------------------|----------------------------------------------------------------------------------------------------|-----------------------------------------|
| <u>File</u> Edit View Analyse Re | port Tools Online | Help     |                                                                                                    |                                                                                                    |                                         |
| Standard mode 💌 🗋 블              |                   |          |                                                                                                    | 0 🔀 📲 🕘                                                                                                    |                                         |
| 🚱 Sites 🔲 Scripts                |                   |          | 🔄 😼 Quick Start 🛛 🔿 Re                                                                                                    | equest 🕻 🖛 Response 🗍                                                                                                    | 💢 Bre                                   |
| Sites                            |                   |          | Welcome to t<br>ZAP is an easy to use integ<br>Please be aware that you s<br>To quickly test an applicatio<br>URL to attack: | the OWASP Z<br>rated penetration testing to<br>hould only attack application<br>on, enter its URL below and<br>http://<br>Attack | Zed<br>ool for fi<br>ons tha<br>d press |
| Forced Browse                    | Fuzzer            | Params   |                                                                                                    | <br>Sest Results                                                                                                    | -                                       |
| 🛗 History                        | 🔍 Searci          | n        | 🔀 Break Points                                                                                                    | PU Alerts                                                                                                    | Ţ                                       |
| Filter:OFF                       |                   | <b>.</b> |                                                                                                    |                                                                                                    |                                         |
|                                  |                   |          |                                                                                                    |                                                                                                    |                                         |
| Alerts 🚇 () 💫 () 🙉 () 📖 ()       |                   |          |                                                                                                    |                                                                                                    |                                         |
| 11010 1-0 1-0 1-0 1-0            |                   |          |                                                                                                    |                                                                                                    |                                         |

The Advanced ZAP Proxy

# Configuring the Proxy

Once the proxy is running, you can configure it using the GUI.

### Start

1. Open **Tools > Filter...** 

| <u>File Edit View Analyse Report</u> | Tools Online Help                                                                                                    |  |
|--------------------------------------|----------------------------------------------------------------------------------------------------|--|
| Standard mode 💽 🗋 😂 🕞                | Filter                                                                                                    |  |
| Sites Scripts                        | Browse API<br>Encode/Decode/Hash<br>Manual Request Editor<br>Run the Garbage Collector<br>Manual Send WebSocket Message |  |
|                                      | Options                                                                                                    |  |
| >                                    |                                                                                                    |  |

- Select the Filter menu item.
- 2. In the list of filters, select **Replace HTTP response body using multiple patterns** and click ... to edit the filter.

|                                                                                                    |                                                                                                    | 💥 Br<br>🔗 Quicl                                                                                              |
|----------------------------------------------------------------------------------------------------|----------------------------------------------------------------------------------------------------|----------------------------------------------------------------------------------------------------|
| Filter         Enable All         Disable All         Filte         Avoi         Replace patterns list:         Log         Log         Rep         Rep         Rep         Rep         Rep         Rep         Log         OK         Cand         Det         Change user agent to other browsers.         Replace HTTP response body using multip         Send ZAP session request ID | Person       Ena         Person       Image: Second Second Secon | elcc<br>s an e<br>ie be a<br>lickly tr<br>o atta<br>o atta<br>ress:<br>more<br>i are u<br>gure y<br>hint you |
|                                                                                                    | OK Cancel                                                                                                    | pckets                                                                                                    |
| 🛛 💥 Break Points                                                                                                    | P Alerts                                                                                                    | T                                                                                                    |

Select the filter.

- 3. Click Add and enter the following information:
  - Pattern </head>
  - Replace with -

```
<script>
var _gt = _gt || [];
_gt.push(['config', {
  dslResource: ( 'https:' == document.location.protocol ? 'https://<Web Engagement Server
host>:<Web Engagement Server port>' :
  '<Web Engagement Server host>:<Web Engagement Server port>') + '/server/resources/dsl/
  domain-model.xml',
  httpEndpoint: '<Web Engagement Server host>:<Web Engagement Server port>',
  httpsEndpoint: '<Web Engagement Server host>:<Web Engagement Server secure port>'
}]);
```

```
var _gwc = {
widgetUrl: ( 'https:' == document.location.protocol ? 'https://<Web Engagement Server</pre>
host>:<Web Engagement Server port> :
'<Web Engagement Server host>:<Web Engagement Server port>') + '/server/resources/
chatWidget.html
}:
(function(gpe, gwc) {
if (document.getElementById(gpe)) return;
var s = document.createElement('script'); s.id = gpe;
s.src = ( 'https:' == document.location.protocol ? 'https://<Web Engagement Server</pre>
host>:<Web Engagement Server port>' :
'<Web Engagement Server host>:<Web Engagement Server port>') + '/server/resources/js/
build/GPE.min.js';
s.setAttribute('data-gpe-var', gpe);
s.setAttribute('data-gwc-var', gwc);
(document.getElementsByTagName('head')[0] || document.body).appendChild(s);
})('_gt', '_gwc');
</script>
</head>
```

- 4. Click **OK** to save the pattern.
- If you need to check or update the ZAP port address, open Tools > Options... and review the Local proxy section.

### End

### Configuring the URL Filter

Complete this procedure to use the GUI to configure URLs that the proxy should ignore.

Start You can exclude a site in one of two ways:

• In the **Sites** tab, right-click on a site and select **Exclude from > Proxy**.

| Eile Edit View Analyse                                                                                                    | Report Tools Online Help                                                                                                    |           |                      |
|----------------------------------------------------------------------------------------------------|----------------------------------------------------------------------------------------------------|-----------|----------------------|
| Standard mode 💽 🗋                                                                                                    | 🔒 🖬 💼 😫 💷 🖬 💼                                                                                                    |           | □   🖓   👄 🗭          |
| Sites 🛄 Scripts                                                                                                    |                                                                                                    |           |                      |
| 🔻 🎱 🙉 Sites                                                                                                    |                                                                                                    |           |                      |
| <ul> <li>▼ ➡ № http://24605f</li> <li>□ № GET:event</li> <li>▶ □ № http://cdn.op</li> <li>▶ □ № http://mozorg</li> <li>▶ □ № http://videos</li> <li>▶ □ № http://www.ge</li> </ul>                                                                                                    | Attack<br>Delete<br>Include in Context<br>Flag as Context<br>Run application<br>Exclude from Context                                                         | * * * * * | 75585,s246048108,t,u |
| Image: Second Second | Exclude from                                                                                                    | •         | Prow                 |
|                                                                                                    | Break<br>Alerts for this node<br>Resend<br>New Alert<br>Show in History tab<br>Open URL in Browser<br>Copy URLs to clipboard<br>Generate anti CSRF test FORM | •         | Scanner<br>Spider    |
|                                                                                                    | Invoke with script                                                                                                    | •         |                      |
|                                                                                                    | Compare 2 requests<br>Compare 2 responses                                                                                                    | F         |                      |
|                                                                                                    | Refresh Sites tree                                                                                                    |           |                      |
| -                                                                                                    | Save Raw                                                                                                    | •         |                      |
|                                                                                                    |                                                                                                    |           |                      |

Select a site to exclude

 Select File > Properties. In the Session Properties window, select Exclude from proxy, add your URL, and click OK.

| tandard mode 💽 📋                                                                                                    | 🚨 🔚 📖 📄 🎬 🔲 🖼              | ]                                       |
|----------------------------------------------------------------------------------------------------|----------------------------|-----------------------------------------|
| 🚱 Sites 📋 Scripts                                                                                                    | ]                          |                                         |
| 🚱 🂫 Sites                                                                                                    |                            |                                         |
| 🔻 🚞 🚇 http://246059                                                                                                    | 9135.log.optimizely.com    |                                         |
| 📋 🕫 GET:event                                                                                                    | (a,d,f,n,s245617832,s24567 | 7587,s245875585,s246048108,t,u,wxhr,y)  |
| 🕨 🧰 🔁 http://cdn.or                                                                                                    | 00                         | Session Properties                      |
| 🕨 🧰 🏴 http://mozor                                                                                                    | Session                    | Exclude from proxy                      |
| Image: Second Second | General                    |                                         |
| Image: Second second second | Exclude from proxy         | URLs which will be ignored by the proxy |
| Image: Second Second | Exclude from scanner       | URL regexs                              |
| Image: the second second se | Exclude from spider        |                                         |
|                                                                                                    | ► Contexts                 |                                         |
|                                                                                                    | Exclude from webSock       |                                         |
|                                                                                                    |                            |                                         |
|                                                                                                    |                            |                                         |
|                                                                                                    |                            |                                         |
|                                                                                                    |                            |                                         |
|                                                                                                    |                            |                                         |
|                                                                                                    |                            |                                         |
|                                                                                                    |                            |                                         |
|                                                                                                    |                            |                                         |
|                                                                                                    |                            |                                         |
|                                                                                                    |                            |                                         |
|                                                                                                    |                            |                                         |
|                                                                                                    |                            |                                         |
|                                                                                                    |                            |                                         |
|                                                                                                    |                            |                                         |
|                                                                                                    |                            |                                         |
|                                                                                                    |                            |                                         |
| The second second second second second second second second second second second second second second second se                                                                                                    |                            |                                         |

Enter a URL to exclude.

 If you want the proxy to remember the excluded URLs beyond the current session, select File > Persist session... and select a file to save your session.

### End

# Working with the Proxy

After you have configured the proxy, keep it open and open up a web browser. Now you can browse through your web pages that are instrumented with Genesys Web Engagement and they will be displayed in the **Sites** tab of the proxy GUI:

| 0 🖸                                                                                                    |
|----------------------------------------------------------------------------------------------------|
| <u>F</u> ile Edit View Analyse Report Tools Online Help                                                                                                    |
| Standard mode 💽 🗋 😂 🕞 📖 📄 🍪 🔲 🚍 📼 🚍 💷 🖓 🔿 🗢 🕪 🕨 🖉 🔗 😹 📗 🥹                                                                                                    |
| Sites Scripts                                                                                                    |
| 🔻 🚱 🏴 Sites                                                                                                    |
| Image: http://426-tdw-681.mktoresp.com                                                                                                    |
| http://707225039.log.optimizely.com                                                                                                    |
| 🕨 🚞 P http://api.demandbase.com                                                                                                    |
| 🕨 🚞 🙉 http://cdn.optimizely.com                                                                                                    |
| 🕨 🚞 Ҏ http://d3foqifuyf87qj.cloudfront.net                                                                                                    |
| Image: Physical Action 1 (1998) Provide the Action of Action (1998) Provided the Action of Action (1998) Provided the Action (1998) Provided the Action ( |
| 📄 🔑 http://genesyslab.com                                                                                                    |
| 🕨 🧰 http://genweb.genesyslab.com                                                                                                    |
| 🕨 🧰 http://munchkin.marketo.net                                                                                                    |
| Image: Provide the second second s |
| Interp://stats.g.doubleclick.net                                                                                                    |
| Image: Physical Action in the second second seco |
| Image: Provide the state of the state of  |
| Image: Provide the second second s |
| Image: Provide the second second s |
| http://www.google.com.ua                                                                                                    |
| Image: Provide the second second s |
| Image: Point of the second second  |

Your instrumented pages show up in the **Sites** tab

For more information about working with ZAProxy, see <a href="https://www.owasp.org/index.php/">https://www.owasp.org/index.php/</a> OWASP\_Zed\_Attack\_Proxy\_Project.

# Security Testing with ZAProxy

Genesys performs security testing with OWASP Zed Attack Proxy (ZAProxy) to make sure the Genesys Web Engagement solution is invincible to known attacks.

### ZAP Overview

The ZAProxy is an easy-to-use, integrated penetration testing tool for finding vulnerabilities in websites and web applications.

Among others, ZAProxy supports the follow methods for penetration security testing:

- passive scan
- active scan

Genesys uses both methods.

# Passive Scan Overview

ZAP is an Intercepting Proxy. It allows you to see all of the requests made to a website/web app and all of the responses received from it. For example, you can see AJAX calls that might not otherwise be obvious.

Once set up, ZAP automatically passively scans all of the requests to and responses from the web application being tested.

While mandatory use cases for the application that is being tested are followed (either manually or automatically), ZAProxy analyzes the requests to verify the usual operations are safe.

# Active Scan Overview

Active scanning attempts to find potential vulnerabilities by using known web attacks against the selected targets. Active scanning is an attack on those targets. ZAProxy emulates known attacks when active mode is used.

Through active scanning, Genesys Web Engagement is verified against the following types of attacks:

- **Spider attack** Automatically discovers all URL links found on a web resource, sends requests, and analyzes results (including src attributes, comments, low-level information disclosure, and so on).
- **Brute browsing** (based on the Brute Force technique) Systematically makes requests to find secure resources based on known (commonly used) rules. For example, backup, configuration files, temporary directories, and so on.
- Active scan Attempts to perform a predefined set of attacks on all resources available for the web resource. You can find the default set of rules here.
- Ajax spider Automatically discovers web resources based on presumed rules of AJAX control (JS scripts investigation, page events, common rules, dynamic DOM, and so on).

### Important

Requests to other web applications must be excluded from scanning in order to see a report for a particular web application.

### Important

Web applications that are being tested should be started on the local box because some types of verification (like active scanning) can be forbidden by network administrators.

### References

If you want to examine your website against vulnerabilities in a similar way, refer to the OWASP Zed Attack Proxy Project or other documentation to learn about how to perform security testing with ZAP.

# Sample Applications

Genesys Web Engagement includes a sample called **Playground**.

The Playground environment also includes a website, and you can use this site with the Playground application to find out what Web Engagement can do.

The Web Engagement Quick Start Guide provides step-by-step instructions on how to use Playground to see Web Engagement in action.

# Get Information About Your Application

After you have started your Web Engagement Servers, you can explicitly request version information from them.

To get this information, you should send a GET HTTP request to the appropriate URL for the server.

URL: http(s)://<web\_engagement\_server\_host>:< web\_engagement\_server\_port>/server/
about

#### Build info:

\_\_\_\_\_

Archiver-Version: Plexus Archiver Build-Jdk: 1.7.0\_72 Build-Number: 3024 Build-Started-At: 20151005-1024 Built-By: cisrvsys Created-By: Apache Maven 3.1.1 Implementation-Title: GPE Server War Implementation-Vendor: Genesys Telecommunication Laboratories, Inc. Implementation-Vendor-Id: com.genesyslab.webme.gpe Implementation-Version: 8.5.000.03

An example Web Engagement Server response
# Integrating Web Engagement and Cobrowse with Chat

The Integrated JavaScript Application provides the functionality of Web Engagement monitoring, Cobrowse, and Chat in one easy to configure JavaScript application, rather than using the individual applications for each component.

The Integrated JavaScript Application is a JavaScript file that contains the Chat, Tracker, and Cobrowse JavaScript applications, as well as code for their integration.

The integration consists of the following:

- For Chat and Tracker: The **pageID** and **visitID** are automatically attached to the chat session's **userData** when the chat session is started (either via the "Live Chat" button or the Chat JS API).
- For Chat and Co-browse: The application automatically detects if the agent is connected via chat and, if yes, the agent automatically joins the Co-browse session when it is started.

The physical integrated application file, named **genesys.min.js**, contains the pre-integrated Chat, Tracker and Co-browse JavaScript applications.

## Tip

Another form of the app (**gcb.min.js**) is only shipped as part of the Co-browse solution and contains pre-integrated Chat and Co-browse (no Tracker).

## Important

To successfully integrate Chat and Co-browse when chat is configured to operate in "popup" mode, you must host **chatWidget.html** in the same domain as the website (subdomain is also possible).

To use the Integrated Application in your Web Engagement or Co-browse solution, review the information on this page and add the instrumentation snippet to your website, along with any necessary configuration (this can vary depending on your solution — see Configuration for details.

# Instrumentation Snippet

#### Important

The JavaScript files are obfuscated and minified. You are not allowed to decompile and/or modify them. If you do, support can not be guaranteed. Instead, you can use the public JavaScript APIs and other documented methods to customize the functionality.

You can activate the integrated functionality on a website by inserting the following snippet before the closing </head> tag:

```
<script>(function(d, s, id, o) {
  var fs = d.getElementsByTagName(s)[0], e;
  if (d.getElementById(id)) return;
  e = d.createElement(s); e.id = id; e.src = o.src;
  e.setAttribute('data-gcb-url', o.cbUrl);
  fs.parentNode.insertBefore(e, fs);
})(document, 'script', 'genesys-js', {
    src: "<GWE_SERVER_URL>/genesys.min.js",
    cbUrl: "<COBROWSE_SERVER_URL>/cobrowse" // this line is required only if Co-browse is used
});</script>
```

This script asynchronously (which means the loading won't block your site performance) loads and executes the required JavaScript file.

You should only modify the following (except for the special case of changing global variable names, described below) lines:

- src: "<SERVER\_URL>/genesys.min.js", This defines the **src** (the URL) of the script that is loaded and executed. You can load the script from the GWE Server, the Co-browse Server, or your own server:
  - To load the script from the Web Engagement Server, the URL format should be http(s)://GWE\_SERVER\_HOST[:GWE\_SERVER\_PORT]/server/resources/js/build/ genesys.min.js
  - To load the script from the Co-browse Server, the URL format should be http(s)://COBROWSE\_HOST[:COBROWSE\_PORT]/cobrowse/js/genesys.min.js
  - To load the script from one of your own servers, use one of the above URLs to download the file and then copy it to your server. If you choose this option, make sure to configure the caching properly (see Note on Caching for details).
- cbUrl: "<COBROWSE\_SERVER\_URL>/cobrowse This line is only required if you use Co-browse. It defines the URL that is used by the Co-browse JavaScript to get and receive Co-browse-related data.

The Co-browse URL is also used by chat to connect to the Genesys infrastructure via the Co-browse server. If you remove it, make sure to configure the serverURL option for chat, otherwise chat will not work. Also, be sure to remove the trailing comma from the src: "<SERVER\_URL>/genesys.min.js", line so that your script looks like this:

```
<script>(function(d, s, id, o) {
   var fs = d.getElementsByTagName(s)[0], e;
   if (d.getElementById(id)) return;
```

```
e = d.createElement(s); e.id = id; e.src = o.src;
e.setAttribute('data-gcb-url', o.cbUrl);
fs.parentNode.insertBefore(e, fs);
})(document, 'script', 'genesys-js', {
   src: "<SERVER_URL>/genesys.min.js"
});</script>
```

#### Decoupling Instrumentation from Your Website: Tag Management Workflow

Introducing changes to your web site's source code can be a painful process. Tag management systems simplify the process by allowing you to make changes to your scripts without directly changing your web site's source code. When you use a tag management system, instead of adding instrumentation and configuration snippets directly to you web page, you add a single snippet which asynchronously loads all other scripts, including configuration scripts. For a good introduction to tag management systems, see http://moz.com/blog/what-is-tag-management.

Setting Up a Tag Management Workflow

Even if you do not use a full featured tag management system, you can set up a tag management workflow by doing the following:

- 1. Create a separate JavaScript file that includes instrumentation and configuration. In this example, we call this file **genesys.instr.js**. This file includes the instrumentation snippet and all configuration.
- Host this file in a location accessible via HTTP. You must host this file on your infrastructure or on one of the Genesys Servers. You can use the Web Engagement Jetty container, see Hosting Static Resources. You can also host this file on your Co-browse server by creating a sub-folder in the server/webapps folder and placing the file there.

# Warning

This set-up creates one extra HTTP request when Genesys services load. Make sure you configure caching to mitigate the extra HTTP request. To get started with caching, see the Note on Caching

3. Add the following instrumentation snippet to your website:

```
<script>(function(d, s, id, src) {
   window._gt = window._gt || [];
   var fs = d.getElementsByTagName(s)[0], e;
   if (d.getElementById(id)) return;
   e = d.createElement(s); e.id = id; e.src = src;
   fs.parentNode.insertBefore(e, fs);
})(document, 'script', 'genesys-instr',
   "http(s)://example.com/genesys.instr.js"
);</script>
```

In this snippet, change the URL of the genesys.instr.js file to the URL of the file you created.

Now your instrumentation and configuration files are included by **genesys.instr.js** and you can make changes to your actual instrumentation and configuration files without having to also change your site's source code.

## Tip

This approach is applicable not just to the Integrated Application but to any website instrumentation, including Co-browse and the Tracker Application.

# Warning

In the snippet we initialized the global \_gt variable in this line of code:

```
window._gt = window._gt || [];
```

We use this variable to start the Tracker immediately. Otherwise, the Tracker will not start until all scripts have loaded. If you customize the global variable for Tracker, you should modify the snippet accordingly. If you do not use Tracker at all, you may remove this line.

# Note on Caching

# Important

If you choose to serve static resources (JavaScript) on your servers, you should implement the analogous caching strategy to achieve best performance and minimum traffic load.

All static resources (JavaScript in our case) are served with caching HTTP headers when loaded from the Web Engagement Server or Co-browse Server. Both servers use the combination of HTTP headers that lead to the following caching workflow:

- When the client (browser) receives the resource, it stores it on disk for a configured time interval.
- During this time interval, if the resource is requested, the browser loads it from disk without sending any requests to the server (which speeds up the initialization of the scripts).
- After the time interval expires, the browser requests the resource again from the server. Then
  - if the resource has not changed since the previous request, the server replies with an empty response with 304 Not Modified status, to minimize the traffic. The browser then caches the resource on disk for yet another configured time interval.
  - if the resource has changed since the previous request, the server replies with a new version of the resource. The browser, again, caches the resource on disk for a configured time interval.

The default time interval for both servers is 30 minutes.

# Configuration

Configuration for the integrated application (except for Tracker, see Configuring Tracker) is stored as a JavaScript object assigned to a global **\_genesys** variable. This variable should be accessible to **genesys.min.js** when it is loaded. So the entire instrumentation might look like this:

```
<script>
var _genesys = {/* configuration goes here*/};
</script>
<INSTRUMENTATION_SNIPPET>
```

### Important

For backwards compatibility with previous versions of Co-browse, the name of the global configuration variable can also be **\_gcb**. This is deprecated and may be discontinued in later versions, so it is recommended that you switch to **\_genesys** now if you're using **\_gcb**.

#### **Disabling Services**

You may encounter cases where you want to disable the Integrated Application and its services based on some specific critieria. In this case, you can use a global variable to enable or disable services.

For example, if we create a global enableGenesys variable, we can enable Genesys services on the page when it is set to true and disable services when the variable is set to false.

```
<script>
var enableGenesys = true; // or false
<script>
```

The configuration snippet would look like this:

```
var _genesys = {
    // custom options
};
if (!enableGenesys) {
    // overwrite cobrowse/chat options
    _genesys.chat = false;
    _genesys.cobrowse = false;
}
```

The idea is to disable a service by overriding its configuration with false when enableGenesys is false.

### Changing the "\_genesys" name

You can actually store the configuration in any global variable, **\_genesys** is just the default convention. To tell the application that the configuration is stored in another variable, you have to modify the instrumentation snippet by adding a line there:

```
e.setAttribute('data-cfg-var', 'myCustomVariableName');
```

For example:

```
<script>
var _myCustomConfiguration =
    debug: true
};
</script>
<script>(function(d, s, id, o) {
    var fs = d.getElementsByTagName(s)[0], e;
    if (d.getElementById(id)) return;
    e = d.createElement(s); e.id = id; e.src = o.src;
    e.setAttribute('data-gcb-url', o.cbUrl);
    // Use _myCustomConfiguration variable as configuration (don't forget the quotes!):
    e.setAttribute('data-cfg-var', '_myCustomConfiguration');
    fs.parentNode.insertBefore(e, fs);
})(document, 'script', 'genesys-js', {
    src: "<SERVER_URL>/genesys.min.js"
    cbUrl: "<COBROWSE_SERVER_URL>/cobrowse"
});
```

## **Common Options**

The following options are shared between services. They are shared by Chat and Co-browse. For Tracker, see Configuring Tracker. These options can be set as direct properties of an object assigned to the \_genesys variable:

```
var _genesys = {
    <0PTION>: <VALUE>
};
```

If an option is set as in the example above, the option will be *inherited* by both Chat and Co-browse. It is also possible to set an option for only one service or to set an option *globally* and override that option for a particular service.

Examples:

```
// Set the option for all services:
var _genesys = {
    <0PTION>: <VALUE>
};
// Set the option only for Chat:
var _genesys = {
    chat: {
        <OPTION>: <VALUE>
    }
};
// Set the option for all services, but override for Co-browse:
var _genesys = {
    <OPTION>: <VALUE 1>,
    cobrowse: {
        <OPTION>: <VALUE 2>
    }
};
```

debug

The debug option is set to false by default. To enable debug output to the browser console log, set it

to true.

```
var _genesys = {
    debug: true
};
```

#### Important

This option is not valid for the Tracker application. For details about configuring debug for the Tracker application, see Tracker Application Advanced Configuration.

#### disableWebSockets

Default: false

Set this option to true to disable Web Sockets. See corresponding Chat option and Co-browse option for more information on the purpose and impact of this option.

```
// Example: disable WebSockets for Chat and Co-browse (not recommended)
var _genesys = {
    disableWebSockets: true
};
// Example: disable WebSockets for Chat, but enable for Co-browse
var _genesys = {
    chat: {
        disableWebSockets: true
    }
};
```

#### Tip

When used with Chat, this option is automatically passed from configuration to startChat() and restoreChat().

#### Important

This option is ineffective for Tracker. See Configuring Tracker for information on configuring Tracker.

#### **Configuring Buttons**

The **\_genesys.buttons** section allows some basic configuration of the "Live Chat" and "Co-browsing" buttons. It has three optional properties:

• position: Can be either "left" (default) or "right"

- cobrowse: Defaults to true
- chat: Defaults to true

Note that you can override only the properties that you want to be changed. Other properties are used with their default values. For example this configuration:

```
var _genesys = {
    buttons: {
        chat: false
    }
};
```

actually means this:

```
var _genesys = {
    buttons: {
        chat: false,
        cobrowse: true, // inherited default
        position: 'left' // inherited default
    }
};
```

**Disabling Buttons** 

As seen in the snippet above, you can pass false to disable the "Co-browsing" and/or "Live Chat" button. This might be useful if you want to start chat or co-browsing from your own custom button (or from any other element or event), using the Co-browse API or Chat Widget JS API.

Providing Custom HTML for Buttons

You can also pass a **function** that returns HTML elements to **buttons.cobrowse** or **buttons.chat**. In this case, the output of the function is used to render the button instead of default image.

Note that in this case your custom button(s) inherit the positioning of the default button(s).

Here's a simple example that makes use of the jQuery library to generate HTML elements:

```
function createCustomButton() {
   return jQuery('<div class="myButtonWrapper"><button
class="myButton">Chat!</button></div>')[0];
}
var _genesys = {
   buttons: {
     chat: createCustomButton
   }
};
```

## Important

jQuery is NOT mandatory to use in order to provide a custom HTML element. The example above does return an HTML element out of a jQuery object by retrieving the first element from jQuery collection via [0].

#### **Configuring Tracker**

In the current version of the Integrated JavaScript Application, the Genesys Web Engagement Tracker Application is configured in its traditional way, via the **global \_gt** (or other, if configured) variable. See Tracker Application for details.

This means that the full instrumentation might look like this:

```
<script>
// Configure tracker:
var _gt = window._gt || [];
_gt.push(['config', {
    dslResource: <DSL_RESOURCE>,
    httpEndpoint: <HTTP_ENDPOINT>,
    httpsEndpoint: <HTTPS_ENDPOINT>
}]);
// Configure integrated application:
var _genesys = { /* Integrated application, Chat and Co-browse configuration */ };
</script>
<INSTRUMENTATION_SNIPPET>
```

Changing the "\_gt" Variable Name

If you use **genesys.min.js** to include the Tracker Application onto your page, and want to modify the name of the variable that Tracker is exported to, you must add the following line to the instrumentation snippet:

```
e.setAttribute('data-gpe-var', '<NAME_OF_THE_VARIABLE>');
```

For example, let's export Tracker to the **\_myTracker** variable:

```
<script>(function(d, s, id, o) {
  var fs = d.getElementsByTagName(s)[0], e;
  if (d.getElementById(id)) return;
  e = d.createElement(s); e.id = id; e.src = o.src;
  e.setAttribute('data-gcb-url', o.cbUrl);
  e.setAttribute('data-gpe-var', '_myTracker'); // note the quotes around variable name
  fs.parentNode.insertBefore(e, fs);
})(document, 'script', 'genesys-js', {
   src: "<SERVER_URL>/genesys.min.js"
   cbUrl: "<COBROWSE_SERVER_URL>/cobrowse"
});</script>
```

Using External Tracker

It is possible to use the integrated application with an external Tracker application (that is, a Tracker application loaded from another script).

This might be useful if you have configured a Tracker application and want to use it with **gcb.min.js** (provided by Co-browse solution) instead of loading Tracker from **genesys.min.js** (although this setup is not recommended).

To do that, pass a reference to the external tracker to **\_genesys.tracker**:

```
var _genesys = {
    tracker: _gt
```

};

The passed external Tracker is integrated with the chat widget.

# **Configuring Chat**

Configuration for chat is stored in the **chat** subsection of the global configuration object:

```
var _genesys = {
    chat: {/* chat configuration */}
};
```

Configuring the Server URL

The main thing you might want to configure for chat is the URL of the server.

In most cases the server here is the Web Engagement Server. Use the template below to construct the URL:

```
var _genesys = {
    chat: {
        serverUrl: 'http(s)://<SERVER_HOST>[:<SERVER_PORT>]/server/cometd'
    }
};
```

# Important

If you use Co-browse, you can use Co-browse Server for chat. In this case, you don't have to configure the **serverUrl** option explicitly. The **cbUrl** option in the instrumentation snippet is used to automatically create the proper URL to connect chat to the Genesys infrastructure via Co-browse Server.

#### **Disabling Chat**

You can disable the built-in chat completely by passing false to **\_genesys.chat**.

```
var _genesys = {
    chat: false
};
```

In this case, the "Live Chat" button is also disabled (it is not added to the page). If you want to disable chat and to enable the "Live Chat" button (for example, to bind your own chat widget to this button), you can do it by explicitly enabling the button in configuration (see Configuring Buttons):

```
var _genesys = {
    chat: false,
    buttons: {
        chat: true
    }
};
```

Now the button is added to the page, but clicking it does not open the chat widget.

#### Tip

Also see **Disabling Services**.

#### autoRestore

On every page reload / navigation, the chat widget is automatically restored if there is an ongoing chat session. You can disable this behavior with the **autoRestore** option, which is set to true by default. You might disable this behavior if you want more control over chat widget restoration or if you want to get access to the chat session service API.

```
<script>
var _genesys = {
    chat: {
        autoRestore: false,
        onReady: function(chat) {
            chat.restoreChat().done(function(session) {
                // Use chat session API here, e.g.:
                // session.sendMessage('hello world');
                // session.onAgentConnected(function(event) {...});
            });
        }
    };
    </script>
```

# Tip

See Obtaining Chat and Co-browse APIs if the **onReady** syntax above looks confusing to you.

#### Important

"Live Chat" and "Co-browsing" buttons appear only after **restoreChat** is called. So, if you set **autoRestore** to false, it becomes your code's responsibility to call **restoreChat**. If it is not called, buttons do not appear.

#### Chat Widget Options

All options (except for **autoRestore** and **onReady**) that are stored in the **\_genesys.chat** object are automatically passed to chat the startChat()/restoreChat() methods. See Chat Widget JS API for the full list of options.

The integrated application provides some defaults for your convenience, so that minimal or no explicit chat configuration is required. The provided defaults are:

debug is inherited from \_genesys.debug

- maxOfflineDuration is aligned with Co-browse's maxOfflineDuration option and defaults to 600 seconds (10 minutes)
- serverUrl is set automatically to use the Co-browse Server (if Co-browse is used)

### Configuring Co-browse

Co-browse configuration is stored in the **cobrowse** subsection of the global configuration object:

```
var _genesys = {
    cobrowse: {/* Co-browse configuration */}
};
```

See Co-browse Configuration API for the full list of options.

#### **Disabling Co-browse**

You can disable Co-browse completely by passing false to \_genesys.cobrowse:

```
var _genesys = {
    cobrowse: false
};
```

In this case, the "Co-browsing" button is also disabled (not added to the page). If you want to disable Co-browse, but enable the "Co-browsing" button, you can do so by explicitly enabling the button in configuration (see Configuring Buttons):

```
var _genesys = {
    cobrowse: false,
    buttons: {
        cobrowse: true
    }
};
```

Now the button is added to the page, but clicking it does not start the Co-browse session.

# Tip Also see Disabling Services.

Localization of Chat and Co-browse

#### Important

The Tracker application does not have localization because it does not have a user interface.

The integrated application is shipped with English localization. You can configure custom localization in a few different ways, see Genesys Co-browse Localization.

# Obtaining Chat and Co-browse APIs

### Important

For the Tracker API, see the Tracker JS API.

# Important

If you are using Chat as part of Web Engagement **GPE.min.js** (and not part of the Integrated Application), see Chat JS Application for information on Chat API.

## Using onReady Callbacks

There are three "ready" events in the integration module which can be used to gain access to the APIs:

- "Main", or global, "ready" event which is fired after all the parts of the app have initialized. It provides access to both Chat and Co-browse APIs.
- Chat "ready" event.
- Co-browse "ready" event.

For each of the events, there is a dedicated **onReady** property in the configuration, which can be used to add callbacks for the event.

You can add subscriptions (callbacks) to any of these events via the mechanisms described below.

## Tip

"ready" events are fired after the DOM is ready, so you don't have to wrap code that uses the provided APIs into jQuery(document).ready or similar constructions.

Subscribing to APIs using One Dedicated Function

Use this method if you want to provide one, and only one, subscription to a "ready" event.

To use it, simply assign a function to the **onReady** property of the configuration section:

```
<script>
var _genesys = {
onReady: function(APIs) {
// Feel free to use the APIs here.
}
};
```

</script>

#### Tip

See "Main" onReady Callbacks for details about what **APIs** is in the example above.

Inside this function you can, for example, pass the provided arguments (the APIs) to your code so that it can be used multiple times there.

Also, if you need to use the APIs in different parts of your code, you can use an array as described in the next section.

Using an Array for Multiple Subscriptions to APIs

To use this method, you have to pass an array to the **onReady** property. This array may contain 0 or more subscription functions:

```
<script>
var _genesys = {
onReady: [function(APIs) {
// Feel free to use the APIs here.
}]
};
</script>
```

Now you can add subscriptions using the **\_genesys** global variable in any part of your code:

```
_genesys.onReady.push(function(APIs) {
    // Another use of the API here.
});
```

## Tip

See "Main" onReady Callbacks for details about what **APIs** is in the example above.

# Tip

If you **push** a callback after the respective "ready" event has already happened, the callback is called immediately.

To use the **.push(callback)** mechanism, you MUST pass an array to configuration, otherwise it is not guaranteed that the push method is always available.

For example, if you want to make use of the above push functionality for adding multiple subscriptions to each of the three **onReady** events, the minimum required configuration is this:

<script>

```
var _genesys = {
    cobrowse: {
        onReady: []
    },
     chat: {
        onReady: []
    },
        onReady: []
    };
</script>
```

#### "Main" onReady Callbacks

```
Tip
See Using onReady Callbacks for detailed information about how you can add the
callbacks.
```

These callbacks can be used to access the Co-browse API and/or the Chat API, and are also fired after the UI has been created. They can be used, for example, to attach custom handlers to the "Live chat" and "Co-browsing" buttons, add additional buttons, and so on.

All attached callbacks receive two arguments:

- 1. An object containing Chat (only in top context) and Co-browse APIs. APIs can be accessed via object properties:
  - a. .chat for Chat Widget JS API
  - b. .cobrowse for Co-browse API
- 2. A Boolean property indicating whether the code executes in the "top" context (true) or in an iframe (false). This is useful for Co-browse API users (see Co-browse in iframes).

Example:

```
_genesys.onReady.push(function(APIs, isTopContext) {
    // Check if we're in iframe:
    alert('We are ' + (isTopContext ? '' : 'not') + ' in an iframe');
    // Start a chat session:
    if (isTopContext) {
        APIs.chat.startSession();
    }
    // Mark an element as "service" to Co-browse (so that it won't be shown to agent):
    APIs.cobrowse.markServiceElement(document.getElementById('myCustomChatWidget'));
});
```

#### Chat onReady Callbacks

#### Tip

See Using onReady Callbacks for detailed information about how you can add the callbacks.

These callbacks are fired as soon as the Chat Widget JS API is available and they provide the same API methods the chat widget provides:

- startChat()
- restoreChat()

The only difference is that the provided methods use options from <u>genesys.chat configuration</u>, so you don't have to pass options to them.

If you still need to pass options directly to startChat() or restoreChat() call, you can but the options are merged with options from configuration, and will take higher priority:

```
<!-- Suppose you have the following configuration: -->
<script>
var _genesys = {
    chat: {
        registration: false,
        embedded: false,
        onReady: []
    }
};
</script>
<!-- And then somewhere in your code: -->
<script>
_genesys.chat.onReady.push(function(chat) {
    chat.startChat({
        embedded: true
    });
});
</script>
<!-- The final options passed to startChat() will be: -->
{
    registration: false, // taken from configuration
    embedded: true // overriden by options from chat.startChat() call
}
```

#### Co-browse onReady Callbacks

#### Tip

See Using onReady Callbacks for detailed information about how you can add the

callbacks.

These callbacks receive two arguments:

- **cobrowseApi**: Instance of the Co-browse API (you can name it **api**, **cobrowse** or any other name that is convenient to you).
- **isTopContext**: Boolean property indicating whether the code executes in the "top" context (true) or in an iframe (false). See Co-browse in iframes.

For example:

```
<script>
var _genesys = {
    cobrowse: {
        disableBuiltInUI: true,
        onReady: function(cobrowseApi, isTopContext) {
            createCustomCobrowseUI(cobrowseApi, isTopContext);
        }
    };
    </script>
<INSTRUMENTATION SNIPPET>
```

# Versions and Compatibility

The Integrated JavaScript Application has its own versioning; different versions of the application are compatible with different versions of Co-browse and Web Engagement.

The general rule is that the version of the integrated application shipped with a particular solution is compatible with that version of the solution.

To find out the version of the integrated application, see the value of \_genesys.VERSION (execute \_genesys.VERSION in the browser console) when the site is instrumented with the integrated application:

You may also check the versions of the Co-browse and Chat JavaScript libraries included in the integrated application by checking the values of \_genesys.chat.VERSION and \_genesys.cobrowse.VERSION.

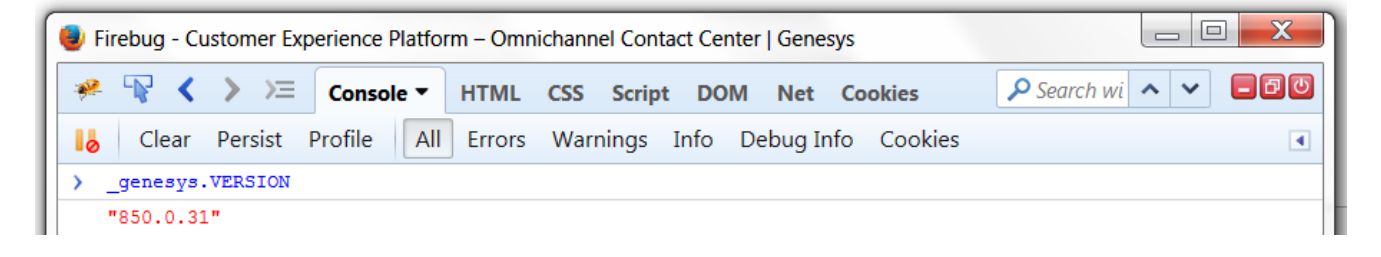

# Compatibility Table

**Note:** The following table indicates which versions of Web Engagement and Co-browse are *compatible* with the indicated versions of the Integrated Application. It does not show which version of the Integrated Application is *shipped* with each version of Web Engagement and Co-browse.

| Integrated Application<br>version (_genesys.VERSION) | Web Engagement Server<br>versions | Co-browse Server versions                                                       |
|------------------------------------------------------|-----------------------------------|---------------------------------------------------------------------------------|
| 1.0.0                                                | 8.1.200.38+                       | 8.1.302.06+ up to, but not<br>including 8.5<br>(Co-browse 8.5 is not supported) |
| 850.0.X, 850.1.X                                     | 8.1.200.38+                       | 8.5.XXX.XX                                                                      |
| 850.2.0+                                             | 8.5.XXX.XX                        | 8.5.XXX.XX                                                                      |

# Media Integration

# Important

This article is only for use with native Web Engagement widgets. If you plan to use Genesys Widgets, you must follow these customization instructions.

You can integrate Genesys Web Engagement with second-party and third-party media to extend its capabilities beyond what is available with the basic GWE installation. The key integration points for both media types are the Notification Service or proactive invitation:

- **The second-party media** is a first-class citizen in the Genesys platform that can carry extra business attributes (attached data), like **visitID**, **pageID**, and so forth, for operational and reporting purposes. The key differentiator is that the second-party media is processed by Genesys components like Interaction Server. The principle of the integration is simple taking control of the proactive invitation and Notification Service. Examples of second-party media include GWE Chat, Genesys Mobile Services (GMS) Chat, and Web API Chat.
- **The third-party media** is provided by third-party services that are not tightly integrated with the Genesys cross-channel platform (particularly with Interaction Server). The integration with third-party media boils down to taking control of the proactive invitation, which is part of the Notification Service.

The **proactive invitation** (represented by the Invitation Widget) is the key integration point that should be used when you need to overlay the widget on a page. The **Notification Service** should be used in all other cases.

# Integration with Genesys Widgets

In order to integrate with Genesys Widgets, the media widget and media server components must propagate the Web Engagement **visitID** and **pageID** attributes to the interaction as attached data. You can get the **visitID** and **pageID** in the widget through the public **\_gt.push** ['getIDs',callback] method in the Monitoring JS API. For proactively created chat sessions, you must attach a key-value pair with a key of **webengagement** and an empty string as the value. This key-value pair can be used later to distinguish between chat sessions that have been created proactively and reactively.

The diagram below shows an example of the data flow between components in a second-party media integration. Web engagement is initiated by Genesys Orchestration Server (ORS), which sends a notification to Genesys Web Engagement. As a result, the custom Invitation Widget appears in the browser. After the invitation is accepted by the user, the Invitation Widget passes the Web Engagement attributes (**visitID** and **pageID**) to the Media Widget. The third-party media server then starts a new interaction with the attributes as attached data. Based on this data, the Web Engagement Plug-in for Interaction Workspace can provide the browser history of the current user and other information.

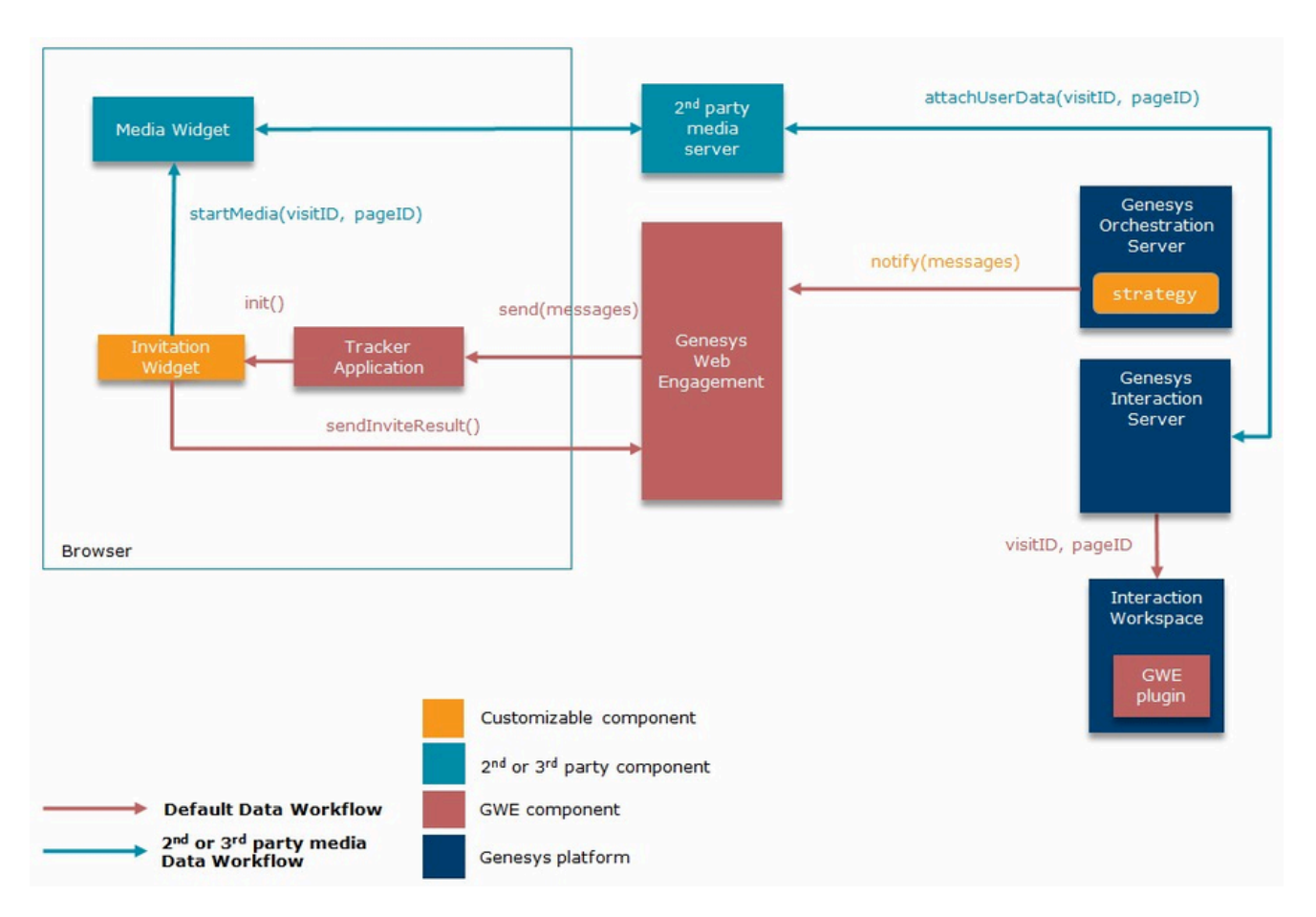

Here is another view of the data flow in a second-party media integration, shown in a sequence diagram:

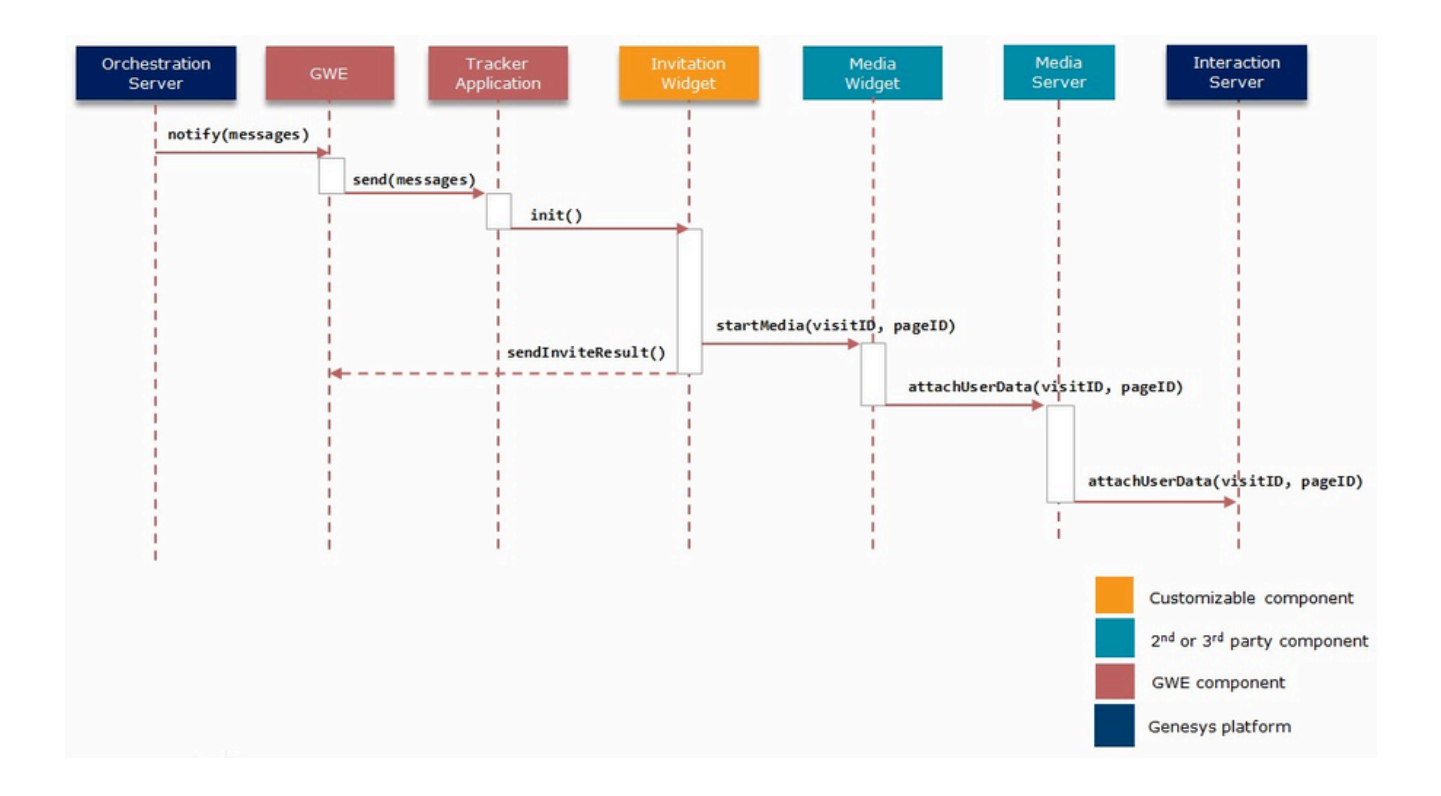

# Third-Party Media Integration

The diagram below shows an example of third-party media integration. Web engagement is initiated by ORS, which sends a notification to Genesys Web Engagement by using the Notification Service REST API. As a result, the custom Invitation Widget appears in the browser. After the invitation is accepted by the user, the Invitation Widget initiates the Media Widget. The third-party media server does not create an interaction in Genesys Interaction Server as it does in the second-party media integration scenario, but the same customization points are still available: Notification Service and proactive invitation.

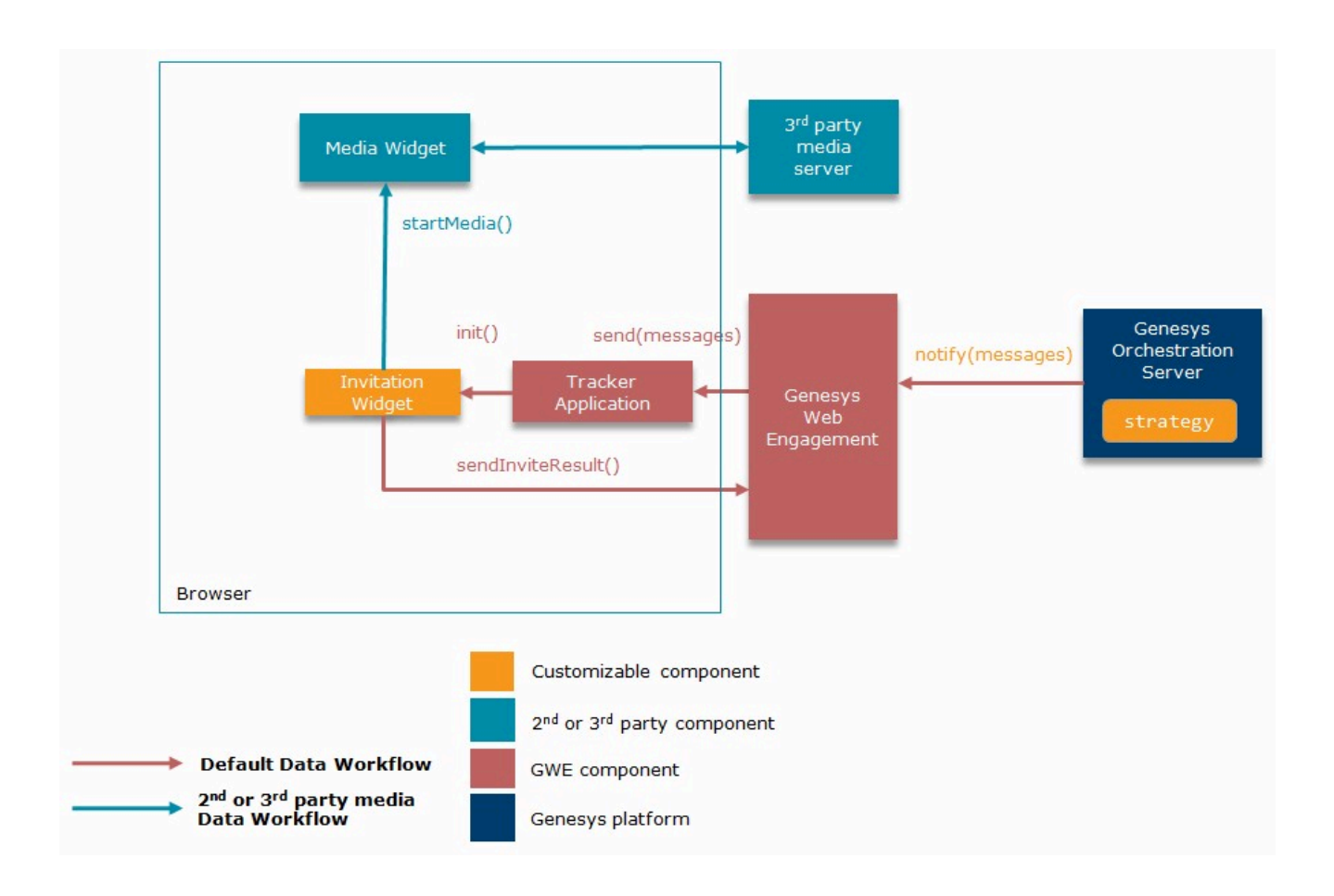

# Examples

# **GWE** Chat Integration

Genesys Web Engagement chat and callback use the same integration path as described in the Second-Party Media Integration section:

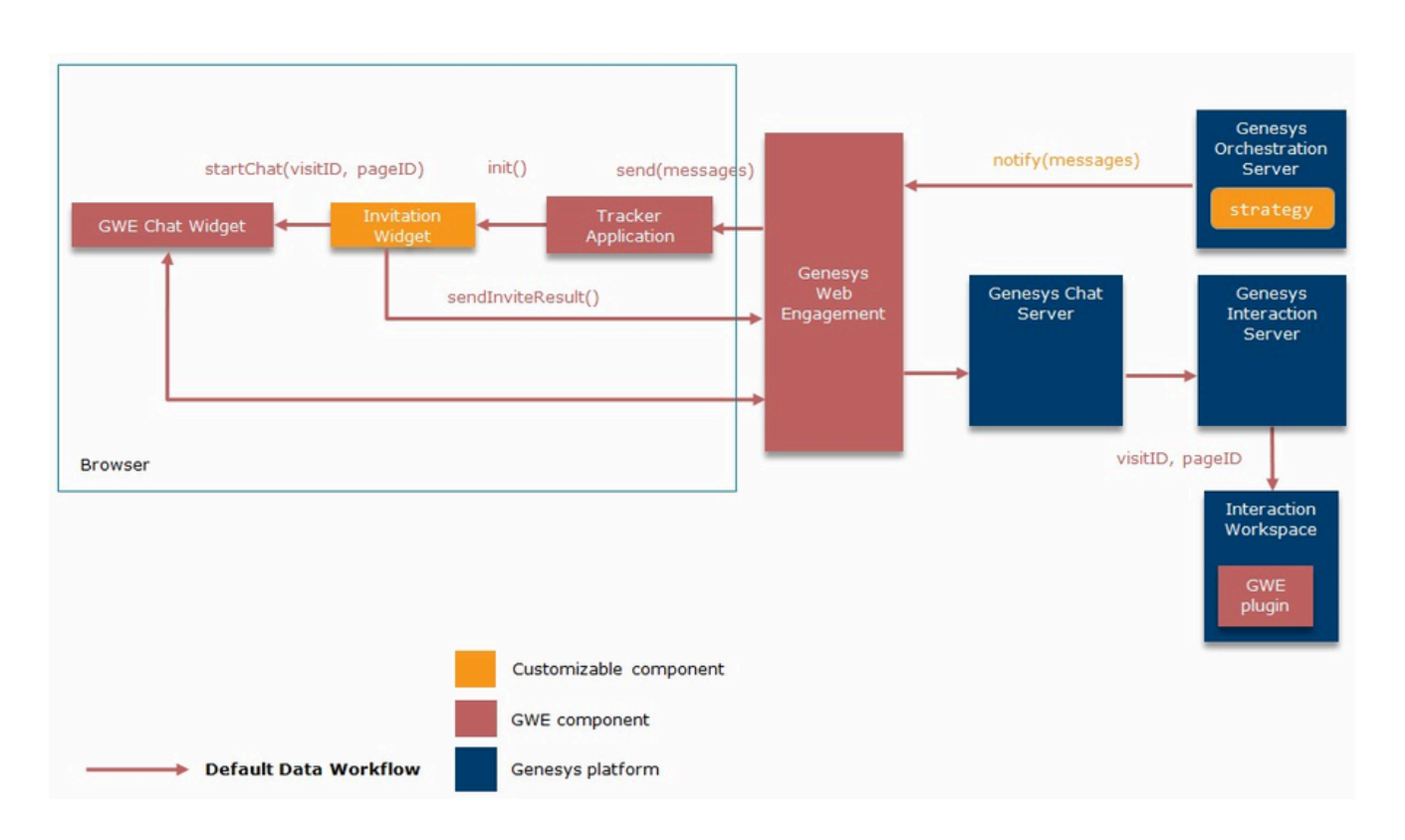

# **GMS** Chat Integration

Let's look at how to integrate the second-party chat offered by Genesys Mobile Services instead of the standard Genesys Web Engagement chat. In this example, we use the GMS Chat Widget and initiate a chat session when the user accepts the proactive invitation.

The diagram below shows the data flow between components involved in the integration:

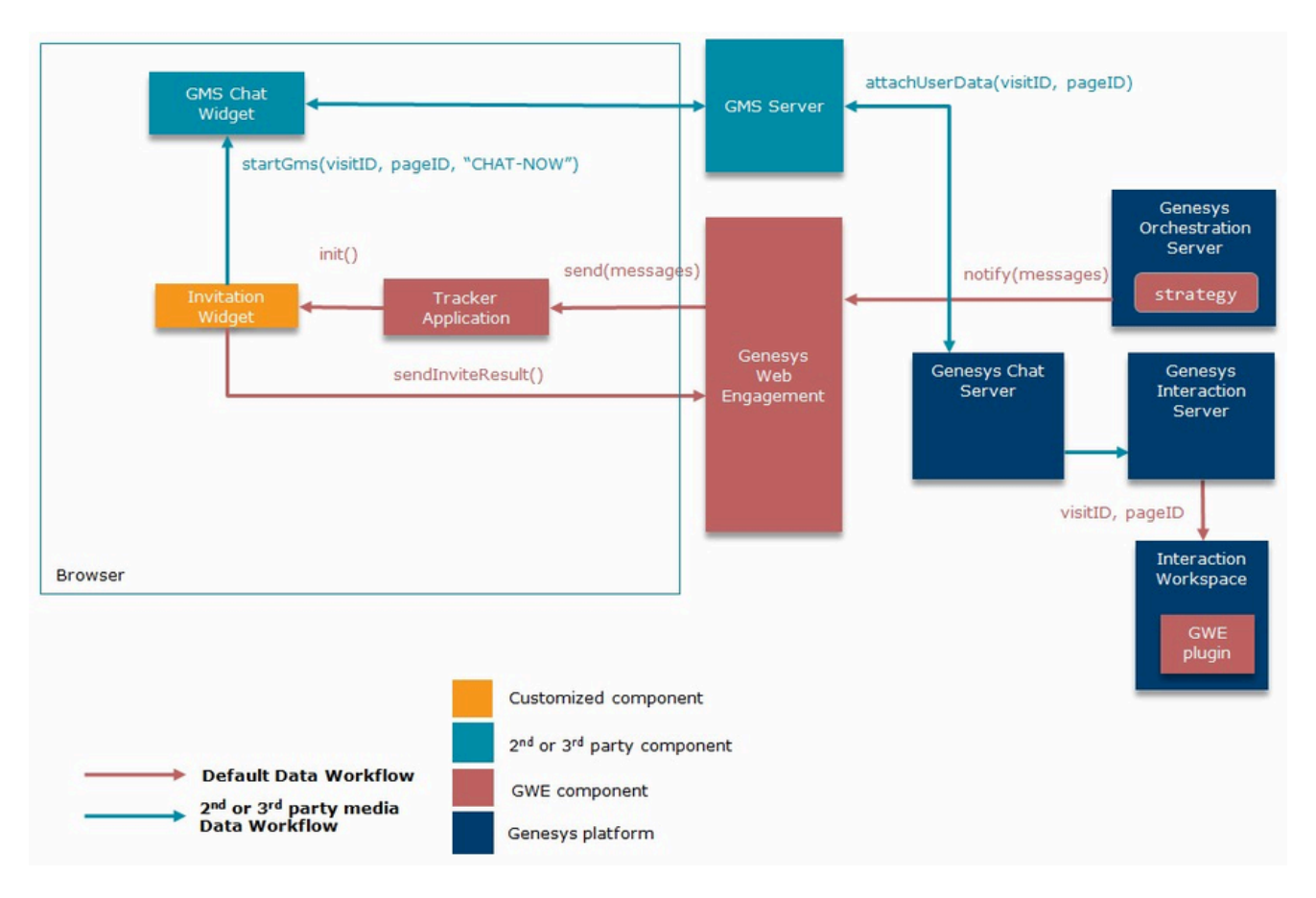

To integrate GMS with Genesys Web Engagement, we need to modify the following:

- GWE Proactive Invitation
- GWE Engagement Logic Strategy
- GMS Chat Widget

#### **GWE** Proactive Invitation

The proactive invitation is represented by the **invite.html** file (see Invitation Widget for details), but Genesys recommends that you make a copy of this file to modify for the integration. In this example, we use a copy called **inviteGMS.html**.

In this file, we need to change how the invitation reacts when it is accepted by a visitor. We can do this in the onAccept() function, which checks the invitation type and calls either startChat() or startCallback(). Since we want to integrate chat, we need to replace the standard startChat() with our own function called startGms(). This function opens the GMS Chat Widget window (**indexGPE.html** — we will create this file in the GMS Chat Widget section below) and passes the gmsScenario variable.

```
function startGms(gmsScenario) {
    openWindow(
        'http://<GMS Host>/genesys/admin/js/sample/cb/indexGPE.html', // Customized GMS
```

widget 'GMS', // Window title gmsScenario // GMS scenario name ); } function onAccept() { log('onAccept()'); closeInviteDialogWindow(); if ( config.type === INVITE TYPE.CHAT) { startGms('CHAT-NOW'); // Start GMS`'CHAT-NOW' scenario sendInviteResult(INVITE\_RESULT.ACCEPT\_CHAT); } else if (\_config.type === INVITE\_TYPE.CALLBACK) { startCallback(); sendInviteResult(INVITE RESULT.ACCEPT CALLBACK); } else { error('Invitation type not defined'); } } . . . Important You can add callback integration the same way. Replace the startCallback() function with your own appropriate function in the onAccept() handler.

#### GWE Engagement Logic Strategy

In the previous section we made a new invitation widget for GMS chat, called **inviteGMS.html**, and now we need to modify the Engagement Logic Strategy to use this widget. The final notification message should look like the following:

```
var notification_message = [ {
    'page': event.pageID,
    'channel': 'gpe.appendContent',
    'data': {
        'url': '/server/resources/inviteGMS.html'
    }
} ];
...
```

#### Important

For more information about Engagement Logic, see Start Engagement as a Result of the Engagement Logic Strategy.

#### **GMS** Chat Widget

The GMS Chat Widget is represented by the **index.html** file, which is included as part of the Lab Javascript (Web) Sample. Again, Genesys recommends that you make a copy of this file to modify for

the integration. In this example, we use a copy called **indexGPE.html**.

The GMS Chat Widget is an HTML page that can be loaded as either an iframe or a pop-up, which makes it simple to pass additional data through URL variables. In the GWE Proactive Invitation section, we added the gmsScenario variable to the URL in the startGms() function. Now we need to change the GMS Chat Widget so that it automatically starts the GMS scenario defined in that variable.

First, we need to get gmsScenario from the URL:

```
function getUrlVars (name) {
    var vars = [], hash, i,
        hashes = window.location.href.slice(window.location.href.indexOf('?') +
1).split('&');
    for (i = 0; i < hashes.length; i += 1) {
        hash = hashes[i].split('=');
        vars.push(hash[0]);
        vars[hash[0]] = hash[1];
        }
        return vars[name];
    }
...</pre>
```

Next, we need to change the scenario name and connect to GMS Server:

```
function gpeStartScenario() {
    var scenario = getUrlVars('gmsScenario') || 'CHAT-NOW'; // Fetch scenario name.
Default is 'CHAT-NOW'
    $('#settings [name=service_name]').val('samples_new'); // Example GMS Service
    $('#scenario').val(scenario); // Set scenario name
    connect(); // Connect to GMS
}
```

Finally, we need to add the required parameters (**visitID** and **pageID**) to the connect() function, which is responsible for setting up the connection to GMS Server:

```
. . .
   function connect(e) {
       // get data from ui
       var headers = new Object();
       headers.gms user = $('#user name').val();
       var params = new Object();
       params.first name = $('#first name').val();
       params.last_name = $('#last_name').val();
       params._provide_code = $('#provide_code').val();
       params.visitID = getUrlVars('visitID');
                                                            // Required parameters
       params.pageID = getUrlVars('pageID');
                                                            // Required parameters
       var scenario = $('#scenario').val();
       if ($('#scenario').val() == "VOICE-SCHEDULED-USERTERM") {
           params. desired time = $('#available time slots').val();
       }
       var serviceName = $('#service name').val();
       var serviceUrl;
       var responseHandler = onResponseReceived;
       if (scenario == "REQUEST-INTERACTION") {
           serviceUrl = 'request-interaction';
```

```
// request interaction requires phone number instead of customer number as
required by callback
            params._phone_number = $('#contact_number').val();
            responseHandler = onBuiltinCallbackResponseReceived;
        } else if (scenario == "REQUEST-CHAT") {
            serviceUrl = 'request-chat';
params._customer_number = $('#contact_number').val();
            responseHandler = onBuiltinCallbackResponseReceived;
        } else {
            serviceUrl = 'callback/' + serviceName;
            params._customer_number = $('#contact_number').val();
        }
        // post data
        gmsInterface.createCallback(scenario, $('#url').val(), serviceUrl, params, headers,
responseHandler);
        //gmsInterface.call_agent();
    }
. . .
```

Now that we've customized the GMS Widget, it can be started automatically with a connection to GMS Server in gpeStartScenario().

// inside onready callback
gpeStartScenario();

# Using Pacing Information to Serve Reactive Requests

# General information about Pacing Algorithms

The Web Engagement pacing component is designed to predict the number of media interactions that should be proactively generated by the Web Engagement Server in each succeeding time interval. For more information about pacing, consult this article.

Web Engagement also supports dual pacing, in which the pacing algorithm is able to determine how much of its capacity should be set aside in order to handle reactive traffic without allowing the proactive traffic to exceed the desired range.

In order to work with dual pacing, you should understand that:

- The pacing component works with a set of Agent Groups.
- The term *Channel* refers to a set of Agent Groups in which each group of agents is configured to work on the same, specific media channel, such as chat, web callback, or Web RTC.
- The pacing component makes predictions for each Agent Group separately by creating a dedicated thread for each Agent Group and running an instance of the pacing algorithm in each one.
- The pacing algorithm is executed at the frequency specified by the refreshPeriod option in the [pacing] section.
- The pacing algorithms used for each Agent Group monitored by the pacing component are identically configured.
- In addition to group-based predictions, the pacing component also calculates consolidated results for every channel—that is, the sum of the results for all groups belonging to a particular channel.
- There are two types of workflows:
  - **Proactive**—in which a media interaction is created every time a visitor accepts a proactively generated invitation (that is, an invitation that was triggered by specific rules associated with the Web Engagement software). With a proactive workflow, Web Engagement has complete control over when and if a given interaction is created.
  - **Reactive**—in which media interactions are created as a result of a visitor's reaction to static elements on the website, such as clicking a button or following a link. This kind of workflow is beyond the control of the Web Engagement software, since it can't control the behavior of the people who visit the site.

Note that both proactive and reactive workflows produce the same kinds of media interactions, such as chat or callback interactions. But from the standpoint of the pacing component, proactively and reactively generated interactions have vastly different implications.

• When the pacing component is configured to calculate information for both proactive and reactive

workflows, we say that it is in *dual mode* and that it has been configured to use a *dual pacing algorithm*.

- **Proactive** workflow predictions can be calculated in *both* the simple proactive mode *and* in dual mode. But **Reactive** predictions are *only* calculated in dual mode.
- The pacing component cannot distinguish between Agent Groups that have been configured to service proactive workflows and ones that are servicing reactive workflows. This distinction is completely controlled by your Genesys configuration, including the way your strategies are configured.
- The pacing component assumes that each agent it is monitoring only belongs to one of the Agent Groups it is monitoring.
- You can set up an environment where an Agent Group is configured to work with several interaction types (or channels) simultaneously. This is known as *blended* mode. In blended mode, the pacing component executes a dedicated instance of the pacing algorithm for each channel that is configured for a particular Agent Group.
- The pacing algorithms use statistical information obtained both from Stat Server and from the Web Engagement software, which has access to information that can't be obtained from Stat Server, such as the pending invitation count and the average time it takes to obtain a disposition code for an invitation.

# Configuring dual pacing mode

You can specify which type of pacing algorithm to use by setting the algorithm option in the [pacing] section. This option supports the following values:

- **SUPER\_PROGRESSIVE**—The Super Progressive optimization method only affects the Abandonment Rate parameter and provides a higher Busy Factor then the Predictive one. It is efficient for relatively small agent groups (1 to 30 agents) when the Predictive method gives poor results.
- **PREDICTIVE\_B**—A Predictive method based on the Erlang-B queuing model. Recommended for large agent groups (more than 30 agents) with impatient customers who cannot stay in the queue, even for a short time.
- **SUPER\_PROGRESSIVE\_DUAL**—An adaptation of the Super Progressive method for environments serving both proactive and reactive interactions.
- **PREDICTIVE\_B\_DUAL**—An adaptation of the Predictive B method for environments serving both proactive and reactive interactions.

As you can see, you must specify either **SUPER\_PROGRESSIVE\_DUAL** or **PREDICTIVE\_B\_DUAL** if you want to use a dual pacing algorithm.

The most important parameter calculated by a simple pacing algorithm is called **InteractionsToSend**. This parameter determines how many proactive invitations should be sent during each refresh period. When you use a dual pacing algorithm, you need to set a balance between the percentage of agents in each group who are handling proactive invitations and those who are handling reactive ones. Without doing this, you run the risk of having your reactive traffic take over, meaning that proactively created hot leads—people who are likely to be prime customers—may be displaced by random visitors about whom you know nothing.

You can use the proactiveRatio option to adjust this balance.

Web Engagement helps avoid this issue by calculating the **InboundPortion** parameter, which specifies how much capacity should be set aside for inbound (reactive) traffic. The calculated values

#### for InboundPortion can range from 0 to 1:

- 0 means that the affected page should not allow inbound traffic (for example, by disabling chat request buttons). This value will be returned by the pacing algorithm in situations where each new reactive chat request "seizes" an agent who could potentially handle a proactive chat session, thereby making it impossible to serve proactive traffic.
- 1 means that there are enough agents to serve the predicted count of proactive invitations, even if reactive interactions are started on the affected page.
- A value between 0 and 1 means that if a reactive interaction is started on the affected page, then it can potentially seize an agent who would otherwise be serving a predicted proactive interaction. This situation may be undesirable, especially if the potential value of your proactive interactions is high. In that case, you probably want to suppress the calculation of **InboundPortion**.

#### Suppressing Calculation of InboundPortion

Web Engagement provides two ways to suppress the calculation of **InboundPortion**:

- Use a simple, proactive-only pacing algorithm. In this case, **InboundPortion** will not be calculated at all.
- Use a dual pacing algorithm, but specify proactiveRatio at 100. In this case, the value of **InboundPortion** will always be 0, meaning that the affected page is instructed to block all inbound chat traffic, if possible—for example, by disabling chat request buttons.

# The Pacing REST API

For times when reactive chats can only be controlled from the page, Web Engagement provides a **RESTful Pacing API** that gives you access to the value of the **InboundPortion** parameter calculated by the dual pacing algorithm.

You can also use the Pacing API to access statistical information about agent availability in the monitored Agent Groups. Although this statistical information is provided in a raw format that is used as input by the pacing algorithm, it can sometimes be critical for your understanding of how to control activity from the affected page.

#### Obtaining the Reactive State

*Reactive state* is another term that is used when talking about the **InboundPortion** parameter described above.

You can query the reactive state by issuing this request:

```
http://<gweserver.host:gweserver.port>/server/data/pacing/
reactiveState?channel=<channelName>&groups=[<names>]
```

The information returned by this request helps you understand whether reactive traffic is displacing proactive traffic on the specified channel for the specified Agent Group. If an Agent Group is not specified, the result will be calculated for the entire channel.

The response to this request is a float between 0 and 1 that indicates the probability with which the

affected page should allow reactive interaction:

- **1**—There are no limitations on the number of reactive interactions.
- **0**—The page should not allow any reactive interactions.
- If the value is between 0 and 1, the page should use the specified probability to determine whether to allow a given reactive interaction.

Let's consider an example of this last situation. If the **reactiveState** request returns a value of 0.7, this means that you probably only want 7 out of 10 of your recently loaded pages to allow reactive interactions. Therefore, the other 3 pages should prohibit them. If you don't set up this kind of scenario, newly created reactive interactions can spiral out of control, meaning that some of them will seize agents who should have been left available for proactive customers. This means that Web Engagement will produce failed hot leads.

In JavaScript you can issue a **reactiveState** call like this:

```
<script>
  $.ajax({url: 'http://{server}:{port}/server/data/pacing/reactiveState?channel=chat'})
  .done(function( result ) {
      console.log('result: ' + result.reactiveState);
      var rndValue = Math.random();
      if(rndValue > result.reactiveState) {
           // Disable reactive chat buttons
      }
      else {
           // Enable reactive chat buttons
      }
    });
</script>
```

Here's a sample:

http://example.com:9081/server/data/pacing/ reactiveState?channel=chat&groups=Web%20Engagement%20Chat

And the response:

{"reactiveState":1.0}

**Note:** This example uses the jQuery JavaScript library, which requires that jQuery be loaded on the page.

#### **Obtaining Channel Capacity**

You can use the **channelCapacity** method to understand how many concurrent interactions to allow on a specific channel for a specific Agent Group (or for the specified channel only, if a group is not explicitly specified).

**Important:** This method takes into account both agent state and the capacity rules that have been configured for each agent. For example, if the channel contains 1 Ready agent with a capacity of 2 and 1 Ready agent with a capacity of 3, then the cumulative channel capacity will be calculated as 5.

**Important:** An **InboundPortion** value of 1 does not always mean that a reactive chat will be immediately delivered to an agent.

Let's consider a situation where no agents are ready in the system and the proactive traffic is predicted at 0. This means that the value of **InboundPortion** will be 1 (because there isn't any proactive traffic to displace). However, because none of our agents are ready, you also don't want to allow any immediate reactive interactions.

By issuing a channel capacity request, you can get more information on whether or not you have to allow new reactive interactions.

Here's how to call the method:

```
http://<gweserver.host:gweserver.port>/server/data/pacing/
channelCapacity?channel=<channelName>&groups=[<names>]
```

And here is an example of how to use it in a script:

```
<script>
    $.ajax({url: 'http://{server}:{port}/server/data/pacing/channelCapacity?channel=chat'})
    .done(function( result ) {
        console.log('Chat channel capacity is: ' + result.capacity);
    });
</script>
```

This request:

```
http://example.com:9081/server/data/pacing/
channelCapacity?channel=chat&groups=Web%20Engagement%20Chat
```

Might yield this response:

#### {"capacity":254}

**Note:** The channel capacity request provides information about the current state of channel. But you need to keep in mind the potential for race conditions.

For example, if ten browsers have requested the channel capacity concurrently, each of them could be told that the value is 1. By itself, this would lead each browser session to think that it can trigger a reactive interaction. But if an interaction is triggered on more than one browser, you will have a race condition in which the first interaction to seize an agent will use up all of the available capacity, and all other interactions will be in a wait state.

**Note:** This example uses the jQuery JavaScript library, which requires that jQuery be loaded on the page.

# Step-by-Step Examples

Let's consider an example of how to use pacing information to determine how to serve reactive chats.

There are 2 use cases:

- The page makes sure that proactive traffic is not displaced.
- The page is not aware of proactive traffic and is interested only whether any agents are Ready.

#### Making sure that proactive traffic is not displaced

This is the most general use case, in which you need to avoid two different pitfalls:

- Reactive interactions should not be allowed to displace potential proactive interactions (which are calculated based on the result of the **reactiveState** method)
- Reactive interactions should only be triggered when at least one Ready agent is available on the channel

#### Here is the algorithm for this situation:

- 1. Determine whether reactive interactions are undesirable. If so, disable the request buttons on the page.
- 2. If reactive interactions are allowable, find out whether there are any available agents.
- 3. If no agents are available, disable the request buttons on the page.
- 4. If one or more agents are available, make sure the request buttons are enabled.

#### And here is a JavaScript sample:

```
function reactiveChatPacing() {
    $.ajax({url: 'http://{server}:{port}/server/data/pacing/reactiveState?channel=chat'})
        .done(function (reactiveResult) {
            var rndValue = Math.random();
            // Check that reactive chat is allowed with probability result.reactiveState
            if (rndValue >= reactiveResult.reactiveState) {
                disableReactiveChatButtons();
            } else {
                // For the case result.reactiveState == 1 we should check channel capacity
                // as there is no guarantee that there are Ready agents
                if (reactiveResult.reactiveState == 1) {
                    $.ajax({url: 'http://{server}:{port}/server/data/pacing/
channelCapacity?channel=chat'})
                        .done(function( capacityResult ) {
                            if (capacityResult.capacity == 0) {
                                disableReactiveChatButtons();
                            } else {
                                enableReactiveChatButtons();
                        });
                else {
                    enableReactiveChatButtons();
                }
            }
        });
}
function disableReactiveChatButtons () {
    // Disable reactive chat buttons
}
```

```
function enableReactiveChatButtons() {
    // Enable reactive chat buttons
}
```

**Note:** This example uses the jQuery JavaScript library, which requires that jQuery be loaded on the page.

### Ignoring proactive traffic

This case is a shorter variant of the first one, since you only need to determine the channel capacity.

Note that you should reserve the use of this approach for situations in which you only want to support reactive interactions.

#### Here is the algorithm:

1. Find out whether any agents are available.

#### And the JavaScript:

```
function reactiveChatChannelCapacity() {
    $.ajax({url: 'http://{server}:{port}/server/data/pacing/channelCapacity?channel=chat'})
        .done(function (capacityResult) {
            if (capacityResult.capacity == 0) {
                disableReactiveChatButtons();
            } else {
                enableReactiveChatButtons();
            }
         });
}
function disableReactiveChatButtons () {
    // Disable reactive chat buttons
}
function enableReactiveChatButtons() {
    // Enable reactive chat buttons
}
```

**Note:** This example uses the jQuery JavaScript library, which requires that jQuery be loaded on the page.

# Some Sample Calculations

#### 70% Proactive Traffic, 30% Reactive Traffic

- 1. First, set your configuration options like this:
  - refreshPeriod = 2 (default value)

- proactiveRatio = 70
- optimizationGoal = 3 (default value)
- optimizationTarget = ABANDONMENT\_RATE (default value)
- algorithm = SUPER\_PROGRESSIVE\_DUAL
- 2. Then get the **InboundPortion** value by using the corresponding HTTP request on the browser side.
- 3. If **InboundPortion** is 1, check the channel capacity.
- 4. Either reduce or increase the reactive traffic, or leave it alone—depending on the result of your request, as shown in the above example script.

### 30% Proactive Traffic, 70% Reactive Traffic

- 1. First, set your configuration options like this:
  - refreshPeriod = 2 (default value)
  - proactiveRatio = 30
  - **optimizationGoal** = 3 (default value)
  - optimizationTarget = ABANDONMENT\_RATE (default value)
  - algorithm = PREDICTIVE\_B\_DUAL
- 2. Then get the **InboundPortion** value by using the corresponding HTTP request on the browser side.
- 3. If InboundPortion is 1, check the channel capacity.
- 4. Either reduce or increase the reactive traffic, or leave it alone—depending on the result of your request, as shown in the above example script.

## Disable Reactive Traffic

That is, provide 100% proactive traffic by disabling all reactive chats.

- 1. First, set your configuration options like this:
  - refreshPeriod = 2 (default value)
  - proactiveRatio = 100
  - optimizationGoal = 3 (default value)
  - optimizationTarget = ABANDONMENT\_RATE (default value)
  - algorithm = SUPER\_PROGRESSIVE\_DUAL
- 2. Then get the **InboundPortion** value by using the corresponding HTTP request on the browser side (it must be 0).
- 3. Deny reactive traffic by disabling your chat buttons.

#### **Disable Proactive Traffic**

Provide 100% reactive traffic.

- 1. First, set your configuration options like this:
  - refreshPeriod = 2 (default value)
  - proactiveRatio = 0
  - **optimizationGoal** = 3 (default value)
  - optimizationTarget = ABANDONMENT\_RATE (default value)
  - algorithm = SUPER\_PROGRESSIVE\_DUAL
- 2. Then get the **InboundPortion** value by using the corresponding HTTP request on the browser side (it must be 100).
- 3. Allow reactive traffic by enabling your chat buttons.
# Dynamic Multi-language Localization Application Sample

## Prerequisites

• Use the latest version of Genesys components.

# Creating multilingual categories

Create one or more categories by following the instructions in Creating a Category.

Important All tags for multi-language categories must have a different expression.

## Dynamically adding the language in the instrumentation script

The language code is transmitted as a URL parameter. You can pass a language code as part of the URL or you can set the code statically.

Here is an example of the code as part of the URL:

```
http://<Web Engagement Server host>:<Web Engagement Server port>/multi/
main.jsp?title=&&&language=zh-CN
```

Placing the language code in the instrumentation script allows you to localize the registration form and chat. To do this, complete the following:

- 1. Add Localization Files to Your Web Engagement Application.
- 2. Add the language code to your instrumentation script.

The following example shows how to add the language code to your instrumentation script:

```
<% String title = request.getParameter("title"); %>
<% String langCode = request.getParameter("language"); %>
<title><%=title%></title>
<script>
```

```
var _gt = _gt || [];
_gt.push(["config", {
    "name" : "multi",
    "domainName" : "<domain name of your website>",
    "server" : "432",
"languageCode" : "<%=langCode%>",
"dslResource" : "<Web Engagement Server host>:<Web Engagement Server port>/server/
resources/dsl/domain-model.xml",
    "secureDslResource" : "<Web Engagement Server host>:<Web Engagement Server secure
port>/server/resources/dsl/domain-model.xml",
    "httpEndpoint" : "<Web Engagement Server host>:<Web Engagement Server port>",
    "httpsEndpoint" : "<Web Engagement Server host>:<Web Engagement Server secure port>"
  }]);
 (function () {
    var gt = document.createElement("script");
    gt.setAttribute("async", "true");
    gt.src = ("https:" == document.location.protocol ? "<Web Engagement Server host>:<Web
Engagement Server secure port>" :
    "<Web Engagement Server host>:<Web Engagement Server port>") + "/server/resources/is/
build/GTC.min.js";
    (document.getElementsByTagName("head")[0] || document.body).appendChild(gt);
  })();
</script>
```

### Parsing the address of the page and switching the invitation text

You can get the language code from the page address in the strategy. The page address is passed to the strategy when the rule is triggered and an invitation is generated.

The event\_url variable is declared and initialized in the default.workflow strategy:

| t the application var        | iablac  |                                                    |                                      |
|------------------------------|---------|----------------------------------------------------|--------------------------------------|
| t the application var        | lables  |                                                    |                                      |
| t the application variables: |         |                                                    |                                      |
|                              |         |                                                    |                                      |
| Javiable Name                | Cabagan | Ustus                                              | Description                          |
| ariable Name                 | Suctor  | getOPMParameters()                                 | Operational Parameters Data Variable |
| vstem OCS, Record IRI        | System  | getWorkflowRecord(IRT()                            | OCS Record LIRI                      |
| vstem OCS_NEEDIGON           | System  | getWorkflow(CSURI()                                | OCSURI                               |
| vstem.OCS_Becord             | System  | getWorkflowOCSBecord()                             | OCS Record                           |
| vstem.ParentInteractionID    | System  | genesys.ixn.interactions[system.InteractionID].par | The current interaction parent ID.   |
| ystem.OriginatingSession     | System  | undefined                                          | The originating session context.     |
| vent_url                     | User    | 'Enter Value'                                      | URL                                  |
| Hide depresented upriphles   |         |                                                    |                                      |
| niue deprecaceu variables    |         |                                                    |                                      |
| 2                            |         |                                                    |                                      |
| £)                           |         |                                                    |                                      |

The event\_url variable is then transmitted to the engage.workflow strategy:

| Ç                           | Parameters         |        |                 | ×                    |
|-----------------------------|--------------------|--------|-----------------|----------------------|
| Input Output Parameter Sync |                    |        |                 |                      |
|                             |                    |        |                 |                      |
|                             |                    |        |                 |                      |
|                             | Name               | Туре   | Variable        | Description          |
|                             | event_rule         | input  | event_rule      | Rule which trigger   |
|                             | event_timeStamp    | input  | event_timestamp | Timestamp of even.   |
|                             | e <u>vent type</u> | input  | event type      | Type of incoming e.  |
|                             | event_url          | input  | event_url       | url                  |
|                             | event_visitID      | Input  | event_visitID   | VisitID where even.  |
|                             | event_voiceLoad    | input  | event_voiceLoad | Results of pacing a. |
|                             | password           | input  | password        | User password        |
|                             | result             | output | engageResult    | Enter Description    |
|                             | user               | input  | user            | User login 📃 💌       |
|                             | •                  |        |                 |                      |
|                             |                    |        |                 |                      |
|                             |                    |        |                 | OK Cancel            |
|                             |                    |        |                 |                      |

The following shows the description of the entering variable in the event\_url in the engage.workflow strategy:

| Variable Name              | Category | Value                                               | Description                     |
|----------------------------|----------|-----------------------------------------------------|---------------------------------|
| system.OCS_RecordURI       | System   | getWorkflowRecordURI()                              | OCS Record URI                  |
| system.OCS_URI             | System   | getWorkflowOCSURI()                                 | OCS URI                         |
| system.OCS_Record          | System   | getWorkflowOCSRecord()                              | OCS Record                      |
| system.ParentInteractionID | System   | _genesys.ixn.interactions[system.InteractionID].par | The current interaction parent  |
| system.OriginatingSession  | System   | undefined                                           | The originating session context |
| event_url                  | Input    |                                                     | url                             |
|                            |          |                                                     |                                 |

The following example shows fetching the language code of the URL address and switching the labels in the FullfillEngagementProfile ECMA Script block in the engage.workflow strategy:

```
var language=event_url.substr(-5);
var invitation=" Would you like some help with the selection? Our technical experts are
available to answer questions.";
var acceptBtnText= 'Chat1';
var acceptBtnVoice='Call Me'
var cancelBtnText = 'No Thanks';
var greetingDefault = 'Hello!';
var greetingMorning = 'Good morning!';
var greetingEvening = 'Good evening!';
var greetingAfternoon = 'Good afternoon!';
var titleChat = 'Chat';
var titleVoice = 'Voice';
switch (language)
case "zh-CN":
  acceptBtnText= '$';
  cancelBtnText = ' \odot \odot \odot \odot ':
  acceptBtnVoice='◊◊◊◊◊';
  greetingDefault = ' $$ $$ ';
  greetingMorning = ' \diamond \diamond \diamond \diamond';
greetingEvening = ' \diamond \diamond \diamond \diamond';
  greetingAfternoon = ' \otimes \otimes \otimes \otimes \otimes ';
  titleChat = ' \otimes ';
  titleVoice = '&&';
  break;
case "en-US":
  invitation=" Would you like some help with the selection? Our technical experts are
available to answer questions.";
  acceptBtnText= 'Chat';
  cancelBtnText = 'No Thanks';
  acceptBtnVoice='Call Me';
  greetingDefault = 'Hello!';
greetingMorning = 'Good morning!';
greetingEvening = 'Good evening!';
  greetingAfternoon ='Good afternoon!';
  titleChat = 'Chat';
  titleVoice = 'Voice';
  break;
case "fr-FR":
  invitation=" Voulez-vous un peu d'aide avec la sélection? Nos experts techniques sont
disponibles pour répondre aux questions.";
  acceptBtnText= "T'Chat";
  cancelBtnText = 'Non Merci'
  acceptBtnVoice='appelez-moi';
    greetingDefault = 'Bonjour!';
  greetingMorning = 'Bonjour!';
  greetingEvening = 'Bonne soirée!';
  greetingAfternoon ='Bon après-midi!';
  titleChat = "T'Chat";
  titleVoice = 'voix';
  break;
case "ja-JP":
  acceptBtnText= '����';
  acceptBtnVoice='◊◊◊◊◊';
    greetingDefault =  \diamond \diamond \diamond \diamond \diamond \diamond '; 
  greetingMorning = '&&&&&<';
greetingEvening = '&&&&&<';</pre>
  greetingAfternoon =  \diamond \diamond \diamond \diamond \diamond \diamond \diamond ;
  titleChat = ' \otimes \otimes \otimes ';
```

```
titleVoice = '$';
  break;
 }
var channelName = titleChat;
var acceptBtnCaption = acceptBtnText;
var cancelBtnCaption = cancelBtnText;
if (channelType == 'proactiveCallback') {
channelName = titleVoice;
acceptBtnCaption = acceptBtnVoice;
}
var greeting = 'Hello!'
if (event timeStamp != ) {
    realLocalTime = event timeStamp - event timezoneOffset + (new
Date()).getTimezoneOffset()*60000;
    var date = new Date(realLocalTime);
    var hours = date.getHours();
    if (hours < 6) \{
        greeting = greetingDefault;
    } else if (hours < 12) {
        greeting = greetingMorning;
    } else if (hours < 17) {
        greeting = greetingAfternoon;
    } else {
        greeting = greetingEvening;
    }
}
var engageProfile = {
    'visitID': event.visitID,
    'nick_name': profile.FirstName,
    'first_name': profile.FirstName,
    'last name': profile.LastName,
    'subject': channelName,
    'message':greeting + invitation,
    'time_zone_offset': 8,
    'wait_for_agent' : false,
    'routing_point':sipRoutingPoint,
    'ixn_type': channelType,
    'pageID': event.pageID,
    'inviteTimeout': 30,
    'acceptBtnCaption': acceptBtnCaption,
    'cancelBtnCaption': cancelBtnCaption
};
```

### Localized widgets examples

Implementing the code above will result in localized versions of the Web Engagement widgets. For example, if the language is Japanese, the text in the widgets would appear as follows:

#### **Engagement invitation:**

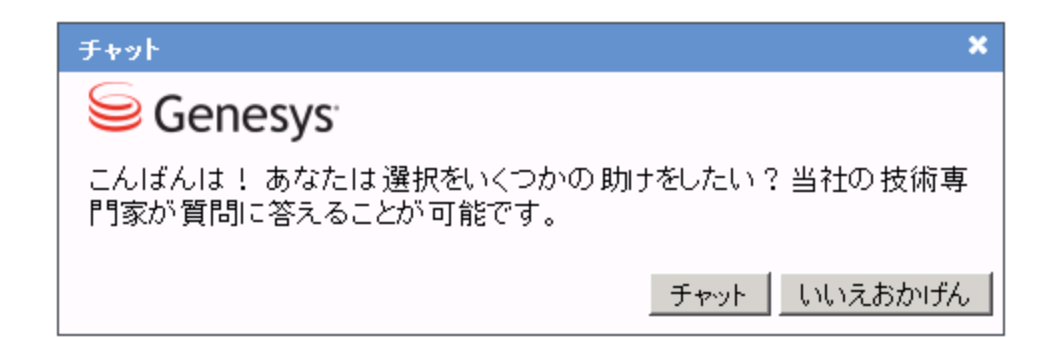

#### **Registration form:**

|   | 🥹 Genesys Chat - Mozilla Firefox 📃 🗖 🗙                                         |
|---|--------------------------------------------------------------------------------|
|   | 🕙 demosrv. genesyslab.com: 8081/frontend/resources/registration.html? 👚 🛛 🥐 🖛  |
|   | Senesys <sup>.</sup>                                                           |
| - | あなたの連絡先の詳細を入力してください、とチャットスタートボタ<br>ンをクリックします。<br>次に使用可能な顧客担当者は、まもなくあなたと一緒になります |
|   | ファーストネーム:<br>姓:                                                                |
|   | メール:<br>チャットを開始 登録をスキップ                                                        |
|   |                                                                                |

Chat:

| 🥥 Genesys Chat - Mozilla Firefox                              |              |
|---------------------------------------------------------------|--------------|
| demosrv.genesyslab.com:8081/frontend/resources/chat.html?visi | tId= 🏫 🛛 🥐 🖃 |
| Senesys <sup>®</sup>                                          | チャット終了       |
| エージェントは、まもなくあなたと一緒になります                                       |              |
|                                                               |              |
|                                                               |              |
|                                                               |              |
|                                                               |              |
|                                                               |              |
|                                                               |              |
|                                                               | 送信           |
| I                                                             |              |

Interaction Workspace:

| - |                                                             |              |                             |                                                                                                    |
|---|-------------------------------------------------------------|--------------|-----------------------------|----------------------------------------------------------------------------------------------------|
| l | Agent Jones - External - Anonymous Anonymous                |              |                             |                                                                                                    |
|   | Anonymous Anonymous 🗐 (00:00:53)                            |              |                             |                                                                                                    |
| ł | Case Information                                            | 0 🔺          |                             |                                                                                                    |
|   | Origin: Inbound chat                                        |              | DONT/                       | Activity: Current Visit                                                                                                  |
|   | Current Web Page: 日本語                                       |              | q                           | All Categories Multi-main                                                                                                |
| l | Engagement Start Page: 日本語                                  |              |                             |                                                                                                    |
|   | Name:<br>Priority: 90                                       |              |                             | 🕠 Current Visit                                                                                                    |
|   | Subject: WebSupport                                         |              |                             | Description Started                                                                                                    |
|   | ✓ Anonymous Anonymous                                       | <b>(</b> 10) |                             | □ 日本語 10/9/2013 4:42:44<br>□ 中文 10/9/2013 4:42:32 AM<br>□ 日本語 10/9/2013 4:41:48 AM                                       |
|   | 🙀 ਙ- ਙ- , 2- ,                                              |              | )<br>R                      | Null 10/9/2013 4:41:38 AM                                                                                                |
|   | [9:43:42 PM] New party 'Agent Jones' has joined the session |              | PONSES                      | ✓ Ⅲ I of 1 ▶ 5 Details China (中文)                                                                                        |
| - |                                                             | Send         | <ul> <li>WEB ACT</li> </ul> | Germany ( <u>Deutsch</u> )<br>United States ( <u>English</u> )<br>Spain ( <u>Español</u> )<br>France ( <u>Français</u> ) |
|   | Dispositions Note                                           | •            | IVITY                       | Italy ( <u>Italiano</u> )<br>Japan (日本語)<br>Brasil ( <u>Português</u> )                                                  |
|   |                                                             | Favo         |                             | Kussia ( <u>рүсский</u> )<br>SignIn<br>SignOut                                                                           |
|   |                                                             | Save         |                             | <u></u>                                                                                                    |